## SpaceLogic KNX

# SpaceLogic KNX DALI Gateway Pro

## **Description de l'application**

Ce document décrit l'application logicielle ETS utilisée pour programmer l'appareil.

MTN6725-0101

Micrologiciel version 1.0 2020/09

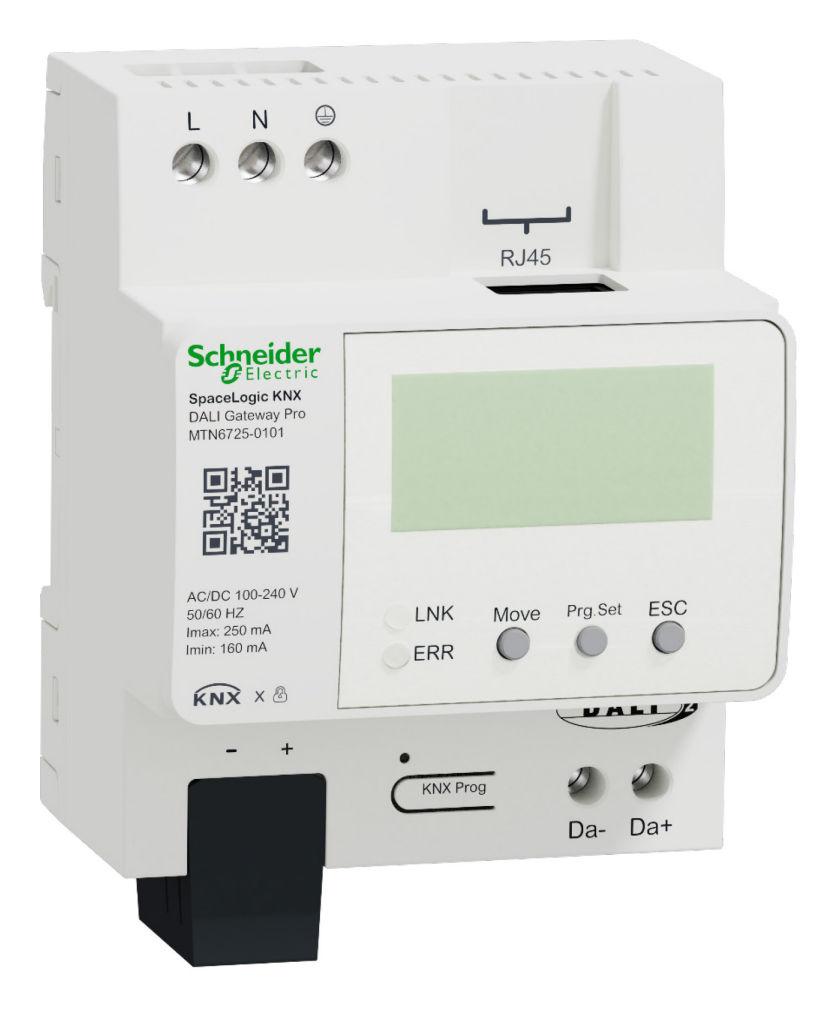

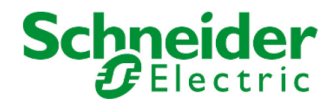

## **Informations légales**

La marque Schneider Electric et toutes les marques commerciales de Schneider Electric SE et de ses filiales mentionnées dans le présent guide sont la propriété de Schneider Electric SE ou de ses filiales. Toutes les autres marques peuvent être des marques commerciales de leurs propriétaires respectifs. Ce guide et son contenu sont protégés par les lois en vigueur relatives au droit d'auteur et ne sont fournis qu'à titre d'information. Aucune partie de ce guide ne peut être reproduite ou transmise sous quelque forme ou par quelque moyen que ce soit (électronique, mécanique, photocopie, enregistrement ou autre), à quelque fin que ce soit, sans l'autorisation écrite préalable de Schneider Electric.

Schneider Electric n'accorde aucun droit ni aucune licence concernant l'utilisation commerciale du guide ou de son contenu, si ce n'est la licence non exclusive et personnelle de les consulter « tels quels ». Seul un personnel qualifié est autorisé à réaliser les opérations d'installation, d'exploitation, d'entretien et de maintenance sur les produits et l'équipement Schneider Electric. Étant donné que les normes, spécifications et modèles sont régulièrement modifiés, les informations contenues dans le présent guide sont susceptibles de changer sans préavis. Dans la mesure autorisée par la législation en vigueur, Schneider Electric et ses filiales n'assument aucune responsabilité en cas d'erreurs ou d'omissions dans le contenu informatif du présent document ou de conséquences découlant ou résultant de l'utilisation des informations qui y sont contenues.

#### **Marques**

Firefox® est une marque déposée de Mozilla Corporation aux États-Unis et/ou dans d'autres pays. Google Chrome <sup>™</sup> est une marque de Google Inc.

Wi-Fi® est une margue déposée de Wi-Fi Alliance.

Microsoft Windows®, Microsoft Edge® sont des marques ou des marques déposées de Microsoft Corporation aux États-Unis et/ou dans d'autres pays.

Les autres marques et marques déposées sont la propriété de leurs détenteurs respectifs.

## **Table des matières**

| 1 | Inform | ations générales sur le produit                                   | . 8 |
|---|--------|-------------------------------------------------------------------|-----|
|   | 1.1    | Utilisation du programme d'application                            | . 8 |
|   | 1.2    | Propriétés du système de bus DALI                                 | . 8 |
|   | 1.3    | Caractéristiques du produit SpaceLogic KNX DALI Gateway Pro       | . 9 |
|   | 1.4    | Concept de fonctionnement.                                        | 11  |
|   | 1.5    | Portée de la livraison et de la mise en service                   | 12  |
| 2 |        |                                                                   | 40  |
| Ζ |        |                                                                   | 13  |
|   | 2.1    | Utilisation sécurisée                                             | 13  |
|   | 2.2    | Utilisation non sécurisée                                         | 14  |
|   | 2.3    | Réinitialisation du maître                                        | 14  |
| З | Contrá | àle de la couleur                                                 | 15  |
| 0 | Contro |                                                                   | 10  |
|   | 31     | Caractéristiques de l'appareil DALL de type 8                     | 15  |
|   | 3.2    | Affichage des couleurs via les coordonnées XY                     | 15  |
|   | 3.3    | Affichage des couleurs via la température de couleur              | 16  |
|   | 3.4    | Affichage couleur via 3 ou 4 canaux couleur (RGBWAF)              | 16  |
|   | 3.5    | Affichage couleur via 2 types de LED DT-6                         | 17  |
|   |        |                                                                   |     |
| 4 | Modes  | s de fonctionnement                                               | 18  |
|   |        | Mada warmad                                                       | 40  |
|   | 4.1    |                                                                   | 18  |
|   | 4.2    | Mode permanent                                                    | 10  |
|   | 4.3    | Mode cage d'escaller                                              | 10  |
|   | 4.4    | Mode nuit                                                         | 19  |
|   | 4.5    | Mode de test neur les éclairages de sessure à hetterie controle   | 19  |
|   | 4.0    | Niode de lest pour les éclairages de secours à ballerie certifale | 19  |
|   | 4.7    |                                                                   | 20  |
| 5 | Foncti | ons d'analyse et de service                                       | 21  |
|   | 51     | Enregistrement des heures de fonctionnement                       | 21  |
|   | 5.2    | Reconnaissance des erreurs au niveau du ballast                   | 21  |
|   | 53     | Analyse des erreurs au niveau du groupe                           | 21  |
|   | 5.0    | Analyse des erreurs au niveau du groupe                           | 22  |
|   | 0.4    |                                                                   |     |
| 6 | Serve  | ur Web                                                            | 23  |
|   | 61     | Mise en service et fonctionnement                                 | 23  |
|   | 6.2    | Aspects de sécurité                                               | 23  |
|   | 6.3    | Import du certificat racine de l'autorité de certification        | 24  |
|   | 6.4    | Comptes utilisateur                                               | 25  |
|   | 641    | Administrateur                                                    | 25  |
|   | 6.4.2  | Utilisateur normal                                                | 25  |
|   | 6.5    | Gestion des mots de passe et connexion                            | 26  |
|   | 6.5.1  | Mot de passe oublié                                               | 27  |
|   | 6.6    | Chargement du site Web                                            | 28  |
|   | 6.7    | Administration du site Web                                        | 29  |
|   | 6.7.1  | Générer un nouveau certificat d'appareil                          | 29  |
|   | 6.7.2  | Télécharger le certificat de l'émetteur                           | 30  |
|   | 6.7.3  | Mise à jour du micrologiciel                                      | 30  |
|   | 6.7.4  | Nouveau mot de passe Admin                                        | 30  |
|   | 6.7.5  | Nouveau mot de passe User                                         | 30  |
|   | 6.8    | Paramètre de langue sur le site Web                               | 31  |
|   | 6.9    | Appel de la page de démarrage                                     | 31  |

|   | 6.10<br>6.11 | Actions sur le site Web<br>Déconnexion automatique                           | 32<br>32   |
|---|--------------|------------------------------------------------------------------------------|------------|
| 7 | Diagn        | ostics système                                                               | 33         |
|   | 7.1<br>7.2   | Conditions requises et fonctions<br>Affichage des informations de diagnostic | 33<br>34   |
|   | 7.3          | Accès au site Web d'autres passerelles                                       | . 34       |
|   | 1.4<br>7.5   | Concept d'installation et de mise en service                                 | 35         |
|   | 7.6          | Identification et affectation des ballasts DALI                              | 36         |
|   | 7.7          | App ETS (DCA)                                                                | 37         |
|   | 7.8          | Configuration                                                                | 38         |
|   | 7.9          | Synchronisation entre sites Web et DCA                                       | . 38       |
| 8 | Mainte       | enance et extension                                                          | 39         |
|   | 8.1          | Échange rapide de ballasts individuels                                       | 39         |
|   | 0.2          |                                                                              | . 59       |
| 9 | DALI,        | mise en service des ballasts                                                 | 41         |
|   | Q 1          | Mise en service DCA                                                          | <b>⊿</b> 1 |
|   | 9.1.1        | Préparation                                                                  | 41         |
|   | 9.1.2        | Nouvelle installation                                                        | 43         |
|   | 9.1.3        | Informations détaillées concernant le ballast et le groupe                   | 47         |
|   | 9.1.4        | Affichage des erreurs et des états                                           | . 48       |
|   | 9.           | 1.4.1 Informations de ballast dans l'arborescence de droite                  | . 49       |
|   | 9.<br>Q      | 1.4.2 Informations de groupe dans l'arborescence de groupe                   | .49<br>50  |
|   | 9.1.5        | Fonctionnement des appareils DALI                                            | 50         |
|   | 9.1.6        | Post-installation                                                            | 52         |
|   | 9.1.7        | Échange rapide de ballast                                                    | 53         |
|   | 9.1.8        | Synchronisation des états                                                    | 54         |
|   | 9.1.9        | Restauration de la configuration DALI                                        | 54         |
|   | 9.2          | Mise en service via le site Web                                              | . 55       |
|   | 9.2.1        | Preparation                                                                  | 55         |
|   | 9.2.2        | Post-installation                                                            | 58         |
|   | 9.2.4        | Affichage des erreurs et des états                                           | 59         |
|   | 9.2.5        | Fonctionnement des appareils DALI                                            | 59         |
| 1 | 0 Mise e     | en service DALI du détecteur de mouvement                                    | 61         |
|   | 10.1         | Mise en service DCA                                                          | 61         |
|   | 10.1         | 1 Prénaration                                                                | 61         |
|   | 10.1.        | 2 Nouvelle installation                                                      | 62         |
|   | 10.1.        | 3 Post-installation                                                          | 64         |
|   | 10.1.        | 4 Affichage des erreurs et des états                                         | 65         |
|   | 10           | 0.1.4.1 Informations dans l'arborescence de droite                           | 65         |
|   | 10           | 0.1.4.2 Informations en mode tableau                                         | . 65       |
|   | 10.2         | IVIISE EN SERVICE VIA LE SITE WED                                            | 60         |
|   | 10.2.        | <ol> <li>Nouvelle installation</li> </ol>                                    | 66         |
|   | 10.2         | 3 Post-installation                                                          | 67         |
| 1 | 1 Modul      | e de scénario                                                                | 69         |
|   |              |                                                                              |            |
|   | 11.1         | Configuration de scénario via DCA                                            | . 69       |
|   | 11.1.        | <ol> <li>Configuration</li> <li>Réglage de couleur</li> </ol>                | . 09<br>70 |
|   | 11           | 1.1.2.1 Groupes avec types de contrôle de couleur flexibles                  | 73         |
|   | -            | 1 71                                                                         | -          |

| 11.1.3 Scénarios de programmation                                    | 73  |
|----------------------------------------------------------------------|-----|
| 11.1.4 Tester un événement de scénario                               | 74  |
| 11.1.5 Test du scénario dans son ensemble                            | 74  |
| 11.2 Configuration du scénario via le serveur Web                    |     |
| 11.2.1 Configuration                                                 |     |
| 11.2.2 Réglages de couleur                                           |     |
| 11.2.2.1 Groupes avec contrôle de couleur variable                   |     |
| 11.2.3 Programmation des scenarios et test des scenarios             |     |
| 11.2.4 Test d'un événement dans le scenario                          |     |
| 12 Module d'effet                                                    | 80  |
|                                                                      |     |
| 12.1 Configuration des effets avec la DCA                            |     |
| 12.1.1 Configuration                                                 | 80  |
| 12.1.2 Réglages de couleur                                           |     |
| 12.1.3 Effets de programmation                                       |     |
| 12.1.4 Test d'un évènement d'effet                                   |     |
| 12.1.5 lest de l'ensemble de l'effet                                 |     |
| 12.2 Configuration des effets via le serveur Web                     |     |
| 12.2.1 Configuration                                                 |     |
| 12.2.2 Reglages de couleur                                           |     |
| 12.2.2.1 Groupes avec controle de couleur variable                   |     |
| 12.2.3 Programmation des effets et test d'effet                      | ۵۵  |
| 12.2.4 Test d'un événément dans un éllet                             |     |
| 13 Module de contrôle de l'heure pour les valeurs et les couleurs    |     |
|                                                                      |     |
| 13.1 Planification de l'horaire, configuration avec DCA              |     |
| 13.1.1 Configuration                                                 |     |
| 13.1.2 Types d'action                                                |     |
| 13.1.3 Désactiver/activer                                            |     |
| 13.1.4 Export/Import                                                 |     |
| 13.2 Planification de l'horaire, configuration via le serveur Web    |     |
| 13.2.1 Configuration                                                 |     |
| 13.2.2 Types d'action                                                |     |
| 13.2.3 Désactiver/activer                                            |     |
| 13.2.4 Affectation de groupes et de ballasts                         |     |
| 13.2.5 Programmation des programmes d'horaires                       |     |
| 13.2.6 Export/Import                                                 |     |
| 13.3 Temporisateur                                                   |     |
| 14 Éclairages de secours à batterie autonome                         |     |
| 5                                                                    |     |
| 14.1 Éclairages de secours à batterie autonome                       |     |
| 14.2 Identification des éclairages de secours à batterie autonome    |     |
| 14.3 Mode d'inhibition du convertisseur                              |     |
| 14.4 Mode de test pour les éclairages de secours à batterie autonome |     |
| 14.5 Résultats des tests d'urgence                                   |     |
| 14.5.1 Rapport DCA                                                   |     |
| 14.5.1.1 Informations détaillées sur les éclairages de secours       |     |
| 14.5.1.2 Export des résultats de test                                |     |
| 14.5.2 Rapport de site Web                                           | 105 |
| 14.5.2.1 Informations détaillées sur une lampe de secours            |     |
| 14.5.2.2 Export des résultats du test                                |     |
| 15 Extras DCA                                                        | 107 |
|                                                                      |     |
| 16 Mise en service/fonctionnement via affichage et boutons-poussoirs |     |
|                                                                      |     |
| 16.1 Menu principal niveau 1                                         |     |
| 16.2 Sous-menu niveau 2                                              |     |
|                                                                      |     |

| 16.2.1 Sous-menu Langue                                | 109 |
|--------------------------------------------------------|-----|
| 16.2.2 Sous-menu Réseau/adresse IP                     | 109 |
| 16.2.3 Sous-menu Nouvelle installation                 | 109 |
| 16.2.4 Sous-menu Post-installation                     | 110 |
| 16.2.5 Sous-menu Échange rapide de ballast             | 110 |
| 16.2.6 Sous-menu Affectation de groupe                 | 111 |
| 16.2.7 Sous-menu Test de groupe                        | 111 |
| 16.2.8 Sous-menu Test de scénario                      | 112 |
| 16.2.9 Sous-menu Test système                          | 112 |
| 16.2.10 Sous-menu Maintenance ballast/lampe            | 113 |
| 16.2.11 Sous-menu Mode d'inhibition du convertisseur   | 113 |
|                                                        |     |
| 17 Objets de communication ETS                         | 114 |
|                                                        |     |
| 17.1 Objets généraux                                   | 114 |
| 17.1.1 Comportement des objets généraux                | 114 |
| 17.1.2 Analyse et service des objets généraux          | 114 |
| 17.1.3 Fonctions spéciales des objets généraux         | 116 |
| 17.1.3.1 Objets pour l'économie d'énergie              | 117 |
| 17.1.3.2 Objets pour les urgences                      | 117 |
| 17.1.4 Objets de contrôle de temps                     | 117 |
| 17.2 Objets de diffusion                               | 118 |
| 17.2.1 Diffusion des objets de contrôle de couleur     | 118 |
| 17.3 Objets de groupe                                  | 120 |
| 17.3.1 Comportement des objets de groupe               | 120 |
| 17.3.2 Contrôle de couleur des objets de groupe        | 121 |
| 17.3.2.1 Température de couleur                        | 121 |
| 17.3.2.2 RVB                                           | 122 |
| 17.3.2.3 TSV                                           | 123 |
| 17.3.2.0 RVBB                                          | 12/ |
| 17.3.2.4 INVDD                                         | 124 |
| $17.3.2.5$ $\square SV V (ODJELS SEPARES)$             | 120 |
| 17.3.2.0 Couleur AT                                    | 120 |
| 17.3.2.7 Temperature de couleur + RVD                  | 120 |
| 17.3.2.8 Temperature de couleur + RVBB                 | 131 |
| 17.3.3 Analyse et service des objets de groupe         | 135 |
| 17.4 Objets ballast                                    | 136 |
| 17.4.1 Comportement des objets ballast                 | 136 |
| 17.4.2 Contrôle de couleur des objets ballast          | 136 |
| 17.4.3 Paramètre d'urgence EVG                         | 139 |
| 17.4.4 Analyse et service des objets ballast           | 143 |
| 17.5 Objets de détecteur de mouvement                  | 144 |
| 17.5.1 Objets de détecteur de mouvement généraux       | 144 |
| 17.5.2 Luminosité des objets du détecteur de mouvement | 144 |
| 18 Paramètres FTS                                      | 1/5 |
|                                                        | 140 |
| 18.1 Généralités                                       | 145 |
| 18.1.1. Page de paramètres : Généralités               | 145 |
| 18.1.2 Page de paramètres : Comportement               | 1/6 |
| 18.1.3 Dage de paramètres : Obliportement              | 1/7 |
| 10.1.5 Page de paramètres : Analyse et service         | 141 |
| 10.1.4 raye de paramètres : rondulois speciales        | 149 |
| 10.1.0 Faye de paramètres : leseau le                  | 152 |
| 10.2 Fage de parametres : diffusión                    | 100 |
|                                                        | 156 |
| 18.3.1 Groupe general1 (2 16)                          | 156 |
| 18.3.2 Comportement                                    | 159 |
| 18.3.3 Contrôle de la couleur                          | 161 |
| 18.3.3.1 Température de couleur                        | 161 |
| 18.3.3.2 RVB                                           | 163 |
| 18.3.3.3 RVBB                                          | 164 |

| 18.3.3        | B.4 Couleur XY                                 |     |
|---------------|------------------------------------------------|-----|
| 18.3.3        | B.5 Température de couleur + RVB               | 165 |
| 18.3.3        | B.6 Température couleur + RVBB                 | 167 |
| 18.3.4 A      | Analyse et service                             | 169 |
| 18.4 Bal      | last                                           | 170 |
| 18.4.1 E      | Ballast général                                | 170 |
| 18.4.2 E      | Ballast 1 (2 64)                               | 171 |
| 18.4.2        | 2.1 Réglages d'urgence                         | 175 |
| 18.4.2        | 2.2 Comportement                               | 176 |
| 18.4.2        | 2.3 Contrôle de la couleur                     | 178 |
| 18.4.2        | 2.4 Analyse et maintenance                     |     |
| 18.5 Dét      | ecteur de mouvement                            | 183 |
| 18.5.1 E      | Détecteur de mouvement général                 | 183 |
| 18.5.2 E      | Détecteur de mouvement MD 1 (2 8)              | 183 |
| 18.5.2        | 2.1 MD 1, luminosité                           | 185 |
| 19 FAQ        |                                                |     |
|               |                                                |     |
| 19.1 Acc      | bès Web                                        |     |
| 19.2 Séc      | curité                                         |     |
| 19.3 DC       | Α                                              | 187 |
| 20 Clause de  | non-responsabilité pour la cybersécurité       | 188 |
|               |                                                |     |
| 21 Logiciel O | pen Source utilisé dans la passerelle DALI Pro | 188 |

## **1** Informations générales sur le produit

#### 1.1 Utilisation du programme d'application

Cette description du programme d'application décrit la fonction du logiciel SpaceLogic KNX DALI Gateway Pro pour les appareils équipés d'un micrologiciel de version 1.0.0 ou supérieure.

Famille de produits :ÉclairageType de produit :PasserelleFabricant :Schneider ElectricNom :SpaceLogic KNX DALI Gateway ProNuméro de commande : MTN6725-0101Nombre d'objets de communication : 2110

Lors de l'utilisation de KNX Secure : Nombre d'adresses de groupe sécurisées à utiliser : 1 000 Nombre de partenaires de communication : 100

#### 1.2 Propriétés du système de bus DALI

Le bus DALI interfonctionnel (DALI = Digital Addressable Lighting Interface) est un système utilisé pour contrôler les ballasts électroniques (ECGs) dans la technologie d'éclairage. Les spécifications de l'interface de communication DALI sont définies dans la norme internationale EN62386.

Le bus DALI permet de recevoir des commandes de commutation et de variation. En outre, l'interface DALI peut être utilisée pour la notification d'un état d'erreur tel que des erreurs de lumière ou de ballast ou pour d'autres informations d'état de lumière. Conformément à la dernière norme DALI, les appareils dotés d'une fonction d'éclairage de secours (EN 62386-202) sont également pris en charge. L'état et le mode de fonctionnement des éclairages de secours peuvent être surveillés et différentes procédures de test prescrites peuvent être effectuées.

Par l'intermédiaire de l'appareil de contrôle connecté / de la passerelle (maître), jusqu'à 64 ballasts DALI individuels (esclaves) peuvent être connectés dans un segment DALI. Lors de la mise en service du DALI, les ballasts reçoivent une adresse de 3 octets générée automatiquement. Selon l'adresse longue, une adresse courte comprise entre 0 et 63 est attribuée lors de la mise en service suivante. Étant donné que l'affectation de l'adresse est automatique, l'ordre des appareils est aléatoire. Chacun des ballasts/chacune des lumières doit donc être identifié(e) pendant la suite du processus de mise en service (voir ci-dessous).

L'adressage de ballasts spécifiques dans le système se base soit sur l'adresse courte (adressage individuel) ou sur une adresse de groupe DALI (adressage de groupe). Pour ce faire, un nombre quelconque de ballasts dans un segment peut être affecté à 16 groupes au maximum. L'adressage de groupe dans le système DALI garantit que les processus de commutation et de variation des différents éclairages d'un système sont exécutés simultanément sans imposer de temporisation. En plus des adresses courtes et groupées, les valeurs lumineuses des ballasts DALI individuels peuvent également être fusionnées en scénarios et adressées via des adresses de scénarios.

Pour une description détaillée du système DALI, consultez le manuel DALI à l'adresse

<sup>--&</sup>gt; https://www.digitalilluminationinterface.org

#### 1.3 Caractéristiques du produit SpaceLogic KNX DALI Gateway Pro

SpaceLogic KNX DALI Gateway Pro est un contrôleur d'application multi-maître pour le contrôle des ballast électroniques avec interface DALI via le bus d'installation KNX. Il prend en charge les ballasts selon EN 62386-102 ed1 (DALI1), les appareils selon EN 62386-102 ed2 (DALI2), ainsi que les détecteurs de mouvement et les capteurs de lumière DALI2 selon EN 62386-303 et EN 6238888-304.

L'appareil transforme les commandes de commutation et de variation du système KNX connecté en télégrammes DALI correspondants, ou des informations d'état et d'évènement provenant du bus DALI en télégrammes KNX.

SpaceLogic KNX DALI Gateway Pro dispose d'une sortie DALI pouvant contrôler jusqu'à 64 ballasts. En outre, jusqu'à 8 détecteurs de mouvement ou capteurs de lumière DALI2 peuvent être connectés. Le fonctionnement multi-maître conformément à la norme EN 62386-103 ed2 est autorisé.

L'alimentation électrique requise pour les ballasts électroniques et les détecteurs de mouvement connectés est fournie directement à partir de l'appareil. Des alimentations électriques DALI supplémentaires ne sont pas nécessaires. Lors de l'utilisation de détecteurs alimentés via le bus DALI, il faut s'assurer que la consommation de courant de tous les appareils DALI connectés ne dépasse pas la valeur garantie.

L'appareil est disponible dans un boîtier pour rail DIN d'une largeur de 4 TE en vue d'une installation directe dans un tableau de distribution électrique. Le raccordement du bus s'effectue via un connecteur de bus standard. Les lignes du réseau et DALI sont connectées via des bornes à vis sur l'appareil. Ethernet est connecté via une prise RJ45.

Les ballasts électroniques peuvent être commandés en 16 groupes par passerelle. Outre le contrôle de groupe, SpaceLogic KNX DALI Gateway Pro permet également de contrôler individuellement jusqu'à 64 ballasts.

Outre le contrôle de tous les appareils de commande standard, SpaceLogic KNX DALI Gateway Pro permet également le fonctionnement des lampes de secours à batterie unique (EN 62386-202). Les systèmes d'éclairage de secours avec batterie centrale sont également pris en charge.

Il est aussi possible de commander un maximum de 8 détecteurs de mouvement avec capteurs de lumière.

L'interface spéciale de configuration des segments DALI est conçue comme une application DCA (Device Control App) pour l'ETS5. Assurez-vous que l'etsapp correspondante est installée en plus de la base de données sur le produit knxprod (disponible pour téléchargement auprès de Konnex ou sur le site internet de Schneider Electric).

Outre les fonctions de passerelle pures, SpaceLogic KNX DALI Gateway Pro offre de nombreuses fonctionnalités supplémentaires :

- Adressage de 16 groupes DALI et/ou adressage individuel d'un maximum de 64 ballasts électroniques
- Concept de mise en service flexible DALI : directement sur l'appareil, via un serveur web intégré ou dans l'ETS5 (DCA)
- Commande d'éclairage couleur à l'aide de ballasts de type 8 (DT-8) et commande via des objets de communication
- Commande d'éclairage couleur en fonction du sous-type de ballast :
  - Température de couleur (DT-8, sous-type Tc)
  - Couleur XY (DT-8, sous-type XY)
  - RVB (DT-8, sous-type RGBWAF)
  - TSV (DT-8, sous-type RGBWAF)
  - RVBB (DT-8, sous-type RGBWAF)
- Réglage automatique et temporisé de la valeur de la lumière, de la couleur de la lumière et de la température de couleur (également pour les applications d'éclairage centré sur l'homme) pour les groupes et/ou les ballasts individuels.
- Modification automatique de la température de couleur en fonction de la valeur de la lumière (variation vers couleur chaude)
- Commande de température de couleur via un objet de communication pour DT6, blanc chaud et blanc froid
- Objets de diffusion pour la commande simultanée de tous les ballasts électroniques connectés (également possible pour les valeurs de couleur)
- Divers modes de fonctionnement pour les groupes, tels que mode continu, mode nuit, mode escalier
- Compteur intégré d'heures de fonctionnement pour chaque groupe et/ou chaque ballast électronique individuel avec alarme lorsque la fin de vie est atteinte
- Détection individuelle de défauts avec objets pour chaque luminaire/EVG
- Évaluation complexe des erreurs au niveau du groupe/de l'appareil avec nombre d'erreurs et calcul du taux d'erreur
- Surveillance du seuil d'erreur avec valeurs de seuil configurables individuellement
- Module de scénario pour jusqu'à 16 scénarios, qui peut être affecté si nécessaire aux scénarios KNX 1 à 64
- Programmation étendue des scénarios, y compris possibilité de scénarios de variation
- Réglage de la couleur dans les luminaires DT-8 via des scénarios pour groupes et/ou ballasts électroniques individuels
- Module d'effet pour commandes de séquences et effets lumineux, y compris réglage de la couleur dans les luminaires DT-8
- Mode de test pour les systèmes avec luminaires de secours alimentés par batterie centrale
- Prise en charge des éclairages de secours à batterie unique DT-1
- Prise en charge des procédures de test des éclairages de secours avec horodateur
- « Fonction d'échange rapide » pour le remplacement facile de ballasts électroniques défectueux individuels
- La « fonction économie d'énergie » permet de mettre hors tension l'alimentation de ballasts électroniques lorsque la lumière est éteinte via des actionneurs de commutation supplémentaires
- Serveur web intégré avec options étendues de mise en service et de maintenance
- « Visualisation » intégrée via navigateur web pour un fonctionnement et un affichage directs
- Récapitulatif des erreurs englobant tous les appareils dans l'ensemble du système
- Fonctionnement manuel de télégrammes de groupe et de diffusion via des touches de commande et un affichage sur l'appareil
- Signalisation des états d'erreur et d'un diagnostic d'état via des LED et un affichage sur l'appareil

La surface spéciale de configuration des segments DALI est conçue comme une DCA (Device Control App) pour ETS5. N'oubliez pas d'installer l'application ETS correspondante en plus de la base de données produit .knxprod. L'application ETS est disponible en téléchargement sur le site Web de Schneider Electric ou depuis KONNEX.

## **1.4 Concept de fonctionnement**

L'appareil est équipé de 3 interfaces de fonctionnement :

- Clés et affichage sur l'appareil
- ETS + DCA
- Interface Web

Il est recommandé de sélectionner un concept d'exploitation pour la mise en service et la configuration ultérieure.

Remarque : Les concepts de fonctionnement ne peuvent pas être utilisés en parallèle ou simultanément.

Toute modification dans ETS ou DCA ne sera visible que lorsque le site Web sera de nouveau appelé (connexion renouvelée). Le site Web déjà appelé ne peut pas mettre à jour ces modifications en ligne.

Il est également important de veiller à ce que les modifications apportées au site Web soient uniquement visibles dans ETS après une synchronisation dans DCA, voir chapitre <u>8.5 Synchronisation entre sites Web et DCA</u>

Comme un téléchargement ETS avec la configuration correspondante des paramètres et l'affectation des groupes est nécessaire, la procédure suivante est recommandée :

- Paramétrage et affectation de groupe avec ETS
- Mise en service des ballasts et allocation aux groupes avec la DCA
- Configuration de scénarios, d'effets et de commandes de minuterie avec DCA ou l'interface Web
- État et diagnostic des erreurs à l'aide de DCA ou l'interface Web.

#### 1.5 Portée de la livraison et de la mise en service

La livraison de la passerelle DALI Pro se compose des éléments suivants :

- Passerelle DALI Pro avec logiciel préinstallé
- Instructions d'utilisation et d'installation
- 1 tube thermorétractable 1,2 x 2cm pour isolation supplémentaire du câble bus

Les connecteurs suivants se trouvent au bas du boîtier REG :

- Coupleur de bus KNX
- Connecteur DALI

Le connecteur suivant est disponible en haut :

- Connecteur 230 VCA
- Fiche RJ45 pour Ethernet

Le réglage d'usine de la passerelle DALI Pro

- Affectation d'adresse IP : DHCP
- Adresse physique : 15.15.255

Un projet KNX créé avec le logiciel de programmation ETS devrait être disponible pour la mise en service initiale.

#### **LED Erreur**

La LED Erreur indique les erreurs suivantes :

- La connexion KNX est interrompue.
- Erreur DALI
- Erreur interne

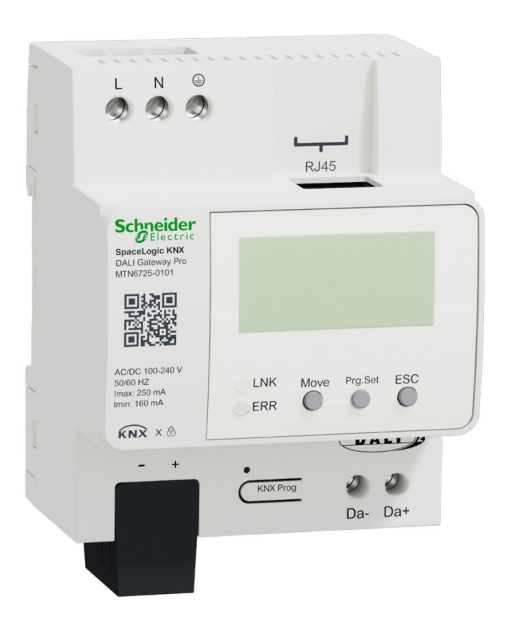

## 2 KNX Secure

La norme KNX a été étendue par KNX Secure.

Cela permet la transmission d'informations cryptées au sein de KNX. Ceci permet un cryptage sécurisé des téléchargements ETS ainsi que la communication via des objets.

**Remarque :** Il faut garder à l'esprit certaines conditions particulières lors de l'utilisation d'appareils sécurisés dans ETS. Veuillez consulter les pages Web correspondantes sur le site Web de KNX (<u>https://www.knx.org</u>)

SpaceLogic KNX DALI Gateway Pro est équipée d'une pile sécurisée KNX. Afin d'utiliser un appareil « en toute sécurité », le projet ETS doit d'abord être protégé par un mot de passe.

| Change Project Pa<br>KNX DALI Gateway Pro                                          | ssword                                                      |                                   |
|------------------------------------------------------------------------------------|-------------------------------------------------------------|-----------------------------------|
| Enter a new password for t<br>project password, the Clear                          | he project. To clear a p<br>r Password button mus           | reviously set<br>t be pressed.    |
| A good password should c<br>least one number, one up<br>and have a special charact | onsist of at least eight<br>percase letter, one lov<br>ter. | characters, at<br>wercase letter, |
| New Password                                                                       |                                                             | 0                                 |
| Password strength                                                                  |                                                             |                                   |
| Confirm Password                                                                   |                                                             |                                   |
|                                                                                    |                                                             | OK Cancel                         |

**Remarque :** Les appareils « sûrs » ne peuvent être téléchargés qu'avec une interface prenant en charge les télégrammes plus longs (cadres longs).

#### 2.1 Utilisation sécurisée

Dans l'ETS, l'utilisation sécurisée est indiquée dans les propriétés comme suit :

| Secure Commissioning   |   |  |  |
|------------------------|---|--|--|
| Activated              | • |  |  |
| Add Device Certificate |   |  |  |

Par la suite, le certificat d'appareil doit être lu pour chaque appareil « sûr ». Pour cela, la caméra est disponible en tant que lecteur de code QR ou le code doit être saisi manuellement :

| Adding                   | g Device (<br>DALI Gatew          | Certificate<br>ray Pro |                                             |               |                 | 0 ×     |
|--------------------------|-----------------------------------|------------------------|---------------------------------------------|---------------|-----------------|---------|
| This devic<br>If you hav | e supports se<br>ve the certifica | te of the device       | oning.<br>e available, you o<br>No camera f | an scan the Q | R code or enter | it now. |
|                          | -                                 | -                      | -                                           |               | -               |         |
|                          |                                   |                        |                                             |               |                 | Cancel  |

Le certificat se compose du numéro de série et d'une clé initiale FDSK (Factory Default Setup Key).

Ce code n'est utilisé que pour la mise en service initiale avec l'ETS. Lors du premier téléchargement, cette clé est remplacée par l'ETS. Ceci empêche les personnes non autorisées d'accéder à l'installation malgré la connaissance de la clé initiale.

Cette clé initiale est imprimée sur l'étiquette de l'appareil sous forme de code QR et de texte.

**Remarque :** Un autocollant « amovible » est également fourni ; l'utilisateur peut le placer dans sa documentation.

**Remarque :** L'unité est conçue pour utiliser jusqu'à 1 000 adresses de groupe en communication sécurisée. Jusqu'à 100 partenaires de communication peuvent communiquer avec la passerelle DALI Pro via une communication de groupe sécurisée.

#### 2.2 Utilisation non sécurisée

Cependant, la passerelle DALI Pro peut également être configurée comme un appareil « traditionnel » dans l'ETS, comme c'était le cas auparavant. Dans ce cas, la communication de groupe avec d'autres appareils peut également être réalisée comme d'habitude. Dans ce cas, aucun téléchargement ETS crypté n'a lieu.

Secure Commissioning

|   | Deactivated |
|---|-------------|
| - |             |

#### 2.3 Réinitialisation du maître

Une réinitialisation du maître doit être effectuée afin que l'appareil puisse être ramené à l'état de fabrication et que la clé initiale puisse être réactivée.

La procédure suivante doit être suivie pour ce faire :

- 1. Retirer le connecteur KNX
- 2. Appuyer sur le bouton-poussoir pour la mise en service KNX et maintenez-le enfoncé
- 3. Ajouter un connecteur KNX
- 4. Maintenez le bouton-poussoir KNX enfoncé pendant longtemps (~7sec) après la connexion de l'alimentation KNX.

## 3 Contrôle de la couleur

SpaceLogic KNX DALI Gateway Pro prend également en charge les ballasts électroniques pour le contrôle des couleurs (appareil de type 8 selon la norme EN 62386-209). Ces appareils permettent un contrôle de couleur multi-canaux (RVB) et permettent ainsi le mélange d'une couleur de lumière ou le réglage d'une température de couleur via DALI.

#### 3.1 Caractéristiques de l'appareil DALI de type 8

Les ballasts pour le contrôle de la couleur (DT-8) sont disponibles auprès de nombreux fabricants. Généralement, ces appareils permettent le contrôle direct de modules LED avec des LED multi-couleurs. Les modules les plus courants sont les modules avec des voyants dans les trois couleurs rouge, vert, bleu (RVB), ainsi que les modules avec deux tons blancs différents (blanc réglable).

Attention : Les ballasts DT-8 du sous-type PrimaryN ne sont pas pris en charge par la passerelle DALI.

Des modules LED avec un autre canal blanc intégré (RVBB) sont parfois proposés sur le marché. Bien qu'il soit, bien sûr, possible de contrôler les différents canaux de couleur individuellement, chacun via un appareil de commande DALI distinct pour les LED (appareil de type 6), cette solution présente l'inconvénient que chacun de ces appareils se voit attribuer une adresse courte DALI distincte. Cela signifie que deux (blanc réglable), trois (RVB) ou même quatre adresses courtes sont nécessaires pour contrôler un module. Avec un nombre maximum de 64 adresses courtes disponibles par segment DALI, le nombre de lumières utilisables serait considérablement réduit. Toutefois, avec un appareil DT-8 une seule adresse courte est nécessaire pour tous les canaux de couleur et la plage maximale possible de 64 lumières peut être contrôlée. La norme DALI EN 62386-209 définit différentes méthodes de commande couleur pour les appareils DT-8. Normalement, un certain appareil prend en charge une seule de ces méthodes possibles. Veuillez donc prendre en compte les spécifications du fabricant de l'appareil ou de la lampe concernée.

#### 3.2 Affichage des couleurs via les coordonnées XY

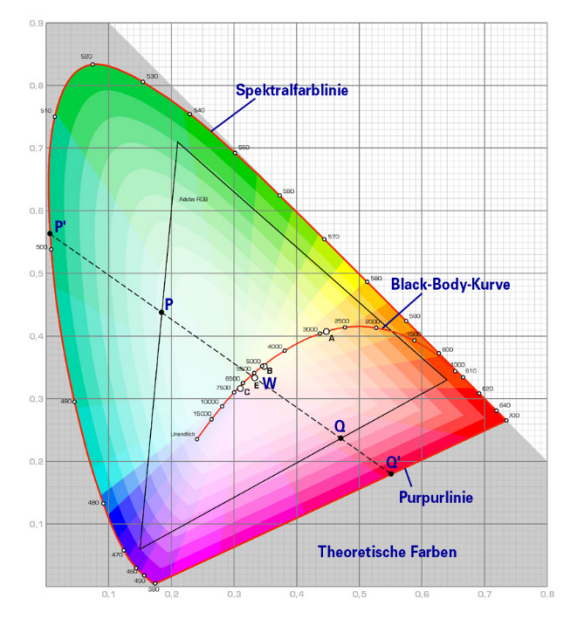

L'affichage d'une couleur via deux coordonnées nommées dans ce qu'on appelle un espace de couleur est une méthode courante. Par le biais de coordonnées x-y, tout point dans cet espace est accessible et toute couleur peut donc être définie. Le diagramme utilisé dans la norme DALI est le diagramme chromatique de l'espace colorimétrique selon la norme CIE de 1931. (Cambridge University Press) qui est illustré dans le graphique suivant.

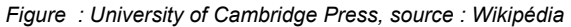

Schneider

Dans les appareils qui prennent en charge la méthode des coordonnées x-y, la couleur est définie via deux valeurs comprises entre 0,0 et 1,0. Toutefois, en raison des propriétés physiques d'une LED, même dans un module LED RVB, les couleurs ne sont pas toutes possibles pour des raisons pratiques. Dans la pratique, il est courant de définir la valeur qui est la plus proche.

**Remarque :** Veuillez prendre en compte les instructions du fabricant de la lampe ou du ballast. En général, les valeurs xy prises en charge par la lampe sont spécifiées ici. Les valeurs XY en dehors de la plage spécifiée peuvent entraîner des valeurs incorrectes et des couleurs non reproductibles.

#### 3.3 Affichage des couleurs via la température de couleur

3000K 2700K 2000K 10 000K 20 000K 20 000K

Un sous-ensemble de toutes les couleurs possibles dans l'espace colorimétrique affiché ci-dessus est

constitué des différents tons de blanc. Les tons de blanc se trouvent sur une ligne traversant la totalité de l'espace de couleur. Les points sur cette dite ligne de corps noir (DCN) sont généralement définis par une température de couleur en Kelvin. Cela permet de déterminer exactement le ton blanc d'une lumière entre chaud et froid avec une seule valeur. Le principe de la température de couleur est donc parfait pour le contrôle des appareils à lumière blanche (blanc réglable).

Figure : University of Cambridge Press, source : Wikipédia

Les appareils utilisant le DT-8 règlent la température de couleur désirée sur un module LED en mélangeant les LED blanches chaudes et froides. Bien sûr, comme indiqué précédemment, cela n'est possible que dans certaines limites physiques. Grâce aux modules LED sur le marché aujourd'hui, des températures de couleur entre 2 000 et 8 000 Kelvin sont courantes.

#### 3.4 Affichage couleur via 3 ou 4 canaux couleur (RGBWAF)

En principe, une couleur est toujours créée en mélangeant différentes couleurs individuelles (différentes tons de blanc, RVB ou RVBB). Une couleur peut donc également être affichée en fonction du rapport de mélange de différentes couleurs simples, par exemple, 50 % de rouge, 0 % de vert, 60 % de bleu.

Contrairement aux méthodes décrites ci-dessus, la définition de la couleur dans ce cas n'est pas exacte mais dépend largement des attributs physiques spécifiques des LED utilisées pour créer la couleur (longueur d'onde, intensité). Néanmoins, l'indication des pourcentages de couleurs primaires dans un système est utile pour la description relative d'une couleur. Dans certains ballasts DT-8, la couleur est définie en définissant 3 (RVB) ou 4 valeurs (RVBB) entre 0 et 100 %.

Selon la norme DALI EN 62386-209, jusqu'à six couleurs (RGBWAF) peuvent théoriquement être utilisées. Cependant, SpaceLogic KNX DALI Gateway Pro ne prend en charge qu'un maximum de 4 couleurs, conformément aux ballasts électroniques actuellement disponibles sur le marché.

## 3.5 Affichage couleur via 2 types de LED DT-6

Ceci permet de régler une température de couleur via 2 groupes DT-6. Par exemple, les bandes de LED de couleur chaude (3000K) sont affectées à un groupe maître et les bandes de LED de couleur froide (6000K) à un groupe esclave.

Avec cette affectation, seul le groupe maître avec une température de couleur est contrôlé. L'appareil calcule automatiquement le contrôle des LED chaudes et froides pour obtenir la couleur souhaitée.

## 4 Modes de fonctionnement

Chaque groupe et chaque ballast individuel offrent différents modes de fonctionnement qui peuvent être définis individuellement sur la page de paramètres.

#### 4.1 Mode normal

En mode normal, les ballasts peuvent être variés et commutés sans restriction, à la fois par commande individuelle et par commande de groupe. Le contrôle de chaque ballast et de chaque groupe est basé sur trois objets de communication (commutation, variation, réglage des valeurs). Pour les ballasts DT-8, de nombreux objets supplémentaires de contrôle de la couleur de la lumière sont disponibles.

Un ballast ne peut être affecté qu'à un seul groupe DALI. SpaceLogic KNX DALI Gateway Pro ne prend pas en charge les affectations de groupes multiples au niveau DALI. Si une telle affectation est nécessaire, veuillez utiliser les objets de communication KNX à cet effet. Des objets d'état distincts renseignent sur l'état du commutateur et de la valeur au niveau du groupe et de chaque ballast.

#### 4.2 Mode permanent

Si vous souhaitez faire fonctionner un ballast spécifique ou un groupe entier en permanence avec une certaine valeur lumineuse, (p. ex. un couloir ou un atelier éclairé en permanence) vous pouvez choisir l'option mode permanent. Le ballast ou groupe est automatiquement réglé sur la valeur requise une fois que vous avez programmé ou allumé la passerelle. Les objets de commutation et de variation restent cachés. L'état de l'éclairage, les erreurs et les fonctions de service sont également disponibles en mode permanent.

**Remarque :** Si un appareil dans ce mode ne fonctionne pas au niveau préréglé en raison d'une opération spéciale (par exemple, un processus d'identification sur l'affichage de l'appareil) ou d'une erreur (par exemple, le ballast n'était pas alimenté lors du démarrage de la passerelle), le niveau de luminosité est automatiquement corrigé après 60 secondes.

#### 4.3 Mode cage d'escalier

Ce mode de fonctionnement est uniquement pris en charge par les groupes.

En mode cage d'escalier, la valeur définie via un télégramme de commutation, de variation ou de valeur passe automatiquement à la valeur de désactivation après un temps programmable. Les lumières peuvent être éteintes immédiatement ou en 2 étapes (en une minute) ou par un affaiblissement (en une minute).

En mode cage d'escalier, chaque télégramme supplémentaire reçu redémarre le compteur interne. Les lumières s'éteignent lorsque le temporisateur s'arrête après le télégramme reçu le plus récemment. Le mode escalier peut être désactivé ou activé via un objet supplémentaire. Si le mode cage d'escalier est désactivé, le groupe se comporte comme en mode normal et ne s'éteint pas automatiquement. Si le mode est désactivé alors que le temporisateur de mise hors tension est déjà en cours d'exécution, le temporisateur s'arrête et le groupe conserve la valeur actuellement définie. Si le mode est à nouveau activé, le temporisateur redémarre à partir du début.

#### 4.4 Mode nuit

Le mode nuit correspond en grande partie au mode cage d'escalier. La seule différence est que la mise hors tension automatique dépend de l'objet de nuit central de la passerelle. Si l'objet de nuit n'est pas défini (jour), le groupe se comporte comme en mode normal. Si l'objet est défini (nuit), le groupe se désactive après un temps programmable ou passe en mode permanent.

#### 4.5 Mode panique (cas particulier)

Le mode panique peut être activé via un objet central pour l'ensemble de la passerelle. Tous les groupes et ballasts activés pour le mode panique basculent en permanence vers une valeur de lumière panique programmable à la réception de l'objet. Ils ne peuvent plus être contrôlés individuellement. Lorsque le mode panique est éteint, les appareils reviennent à la valeur lumineuse précédente ou à la valeur lors du démarrage/la valeur d'arrêt et peuvent à nouveau être contrôlés individuellement.

**Remarque :** lorsque le mode panique est actif, les modules de planification de scénario et de temps sont désactivés.

#### 4.6 Mode de test pour les éclairages de secours à batterie centrale

Grâce à sa fonction interne, SpaceLogic KNX DALI Gateway Pro prend en charge les installations avec des luminaires d'urgence de batterie centrale. Tout ballast (à l'exception de ceux de type batterie autonome) peut être configuré comme un éclairage de secours (même lorsqu'il est affecté à un groupe). Vous pouvez choisir un temps de test compris entre 15 minutes et 4 heures. Si la passerelle reçoit l'objet de test de la batterie centrale, les lumières respectives passent à une valeur programmable pendant cette période. Elles ne peuvent plus être commutées ou variées via les objets correspondants. Le temps et la capacité de décharge de la batterie centrale peuvent ainsi être testés dans des conditions prédéfinies.

Pour que les ballasts individuels d'un groupe ne puissent plus être commutés par des télégrammes de groupe ou des scénarios, l'affectation de groupe est dissoute pendant toute la durée du mode test. Une fois le test terminé, les groupes et les scénarios sont automatiquement reprogrammés sur les ballasts. En cas de coupure d'alimentation de la passerelle en mode test, les appareils non programmés sont marqués et automatiquement programmés au retour de l'alimentation. Le mode test ne se poursuit toutefois pas. Il doit être redémarré.

Lorsque le mode test se termine normalement, les appareils reprennent la valeur de l'éclairage précédent ou la valeur d'activation/désactivation de l'interrupteur et peuvent à nouveau être contrôlés individuellement.

#### 4.7 Hiérarchie des modes de fonctionnement

Certains des modes de fonctionnement décrits ci-dessus ont des fonctions et rôles plus importants pour le fonctionnement du système pris dans son ensemble. Une hiérarchisation ou une hiérarchie des modes de fonctionnement est donc nécessaire. Le mode de test de la batterie centrale a la priorité la plus élevée, suivi du mode panique. Les modes permanent, normal et nuit ont le même niveau de priorité dans la hiérarchie.

| Mode de test pour batterie centrale (valeur fixe = 1 à 100%) |                                  |   |                                                              |  |
|--------------------------------------------------------------|----------------------------------|---|--------------------------------------------------------------|--|
| Mode urgence / panique (valeur fixe = 1 à 100%)              |                                  |   |                                                              |  |
| Mode permanent<br>(valeur fixe = 1 … 100%)                   | Mode normal<br>(valeur variable) | ⇔ | Mode nuit<br>(valeur variable avec ΔT<br>ou fixe = 1 à 100%) |  |
|                                                              |                                  |   |                                                              |  |

Par défaut, le mode manuel est activé et peut toujours être utilisé pour les fonctions de service et de maintenance. Il peut cependant être désactivé au moyen des paramètres de ballast, voir chapitre : <u>19.1.4</u> <u>Page de paramètres :</u> Fonctions spéciales

## **5** Fonctions d'analyse et de service

#### 5.1 Enregistrement des heures de fonctionnement

SpaceLogic KNX DALI Gateway Pro permet d'enregistrer individuellement les heures de fonctionnement (temps de combustion) de chaque lampe pour chaque groupe et chaque ballast individuel. L'enregistrement interne est précis à la seconde. La valeur est disponible en externe via les objets de communication (DPT 13.100).

L'enregistrement des heures de fonctionnement est indépendant de la valeur de variation. Cela signifie que toute valeur lumineuse > 0 % contribue à une augmentation des heures de fonctionnement d'un groupe. Le compteur peut être réinitialisé (lorsqu'une lampe est changée). Pour réinitialiser le compteur, la valeur 1 est écrite sur la communication « Réinitialiser les heures de fonctionnement ».

Une valeur maximale peut être configurée pour chaque compteur de temps de fonctionnement (durée de vie), qui active un objet alarme sur le bus KNX. Ces informations peuvent être utilisées à des fins de maintenance.

<u>Attention :</u> conformément aux normes KNX, les heures de fonctionnement sont envoyées en secondes. Toutefois, ces unités peuvent être changées en d'autres unités.

#### 5.2 Reconnaissance des erreurs au niveau du ballast

L'un des principaux avantages de la technologie DALI est la reconnaissance individuelle des erreurs de lumière ou des ballasts défectueux. SpaceLogic KNX DALI Gateway Pro prend en charge cette fonction.

Pour l'analyse des erreurs, la passerelle DALI interroge cycliquement tous les ballasts connectés pour détecter les défauts de ballast et de lampe. Le cycle de scrutation peut être configuré. Si la durée est de 1 seconde (réglage standard) et qu'il y a 64 ballasts connectés, le processus complet de scrutation de tous les ballasts pour détecter les erreurs de lumière et de ballast prend 128 secondes (1 seconde par ballast et type d'erreur). Il peut donc prendre jusqu'à 2 minutes avant qu'une soit détectée. Pour chaque ballast, un objet de communication est disponible pour envoyer les informations au bus KNX (objet 1 bit ou 1 octet). En outre, l'état d'erreur peut également être vérifié sur la DCA dans l'ETS.

En outre, l'état d'erreur de tous les TOE est clairement affiché sur le site Web de la passerelle.

<u>Attention :</u> si le paramètre est défini sur « Cycle de scrutation des erreurs » = « Aucune requête », toutes les requêtes d'erreur sont désactivées. Dans ce cas, aucune erreur de ballast, de convertisseur ou de lampe n'est détectée. Ce paramètre n'est utile qu'à des fins de service lorsqu'une réduction extrême de la charge du bus DALI est requise.

#### 5.3 Analyse des erreurs au niveau du groupe

Si les ballasts et/ou les convertisseurs sont fusionnés en groupes, de nombreuses données d'erreur spécifiques aux groupes sont disponibles en plus des données de ballast individuelles. Pour cela, différents objets de communication sont disponibles pour chaque groupe. Outre des informations générales telles que la présence d'une erreur au sein d'un groupe et le type d'erreur, le nombre total d'appareils défectueux au sein du groupe et le taux d'erreur peuvent être répertoriés via un objet de communication. Un objet d'alarme est envoyé lorsqu'un certain taux d'erreur est dépassé. Un objet complexe avec un résumé des données ajoute encore aux options d'analyse.

Pour plus d'informations sur les objets de communication spécifiques à un groupe, reportez-vous à la description des objets de communication ci-dessous au chapitre: <u>18.3 Objets de</u> groupe

Les informations sur les erreurs d'un groupe sont également clairement affichées sur le site Web du serveur Web intégré.

#### 5.4 Analyse des erreurs au niveau de l'appareil

Les objets d'analyse d'erreur similaires à ceux du groupe sont également disponibles au niveau de l'appareil (c.-à-d. pour tous les ballasts connectés à la passerelle). Le taux d'erreur ou le nombre de ballasts défectueux dans l'ensemble du segment DALI peut être rendu disponible via des objets de communication. Contrairement au niveau du groupe, au niveau de la passerelle, le pourcentage et le nombre d'erreurs peuvent être encore répartis en fonction du type d'erreur. Le seuil d'alarme du taux d'erreur peut être réglé individuellement pour les erreurs de ballast, de lumière et de convertisseur.

Pour plus d'informations sur les objets de communication, reportez-vous à la description des objets de communication au chapitre : <u>18.1.2 Analyse et service des objets</u> généraux.

Comme précédemment, les informations sur les erreurs pour l'ensemble de la passerelle sont également affichées sur le site Web.

## 6 Serveur Web

#### 6.1 Mise en service et fonctionnement

Outre la DCA, vous pouvez également facilement mettre en service le DALI via le serveur Web intégré. Pour cela, connectez SpaceLogic KNX DALI Gateway Pro directement au réseau IP.

Utilisez un câble de raccordement standard pour connecter l'appareil à un commutateur, un concentrateur ou un routeur du réseau IP. Vous pouvez également utiliser un point d'accès WLAN comme coupleur réseau. Cela signifie que vous pouvez mettre DALI en service via un portable, une tablette ou un téléphone mobile.

Une fois le réseau connecté physiquement, vous devez attribuer une adresse IP à SpaceLogic KNX DALI Gateway Pro pour permettre l'accès via le navigateur Web. Par défaut, tous les appareils disposant d'une interface IP sont réglés sur l'affectation d'adresses DHCP. Si le réseau contient un serveur DHCP, l'appareil reçoit automatiquement une adresse IP après l'initialisation. Cette adresse est indiquée sur l'écran de l'appareil. Si aucun service DHCP n'est disponible ou si vous préférez utiliser une adresse IP fixe, vous devez définir l'adresse via ETS. Vous devrez peut-être également configurer le masque de sousréseau et la passerelle standard (pour un accès direct via Internet). Ces deux paramètres ne peuvent être configurés que dans l'ETS.

Une fois l'adresse IP correctement attribuée, chargez le site Web de l'appareil via un navigateur Web commun.

Attention : veuillez veiller à ouvrir une connexion https via Fehler! Linkreferenz ungültig.>

La fonctionnalité HTML5 est requise pour tous les navigateurs utilisés. Google Chrome, Mozilla Firefox et Microsoft Edge ont été testés dans l'état actuel (version de ce document).

#### 6.2 Aspects de sécurité

La communication avec le serveur Web dans SpaceLogic KNX DALI Gateway Pro est cryptée via HTTPS.

Chaque appareil possède un certificat SSL auto-signé. Ce certificat contient entre autres le nom du propriétaire, sa clé publique, la période de validité et le nom de l'autorité de certification.

Le certificat SSL existant dans l'appareil a été signé par l'autorité de certification et peut être vérifié avec la clé publique correspondante de l'autorité de certification.

Pour que le certificat SSL de l'appareil soit considéré comme fiable, le navigateur ou le PC doit connaître le certificat de l'autorité de certification afin de confirmer la fiabilité. Le système d'exploitation gère une liste de toutes les « autorités de certification approuvées », appelées certificats racines d'autorité de certification.

Si une connexion sécurisée est ensuite établie dans le navigateur, le navigateur vérifie d'abord si ce certificat peut être confirmé par un certificat racine d'autorité de certification. Si la vérification est positive, un verrou fermé est généralement affiché dans la ligne du navigateur pour confirmer la sécurité. Si le certificat de l'appareil ne peut pas être confirmé, un avertissement de sécurité est émis et doit être accepté manuellement.

Les appareils KNX de Schneider Electric possèdent leur propre certificat racine d'autorité de certification et tous les certificats d'appareils sont dérivés et confirmés à partir de ce certificat racine d'autorité de certification.

Si ce certificat racine d'autorité de certification est importé sur le système d'exploitation, le navigateur reconnaît tous les appareils SpaceLogic KNX DALI Gateway Pro comme étant « fiables », puisque les certificats de chaque appareil sont confirmés par ce certificat racine d'autorité de certification.

L'appareil rend le certificat racine de l'autorité de certification disponible via une page d'administrateur. La procédure de chargement de ce certificat et de son installation sur le PC est expliquée dans le chapitre : <u>6.3 Import du certificat racine de l'autorité</u> de certification.

#### 6.3 Import du certificat racine de l'autorité de certification

Comme déjà expliqué dans les aspects de sécurité, l'appareil permet le chargement du certificat racine de l'autorité de certification.

Pour ce faire, connectez-vous au site Web en tant qu'« administrateur » et sélectionnez l'option de menu « ADMINISTRATEUR ». Sous les actions se trouve l'entrée « Charger le certificat racine ». Cela permet d'enregistrer le certificat racine sur le PC. Voir aussi le chapitre : <u>6.7.2 Télécharger le certificat</u> de l'émetteur.

Pour importer ce certificat, procédez comme suit : Installer le certificat de sécurité :

- Cliquez avec le bouton droit sur le fichier exporté à l'emplacement où il a été enregistré et sélectionnez « Installer le certificat ».
- À l'étape suivante, l'emplacement de sauvegarde est demandé. Vous pouvez sélectionner « Utilisateur actuel » ou « Ordinateur local ». Cliquez sur « Suivant ».
- L'option « Enregistrer tous les certificats au lieu de sauvegarde suivant » doit être sélectionnée et l'option « Parcourir » doit être sélectionnée.
- Sélectionnez le dossier **Autorités de certification racine approuvées** en tant que lieu de sauvegarde de certificats et OK.

Une fois l'opération terminée, le message « Le processus d'import s'est terminé avec succès » s'affiche.

**Remarque :** pour que le navigateur puisse vérifier ce nouveau certificat d'émetteur lors de l'appel d'un site Web, il doit être redémarré.

#### 6.4 Comptes utilisateur

Deux comptes d'utilisateurs sont gérés dans SpaceLogic KNX DALI Gateway Pro.

Un utilisateur disposant de tous les droits en tant qu'administrateur et un utilisateur normal disposant de droits restreints.

Un total de 4 sessions (connexions) peut être géré.

#### 6.4.1 Administrateur

Ce rôle d'utilisateur dispose de tous les droits. En particulier, la mise en service, c'est-à-dire la nouvelle installation ou l'installation ultérieure des ballasts ou des détecteurs de mouvement, n'est permise qu'à l'administrateur.

Important un seul administrateur peut être connecté à la fois.

#### 6.4.2 Utilisateur normal

Les droits de l'utilisateur normal peuvent être définis plus en détail avec l'ETS. À la base, la mise en service est bloquée pour l'utilisateur.

Par défaut, cependant, il dispose de tous les droits de commande nécessaires pour commuter les lumières, configurer les scénarios, les effets, les calendriers et afficher les informations d'état.

Restriction of rights for the user account

| User is allowed to control lights                   | 🔿 No | O Yes |
|-----------------------------------------------------|------|-------|
| User is allowed to change scene<br>configuration    | 🔿 No | O Yes |
| User is allowed to change effect<br>configuration   | 🔿 No | O Yes |
| User is allowed to change schedule<br>configuration | 🔿 No | O Yes |
| User is allowed to view emergeny reports            | O No | O Yes |

#### 6.5 Gestion des mots de passe et connexion

Pour des raisons de sécurité, l'accès au serveur Web de l'appareil est bloqué par défaut. Par conséquent, une configuration ETS et un téléchargement sont nécessaires avant d'utiliser l'interface IP.

| - GENERAL | Access via Web Pages enabeld   No Yes                                                                                  |
|-----------|----------------------------------------------------------------------------------------------------|
| General   | Attention: IP Connection is needed for Firmware Updates. Using this setting a Firmware Update is not possible anymore! |
| Behaviour |                                                                                                    |

Une fois la configuration réseau définie, le serveur Web peut être activé. Par défaut, les accès suivants sont fournis avec les données d'accès correspondantes.

| Account       | Login Name | Password |
|---------------|------------|----------|
| Admin Account | admin      | dali     |
| User Account  | user       | user     |

**Remarque :** veuillez prendre en compte qu'après le téléchargement, les mots de passe des accès doivent être à nouveau changés en mots de passe sécurisés.

Ensuite, les mots de passe ne doivent pas être réinitialisés avec l'ETS. Il est donc fortement recommandé de régler le paramètre correspondant sur « Non » avant le prochain téléchargement ETS :

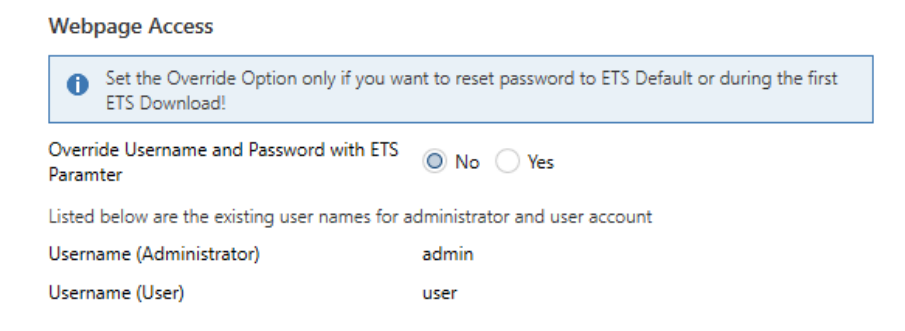

Une fois le premier téléchargement ETS et le paramètre « Remplacer l'identifiant et le mot de passe » défini sur « Oui », l'authentification s'effectue avec ces valeurs. Ensuite, une demande s'affiche pour vous prier de modifier le mot de passe.

La règle suivante doit être respectée :

- Au moins 8 caractères
- Majuscules et minuscules
- Au moins un chiffre
- Au moins un caractère spécial

| ACCOUNT LO           | GIN    |
|----------------------|--------|
| User name            | ۵      |
| Current Password     | a,     |
| New Password         | a,     |
| Confirm New Password | 0      |
|                      | Submit |

Vous pouvez ensuite vous connecter avec le nouveau mot de passe.

Remarque : le nom d'utilisateur n'est défini qu'avec la configuration ETS.

En conséquence, il serait possible d'attribuer un identifiant spécifique au client à l'administrateur ou à l'utilisateur standard.

Remarque : cependant, il est recommandé d'utiliser les noms par défaut « admin » et « user ».

#### 6.5.1 Mot de passe oublié

Si le mot de passe est oublié, le mot de passe peut être réinitialisé via un téléchargement ETS avec ETS et le paramètre correspondant, voir la figure.

Webpage Access

```
    Set the Override Option only if you want to reset password to ETS Default or during the first ETS Download!
    Override Username and Password with ETS ON O Yes
```

| Password has to be changed on web page! |            |          |  |
|-----------------------------------------|------------|----------|--|
| Account                                 | Login Name | Password |  |
| Admin Account                           | admin      | dali     |  |
| User Account                            | user       | user     |  |

Ensuite, vous modifiez le mot de passe comme décrit dans le chapitre précédent.

#### 6.6 Chargement du site Web

Une fois la connexion IP à la passerelle établie, vous pouvez accéder au site Web en entrant l'adresse IP dans le champ d'adresse du navigateur. Le site Web est accessible avec les droits d'utilisateur ou d'administrateur.

Attention : veuillez veiller à ouvrir une connexion https via Fehler! Linkreferenz ungültig.>

Lorsque vous vous connectez en tant qu'« utilisateur », la fonction du site Web est restreinte et les commandes de configuration sont bloquées. Cette connexion doit être utilisée si le site Web est utilisé pour la visualisation et l'exploitation. Si le site Web est également utilisé pour la mise en service de DALI, la connexion en tant qu'administrateur est requise. Toutes les illustrations et descriptions suivantes des pages Web font référence à la représentation de l'administrateur.

Dans la fenêtre de connexion, le nom d'utilisateur est utilisé pour décider si le rôle d'administrateur ou le rôle d'utilisateur normal doit être activé.

| ACCOUNT LOC      | GIN     |
|------------------|---------|
| User name        | <b></b> |
| Current Password | Qt      |
|                  | Submit  |

Le nom d'utilisateur est défini dans l'ETS. Par défaut, « admin » et « user » sont utilisés.

**Remarque :** dans certaines circonstances, il est conseillé d'enregistrer les données de connexion dans le navigateur. Vous serez invité à le faire. Lors du prochain appel, les données sont alors déjà pré-remplies.

| ACCOUNT LOGIN    |       |        |  |  |
|------------------|-------|--------|--|--|
| User name        | admin | 4      |  |  |
| Current Password | ••••• | Q.     |  |  |
|                  |       | Submit |  |  |

**Remarque :** s'il n'y a pas de connexion après 1 minute, une connexion suivante est signalée comme une « demande interdite » pour des raisons de sécurité. L'URL correcte doit ensuite être chargée à nouveau et l'utilisateur doit se reconnecter.

**Remarque :** pour des raisons de sécurité, l'accès au site Web sera bloqué pendant 1 minute si 4 tentatives de connexion incorrectes sont détectées.

**Important :** il est possible de gérer jusqu'à quatre sessions. Si les quatre sessions sont connectées avec « User », le rôle de « Admin » est également reconnu avec la réponse « Aucune session disponible ». Dans ce cas, les « Users » connectés doivent d'abord être déconnectés.

#### 6.7 Administration du site Web

Pour l'administration, connectez-vous au site Web en tant qu'« administrateur » et sélectionnez l'option de menu « ADMINISTRATEUR ».

| ADMINIST | RATOR          |                                                      |
|----------|----------------|------------------------------------------------------|
|          |                | Actions •                                            |
|          | Gener<br>Downl | ate New Device Certificate<br>oad Issuer Certificate |
|          | New A<br>New U | dmin Password<br>Iser Password                       |

#### 6.7.1 Générer un nouveau certificat d'appareil

L'appareil est fourni avec un certificat. Ce certificat a une durée de vie de 5 ans. Il existe différentes raisons de renouveler le certificat :

- L'adresse IP de l'appareil a changé (après la mise en service initiale)
- Le certificat n'est plus valide et doit être renouvelé

Pour régénérer un certificat, vous devez être connecté au rôle d'administrateur. Sous l'onglet « Administration », vous avez la possibilité de générer un nouveau certificat.

Une fois le certificat créé, l'appareil doit être redémarré manuellement pour que le nouveau certificat devienne actif.

| Please Confirm                                                                   | ×   |
|----------------------------------------------------------------------------------|-----|
| Afterwards you have to reboot the device in order to activate to new certificate | the |
| Cancel                                                                           | Ok  |

#### 6.7.2 Télécharger le certificat de l'émetteur

Cette action permet de télécharger le certificat de l'émetteur sur le PC.

| Opening DALI Gate          | way Pro.der                           |      | ×      |
|----------------------------|---------------------------------------|------|--------|
| You want to open           | the following file:                   |      |        |
| 🗔 DALI Gatew               | ay Pro.der                            |      |        |
| Of type: de<br>From: https | File (656 Bytes)<br>://192.168.10.167 |      |        |
| How should Firef           | ox handle this file?                  |      |        |
| ⊖ Open with                | Browse                                |      |        |
| Save file                  |                                       |      |        |
| Eiles of this f            | ype alway perform this a              | tion |        |
|                            |                                       |      |        |
|                            |                                       | ОК   | Cancel |

Veuillez sélectionner un emplacement de sauvegarde afin d'installer le certificat de l'émetteur sur le PC ultérieurement, voir <u>6.3Import du certificat racine de l'autorité</u> de certification. Le certificat sera sauvegardé au format « .der ».

#### 6.7.3 Mise à jour du micrologiciel

Les mises à jour du micrologiciel assurent les mises à jour de sécurité et fonctionnelles qui permettent aux appareils de toujours être à jour. Avec l'outil de mise à jour du micrologiciel de l'appareil (outil DFU), vous pouvez mettre à jour le micrologiciel de nombreux appareils KNX de Schneider Electric à l'aide d'un seul logiciel.

• Téléchargez l'outil DFU ici et suivez les instructions.

#### 6.7.4 Nouveau mot de passe Admin

Dans cette option de menu, le mot de passe de l'administrateur peut être changé.

| Administrator        |                                     |    |
|----------------------|-------------------------------------|----|
|                      | Change login credentials for: admin |    |
| Current Password     |                                     | Q. |
| New Password         |                                     | a. |
| Confirm New Password |                                     | 0  |
|                      | _                                   |    |
|                      | Submit                              |    |

#### 6.7.5 Nouveau mot de passe User

Dans cette option de menu, le mot de passe de l'utilisateur peut être modifié

|                      | Change login credential | s for: user |
|----------------------|-------------------------|-------------|
| New Password         | •••••                   | a           |
| Confirm New Password |                         | 0           |

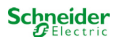

#### 6.8 Paramètre de langue sur le site Web

La langue anglaise est sélectionnée à la livraison. La langue peut être modifiée directement sur l'appareil à l'aide des boutons, voir le chapitre sur les sous-menus : <u>17.2.1 Sous-menu Langue</u> <u>Attention</u> : seules les langues anglaise et allemande sont disponibles sur le site Web.

#### 6.9 Appel de la page de démarrage

Le site Web se compose d'un en-tête et d'une barre de menus, toujours visibles. L'en-tête affiche le logo, le lieu d'installation, s'il est défini dans la configuration ETS, et l'identifiant.

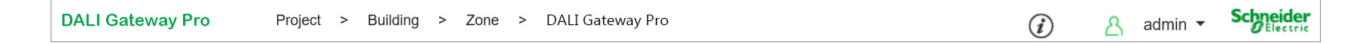

Le bouton Info affiche une fenêtre contextuelle avec la version, un lien vers la documentation technique et un lien pour utiliser les sources OpenSource.

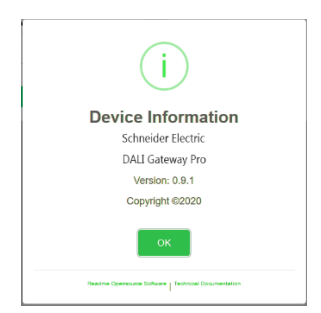

La ligne de menu comprend les entrées suivantes :

- Information
- Mise en service (uniquement dans la connexion admin)
- Réglages
- Configuration
- Diagnostic
- Administrateur (uniquement dans la connexion Admin)

Initialement, la page de présentation contenant les informations de base de l'appareil s'affiche :

| DALI Gateway Pro | Projec       | ct > Building > Z | one > DALI Gateway Pro |              |                   | i      | <u>A</u> admin | Schneider |
|------------------|--------------|-------------------|------------------------|--------------|-------------------|--------|----------------|-----------|
| INFORMATION      | COMMIS       | SIONING SETTI     | NGS CONFIGURATIO       | ON DIAGNOSIS | ADMINISTRATO      | DR     |                |           |
| Serial Number:   | 00ef:0000    | 0107 MA           | C Address: 00-05-26-00 | 0-01-07 Indi | vidual Address: 1 | .5.008 | Firmwa         | e: 0.9.1  |
|                  |              |                   | Failur                 | e Status     |                   |        |                |           |
| Lamp             |              | ECG               | Co                     | nverter      | KNX               |        | DAL            | 1         |
|                  |              |                   |                        |              |                   |        |                | )         |
|                  |              |                   | Lamps                  | Ec           | gs                |        | Converter      |           |
|                  | Count        |                   | 7                      | 6            | 6                 |        | 1              |           |
|                  | Failures     |                   | 0                      | (            | )                 |        | 0              |           |
|                  | Failrate     |                   | 0%                     | 04           | %                 |        | 0%             |           |
|                  | Tot. Failrat | te                |                        |              | 0%                |        |                |           |

Les propriétés suivantes de la passerelle DALI sont affichées à la ligne supérieure :

- Numéro de série
- Adresse Mac
- Adresse KNX
- Version de micrologiciel
- Nom DNS

La situation d'erreur actuelle s'affiche également. Une distinction est faite entre les types d'erreur suivants :

- Défaut de lampe
- Erreur de ballast
- Erreur de convertisseur
- Erreur KNX
- Erreur DALI

Le tableau ci-dessous indique le nombre d'appareils connectés et leur taux d'erreur.

#### 6.10 Actions sur le site Web

Différentes actions peuvent être réalisées sur le site Web. Une distinction est faite entre les commandes de configuration telles que les nouvelles commandes d'installation et de commutation.

L'acquittement après traitement est absolument nécessaire pour les commandes de configuration. Si cela ne peut pas être reçu en raison d'erreurs, le processus est abandonné après un délai de 5 minutes.

#### 6.11 Déconnexion automatique

Une session inactive, c'est-à-dire une connexion en tant qu'utilisateur ou administrateur sans opération active, est automatiquement désactivée après 5 minutes. Une fois cette période écoulée, la fenêtre de connexion s'affiche à nouveau. Ceci est particulièrement utile pour la session administrateur, de sorte qu'elle n'est pas bloquée indéfiniment.

**Remarque :** les mouvements de souris, les saisies au clavier et les clics sont considérés comme des opérations actives.

## 7 Diagnostics système

Un système disposant de plusieurs passerelles DALI offre une vue d'ensemble automatisée et simple de l'état d'erreur de toutes les passerelles connectées. La vue d'ensemble complète est disponible dans chaque passerelle et peut être affichée sur le site Web.

Lorsqu'une passerelle est redémarrée, elle génère des rapports avec des informations d'état et est automatiquement transférée vers la liste des autres appareils. L'état actuel est automatiquement envoyé à chaque changement d'état d'erreur. D'autres paramètres sont décrits dans le chapitre suivant.

#### 7.1 Conditions requises et fonctions

Pour activer les diagnostics du système, le paramètre correspondant doit être défini dans l'ETS.

|   | Special Functions | System Diagnostic via IP Network                                                                                               |                     |  |  |
|---|-------------------|----------------------------------------------------------------------------------------------------|---------------------|--|--|
|   | IP Network        | Enable System Diagnostic                                                                                                    | 🔵 No 🔘 Yes          |  |  |
| + | G1,               | Ensure that the webserver is accessable to show System Diagnostic results. Therefore, enable access in the Page "IP Settings". |                     |  |  |
| + | G2,               | Ensure that all gateways on the same system are working with the same Diagnostic Multicast                                     |                     |  |  |
| + | G3,               | System Diagnostic Multicast Address                                                                                            | 224.0.218.201       |  |  |
| + | G4,               | Device Name                                                                                                    | DALIControl e64 Pro |  |  |
| + | G5,               | Send Status at least all                                                                                                    | 60 Minutes 💌        |  |  |
| + | C6                | Delete inactive entries from the list after                                                                                    | 1 Day 🔻             |  |  |

Toutes les passerelles qui doivent communiquer entre elles doivent être configurées avec la même adresse de multidiffusion.

Chaque évènement (changement de valeur et message d'erreur) est automatiquement envoyé au groupe de passerelles participantes. Cela permet à chaque passerelle de sauvegarder et de surveiller l'état des autres passerelles. Ces données ne sont sauvegardées que temporairement et sont à nouveau collectées après un redémarrage.

Un autre paramètre peut être utilisé pour définir l'heure après laquelle l'état doit être envoyé si aucune modification n'a eu lieu pendant cette période et qu'aucun évènement automatisé n'est signalé. Les entrées inactives (passerelles inactives) sont supprimées après un temps prédéfini, qui peut être défini via ETS.

**Remarque :** après le redémarrage d'une passerelle, l'état de l'appareil est initialement envoyé à cette adresse de multidiffusion. Par la suite, à chaque changement, ou après écoulement du délai imparti dans l'ETS. Le service de diffusion des diagnostics système ne peut pas être entièrement protégé contre l'usurpation d'identité. En cas de doute sur l'état correct du segment d'appareil, veuillez vous connecter directement à l'interface Web de l'appareil correspondant.

Les paramètres sont également décrits au chapitre <u>19.1.4 Page de paramètres :</u> Fonctions spéciales.

#### 7.2 Affichage des informations de diagnostic

La vue de diagnostic s'affiche sur le site Web.

Pour ce faire, sélectionnez « Diagnostic » dans le menu principal et « Vue d'ensemble du système » dans le sous-menu suivant.

| INFORMATION            | COMMISSIONING | SETTINGS | CONFIGURATION  | DIAGNOSIS | ADMINI | STRATO | R         |     |      |               |   |
|------------------------|---------------|----------|----------------|-----------|--------|--------|-----------|-----|------|---------------|---|
| Report System Overview |               |          |                |           |        |        |           |     |      |               |   |
|                        |               |          |                |           |        |        |           |     |      |               | Ø |
| Name                   |               |          | IP             |           | Lamp   | ECG    | Converter | KNX | DALI | Tot. Failrate |   |
| Dali Device 2          |               |          | 192.168.10.208 |           |        |        |           |     |      | 0 %           | i |
| DALIControl e64 Pro    |               |          | 192.168.10.210 |           |        |        |           |     |      | 0 %           | i |

Dans une liste, toutes les passerelles DALI fonctionnant dans le même système et activées en fonction des exigences sont affichées.

Les informations suivantes s'affichent :

- Nom de la passerelle DALI
- Adresse IP de la passerelle DALI
- Erreur de lampe
- Erreur de ballast
- Erreur de convertisseur
- Erreur KNX
- Erreur DALI
- Taux d'erreur

Cliquez sur le bouton Info pour afficher des informations supplémentaires sur l'état de l'appareil dans une fenêtre de détails.

| DALIControl e64 Pro         | 192.168.10.210            |        |             |             |   | 0 %          | i        |
|-----------------------------|---------------------------|--------|-------------|-------------|---|--------------|----------|
| Serial Number: 00ef:0000008 | Individual Address: 1.5.8 | Firmwa | are: 0.9_05 | Project Id: |   | Building Id: | Zone Id: |
|                             | Lamps                     |        | Ecgs        |             |   | Converter    |          |
| Count                       | 7                         |        | 6           |             |   | 1            |          |
| Failures                    | 0                         |        | 0           |             | 0 |              |          |
| Failrate                    | 0 %                       |        | 0 %         |             |   | 0 %          |          |

#### 7.3 Accès au site Web d'autres passerelles

Chaque passerelle Dali de la liste peut être ouverte dans un deuxième onglet du navigateur en cliquant sur l'adresse IP.

Remarque : les données de connexion correspondantes de la passerelle DALI doivent être disponibles.

## 7.4 Concept d'installation et de mise en service

Le graphique ci-dessous présente les étapes requises pour la nouvelle installation et la mise en service d'une passerelle DALI.

#### Installation électrique

Câblage du segment DALI

Raccorder l'appareil avec le bus KNX et DALI

Le cas échéant, connecter l'appareil avec Ethernet

Raccorder l'appareil à l'alimentation secteur 230 V

Si possible, tester l'appareil via la diffusion (boutons, Web)

Préparation logicielle (hors ligne)

Installer la base de données ETS et DCA

Planification du système d'éclairage

Choisir les noms des lampes et des groupes de lampes

Configurer le paramètre ETS et lier les objets

ETS-DCA DALI Affectations de groupe\* Mise en service DALI (en ligne)

Télécharger l'adresse et l'application individuelles

Démarrer la nouvelle installation DALI

Identification des lampes

Affecter une lampe réelle à la lampe planifiée

Affectations de groupes de serveurs Web\*

Téléchargement ETS-DCA DALI

\* Lors de la mise en service via DCA, l'affectation de groupe peut déjà être effectuée au cours de la phase de planification (hors ligne). Lors de la mise en service via un serveur Web, le système doit être en ligne.

#### 7.5 Nouvelle installation DALI

Après avoir câblé le segment DALI (voir instructions de montage et d'utilisation) et préparé les logiciels tels que l'installation, la planification et la configuration (voir ci-dessous), qui peuvent être exécutés sans connexion à la passerelle DALI (hors ligne), vous êtes prêt à lancer une nouvelle installation DALI. <u>Une nouvelle installation n'est possible qu'avec une connexion à la passerelle DALI et lorsque les ballasts à installer sont connectés et alimentés.</u>

Comme pour chaque processus de configuration, la nouvelle installation est possible de plusieurs manières :

- Configuration et exécution via DCA (Device Control App) dans ETS5
- Configuration et exécution via un serveur Web intégré (connexion réseau Ethernet requise)
- Configuration et exécution via des boutons-poussoirs et affichage sur l'appareil

**Remarque :** selon le type d'utilisation, les données de configuration doivent être synchronisées dans la DCA. Voir <u>8.5 Synchronisation entre sites Web et DCA</u>

Si vous lancez une nouvelle installation, les ballasts connectés à la passerelle DALI sont réinitialisés, reconnus et programmés automatiquement par la passerelle DALI. Au cours du processus de programmation, chaque ballast reçoit une adresse courte comprise entre 0 et 63 sur la base d'une adresse longue aléatoire. Comme l'adresse longue est générée de manière aléatoire, les adresses courtes et les voyants doivent être attribués par la suite. La nouvelle installation fait connaître les ballasts connectés à la passerelle et permet à la passerelle de les contacter via l'adresse courte.

**Remarque :** n'oubliez pas que chaque fois qu'une nouvelle installation est démarrée, les ballasts sont réinitialisés et donc réaffectés de manière aléatoire. Toute configuration précédente est écrasée et supprimée.

#### 7.6 Identification et affectation des ballasts DALI

Comme les ballasts sont attribués de manière aléatoire après la nouvelle installation, les ballasts individuels doivent être identifiés et affectés selon les besoins. Lors de la mise en service, les ballasts sont généralement identifiés en mettant un ballast/une lampe en mode clignotant. Cela signifie que dans l'installation, la lampe peut être identifiée visuellement de manière à pouvoir être affectée selon les préférences de l'utilisateur. Au lieu de clignoter, les lumières peuvent également être allumées/éteintes.

Pour les éclairages de secours autonomes selon DT-1, l'identification est légèrement différente. Comme tous les voyants ne prennent pas en charge la mise sous/hors tension ou ne peuvent s'allumer qu'en cas de coupure de courant, la norme EN 62386-202 permet d'activer un état d'identification. Lorsque la passerelle met ces ballasts en mode clignotant, l'état d'identification démarre à la place. L'exécution exacte de cet état incombe au fabricant. Normalement, la LED de contrôle connectée au convertisseur clignote en rouge ou en rouge-vert pendant quelques secondes. Reportez-vous aux instructions relatives aux éclairages de secours ou aux convertisseurs utilisés.

Une fois qu'un ballast a été identifié, il peut être affecté au ballast précédemment planifié. Là encore, il existe différentes options pour l'affectation (DCA, serveur Web, boutons-poussoirs et affichage sur l'appareil). Les différentes options sont décrites dans les chapitres suivants.
# 7.7 App ETS (DCA)

L'application pour SpaceLogic KNX DALI Gateway Pro est basée sur la surface standard pour la configuration des objets et paramètres de communication ainsi que sur une surface spéciale pour la mise en service du système de bus DALI. Cette surface spéciale est conçue comme une DCA (Device Control App) pour ETS5.

Toutes les données de programme requises sont automatiquement créées lors de l'importation de l'application.

Cliquez sur le bouton 'App' dans le pied de page ETS5, puis sélectionnez le bouton 'plus' pour ajouter une nouvelle application à votre système ETS5 :

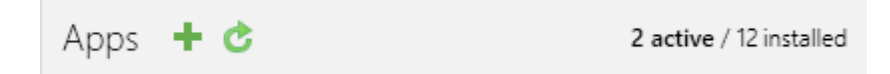

Une zone de fichier s'affiche pour sélectionner l'application ETS pour SpaceLogic KNX DALI Gateway Pro :

| 🔢 Select an ETS App           |                                  |                      | ×                 |
|-------------------------------|----------------------------------|----------------------|-------------------|
| ← → × ↑ 📙 « ProgramDa         | ata > KNX > ETS5 > Apps > AddIns | ک <mark>ح ح</mark> ا | dlns" durchsuchen |
| Organisieren 🔻 🛛 Neuer Ordner | r                                |                      | ::: • 🔟 ?         |
| 💻 Dieser PC                   | ^ Name                           | Änderungsdatum       | Тур               |
| 🧊 3D-Objekte                  | M00EF-AFFFF                      | 20.04.2020 12:27     | Dateiordner       |
| 📰 Bilder                      |                                  |                      |                   |
| 📃 Desktop                     |                                  |                      |                   |
| Dokumente                     |                                  |                      |                   |
| 👆 Downloads                   |                                  |                      |                   |
| 🁌 Musik                       |                                  |                      |                   |
| 🚪 Videos                      |                                  |                      |                   |
| Lindows (C:)                  |                                  |                      |                   |
| 🕳 Backup_intern (E:)          | ~ <                              |                      | >                 |
| Dateiname:                    |                                  | ETS Apps             | (*.etsapp) V      |
|                               |                                  | Öffner               | Abbrechen         |

L'application est maintenant installée et affichée dans la liste de toutes les applications ETS5.

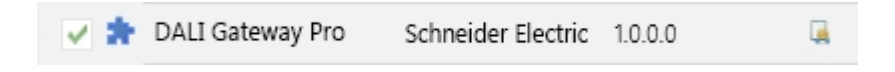

Après l'installation, l'ETS doit être redémarré. Lorsque le produit est sélectionné, un onglet 'DCA' supplémentaire est affiché dans ETS5.

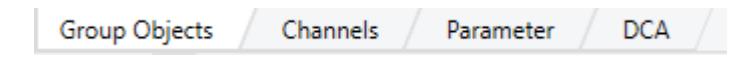

# 7.8 Configuration

Les paramètres et les adresses de groupe correspondantes peuvent maintenant être configurés comme n'importe quel autre produit KNX. Les paramètres permettent également de configurer différents modes de fonctionnement. Ceux-ci sont décrits plus en détail dans le chapitre. <u>4 Modes de</u> fonctionnement

Si une utilisation ultérieure du site Web doit être activée, celle-ci doit d'abord être activée dans le paramétrage ETS.

Étant donné que la passerelle DALI Pro prend également en charge le contrôle des couleurs, les futurs ballasts ou groupes avec le contrôle des couleurs souhaité doivent être configurés dans l'ETS. Ce n'est qu'ainsi que les objets de communication correspondants pourront être mis à disposition.

Afin de mieux identifier les types de ballasts ou de groupes tant dans l'ACD que sur le site Web, des textes descriptifs pertinents devraient également être définis pour les ballasts et les groupes. Ces textes sont également affichés dans la liste des objets de communication.

La configuration spécifique à DALI est effectuée dans l'onglet DCA ou à l'aide de le site Web. Vous devez commencer par planifier et nommer les ballasts que vous souhaitez utiliser et par les affecter aux groupes requis.

Ce travail peut être effectué hors ligne sans connexion au KNX et sans connexion à SpaceLogic KNX DALI Gateway Pro. La mise en service DALI réelle n'est possible qu'en ligne, ce qui signifie qu'une connexion à l'appareil est nécessaire. Au cours de ce processus, les ballasts connectés sont reconnus de manière à pouvoir être affectés à la configuration précédemment configurée.

Après l'affectation, la configuration DALI spéciale doit être chargée sur l'appareil à l'aide du bouton « Programme »de l'onglet DCA, voir chapitre: <u>10.1 Mise en</u> service DCA ou <u>10.2 Mise en</u> service via le site Web.

Enfin, les paramètres et les liens vers les adresses de groupe doivent être chargés sur l'appareil. L'appareil est maintenant prêt à être utilisé.

# 7.9 Synchronisation entre sites Web et DCA

Les sites Web lisent les données réelles de l'appareil à chaque appel et affichent ainsi toujours les données de configuration actuelles. En revanche, la DCA fonctionne avec les données de configuration sauvegardées dans l'ETS.

Si une configuration a été effectuée avec le site Web ou avec les boutons directement sur l'appareil et que vous devez continuer à travailler avec la DCA ultérieurement, une synchronisation est nécessaire. Les options de menu « Extras » et « Lire les données du périphérique » dans la DCA sont utilisées à cette fin. Pour plus d'informations, reportez-vous au chapitre suivant : <u>16 Extras DCA</u>

# 8 Maintenance et extension

# 8.1 Échange rapide de ballasts individuels

Lors de la mise en service d'un segment DALI, l'adresse courte, l'affectation de groupe (le cas échéant) et d'autres données de configuration sont programmées dans la mémoire interne du ballast. Si vous devez remplacer un ballast en raison d'un défaut, vous devez programmer ces données sur le nouvel appareil.

SpaceLogic KNX DALI Gateway Pro offre une fonction qui permet de remplacer rapidement et facilement des ballasts individuels. L'« échange rapide de ballasts » peut être lancé à partir de la DCA, du serveur Web (lorsqu'il est connecté en tant qu'administrateur) ou sur l'appareil (boutons-poussoirs, affichage) luimême. La passerelle vérifie d'abord si l'un des ballasts configurés qui lui sont connus a été signalé comme défectueux. Ensuite, le segment est parcouru afin de trouver de nouveaux appareils inconnus. Si un nouvel appareil est trouvé, tous les détails de configuration de l'ancien ballast sont automatiquement programmés sur le nouvel appareil et l'installation est immédiatement prête à être réutilisée.

Cependant, l'échange rapide de ballast ne fonctionne que si un seul ballast d'un segment est défectueux et remplacé par un nouveau. Si plusieurs appareils sont défectueux, les ballasts doivent être identifiés et vous devez utiliser la fonction de post-installation. N'oubliez pas non plus que l'échange rapide n'est possible que pour les appareils du même type. Vous ne pouvez pas, par exemple, remplacer un ballast pour les éclairages de secours autonomes à batterie par un appareil pour LED.

Si un échange rapide n'est pas possible en raison de l'une des conditions ci-dessus, la passerelle termine le processus avec un code d'erreur. Les différents codes d'erreur ont la signification suivante :

Type d'erreur 7 : aucun défaut de ballast
Type d'erreur 8 : plus d'un ballast défectueux
Type d'erreur 9 : aucun nouveau fichier de ballast n'a été trouvé
Type d'erreur 10 : Le ballast n'a pas le bon type d'appareil

Type d'erreur 11 : plus d'un nouveau ballast

# 8.2 Post-installation de DALI

Si vous souhaitez développer un segment DALI déjà mis en service avec de nouveaux ballasts ou si vous souhaitez remplacer plusieurs segments défectueux dans le segment, utilisez la fonction 'post-installation'. Il est possible d'activer 'post-installation' sur DCA ou sur l'appareil lui-même (boutons-poussoirs, affichage) et dans le navigateur Web lors de la connexion en tant qu'administrateur.

Lorsque vous démarrez la post-installation, la passerelle vérifie d'abord à partir de l'adresse longue DALI si tous les ballasts configurés précédemment sont toujours disponibles dans le segment. En général, les ballasts qui n'existent plus ou qui sont introuvables sont supprimés de la mémoire interne de la passerelle. Si les ballasts non disponibles sont conservés (c'est-à-dire si certaines parties du système ne sont pas alimentées temporairement), la suppression peut être évitée en utilisant une option supplémentaire.

| II Post Installation                                          | _                         |                        | ×     |
|---------------------------------------------------------------|---------------------------|------------------------|-------|
| Do you really want to sta<br>Please, verify that all ECGs are | rt a Post In<br>connected | stallation?<br>and pow | ered! |
| Keep already assigned EC Delete externally program            | Gs<br>nmed Sho            | rt Address             |       |
| c                                                             | ancel                     | OK                     |       |

En général, les ballasts n'ont pas d'adresse courte ni d'adresse longue 0xFFFFFF à la livraison par défaut. Il est possible que les ballasts aient une adresse courte même si l'adresse longue est toujours 0xFFFFF (c'est-à-dire si un outil externe a été utilisé pour la programmation). Pour supprimer une adresse courte dans ce cas, veuillez activer l'élément de commande « Supprimer une adresse courte programmée en externe ».

Après vérification, le segment est parcouru afin de trouver de nouveaux ballasts. Les nouveaux appareils trouvés sont insérés dans les espaces existants ou ajoutés à la fin.

Attention : n'oubliez pas que le nombre maximum de ballasts dans un segment est de 64 !

Comme la position (adresse courte) d'un appareil nouvellement trouvé est attribuée de manière aléatoire, vous devez identifier les lumières après l'installation et, si nécessaire, les affecter à des groupes.

# 9 DALI, mise en service des ballasts

Ce chapitre décrit la mise en service avec la DCA et le site Web

## 9.1 Mise en service DCA

Suite à l'installation physique et au câblage des ballasts et des lumières DALI et à la mise en service électronique, la configuration de ballasts doit être préparée et planifiée dans la DCA. Pour cela, ouvrez la page de mise en service dans la DCA :

| DALI Gateway Pro  |                 |               |                 |         |           |                   |        |          |        |     |                      |
|-------------------|-----------------|---------------|-----------------|---------|-----------|-------------------|--------|----------|--------|-----|----------------------|
| 🛛 🗿 Commissioning | 🔘 🙆 Motion Dete | ecto Scenes   |                 | Effects |           | Time Control      | Report |          | Extras |     |                      |
| C Restore         | 🔅 New Insta     | allation 👩 Po | st Installation | 🗎 Easy  | / Replace | 🦸 State Syne      | د 📕    | Download |        |     |                      |
| Group01           | Type Flag       | ECG No. D     | escription      |         | Group No. | Group Description | n      | A        | ddr    |     | Automatic Blinking O |
| Roup02            | 😵 Plan          | 1 T           | 101             |         | 1         |                   |        |          |        | ^ [ |                      |
| Group03           | <b>1</b> -      | 2             |                 |         |           |                   |        |          |        |     |                      |
|                   | -               | 3             |                 |         |           |                   |        |          |        |     |                      |
| Group04           | -               | 4             |                 |         |           |                   |        |          |        |     |                      |
| 📕 Group05         | -               | 5             |                 |         |           |                   |        |          |        |     |                      |
| 💻 Group06         | -               | 6             |                 |         |           |                   |        |          |        |     |                      |
| L Group07         | -               | 7             |                 |         |           |                   |        |          |        |     |                      |
| Group08           | -               | 8             |                 |         |           |                   |        |          |        |     |                      |
|                   | -               | 9             |                 |         |           |                   |        |          |        |     |                      |
| Group09           | -               | 10            |                 |         |           |                   |        |          |        |     |                      |
| 🗛 Group10         | -               | 12            |                 |         |           |                   |        |          |        |     |                      |
| 💻 Group11         | -               | 12            |                 |         |           |                   |        |          |        |     |                      |
| Group12           | -               | 14            |                 |         |           |                   |        |          |        |     |                      |
| Group12           |                 | 14            |                 |         |           |                   |        |          |        |     |                      |
|                   | -               | 16            |                 |         |           |                   |        |          |        |     |                      |
| Group14           | -               | 17            |                 |         |           |                   |        |          |        |     |                      |
| 🗛 Group15         | -               | 18            |                 |         |           |                   |        |          |        |     |                      |
| Roup16            | -               | 19            |                 |         |           |                   |        |          |        |     |                      |
|                   |                 |               |                 |         |           |                   |        |          |        |     |                      |
|                   |                 |               |                 |         |           |                   |        |          |        |     |                      |

La configuration de groupe est affichée dans une arborescence à gauche. La partie médiane présente un tableau de configuration des ballasts et les noms. Une liste sur le côté droit affiche les appareils actuellement trouvés dans le système qui n'ont pas encore été identifiés. Pendant la phase de planification, la liste est vide car l'ETS n'est pas encore connecté au système.

## 9.1.1 Préparation

Vous devez d'abord planifier et nommer les ballasts. Utilisez le champ de description pour saisir un nom (numéro de lumière, numéro de chambre, etc.).

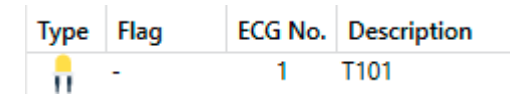

Double-cliquez pour afficher une fenêtre d'édition qui vous permet d'entrer un maximum de 20 caractères.

Vous devez également définir le type de ballast correct dans les paramètres (dans cet exemple, le module LED est sélectionné) :

| ECG 1, Description | T101         |
|--------------------|--------------|
| Group Assignment   | Not Assigned |
| ECG Type           | LED Module 🔻 |

L'affichage correspondant s'affiche dans le champ de type de DCA :

|   | Туре | Flag | ECG No. | Description |
|---|------|------|---------|-------------|
| > | -    | -    | 1       | T101        |

Remarque : l'icône de la première colonne reflète toujours le réglage ETS.

A l'étape suivante, vous devez définir le type de contrôle de groupe dans les paramètres (dans cet exemple, le contrôle de couleur via RVB) :

| colour control   |                                          |                              |   |
|------------------|------------------------------------------|------------------------------|---|
| Colour Control   | Colour changing rading time via Dimining | Tast (To Seconds)            | • |
| Behaviour        | Colour channing Fading Time via Dimening | fact (10 Seconds)            | - |
| General          | Selection of Object Type                 | RGB (3 Byte combined Object) | • |
| <br>G1, Room 111 | Colour Control Type                      | RGB Colour                   | • |
|                  |                                          |                              |   |

L'affichage correspondant s'affiche dans l'arborescence de groupe de la DCA :

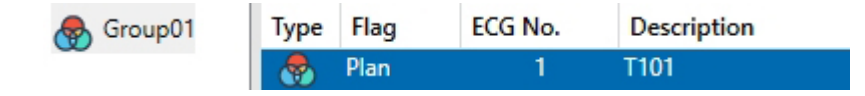

Vous pouvez maintenant affecter les différents ballasts aux groupes correspondants. Tirez les ballasts par Glisser-Déposer sur le groupe correspondant dans l'arborescence à gauche.

| 4 😽 Group01 (Room 111) | Туре | Flag | ECG No. | Description | Group No. | Group Description |
|------------------------|------|------|---------|-------------|-----------|-------------------|
| ECG01 (T101)           | -    | Plan | 1       | T101        | 1         | Room 111          |

Si un ballast est affecté à un groupe via Glisser-Déposer, le numéro de groupe correspondant s'affiche automatiquement dans le champ « Numéro de groupe » du tableau de configuration de ballasts. L'icône du type de groupe s'affiche également automatiquement.

**Remarque** : l'icône dans la première colonne des ballasts affectés à un groupe reflète toujours le type du groupe, c'est-à-dire que l'icône de ballast est remplacée par l'icône du groupe.

Si une affectation de groupe doit être supprimée, la commande se trouve dans le menu contextuel du tableau de configuration de ballasts :

| Unlink ECG from group |  |
|-----------------------|--|
| Blink                 |  |
| Off                   |  |
| On                    |  |

Vous pouvez entrer un nom convivial dans le champ voisin « description de groupe ». Les ballasts et noms de groupe sont automatiquement affichés dans l'arborescence de configuration de groupe (affichée entre parenthèses) et dans les descriptions des objets de communication ETS. Vous pouvez également renommer des groupes via la page de paramètres :

| DALI Gateway Pro | > G1, Room 111 > General |          |  |
|------------------|--------------------------|----------|--|
| - G1, Room 111   | Group 1, Description     | Room 111 |  |
| General          |                          |          |  |

Les noms facilement reconnaissables facilitent la tâche de l'intégrateur système lors de la liaison d'adresses de groupe à des objets de communication.

| <b>■2</b> 47  | G1, Switching, Room 111      | On/Off          |
|---------------|------------------------------|-----------------|
| ■≵ 48         | G1, Dimming, Room 111        | Brighter/Darker |
| ■≵ 49         | G1, Set Value, Room 111      | Value           |
| ■≵ 52         | G1, Status, Room 111         | On/Off          |
| <b>■‡</b>  53 | G1, Status, Room 111         | Value           |
| ■2 54         | G1, Failure Status, Room 111 | Yes/No          |
| ■2 57         | G1, Colour RGB, Room 111     | Value           |
| ■≵ 69         | G1, Colour RGB, Room 111     | Status          |

### 9.1.2 Nouvelle installation

Une fois la planification, le paramétrage et la liaison des adresses de groupe terminés, le segment DALI peut être mis en service. Pour ce faire, connectez le PC de mise en service avec l'ETS au système KNX via une interface (USB ou IP). Une fois la connexion active, vous devez programmer l'adresse physique de la passerelle. La communication entre le plug-in et la passerelle est basée sur l'adresse physique.

Utilisez la page 'Mise en service' et le bouton 'Nouvelle installation' pour démarrer le processus d'apprentissage du segment DALI connecté.

### New Installation

Durant le processus d'apprentissage, tous les ballasts sont automatiquement reconnus, et chaque ballast est affecté à une adresse courte comprise entre 0 et 63. En fonction de la taille du segment DALI connecté, le processus peut prendre jusqu'à 3 minutes.

Une barre située dans le coin inférieur droit indique la progression du processus. Dans le même temps, un affichage fournit également des informations sur le processus en cours et le nombre de ballasts trouvés jusqu'à présent.

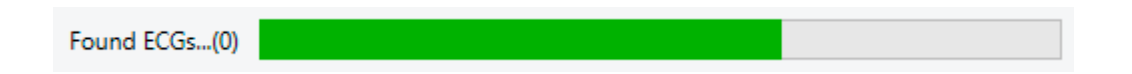

Une fois le processus terminé, tous les ballasts trouvés sont affichés dans la liste des appareils à identifier sur la droite.

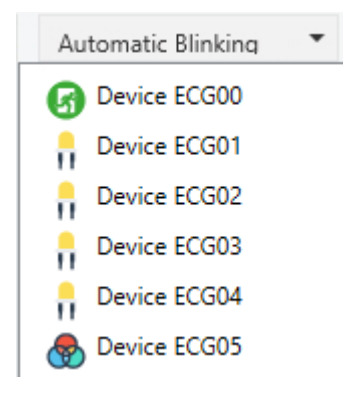

Pour identifier les appareils, allumez et éteignez la lampe correspondante. Si vous sélectionnez un ballast et appuyez avec le bouton droit de la souris, un menu contextuel s'affiche et vous permet de sélectionner la fonction requise.

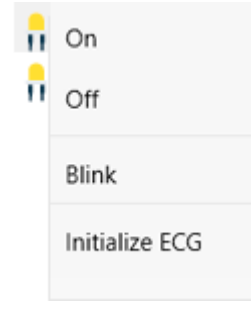

Vous pouvez également sélectionner 'activé' dans la zone 'Clignote automatiquement'.

| Automatic Blinking Of  | • |
|------------------------|---|
| Automatic Blinking Off |   |
| Automatic Blinking On  |   |

Dans ce cas, le mode de clignotement d'un ballast démarre seul lorsqu'un appareil est sélectionné.

Pour les éclairages de secours autonomes à batterie, la sélection de 'clignotement' active le processus d'identification de la lumière. La LED d'état de l'éclairage de secours clignote généralement pendant ce processus. Veuillez noter la description des lumières que vous utilisez. Si la LED d'état ne fonctionne pas ou n'est pas visible pour certaines lumières, vous pouvez également lancer un test de fonctionnement. Pendant le test de fonctionnement, le ballast allume généralement les lumières pendant quelques secondes.

| On                      |  |
|-------------------------|--|
| Off                     |  |
| Blink                   |  |
| Execute Functional Test |  |
| Initialize ECG          |  |
|                         |  |

Le menu contextuel est également disponible au niveau du groupe. Pendant le processus d'identification, il peut être utile d'activer/désactiver certains groupes ou toutes les lampes connectées. Vous pouvez également envoyer des commandes de diffusion via le menu contextuel, afin, par exemple, d'allumer / éteindre toutes les lumières, voir chapitre : <u>10.1.5 Fonctionnement des appareils</u> DALI

Une fois qu'un ballast a été identifié, vous pouvez le faire glisser sur l'élément précédemment planifié dans le tableau de configuration de ballasts.

| Þ 🐣      | Group01 (Building 1, Level 0, Room 01)   | Туре | Flag     | ECG No. | Description | Group No. | Group Description            | Addr |   | Automatic Blinking ( |
|----------|------------------------------------------|------|----------|---------|-------------|-----------|------------------------------|------|---|----------------------|
|          | Group02 (Building 1, Level 0, Room 02)   | -    | Plan     | 1       | L-10R01-1   | 1         | Building 1, Level 0, Room 01 | 0    | ^ | Bevice ECG05         |
|          | Crown 02 (Ruilding 1 Lawel 0, Reason 02) | -    | Plan     | 2       | L-10R01-2   | 1         | Building 1, Level 0, Room 01 | 1    |   | W                    |
| r 🐨      | Groupos (Building 1, Level 0, Room 05)   | -    | Plan     | 3       | L-10R01-3   | 1         | Building 1, Level 0, Room 01 | 2    |   |                      |
| -        | Group04                                  | -    | Plan     | 4       | L-10R01-4   | 1         | Building 1, Level 0, Room 01 | 3    |   |                      |
| -        | Group05                                  | 8    | Plan     | 5       | L-10R02-1   | 2         | Building 1, Level 0, Room 02 | 4    |   |                      |
|          | Group06                                  | 8    | Plan (E) | 6       | L-10R02-2   | 2         | Building 1, Level 0, Room 02 |      |   |                      |
|          | Carrie 07                                | 6    | Plan     | 7       | EL-10F1-1   | S         |                              | 6    |   |                      |
| -        | Groupor                                  | ø    | -        | 8       | EL-10F1-2   |           |                              |      |   |                      |
| -        | Group08                                  | -    | Plan     | 9       | L-10F1-3    | 3         | Building 1, Level 0, Room 03 |      |   |                      |
|          | Group09                                  | -    | Plan     | 10      | L-10R03-1   | 3         | Building 1, Level 0, Room 03 |      |   |                      |
|          | Group10                                  | -    | Plan     | 11      | L-10R03-2   | 3         | Building 1, Level 0, Room 03 |      |   |                      |
|          | Course 11                                | -1   | -        | 12      | R-10R03-3   |           |                              |      |   |                      |
| <b>m</b> | Group II                                 |      | - C.     | 13      | *           |           |                              |      | - |                      |

Une fois qu'un ballast a été glissé dans le tableau de configuration des ballasts, il disparaît de la liste des ballasts non identifiés. En même temps, le drapeau 'PLAN' dans le tableau de configuration indique que le ballast a été attribué à l'élément planifié. La dernière colonne du tableau indique l'adresse courte réelle du ballast.

**Remarque :** vérifiez que l'adresse courte est comprise entre 0 et 63. Si un ballast a été attribué par erreur, il peut être renvoyé dans la liste des appareils non identifiés, en utilisant la même méthode de glisserdéposer.

| Þ 😽      | Group01 (Building 1, Level 0, Room 01)   | Туре | Flag     | ECG No. | Description | Group No. | Group Description            | Addr |   | Automatic Blinking ( |
|----------|------------------------------------------|------|----------|---------|-------------|-----------|------------------------------|------|---|----------------------|
|          | Group02 (Building 1, Level 0, Room 02)   | -    | Plan     | 1       | L-10R01-1   | 1         | Building 1, Level 0, Room 01 | 0    | ^ | Revice ECG05         |
|          | Course 03 (Public e 1 Javal 0, Pager 03) | -    | Plan     | 2       | L-10R01-2   | 1         | Building 1, Level 0, Room 01 | 1    |   |                      |
| r 🐨      | Groupus (Building 1, Level 0, Room 05)   | -    | Plan     | 3       | L-10R01-3   | 1         | Building 1, Level 0, Room 01 | 2    |   | 1                    |
| -        | Group04                                  | -    | Plan     | 4       | L-10R01-4   | 1         | Building 1, Level 0, Room 01 | 3    |   |                      |
| -        | Group05                                  | 8    | Plan     | 5       | L-10R02-1   | 2         | Building 1, Level 0, Room 02 | 4    |   |                      |
|          | Group06                                  | 8    | Plan (E) | 6       | L-10R02-2   | 2         | Building 1, Level 0, Room 02 |      |   |                      |
|          | Carrie 07                                | 6    | Plan     | 7       | EL-10F1-1   | S         |                              | 6    |   |                      |
| -        | Groupor                                  | Ø    | ÷        | 8       | EL-10F1-2   |           |                              |      |   |                      |
| -        | Group08                                  | -    | Plan     | 9       | L-10F1-3    | 3         | Building 1, Level 0, Room 03 |      |   |                      |
| -        | Group09                                  | -    | Plan     | 10      | L-10R03-1   | 3         | Building 1, Level 0, Room 03 |      |   |                      |
|          | Group10                                  | -    | Plan     | 11      | L-10R03-2   | 3         | Building 1, Level 0, Room 03 |      |   |                      |
| -        | Comm11                                   | -*-  | ÷        | 12      | R-10R03-3   |           |                              |      |   |                      |
| <b>m</b> | Group11                                  |      | -        | 13      |             |           |                              |      |   |                      |

L'élément du tableau de configuration est à nouveau disponible (drapeau : « PLAN (E) »  $\rightarrow$  vide) et le ballast réapparaît dans la liste des appareils non identifiés d'où il peut maintenant être déplacé vers un autre élément si nécessaire.

**Important :** n'oubliez pas qu'à ce stade, toutes les opérations effectuées sont uniquement affichées dans l'espace de travail. Elles ne sont pas chargées immédiatement sur la passerelle DALI. Pour démarrer le processus de téléchargement des réglages sur la passerelle et les ballasts, appuyer sur le bouton 'Télécharger'.

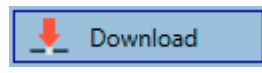

Le téléchargement peut prendre jusqu'à 1 minute. La barre de progression indique l'état actuel du transfert. Une fois que le téléchargement est complété, tous les ballasts précédemment planifiés sont programmés dans le système avec la configuration DALI. Les appareils correspondants sont marqués d'un indicateur 'OK' dans le tableau de configuration de ballasts.

| Þ 👧 | Group01 (Building 1, Level 0, Room 01) | ^ | Туре | Flag | ECG No. | Description | Group No. | Group Description            | Addr |
|-----|----------------------------------------|---|------|------|---------|-------------|-----------|------------------------------|------|
|     | Group02 (Building 1, Level 0, Room 02) |   | 8    | OK   | 1       | L-10R01-1   | 1         | Building 1, Level 0, Room 01 | 0    |
|     | Crew 02 (Building 1 Janual 0 Barra 02) |   | 8    | OK   | 2       | L-10R01-2   | 1         | Building 1, Level 0, Room 01 | 1    |
| r 🐨 | Groupus (Building 1, Level 0, Room 05) |   | -    | OK   | 3       | L-10R01-3   | 1         | Building 1, Level 0, Room 01 | 2    |
| -   | Group04                                |   | -    | OK   | 4       | L-10R01-4   | 1         | Building 1, Level 0, Room 01 | 3    |
| -   | Group05                                |   | 8    | OK   | 5       | L-10R02-1   | 2         | Building 1, Level 0, Room 02 | 4    |
|     | Group06                                |   | 8    | OK   | 6       | L-10R02-2   | 2         | Building 1, Level 0, Room 02 |      |
| -   |                                        |   | G    | OK   | 7       | EL-10F1-1   | S         |                              | 6    |

<u>Attention :</u> veuillez noter que le téléchargement sur la 'page mise en service' ne programme que les données de configuration DALI sur la passerelle et les ballasts. L'application ETS réelle avec les réglages et les adresses de groupe doit toujours être téléchargée sur l'appareil avant ou après l'identification et la mise en service DALI. Cette opération s'effectue, comme d'habitude, via le processus de téléchargement normal dans l'ETS

## 9.1.3 Informations détaillées concernant le ballast et le groupe

Les icônes suivantes s'affichent pour les différents types de ballast dans la DCA : Un arrière-plan vert indique que ce ballast a été configuré comme éclairage de secours avec batterie centrale.

Voir ci-dessous.

|            | Type de ballast 0 : lampe fluorescente                                                                  |
|------------|----------------------------------------------------------------------------------------------------|
| <b>6</b> 1 | Type de ballast 1 : Éclairage de secours commutable ou éclairage de secours +<br>température de couleur |
| <b>A</b>   | Type de ballast 1 : éclairage de secours non commutable                                                 |
| )<br>J     | Type de ballast 2 : lampe de décharge                                                                   |
|            | Type de ballast 3 : lampe basse tension                                                                 |
| -<br>-     | Type de ballast 4 : lampe incandescente                                                                 |
| • 🖻        | Type de ballast 5 : convertisseur 0 à 10 V                                                              |
|            | Type de ballast 6 : LED                                                                                 |
| ·- []      | Type de ballast 7 : module relais                                                                       |
| 🕭 🌔        | Type de ballast 8 : module couleur RVB                                                                  |
| 🕭 🌔        | Type de ballast 8 : module couleur blanc réglable                                                       |
| 🔕 🥥        | Type de ballast 8 : module couleur blanc réglable + RVB                                                 |

## 9.1.4 Affichage des erreurs et des états

Lors de la mise en service, les lampes/ballasts sont identifiés visuellement (ON, OFF, clignotant). Il est donc crucial que toutes les lampes et les ballasts fonctionnent correctement. Si la passerelle identifie une erreur de lampe ou de ballast pendant le processus d'installation, le ballast concerné est affiché en rouge. Les erreurs sont affichées pour les appareils non identifiés (arborescence de droite)

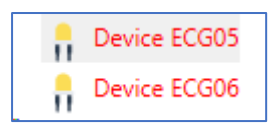

et pour les ballasts déjà affectés (tableau du milieu).

| Туре               | Flag | ECG No. | Description | Group No. | Group Description   |
|--------------------|------|---------|-------------|-----------|---------------------|
| <b>@</b>           | OK   | 1       | L-10R01-1   | 1         | Building 1, Level 0 |
| - <b>-</b>         | OK   | 2       | L-10R01-2   | 2         | Building 1, Level 1 |
| - <mark></mark> -  | OK   | 3       | L-10R01-3   | S         |                     |
| - <mark>-</mark> • | OK   | 4       | L-10R01-4   | S         |                     |

Les erreurs sont signalées par un point rouge. Pour plus d'informations, double-cliquez (voir le chapitre suivant).

Comme la vue n'est pas automatiquement mise à jour et qu'il peut s'écouler quelques minutes pour que la passerelle DALI reconnaisse un défaut, il est recommandé d'appuyer brièvement sur le bouton 'Synchronisation d'état' après l'installation.

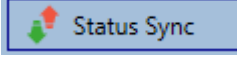

Cela garantit que l'état affiché est mis à jour avec l'état réel et que toutes les erreurs détectées entre-temps s'affichent correctement.

<u>Attention :</u> si une erreur de ballast existe déjà pendant le processus de recherche de l'installation initiale, l'appareil n'est généralement pas détecté. Cela signifie que le nombre de ballasts trouvés ne correspond pas au nombre attendu. Les erreurs de ballast ne s'affichent de la manière décrite ci-avant que si le ballast concerné a été préalablement programmé et est connu de la passerelle.

Outre les erreurs de ballast, d'autres informations de ballast sont exportées ou affichées. Ces informations comprennent :

- Adresse longue
- Adresse courte
- Type d'appareil
- Sous-type d'appareil (important pour les ballasts couleur DT-8)
  - TC : couleur de température
  - XY : couleur XY
  - RVBB : couleur RVB ou TSV
  - Sous-type d'appareil (important pour les ballasts de secours DT-1)
    - SW : éclairages de secours commutables
    - NSW : éclairages de secours non commutables
- État d'erreur

Pour les ballasts DT-8 avec contrôle de la température des couleurs, les éléments suivants sont également affichés :

- Température min.
- Température max.

Appuyez sur le bouton 'Synchronisation d'état' pour exporter et mettre à jour les informations.

🦸 Status Sync

Le processus peut prendre quelques secondes :

|--|

### 9.1.4.1 Informations de ballast dans l'arborescence de droite

Pour plus d'informations sur les ballasts, consultez l'info-bulle :

| 😪 Device ECG | 605              |        |                  |      |
|--------------|------------------|--------|------------------|------|
|              | Long Address:    | B72E75 |                  |      |
|              | Short Address:   | 5      | Fail State:      | Ok   |
|              | Туре:            | DT-8   | Subtype:         | TC   |
|              | Min-Temperature: | 3012   | Max-Temperature: | 6493 |
|              |                  |        |                  |      |

Pour activer l'info-bulle, placez le pointeur de la souris sur la position.

### 9.1.4.2 Informations de ballast dans le tableau de ballasts

Double-cliquez pour ouvrir une autre fenêtre contenant plus de détails :

| Long Address:    | B72E75 |                  |      |
|------------------|--------|------------------|------|
| Short Address:   | 5      | Fail State:      | Ok   |
| Туре:            | DT-8   | Subtype:         | TC   |
| Min-Temperature: | 3012   | Max-Temperature: | 6493 |

**Important :** l'icône de la fenêtre des détails indique le type de ballast réel. Assurez-vous que la définition ETS est identique au type réel.

Informations complémentaires :

- Adresse longue
- Adresse courte réelle
- Type
- Sous-type
- État d'erreur
- Température min. (uniquement pour le sous-type TC)
- Température max. (uniquement pour le sous-type TC)

### 9.1.4.3 Informations de groupe dans l'arborescence de groupe

Des informations supplémentaires sur le groupe sont affichées dans l'info-bulle de l'arborescence du groupe.

| Value:           | 0% | ECG Count (Failed):       | 3 (0) |
|------------------|----|---------------------------|-------|
| Operation Hours: | 0  | Converter Count (Failed): | 0 (0) |
| Lifetime:        | ۲  | Fail Rate:                | 0%    |

### 9.1.5 Fonctionnement des appareils DALI

Les appareils DALI peuvent être commandés directement de cinq manières différentes.

#### • Diffusion :

Dans ce cas, les télégrammes auxquels tous les appareils participants réagissent sont envoyés au bus DALI.

Les commandes sont exécutées par tous les ballasts même s'ils n'ont pas encore été mis en service. Ces commandes fonctionnent donc indépendamment de l'état du système DALI.

#### • Contrôle de groupe :

Dans ce cas, des télégrammes de groupe sont envoyés pour contrôler un groupe particulier. Pour que ce processus fonctionne correctement, les ballasts doivent avoir été affectés à des groupes et la configuration doit être téléchargée sur la passerelle.

### • Contrôle de ballast :

Dans ce cas, les ballasts peuvent être contrôlés individuellement.

### • Inhibition d'urgence (convertisseur)

Pour désactiver les convertisseurs, utilisez le menu contextuel de l'arborescence de groupe à gauche. Si l'alimentation des éclairages de secours connectés est coupée dans les 15 minutes suivant l'activation du mode d'inhibition du convertisseur, les lumières sont éteintes au lieu de passer en mode d'urgence. Ce mode de fonctionnement peut être nécessaire lors de la mise en service et de l'installation pour éviter un éclairage de secours constant et une décharge de batterie.

### • Test fonctionnel de démarrage d'urgence (convertisseur)

Utilisez le menu contextuel de l'arborescence de droite ou de la liste pour lancer un test de fonction avec des convertisseurs.

#### • Initialiser le ballast

Cette fonction n'est disponible que dans l'arborescence de droite. Ceci permet de supprimer complètement un ballast. Après cette action, il n'est plus présent et ne peut être trouvé que par une nouvelle postinstallation. Par conséquent, cette action doit être confirmée par l'opérateur :

| Initialize | ECG                                                                                                    | $\times$ |
|------------|----------------------------------------------------------------------------------------------------|----------|
| ?          | Do you really want to delete this ECG?<br>After initialization the ECG can be found via a new<br>postinstallation only! |          |
|            | Ja Nein                                                                                                    |          |

La DCA propose différentes options pour activer ces commandes. La DALI doit être mise en service et une connexion à la passerelle doit être disponible pour toutes les options.

Menu Groupe dans l'arborescence de gauche :

| Group On                    |
|-----------------------------|
| Group Off                   |
| Group Blink                 |
| Broadcast On                |
| Broadcast Off               |
| Broadcast Blink             |
| Broadcast converter inhibit |

#### Menu contextuel dans le tableau ballast :

| On                    |
|-----------------------|
| Off                   |
| Blink                 |
| Unlink ECG from group |

#### Menu Ballast dans l'arborescence côté droit :

| On             |
|----------------|
| Off            |
| Blink          |
| Initialize ECG |

### 9.1.6 Post-installation

Si vous souhaitez développer un segment DALI déjà mis en service avec de nouveaux ballasts ou si vous souhaitez remplacer plusieurs segments défectueux dans le segment, utilisez la fonction 'post-installation'.

💏 Post Installation

Lorsque vous démarrez la post-installation dans ETS, la passerelle vérifie d'abord si tous les ballasts précédemment configurés sont toujours disponibles dans le segment. Les ballasts qui n'existent plus ou qui sont introuvables sont généralement supprimés de la mémoire interne de la passerelle. Si les ballasts non disponibles sont conservés (c'est-à-dire si certaines parties du système ne sont pas alimentées temporairement), la suppression peut être évitée en utilisant une option supplémentaire. « Conserver les ballasts déjà affectés »

| II Post Installation                                          | ·                            |                       | ×          |
|---------------------------------------------------------------|------------------------------|-----------------------|------------|
| Do you really want to sta<br>Please, verify that all ECGs are | art a post ir<br>e connected | stallation<br>and pow | ?<br>ered! |
| Keep already assigned El Delete externally program            | CGs<br>mmed Shoi             | rt Address            |            |
|                                                               | Cancel                       | OK                    |            |

En général, les ballasts n'ont pas d'adresse courte ni d'adresse longue 0xFFFFFF à la livraison par défaut. Il est possible que les ballasts aient une adresse courte même si l'adresse longue est toujours 0xFFFFF (c'est-à-dire si un outil externe a été utilisé pour la programmation). Pour supprimer une adresse courte dans ce cas, veuillez activer l'élément de commande « Supprimer une adresse courte programmée en externe ».

Après vérification, le segment est parcouru afin de trouver de nouveaux ballasts. Les nouveaux appareils trouvés sont insérés dans les espaces existants ou ajoutés à la fin.

Attention : n'oubliez pas que le nombre maximum de ballasts dans un segment est de 64 !

Comme la position (adresse courte) d'un appareil nouvellement trouvé est attribuée de manière aléatoire, vous devez identifier les lumières et, si nécessaire, les affecter à des groupes.

**Remarque :** si vous choisissez le paramètre 'Activer l'alimentation électrique ballast via objet', les objets correspondants sont envoyés avant la post-installation. Ensuite, le ballast peut être réaffecté à un groupe.

**Important :** n'oubliez pas qu'à ce stade, toutes les opérations effectuées sont uniquement affichées dans l'espace de travail. Elles ne sont pas chargées immédiatement sur la passerelle DALI. Pour démarrer le processus de téléchargement des réglages sur la passerelle et les ballasts, appuyer sur le bouton 'Télécharger'.

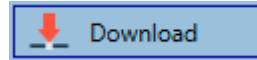

## 9.1.7 Échange rapide de ballast

Si vous devez échanger un ballast individuel en raison d'une erreur, vous pouvez également utiliser la fonction d'échange rapide. Appuyez sur le bouton d'échange rapide dans la DCA.

😑 Easy Replace

L'exécution de cette fonction doit être confirmée dans une fenêtre de requête.

| Confirma | tion                                                                    | × |
|----------|-------------------------------------------------------------------------|---|
|          | Easy Replace will search for replaceable DALI devices!<br>Are you sure? |   |
|          | OK Cancel                                                               |   |

Si un échange rapide n'est pas possible en raison de circonstances externes, la passerelle termine le processus avec un code d'erreur. Les différents codes d'erreur ont la signification suivante :

Type d'erreur 7 : aucun défaut de ballast
Type d'erreur 8 : plus d'un ballast défectueux
Type d'erreur 9 : aucun nouveau fichier de ballast n'a été trouvé
Type d'erreur 10 : le ballast n'a pas le bon type d'appareil
Type d'erreur 11 : plus d'un nouveau ballast

### 9.1.8 Synchronisation des états

Utilisez cette fonction pour lire et afficher l'état de tous les ballasts,voir chapitre : <u>10.1.3 Informations</u> <u>détaillées concernant le ballast</u> et le groupe. La passerelle DALI interroge cycliquement l'état de ballast.

🦸 State Sync

## 9.1.9 Restauration de la configuration DALI

Cette commande est utilisée pour restaurer complètement une SpaceLogic KNX DALI Gateway Pro, par exemple en la remplaçant par un appareil entièrement non programmé.

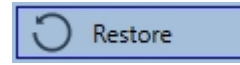

Après l'actionnement, une fenêtre s'affiche dans laquelle le remplacement de la configuration de l'appareil doit être confirmé.

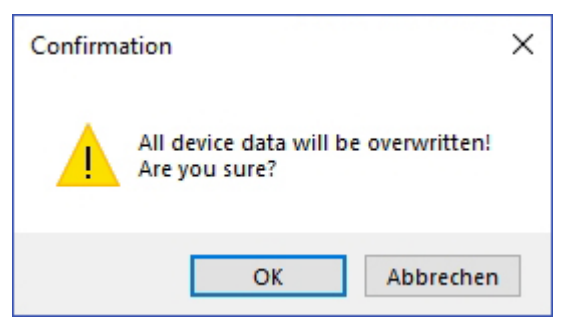

Dans ce cas, toutes les données pertinentes DALI de l'ETS sont écrites sur l'appareil.

<u>Important :</u> une fois ce processus terminé, l'appareil doit être redémarré manuellement. Cette fonction s'applique uniquement à la configuration DALI. Il est par conséquent essentiel d'effectuer un téléchargement ETS normal pour les paramètres ETS et les objets de communication.

Important : nous vous recommandons d'effectuer une sauvegarde ETS une fois la configuration terminée.

## 9.2 Mise en service via le site Web

Après l'installation physique et le câblage des ballasts et luminaires DALI et la mise en service électrique, la configuration de ballasts doit d'abord être préparée et planifiée sur le site Web. A cette fin, la page de mise en service s'ouvre :

| Commissioning E | CGs Commissioning MDs |              |       |            |        |
|-----------------|-----------------------|--------------|-------|------------|--------|
|                 |                       |              |       |            |        |
| Туре            | Short Address         | Long Address | Group | ETS Number | Action |

La configuration ETS correcte des groupes et des réglages de ballasts est importante pour la mise en service via le Web. Le type de groupe (contrôle normal ou couleur) ainsi que les types de ballasts individuels doivent déjà être définis correctement.

### 9.2.1 Préparation

La première étape devrait consister à planifier et à désigner les ballasts et les groupes. A cette fin, un nom (numéro de luminaire, numéro de pièce et désignation de groupe ou similaire) peut être saisi dans le champ de description de la page « Réglages ».

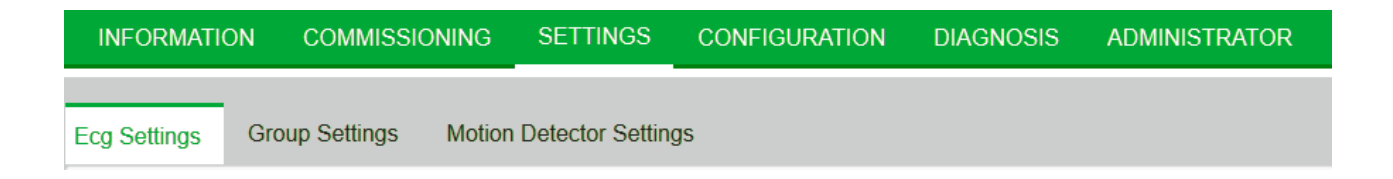

<u>Attention :</u> il est utile d'affecter des textes descriptifs plausibles aux groupes et aux ballasts qui seront utilisés ultérieurement comme ballasts individuels.

**Remarque :** la vue sous les réglages de ballasts est triée par le numéro ballast ETS. Ces numéros ballast doivent ensuite également recevoir les réglages planifiés et les affectations d'objets correspondants dans ETS.

| Туре | Number | Short Address | Group        | Description | Value | Colour | Action   |
|------|--------|---------------|--------------|-------------|-------|--------|----------|
| ۲    | 1      | 0             | Unassigned ~ | ECG-0       | 0 %   | N/A    | <b>i</b> |

<u>Important :</u> notez que toutes les opérations effectuées sont initialement uniquement affichées dans l'interface utilisateur, mais ne sont pas directement chargées dans la passerelle DALI. Pour lancer l'opération d'enregistrement, vous devez appuyer sur le bouton d'enregistrement situé dans le coin supérieur droit :

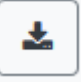

### 9.2.2 Nouvelle installation

Après la planification, la définition des paramètres et la liaison des adresses de groupe, la mise en service du segment DALI a lieu. Le processus d'apprentissage du segment DALI connecté peut ensuite être lancé via la page « Mise en service » et le bouton « Nouvelle installation ».

| INFORMATION           | COMMISSIONING             | SETTINGS | CONFIGURATION | DIAGNOSIS | ADMINISTRATOR |  |
|-----------------------|---------------------------|----------|---------------|-----------|---------------|--|
| Commissioning ECG     | S Commissioning N         | MDs      |               |           |               |  |
|                       |                           |          |               |           |               |  |
| <b>Q</b> <sup>0</sup> |                           |          |               |           |               |  |
| New Installation      | n                         |          | ×             |           |               |  |
| Do you really wan     | t to start a new installa | ation?   |               |           |               |  |
|                       |                           | Cance    | Ok            |           |               |  |

Pendant l'apprentissage, tous les ballasts sont automatiquement reconnus et chaque ballast est affecté à une adresse courte de 0 à 63. Le processus d'apprentissage peut prendre jusqu'à 3 minutes, selon la taille du segment DALI connecté. La progression est indiquée dans la fenêtre contextuelle.

| i                | 5 |
|------------------|---|
| New Installation |   |
| Found 1 new ecgs | 2 |
|                  |   |

| Commissioning | ECGs Commissioning N | IDs          |              |              |             |
|---------------|----------------------|--------------|--------------|--------------|-------------|
|               |                      |              |              |              | 0 0 0 0 2 4 |
| Туре          | Short Address        | Long Address | Group        | ETS Number   | Action      |
| B             | 0                    | 0x118DE0     | Unassigned ~ | [1]: ECG-0 🗸 |             |
| 0             | 1                    | 0x5F2330     | Unassigned ~ | [2]: ECG-1   |             |
| ٥             | 2                    | 0xA0E939     | Unassigned ~ | [3]: ECG-2 ~ |             |
| 유             | 3                    | 0xE91EBF     | Unassigned ~ | [4]: ECG-3   |             |
| 유             | 4                    | 0xE91EC0     | Unassigned ~ | [5]: ECG-4 ~ |             |
| 유             | 5                    | 0xE91EC1     | Unassigned ~ | [6]: ECG-5   |             |
| Ĥ             | 6                    | 0xE91EC2     | Unassigned ~ | [7]: ECG-6 ~ |             |

#### Une fois le processus d'apprentissage terminé, tous les ballasts trouvés sont inclus dans le tableau.

L'identification est maintenant réalisée en allumant et en éteignant l'éclairage correspondant.

Une fois qu'un ballast a été identifié, il peut être affecté en tant que ballast individuel ou à un groupe dans le menu déroulant :

| Long Address | Group                            | ETS Number     |
|--------------|----------------------------------|----------------|
| 0x118DE0     | Unassigned ~                     | [1]: ECG-0 ~   |
| 0x5F2330     | [1]: TC<br>[2]: RGB              | [2]: ECG-1 ~   |
| 0xA0E939     | [3]: TC+RGB<br>[4]: Group-4      | [3]: ECG-2 ~   |
| 0xE91EBF     | [5]: Group-5<br>[6]: Group-6     | [4]: ECG-3 ~   |
| 0xE91EC0     | [7]: Group 7                     | [5]: ECG-4 ~   |
| 0xE91EC1     | [9]: Group-9                     | [6]: ECG-5 🛛 🗸 |
| 0xE91EC2     | [10]: Group-10<br>[11]: Group-11 | [7]: ECG-6 🗸 🗸 |
|              | [12]: Group-12<br>[13]: Group-13 |                |
|              | [14]: Group-14<br>[15]: Group-15 |                |
|              | [16]: Group-16<br>Single         |                |
|              | Unassigned                       |                |

L'affectation souhaitée au numéro ballast ETS peut alors être sélectionnée.

Exemple : le ballast avec contrôle de la température de couleur avec l'adresse courte 1 est affecté au groupe 1 (TC) et au numéro ballast ETS 2 :

| 8 | 1 | 0x5F2330 | [1]: TC ~ | [2]: ECG-1 ~ | • • • \$ |
|---|---|----------|-----------|--------------|----------|
|---|---|----------|-----------|--------------|----------|

Cette procédure permet d'affecter tous les ballasts trouvés.

Remarque : veuillez noter que l'adresse courte réelle est comprise entre 0 et 63.

**Important :** n'oubliez pas qu'à ce stade, toutes les opérations effectuées sont uniquement affichées dans l'espace de travail. Elles ne sont pas chargées immédiatement sur la passerelle DALI. Pour démarrer le processus de téléchargement des réglages sur la passerelle et les ballasts, appuyer sur le bouton 'Télécharger'.

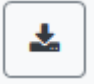

Le processus de programmation peut prendre jusqu'à 1 minute.

Important : il est important de noter que le processus de programmation « côté mise en service » ne programme que les données de configuration DALI dans les passerelles et les ballasts. En outre, l'application ETS réelle avec les paramètres et les adresses de groupe doit être chargée dans l'appareil avant ou après l'identification et la mise en service DALI. Cela se fait normalement par le biais du processus de chargement normal dans l'ETS.

## 9.2.3 Post-installation

Si des ballasts supplémentaires doivent être ajoutés à un segment DALI déjà mis en service, ou si plusieurs ballasts défectueux dans le segment doivent être remplacés, la fonction « post-installation » doit être utilisée.

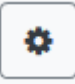

Lorsque vous démarrez la post-installation dans ETS, la passerelle vérifie d'abord si tous les ballasts précédemment configurés sont toujours disponibles dans le segment. Les ballasts qui n'existent plus ou qui sont introuvables sont généralement supprimés de la mémoire interne de la passerelle. Si les ballasts non disponibles sont conservés (c'est-à-dire si certaines parties du système ne sont pas alimentées temporairement), la suppression peut être évitée en utilisant une option supplémentaire. « *Conserver les ballasts* déjà configurés »

| Post Installation                                | ×  |
|--------------------------------------------------|----|
| Do you really want to start a post installation? |    |
| Keep already configured ecgs                     |    |
| Reassign short addresses                         |    |
|                                                  |    |
| Cancel                                           | 0k |

En général, les ballasts n'ont pas d'adresse courte ni d'adresse longue 0xFFFFFF à la livraison par défaut. Il est possible que les ballasts aient une adresse courte même si l'adresse longue est toujours 0xFFFFF (c'est-à-dire si un outil externe a été utilisé pour la programmation). Afin de supprimer une adresse courte dans ce cas, veuillez activer l'élément de commande « *Réaffecter une adresse* courte ».

Après vérification, le segment est parcouru afin de trouver de nouveaux ballasts. Les nouveaux appareils trouvés sont insérés dans les espaces existants ou ajoutés à la fin.

Attention : n'oubliez pas que le nombre maximum de ballasts dans un segment est de 64 !

Comme la position (adresse courte) des appareils nouvellement trouvés a été attribuée de façon aléatoire, une identification des luminaires et, si nécessaire, une affectation de groupe doit être effectuée après l'installation suivante, comme pour la nouvelle installation.

**Remarque :** si vous choisissez le paramètre 'Activer l'alimentation électrique ballast via objet', les objets correspondants sont envoyés avant la post-installation. Ensuite, le ballast peut être réaffecté à un groupe.

### 9.2.4 Affichage des erreurs et des états

L'identification des luminaires/ballasts pendant la mise en service est réalisée visuellement (mise sous tension, mise hors tension, clignotement) et n'est donc possible que si les lampes et les ballasts fonctionnent sans erreur. Si une erreur de lampe ou de ballast est identifiée par la passerelle pendant le processus d'installation, le ballast correspondant est mis en surbrillance rouge.

| Туре     | Number | Short Address | Group        | Description | Valu | e |     | Colour |     | Action   |
|----------|--------|---------------|--------------|-------------|------|---|-----|--------|-----|----------|
|          | 1      | 4             | Single ~     | ECG No. 1   | 0    | % | 0   | ★ X 0  | ÷ Y | <b>i</b> |
|          | 2      | 6             | [1]: Group 1 | ECG No. 2   | N/A  | % | N/A |        |     | <b>i</b> |
| <b>a</b> | 3      | 0             | Single ~     | ECG No. 3   | 0    | % | N/A |        |     | <b>i</b> |

### 9.2.5 Fonctionnement des appareils DALI

Les appareils DALI peuvent être commandés directement de diverses façons.

Les options suivantes sont disponibles dans la barre de menus :

#### • Diffusion :

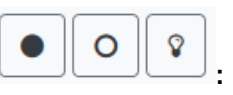

Dans ce cas, les télégrammes auxquels tous les appareils participants réagissent sont envoyés au bus DALI.

Les commandes sont exécutées par tous les ballasts même s'ils n'ont pas encore été mis en service. Par conséquent, ces commandes travaillent indépendamment de l'état du système DALI.

#### • Inhibition d'urgence (convertisseur)

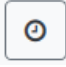

Pour désactiver les convertisseurs, utilisez le menu contextuel de l'arborescence de groupe à gauche. Si l'alimentation des éclairages de secours connectés est coupée dans les 15 minutes suivant l'activation du mode d'inhibition du convertisseur, les lumières sont éteintes au lieu de passer en mode d'urgence. Ce mode de fonctionnement peut être nécessaire pendant le processus de mise en service et d'installation pour empêcher l'éclairage d'urgence constant et la décharge de batterie.

• Easy Replace

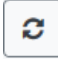

Si vous devez échanger un ballast individuel en raison d'une erreur, vous pouvez également utiliser la fonction d'échange rapide. Cette action doit être confirmée par l'opérateur :

Si un échange rapide n'est pas possible en raison de circonstances externes, la passerelle termine le processus avec un code d'erreur. Les différents codes d'erreur ont la signification suivante :

Type d'erreur 7 : aucun défaut de ballast
Type d'erreur 8 : plus d'un ballast défectueux
Type d'erreur 9 : aucun nouveau fichier de ballast n'a été trouvé
Type d'erreur 10 : le ballast n'a pas le bon type d'appareil
Type d'erreur 11 : plus d'un nouveau ballast

Dans le tableau de chaque ballast individuel :

#### • Contrôle de ballast :

Il est possible de contrôler directement des ballasts individuels.

permet de supprimer complètement un ballast. Après cette action, il n'est plus présent et ne peut être que par une nouvelle post-installation. Par conséquent, cette action doit être confirmée par l'opérateur :

# 10 Mise en service DALI du détecteur de mouvement

La passerelle DALI Pro permet la configuration d'appareils d'entrée.

**Remarque** : seuls les détecteurs de mouvement conformes à la norme IEC 62386 partie 303/304 sont pris en charge.

Chaque appareil d'entrée est identifié par une adresse courte, comme avec les ballasts. Cette adresse est attribuée lors de la nouvelle installation.

La passerelle DALI Pro prend en charge jusqu'à 8 détecteurs de mouvement.

Chaque appareil d'entrée peut contenir une ou plusieurs instances. Avec les détecteurs de mouvement, il est courant qu'une instance représente le « mouvement » et qu'une autre représente la « luminosité ».

Ce type de détecteur de mouvement est prédéfini dans passerelle DALI Pro.

## **10.1 Mise en service DCA**

Les réglages d'affectation et la programmation des détecteurs de mouvement peuvent être effectués dans la DCA. À cette fin, passez de la page de mise en service à la page Détecteur de mouvement.

| 0    | Commissi | oning 🧉   | ) Motion Detecto 🎬 Scenes 🔠 Effects 📅 Time Control 📄 Report 🕴 Extras | i About                | ÷ |
|------|----------|-----------|----------------------------------------------------------------------|------------------------|---|
| Ċ    | New Inst | allation  | 💕 Post Installation 👔 State Sync                                     |                        | ÷ |
| Туре | Flag     | Input No. | Description                                                          | Addr Identification Of | * |
| 2    | Plan     | 1         | MD-101                                                               | 0                      |   |
| ٩    | -        | 2         |                                                                      |                        |   |

## 10.1.1 Préparation

La première étape doit être de planifier et de nommer les détecteurs de mouvement. A cette fin, un nom (numéro de pièce ou similaire) peut être saisi dans le champ de description.

| Туре | Flag | Input No. | Description |
|------|------|-----------|-------------|
| ٩    | Plan | 1         | MD-101      |

En double-cliquant, une fenêtre d'édition s'affiche pour vous permettre de saisir un texte. Vous pouvez saisir un maximum de 20 caractères. De plus, le type de détecteur de mouvement approprié doit également être défini dans les paramètres.

Les paramètres ETS prévoient un capteur de luminosité intégré pour chaque détecteur de mouvement, voir le paramètre « Capteur de luminosité supplémentaire disponible ».

Si des détecteurs de mouvement sans mesure de luminosité sont utilisés, cela peut être réglé via ce paramètre ETS.

Schneider

| MD 1, Description                             | MD-101                                        |   |     |  |  |
|-----------------------------------------------|-----------------------------------------------|---|-----|--|--|
| DALI Configuration                            |                                               |   |     |  |  |
| Time without movement > Vacant                | 5 Minutes                                     |   | •   |  |  |
| Deadtime between Movement Detection<br>Events | 0.1 Seconds                                   |   |     |  |  |
| KNX Configuration                             |                                               |   |     |  |  |
| Object Type for Output                        | Switch Object                                 |   |     |  |  |
| Cyclic Sending                                | only on movement detection                    |   |     |  |  |
| Usage of Disable Object                       | No                                            |   | •   |  |  |
|                                               |                                               |   |     |  |  |
| If an additional Brightness Sensor is ava     | ilable a new parameter page will be activated |   |     |  |  |
| Additional Brightness Sensor available        | No O Yes                                      |   |     |  |  |
| Brightness depending Switching                | 🔿 No 🔘 Yes                                    |   |     |  |  |
| Activate when Brightness Level is below       | 500                                           | * | lux |  |  |
|                                               |                                               |   |     |  |  |

Icône pour détecteur de mouvement avec luminosité

Icône pour détecteur de mouvement sans luminosité

### **10.1.2 Nouvelle installation**

Le processus d'apprentissage du segment DALI connecté peut ensuite être lancé via la page « Mise en service » et le bouton « Nouvelle installation ».

New Installation

Pendant l'apprentissage, tous les détecteurs de mouvement sont automatiquement détectés et chaque détecteur de mouvement reçoit une adresse courte de 0 à 63. Le processus d'apprentissage peut prendre jusqu'à 3 minutes, selon la taille du segment DALI connecté. La progression est indiquée dans la barre de progression en bas à droite de la fenêtre. En même temps, un affichage informe sur le nombre de détecteurs de mouvement trouvés jusqu'à présent, ou sur le processus en cours.

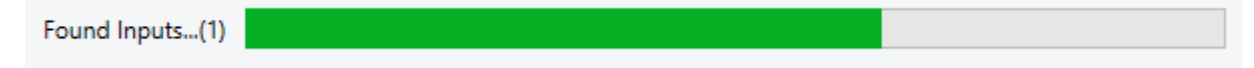

Une fois le processus d'apprentissage terminé, tous les détecteurs de mouvement trouvés sont entrés dans la liste d'appareils à identifier sur le côté droit.

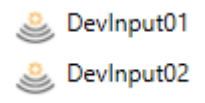

L'identification est maintenant réalisée par un processus d'identification des détecteurs de mouvement. Lorsqu'elle est activée, une LED clignote généralement dans le détecteur de mouvement identifié.

| Start Identify |  |
|----------------|--|
| Stop Identify  |  |

**Remarque :** la façon dont le détecteur de mouvement connecté affiche son identification peut être différente selon les fabricants. Veuillez lire les instructions du fabricant.

Une fois qu'un détecteur de mouvement a été identifié, il peut être déplacé vers l'entrée ETS correspondante dans le tableau.

| 0    | Commiss  | ioning 🧕  | Motion Detecto 🔛 Scenes 🗰 Effects 🖬 Time Cont | ol 📄 Report | Extras | i About |                   | ÷ |
|------|----------|-----------|-----------------------------------------------|-------------|--------|---------|-------------------|---|
| ¢    | New Inst | tallation | 🖇 Post Installation 👔 State Sync 📃 👤 Download |             |        |         |                   | ÷ |
| Туре | Flag     | Input No. | Description                                   |             |        | Addr    | Identification OI | * |
| 2    | -        | 1         | MD-101                                        |             |        |         |                   |   |
| 2    | -        | 2         | 4                                             |             |        |         | 0                 |   |

Pour supprimer une affectation, cette entrée peut également être déplacée vers l'arborescence de droite.

| 0    | ) Comn | nissioning 🤇 | Motion Detecto                     | Effects    | Time Control | Report | 📌 Extras | i About |                   | ÷ |
|------|--------|--------------|------------------------------------|------------|--------------|--------|----------|---------|-------------------|---|
| K    | New    | Installation | 💏 Post Installation 🚺 📌 State Sync | 👤 Download | ł            |        |          |         |                   | ÷ |
| Туре | Flag   | Input No.    | Description                        |            |              |        |          | Addr    | Identification OI | • |
| 2    | -      | 1            | MD-101                             |            |              |        |          | [       | SevInput01        |   |
| 2    | -      | 2            |                                    |            |              |        |          |         |                   |   |

**Important :** notez que toutes les opérations effectuées sont initialement uniquement affichées dans l'interface utilisateur, mais ne sont pas directement chargées dans la passerelle DALI. Pour lancer le chargement des réglages dans la passerelle et dans les détecteurs de mouvement, il est absolument nécessaire d'appuyer sur le bouton "Télécharger".

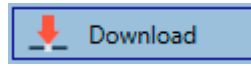

Le processus de programmation peut prendre jusqu'à 1 minute. La barre de progression fournit des informations sur le statut actuel. Une fois le processus de chargement terminé, tous les détecteurs de mouvement précédemment planifiés dans le système réel ont été programmés avec la configuration DALI. Dans le tableau de configuration du détecteur de mouvement, les appareils correspondants sont marqués avec l'indicateur « OK ».

| Туре     | Flag | Input No. | Description |
|----------|------|-----------|-------------|
| <u>)</u> | OK   | 1         | MD-101      |

**Important :** il est important de noter que le processus de programmation « côté mise en service » ne programme que les données de configuration DALI dans la passerelle et dans les ballasts /détecteurs de mouvement. En outre, l'application ETS réelle avec les paramètres et les adresses de groupe doit être chargée dans l'appareil avant ou après l'identification et la mise en service DALI. Cela se fait normalement par le biais du processus de chargement normal dans l'ETS.

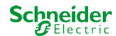

### **10.1.3 Post-installation**

Si des détecteurs de mouvement supplémentaires doivent être ajoutés à un segment DALI déjà mis en service, ou si un ou plusieurs détecteurs de mouvement défectueux dans le segment doivent être remplacés, la fonction « Post installation » doit être utilisée.

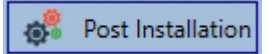

Si une installation ultérieure est démarrée, la passerelle vérifie d'abord si tous les détecteurs de mouvement configurés précédemment sont toujours présents dans le segment à partir de l'adresse longue DALI. Normalement, les détecteurs de mouvement qui ne sont plus présents ou sont introuvables sont supprimés de la mémoire interne de la passerelle lors de l'installation suivante.

| Post Installation                                                                                                    | _      |    | × |  |  |  |
|----------------------------------------------------------------------------------------------------|--------|----|---|--|--|--|
| Do you really want to start a Post Installation?<br>Please, verify that all DALI sensors/actors are connected<br>and powered! |        |    |   |  |  |  |
|                                                                                                    | Cancel | OK |   |  |  |  |

<u>Attention :</u> veuillez noter que le nombre maximum de détecteurs de mouvement dans un segment est de 8.

Comme la position (adresse courte) des appareils nouvellement trouvés a été attribuée de façon aléatoire, les détecteurs de mouvement doivent être identifiés après l'installation suivante de la même façon que pour la nouvelle installation.

**Important :** notez que toutes les opérations effectuées sont initialement uniquement affichées dans l'interface utilisateur, mais ne sont pas directement chargées dans la passerelle DALI. Pour lancer le chargement des réglages dans la passerelle et dans les détecteurs de mouvement, il est absolument nécessaire d'appuyer sur le bouton « Télécharger ».

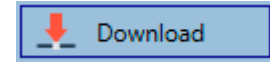

## 10.1.4 Affichage des erreurs et des états

### 10.1.4.1 Informations dans l'arborescence de droite

Les informations supplémentaires sont affichées sous forme d'info-bulle du détecteur de mouvement correspondant :

| 🧶 De | vInput01       |            |        |               |         |
|------|----------------|------------|--------|---------------|---------|
|      | Long Address:  | 3E9012     | Number | of Instances: | 2       |
|      | Short Address: | 0          | Туре   | Error:        | Status: |
|      | Туре:          | <u>)))</u> | *      |               |         |

Pour activer l'info-bulle, le pointeur de la souris doit rester dans cette position un peu plus longtemps.

### 10.1.4.2 Informations en mode tableau

Un double clic ouvre une fenêtre supplémentaire avec plus de détails :

| Туре | Flag                 | Input No. | Descrip | otion    |              |      |        |         |
|------|----------------------|-----------|---------|----------|--------------|------|--------|---------|
| 2    | Plan                 | 1         | MD-101  |          |              |      |        |         |
|      | Long Address: 3E9012 |           |         | Number o | f Instances: | 2    |        |         |
|      |                      | Short Ac  | ddress: | 0        |              | Туре | Error: | Status: |
|      |                      | Туре:     |         |          | <u>)))</u>   | *    |        |         |

<u>Important :</u> l'icône de la fenêtre de détails indique le type de détecteur de mouvement réel lu via DALI. Assurez-vous que la définition ETS corresponde au type réel.

Informations complémentaires :

- Adresse longue
- Adresse courte réelle
- Туре
- Nombre d'instances
- Sous-type
- État d'erreur

## **10.2** Mise en service via le site Web

Les réglages d'affectation et la programmation des détecteurs de mouvement peuvent être effectués sur le site Web.

| Commissioning ECGs | Commissioning MDs |              |            |        |
|--------------------|-------------------|--------------|------------|--------|
|                    |                   |              |            | « • ±  |
| Туре               | Short Address     | Long Address | ETS Number | Action |

### 10.2.1 Préparation

La première étape doit être de planifier et de nommer les détecteurs de mouvement. A cette fin, un texte peut être saisi dans le champ de description de la page « Réglages ».

| INFORMATIO   | ON COMMISSIO   | ONING  | SETTINGS        | CONFIGURATION | DIAGNOSIS | ADMINISTR | ATOR |
|--------------|----------------|--------|-----------------|---------------|-----------|-----------|------|
| Ecg Settings | Group Settings | Motior | Detector Settin | gs            |           |           |      |
| -            |                |        |                 |               |           |           |      |
| Туре         | Number         |        |                 | Description   |           |           | Info |
| 2            | 1              | Ing    | out 1           |               |           |           | i    |

<u>Important :</u> notez que toutes les opérations effectuées sont initialement uniquement affichées dans l'interface utilisateur, mais ne sont pas directement chargées dans la passerelle DALI. Pour lancer l'opération d'enregistrement, vous devez appuyer sur le bouton d'enregistrement situé dans le coin supérieur droit :

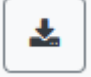

## 10.2.2 Nouvelle installation

Après la planification, la définition des paramètres et la liaison des adresses de groupe, la mise en service du segment DALI a lieu. Le processus d'apprentissage du segment DALI connecté peut ensuite être lancé via la page « Mise en service » et le bouton « Nouvelle installation ».

| Commissioning ECGs | Commissioning MDs |              |            |        |
|--------------------|-------------------|--------------|------------|--------|
|                    |                   |              |            | « • ±  |
| Туре               | Short Address     | Long Address | ETS Number | Action |
|                    |                   |              |            |        |

Q°

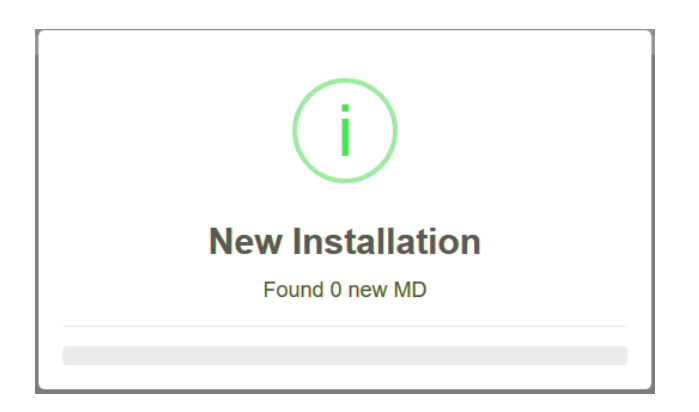

Après l'installation, tous les détecteurs de mouvement trouvés sont affichés dans la liste et peuvent être identifiés à l'aide du bouton d'action.

Ŷ

Après identification, ils peuvent être affectés aux détecteurs de mouvement préconfigurés dans l'ETS.

| Туре | Short Address | Long Address | ETS Number   | Action |
|------|---------------|--------------|--------------|--------|
| ٨    | 0             | 0x3E9012     | Unassigned ~ | 8      |
|      |               |              | [1]: Input 1 |        |
|      |               |              | [2]: Input 2 |        |
|      |               |              | [3]: Input 3 |        |
|      |               |              | [4]: Input 4 |        |
|      |               |              | [5]: Input 5 |        |
|      |               |              | [6]: Input 6 |        |
|      |               |              | [7]: Input 7 |        |
|      |               |              | [8]: Input 8 |        |
|      |               |              | Unassigned   |        |
|      |               |              |              |        |

<u>Important</u>: notez que toutes les opérations effectuées sont initialement uniquement affichées dans l'interface utilisateur, mais ne sont pas directement chargées dans la passerelle DALI. Pour lancer le chargement des réglages dans la passerelle et dans les détecteurs de mouvement, il est absolument nécessaire d'appuyer sur le bouton « Programme ».

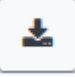

### **10.2.3 Post-installation**

Si des détecteurs de mouvement supplémentaires doivent être ajoutés à un segment DALI déjà mis en service, ou si un ou plusieurs détecteurs de mouvement défectueux dans le segment doivent être remplacés, la fonction « Post-installation » doit être utilisée.

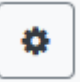

Si une installation ultérieure est démarrée, la passerelle vérifie d'abord si tous les détecteurs de mouvement configurés précédemment sont toujours présents dans le segment à partir de l'adresse longue DALI. Normalement, les détecteurs de mouvement qui ne sont plus présents ou sont introuvables sont alors supprimés de la mémoire interne de la passerelle lors de l'installation suivante.

| Post Installation                                |        | ×  |
|--------------------------------------------------|--------|----|
| Do you really want to start a post installation? |        |    |
|                                                  | Cancel | Ok |

<u>Attention :</u> veuillez noter que le nombre maximum de détecteurs de mouvement dans un segment est de 8.

Les détecteurs de mouvement trouvés récemment peuvent être affectés selon le chapitre précédent de la configuration ETS.

<u>Important</u>: notez que toutes les opérations effectuées sont initialement uniquement affichées dans l'interface utilisateur, mais ne sont pas directement chargées dans la passerelle DALI. Pour lancer le chargement des réglages dans la passerelle et dans les détecteurs de mouvement, il est absolument nécessaire d'appuyer sur le bouton « Programme ».

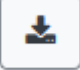

# 11 Module de scénario

SpaceLogic KNX DALI Gateway Pro permet de programmer et d'appeler jusqu'à 16 scénarios d'éclairage internes. Un scénario est déclenché via un objet de scénario de 1 octet. Il peut être ajusté en fonction du scénario KNX 1 à 64 (valeur 0 à 63), lequel des scénarios DALI 1 à 16 est appelé. Cet objet peut aussi être utilisé pour enregistrer des scénarios (bit 7 défini). La valeur actuellement définie est enregistrée en tant que valeur de scénario. Dans le cas des appareils DALI DT-8, la température de couleur ou la couleur de lumière actuellement définie devient également partie du scénario et est réglée automatiquement lorsqu'un scénario est appelé.

Généralement, un scénario peut être constitué de groupes et de ballasts individuels (à condition que ceuxci n'aient pas été affectés à un groupe).

Pour affecter un groupe à un scénario ou pour supprimer un groupe d'un scénario et pour affecter le numéro de scénario KNX au scénario DALI, utilisez la DCA ou le site Web. Les deux méthodes de configuration permettent de définir des valeurs et des couleurs pour appeler un scénario.

Par défaut, lorsqu'un scénario est appelé, le scénario programmé est sauté immédiatement sans temps de variation. Si un scénario doit être varié, un temps de variation peut également être défini pour chaque scénario. Si un scénario est en cours de variation, la commutation d'un groupe individuel (ou d'un ballast) du scénario ne provoque pas l'arrêt du scénario entier, mais seul le groupe adressé est affecté. Tous les autres groupes poursuivent le processus de variation démarré par l'appel de scénario.

Pour chaque scénario, un objet de variation de 4 bits est disponible. Cela permet de varier ensemble toutes les lumières d'un scénario.

# **11.1 Configuration de scénario via DCA**

Les scénarios peuvent être programmés et affectés dans la DCA. Pour cela, passez de la mise en service à la page de scénario.

| 💿 Commissioning 🙆 Motion Detecto 🔛 Scenes        | Effects        | Time Control Report             | 🕴 Extras   | i Ab        | pout       |
|--------------------------------------------------|----------------|---------------------------------|------------|-------------|------------|
| Scene 1 (20) 🗸 🔹 Description Meeting Room B1, L0 | Fade Time 1s 🔹 | KNX Scene 20 🔹 💰 Test Scene     | 👤 Dor      | wnload      |            |
| Item                                             | Value          | Colour                          | Keep Value | Keep Colour | 4 🍰 Groups |
| Group01 (Building 1, Level 0, Room 01)           | 20% ~          | R: 255 ; G: 0 ; B: 0            |            | ✓           | Group04    |
| Group02 (Building 1, Level 0, Room 02)           | 50% ×          | CT: 3000°K                      |            |             | Group05    |
| Group03 (Building 1, Level 0, Room 03)           | 100%           | R: 108 ; G: 136 ; B: 255 ; W: 0 |            |             | Roup06     |
|                                                  |                |                                 |            |             | 🗛 Group07  |

## **11.1.1 Configuration**

Vous pouvez saisir un nom personnalisé pour chaque scénario dans le champ de description. Le nom peut avoir jusqu'à 20 caractères.

|  | Scene 1 (20) 🗸 🔹 | Description | Meeting Room B1, L0 | Fade Time | 1s | • | KNX Scene | 20 | • |
|--|------------------|-------------|---------------------|-----------|----|---|-----------|----|---|
|--|------------------|-------------|---------------------|-----------|----|---|-----------|----|---|

Si vous ne souhaitez pas qu'un scénario démarre immédiatement mais que vous préférez l'atténuer jusqu'à sa valeur finale, vous pouvez définir la durée de variation individuellement pour chaque scénario.

N'oubliez pas que le temps de variation fait toujours référence à la plage de valeurs complète. Par conséquent, un temps de variation de 30 s signifie un changement de valeur de 100 % en 30 s. Si la valeur d'un scénario n'est modifiée que de 50 %, la modification est effectuée en 15 s.

Sélectionnez le scénario souhaité dans la liste déroulante à gauche.

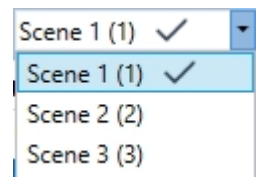

Une coche signifie que le scénario a déjà été défini.

Un scénario est activé par un objet de scénario de 1 octet selon la DPT 18.001. Dans la norme KNX, vous pouvez traiter jusqu'à 64 scénario par ce point de données. La passerelle DALI ne contient que 16 scénarios. Par défaut, les scénarios DALI sont attribués un à un aux scénarios KNX, ce qui signifie que le scénario 1 de la passerelle DALI est généralement appelé par la valeur d'objet 0 (KNX scénario 1) respectivement par la valeur d'objet 128, ce qui est programmé. Dans la DCA, il est désormais possible de modifier cette affectation. Ce réglage peut être effectué dans le titre de l'éditeur de scénario.

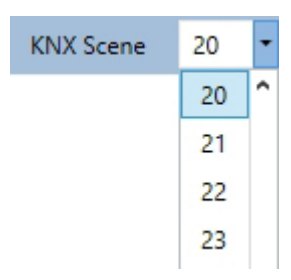

Dans l'exemple ci-dessus, le scénario DALI sélectionné peut être appelé par la valeur d'objet 19 (scénario KNX 20), respectivement par la valeur 147, ce qui est programmé. Veuillez noter que l'affectation doit être unique. Si des scénarios DALI différents sont affectés au même scénario KNX, seul le premier scénario DALI est activé/programmé.

Les groupes que vous souhaitez utiliser pour ce scénario peuvent être déplacés à partir de l'arborescence située à droite dans le champ du milieu à l'aide du glisser-déposer.

| O Commissioning O Motion Detecto                 | Effects      | Time Control Report             | 🟓 Extras   | () AI        | pout       |
|--------------------------------------------------|--------------|---------------------------------|------------|--------------|------------|
| Scene 1 (20) 🗸 🔹 Description Meeting Room B1, L0 | Fade Time 1s | KNX Scene 20 🔹 💰 Test Scene     | 👤 Dov      | wnload       |            |
| Item                                             | Value        | Colour                          | Keep Value | Keep Colour  | 4 📩 Groups |
| Group01 (Building 1, Level 0, Room 01)           | 20%          | R: 255 ; G: 0 ; B: 0            |            | $\checkmark$ | Group04    |
| Group02 (Building 1, Level 0, Room 02)           | 50%          | <ul> <li>СТ: 3000°К</li> </ul>  |            |              | Group05    |
| Group03 (Building 1, Level 0, Room 03)           | 100%         | R: 108 ; G: 136 ; B: 255 ; W: 0 |            |              | Group06    |
| 4                                                |              |                                 |            |              |            |

Utilisez les champs de saisie pour saisir les valeurs requises pour ce scénario.

#### • Valeur

Un niveau de luminosité compris entre 0 et 100 % peut être sélectionné via un champ déroulant.

#### • Couleur

Définit la couleur en fonction du type de contrôle de couleur pour ce groupe. Utilisez le menu contextuel ou double-cliquez pour ouvrir une fenêtre et sélectionner la couleur dans un sélecteur de couleurs.

#### • Conserver la valeur

Dans ce cas, la valeur actuelle reste inchangée si le scénario est invoqué. Le champ de saisie de la valeur est verrouillé. Toute saisie dans le champ de valeur est ignorée.

#### • Conserver la couleur

Dans ce cas, la couleur actuelle reste inchangée si le scénario est invoqué. Le champ de saisie de la couleur est verrouillé. Toute saisie dans le champ de couleur est ignorée.

Pour supprimer une entrée, sélectionnez un groupe et utilisez la fonction glisser-déposer pour la déplacer vers l'arborescence située à droite.

| O Commissioning O Motion Detecto Scenes          | Effects        | Time Control                    | 👂 Extras   | i Ab        | oout       |
|--------------------------------------------------|----------------|---------------------------------|------------|-------------|------------|
| Scene 1 (20) 🗸 💌 Description Meeting Room B1, L0 | Fade Time 1s 🔹 | KNX Scene 20 • Test Scene       | 👤 Dov      | vnload      |            |
| Item                                             | Value          | Colour                          | Keep Value | Keep Colour | 4 📩 Groups |
| Group01 (Building 1, Level 0, Room 01)           | 20% ~          | R: 255 ; G: 0 ; B: 0            |            | ~           | Group04    |
| Group02 (Building 1, Level 0, Room 02)           | 50% ×          | CT: 3000°K                      |            |             | Group05    |
| Group03 (Building 1, Level 0, Room 03)           | 100%           | R: 108 ; G: 136 ; B: 255 ; W: 0 |            |             | Group06    |
|                                                  |                |                                 |            |             |            |

Vous pouvez également supprimer une entrée via le menu contextuel (cliquez avec le bouton droit sur une ligne) :

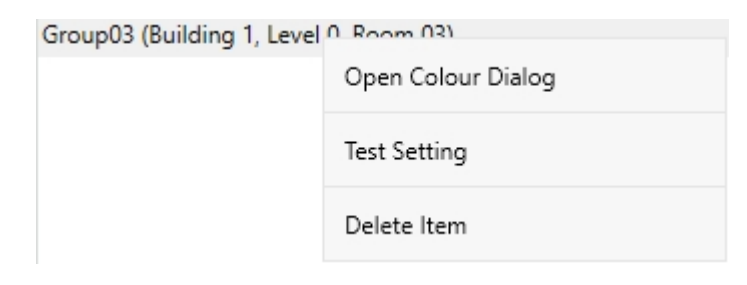

## 11.1.2 Réglage de couleur

Chaque groupe ou ballast ne peut prendre en charge qu'un seul type de contrôle de couleur.

| Colour Picker                                                                                                    |   |
|----------------------------------------------------------------------------------------------------|---|
| The background colour of the temperature value slider<br>is an RGB estimation and does not reflect the real<br>lighting. |   |
|                                                                                                    | 2 |
| 10000 °K                                                                                                    | ) |
|                                                                                                    |   |
| # CCFFDC Cancel OK                                                                                                    |   |

La fenêtre d'entrée de couleur suivante s'affiche pour le type « Température de couleur ».

|          | 00   | 0                                                                              |
|----------|------|--------------------------------------------------------------------------------|
|          |      | <ul> <li>H: 325 °</li> <li>S: 91 %</li> <li>V: 91 %</li> <li>R: 233</li> </ul> |
|          |      | G: 22<br>B: 146<br>W: 0                                                        |
| # E91692 | Canc | el Ok                                                                          |

Pour le type « RVB (RVBB) » ou « TSV », cette fenêtre d'entrée de couleur s'affiche.
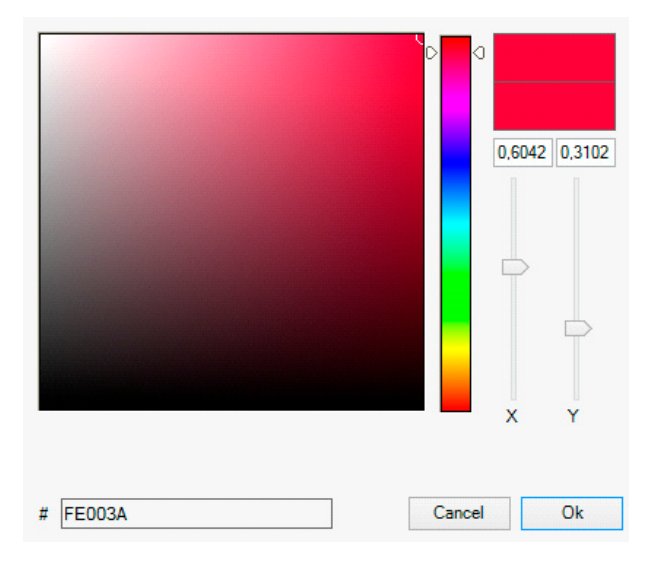

Pour le type « XY », cette fenêtre d'entrée de couleur s'affiche.

## 11.1.2.1 Groupes avec types de contrôle de couleur flexibles

Si un groupe dans ETS est sélectionné comme type de couleur « RVB + température de couleur », ce groupe peut être utilisé dans le scénario avec les deux contrôles de couleur. Ce type est indiqué par l'élément de dialogue suivant :

| Colour Picker           | ×                                                                                                   |
|-------------------------|----------------------------------------------------------------------------------------------------|
| Mode:                   | Colour Temperature 🗸 🗸                                                                              |
| The backgr<br>is an RGI | und colour of the temperature value slider<br>estimation and does not reflect the real<br>lighting. |
|                         | <                                                                                                   |
|                         |                                                                                                    |
|                         | С<br>3000 °К                                                                                        |
| # FF6CB4                | Cancel OK                                                                                           |

Dans le réglage supérieur, le type de commande peut être sélectionné.

## 11.1.3 Scénarios de programmation

Une fois toutes les valeurs de scénario définies et affectées, vous devez télécharger le scénario sur les ballasts DALI. Pour cela, appuyez sur le bouton de téléchargement situé dans le coin supérieur droit.

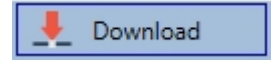

Une connexion à SpaceLogic KNX DALI Gateway Pro est requise. En principe, vous pouvez également planifier des scénarios individuels dans ETS 'hors ligne', indépendamment du système DALI. Il suffit que la DCA soit connectée à la passerelle pour la durée de la programmation.

## 11.1.4 Tester un événement de scénario

Il est possible de tester les réglages d'un évènement via le menu contextuel (cliquer avec le bouton droit de la souris).

| Group03 (Buildin | a 1 Level 0 Room 03) |
|------------------|----------------------|
|                  | Open Colour Dialog   |
|                  | Test Setting         |
|                  | Delete Item          |

Une connexion à SpaceLogic KNX DALI Gateway Pro est requise. La commande qui définit la valeur et la couleur du groupe est exécutée. Cela signifie que vous pouvez vérifier si les propriétés sont correctes avant de programmer le scénario complet. Si l'option 'Conserver la valeur' ou 'Conserver la couleur' a été sélectionnée, les valeurs actuelles sont conservées et les nouvelles valeurs ne sont pas activées.

## 11.1.5 Test du scénario dans son ensemble

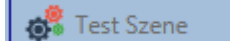

Une fois le scénario programmé, le bouton devient actif. Appuyez sur le bouton pour activer et exécuter le scénario sélectionné. Une connexion à SpaceLogic KNX DALI Gateway Pro est requise à cette fin.

# **11.2** Configuration du scénario via le serveur Web

Les réglages d'affectation et la programmation des scénarios peuvent être effectués à partir du site Web via le serveur Web. Après avoir démarré le site Web, accédez à la page de configuration à cet effet et sélectionnez « Scénarios ».

| INFORMATION          | COMMISSIONING | SETTINGS        | CONFIGURATION    | DIAGNOSIS | ADMINISTRATOR   |               |              |
|----------------------|---------------|-----------------|------------------|-----------|-----------------|---------------|--------------|
| Scenes Effects       | Templates     |                 |                  |           |                 |               |              |
| Scene 1 (Scene 1 ) * | ~             | Description Sce | ene 1            |           | Fade time 1 s 🗸 | KNX Scene 1 ~ | + > 2 0      |
|                      | Target        | Valu            | це               | Colour    | Keep            | Value Keep C  | olour Action |
| Group 1              |               | ~ 0             | ~ % 10000        | ÷         | °К              |               |              |
| Group 2              |               | ~ 0             | ~ %              |           |                 |               |              |
| Group 3              |               | ~ 0             | ~ % <b>3</b> 000 | ÷         | °К [            |               |              |

Vous pouvez configurer jusqu'à 16 scénarios ici. Chaque scénario peut être accompagné d'un texte de description.

## 11.2.1 Configuration

Sur le côté gauche, le scénario souhaité peut être sélectionné dans le menu déroulant. Un astérisque indique que ce scénario a déjà été défini.

Dans le champ de description des scénarios, un nom convivial peut être attribué. Ce nom peut comporter jusqu'à 10 caractères.

| Scene 1 ( | Scene 1)* ~ | Description Scene 1 | Fa     | de time 1 s < | KNX Scene 1 | + > ± 2 ± |
|-----------|-------------|---------------------|--------|---------------|-------------|-----------|
|           | Target      | Value               | Colour | Keep Value    | Keep Colour | Action    |

Si le scénario ne doit pas être mis à l'état immédiatement lorsqu'il est appelé, mais doit être atténué jusqu'à la valeur finale, un temps de variation peut également être réglé individuellement pour chaque scénario.

Veuillez noter que le temps de variation fait toujours référence à la plage de valeurs complète. Par conséquent, un temps de variation de 30 s signifie un changement de valeur de 100 % en 30 s. Si la valeur n'est modifiée que de 50 % dans le scénario, cette modification sera effectuée dans les 15 s.

Le scénario est activé via un objet de scénario de 1 octet conformément à la norme DPT 18.001. Dans le standard KNX, jusqu'à 64 scénarios peuvent être traités. Cependant, seulement 16 scénarios sont disponibles dans la passerelle DALI. Par défaut, l'affectation du scénario DALI à la valeur KNX qui appelle les scénarios est définie sur une affectation 1 à 1. Cela signifie que le scénario 1 de la passerelle DALI est activé via la valeur d'objet KNX 0 (scénario KNX 1), ou programmé via la valeur d'objet 128. Il est possible de modifier cette affectation. Le réglage peut être effectué dans l'en-tête de l'éditeur de scénario :

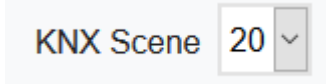

Dans l'exemple ci-dessus, le scénario DALI sélectionné est alors appelé via la valeur d'objet 19 (scénario KNX 20) ou programmé via la valeur 147. Il faut s'assurer que l'affectation est unique. Si le même scénario KNX est affecté à différents scénarios DALI, seul le premier scénario DALI est récupéré / programmé par l'appel de scénario KNX.

Les actions suivantes sont disponibles pour un scénario sélectionné :

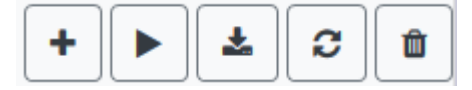

- Ajout d'une nouvelle entrée
- Testez ce scénario (le scénario doit d'abord être chargé dans la passerelle)
- Enregistrement du scénario
- Recharger les données de configuration
- Suppression d'un scénario

## 11.2.2 Réglages de couleur

Si des ballasts ou des groupes individuels sont paramétrés pour le contrôle de couleur (DT-8), une couleur peut être définie en plus de la valeur de lumière. Pour ce faire, cliquez dans le champ Couleur du ballast ou du groupe souhaité :

| Scene 1 (Scene 1 ) * V | Description Scene 1 | Fade time 1 | s ~        | KNX Scene 20 ~ | + > 2 1 |
|------------------------|---------------------|-------------|------------|----------------|---------|
| Target                 | Value               | Colour      | Keep Value | Keep Colour    | Action  |
| Group 1                | ~ 0 ~ % 10000       | € °K        |            |                |         |
| Group 2                | ~ 0 ~ %             |             |            |                |         |

<u>Attention :</u> la définition d'une couleur n'est possible que si le groupe ou le ballast correspondant a été activé pour le contrôle des couleurs. Sinon, la note N/A (non applicable) apparaît dans le champ « Couleur ». Une autre fenêtre s'ouvre dans laquelle les données de couleur peuvent être définies.

| Farbe                      | ×                                                                                                 |
|----------------------------|---------------------------------------------------------------------------------------------------|
| Grundfarben:               |                                                                                                   |
| Benutzerdefinierte Farben: |                                                                                                   |
|                            | Farbt.:         171         Rot:         78           Sätt.:         207         Grün:         17 |
| Farben definieren >>       | Farbe Basis Hell.: 120 Blau: 238                                                                  |
| OK Abbrechen               | Farben hinzufügen                                                                                 |

Avec la confirmation « OK », la couleur définie pour le groupe/ballast individuel est adoptée dans le scénario.

| Target  | Value     | Colour             | Keep Value | Keep Colour | Action |
|---------|-----------|--------------------|------------|-------------|--------|
| Group 1 | ~ 0 ~ % 1 | 10000 🔄 °K         |            |             |        |
| Group 2 | ~ 0 ~ %   |                    |            |             |        |
| Group 3 | ✓ 0 ✓ %   | <b>3</b> 3000 🔄 °K |            |             |        |

Deux indicateurs supplémentaires peuvent être utilisés pour définir si seul le réglage de la valeur ou uniquement le réglage de la couleur doit être effectué :

- La valeur KV (Conserver la valeur) reste définie, seule la couleur est prise en compte
- La couleur KC (Keep Color) reste définie, seule la valeur est prise en compte

## **11.2.2.1** Groupes avec contrôle de couleur variable

Si un groupe dans ETS est sélectionné comme type de couleur « RVB + température de couleur », ce groupe peut être utilisé dans le scénario avec les deux contrôles de couleur. Ce type est indiqué par l'élément de dialogue suivant :

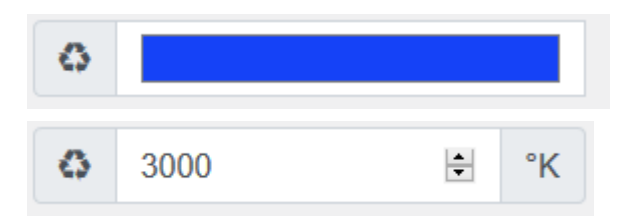

En cliquant sur l'icône avant, l'entrée de température de couleur en kelvins passe à la boîte de dialogue de couleur normale.

## 11.2.3 Programmation des scénarios et test des scénarios

Une fois toutes les entrées effectuées pour tous les scénarios souhaités, les réglages doivent être chargés du navigateur vers l'appareil. Pour ce faire, appuyez sur le bouton « Sauvegarder ».

Les données de scénario sont ensuite également transférées simultanément aux ballasts connectés.

Pendant la programmation, un texte descriptif (max. 10 caractères) peut également être affecté au scénario concerné. Pour ce faire, le nom doit être saisi dans le champ de texte au-dessus du bloc de scénario avant la sauvegarde.

Si le scénario sélectionné doit être activé pour le test, cela peut être fait à l'aide du bouton « Tester le scénario ».

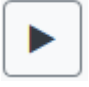

Les données de scénario peuvent être chargées de la passerelle vers le navigateur Web à l'aide du bouton « Recharger le scénario ».

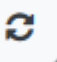

## **11.2.4 Test d'un évènement dans le scénario**

La colonne « Action » permet de tester le paramétrage d'un évènement. Lorsque le bouton « Play » est activé, cet évènement est envoyé au bus DALI.

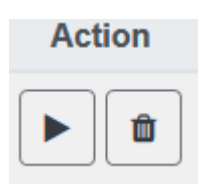

La commande avec le réglage de la valeur et de la couleur est exécutée pour ce groupe ou ce ballast. De cette façon, la propriété souhaitée peut être vérifiée avant de programmer tout le scénario. Si les propriétés « Conserver la valeur » ou « Conserver la couleur » sont définies, les valeurs correspondantes ne sont pas activées mais sont conservées à la valeur actuelle.

# **12 Module d'effet**

Outre les scénarios lumineux, la passerelle Dali Pro permet également l'utilisation d'effets. Un effet est essentiellement le contrôle de processus des valeurs lumineuses de différents groupes et ballasts individuels. Les valeurs de chaque lumière peuvent être commandées directement ou variées par une valeur de variation. N'oubliez pas que la valeur concerne un temps de variation compris entre 0 et 100 % (voir le module de scénario). SpaceLogic KNX DALI Gateway Pro active 16 effets indépendants. Un effet est démarré ou arrêté via un objet de 1 octet. Définissez le bit 7 dans l'objet pour démarrer l'effet. La réception de l'objet avec un bit 7 supprimé arrête l'effet.

Au total, 500 étapes d'effet peuvent être programmées, qui peuvent être réparties sur 16 effets.

# **12.1 Configuration des effets avec la DCA**

La programmation et l'affectation des effets peuvent être effectuées via la DCA. Pour cela, passez de la mise en service à la page d'effet.

| Effect 1 🗸 🔹 Description |        | Loop Mode             | · 🗆 💰      | Start Effect | 😣 Stop    | . 🗜 🛛 | Download       |
|--------------------------|--------|-----------------------|------------|--------------|-----------|-------|----------------|
| Item                     | Value  | Colour                | Keep Value | Keep Colour  | Fade Time | Delay | Group14        |
| Group01 (Room 1)         | 10%    | N/A                   |            |              | 1s        | 0s    | Group15        |
| ECG03 (T103)             | 85% ×  | CT: 1000°K            |            |              | 1s        | 0s    | 🕂 Group16      |
| Group02 (Room 2)         | 100% ~ | R: 0 ; G: 31 ; B: 255 |            |              | 1s        | 0s    | 🔺 🏂 ECGs       |
|                          |        |                       |            |              |           |       | 😪 ECG03 (T103) |
|                          |        |                       |            |              |           |       | G ECG05 (T105) |
|                          |        |                       |            |              |           |       | ECG07          |

# 12.1.1 Configuration

Dans la page d'effet, sélectionnez l'effet souhaité dans le champ déroulant.

Dans le champ de description de l'effet, un nom convivial peut être attribué. Ce nom peut comporter jusqu'à 20 caractères.

Si le paramètre « Mode boucle » est coché, cet effet est lu en continu et ne peut être arrêté que par une commande d'arrêt.

Faites glisser les groupes et les ballasts individuels requis pour cet effet à partir de l'arborescence située à droite dans le champ central répertoriant les étapes d'effet. L'ordre des entrées de la liste correspond aux différentes étapes d'effet. Pour modifier l'ordre dans la liste, utilisez la souris pour déplacer les entrées.

| Effect 1 🗸 🔹 Description |        | Loop Mode             | • 🗆 💰      | Start Effect | 😣 Stop    | . 🛃 🛛 | Download       |
|--------------------------|--------|-----------------------|------------|--------------|-----------|-------|----------------|
| Item                     | Value  | Colour                | Keep Value | Keep Colour  | Fade Time | Delay | Group14        |
| Group01 (Room 1)         | 10%    | N/A                   |            |              | 1s        | 0s    | 🕂 Group15      |
| ECG03 (T103)             | 85% ~  | CT: 1000°K            |            |              | 1s        | 0s    | 🕂 Group16      |
| Group02 (Room 2)         | 100% ~ | R: 0 ; G: 31 ; B: 255 |            |              | 1s        | 0s    | 🔺 🏂 ECGs       |
|                          | -      |                       |            |              |           |       | 😪 ECG03 (T103) |
|                          |        |                       |            |              |           |       | 💰 ECG05 (T105) |
|                          |        |                       |            |              |           |       | 🔒 ECG07        |
|                          |        |                       |            |              |           |       | ECG08          |

Entrez les valeurs requises pour le scénario dans les différents champs.

#### Valeur

Définit la valeur de la lumière entre 0 et 100 %. La valeur peut être sélectionnée via un champ déroulant.

#### Couleur

Définit la couleur en fonction du type de contrôle de couleur pour ce groupe. Double-cliquez avec la souris ou utilisez le menu contextuel pour ouvrir une fenêtre et sélectionner simplement la couleur dans un sélecteur de couleurs.

#### Conserver la valeur

Avec ce réglage, la valeur courante reste inchangée lorsque le scénario est rappelé. Le champ de saisie de la valeur est désactivé avec ce paramètre car il n'est pas nécessaire. Toute saisie du champ de valeur sera ignorée.

#### **Conserver la couleur**

Avec ce réglage, la couleur actuelle reste inchangée lorsque le scénario est rappelé. Le champ de saisie de la valeur est désactivé avec ce paramètre car il n'est pas nécessaire. Toute saisie du champ de couleur sera ignorée.

#### Durée de fondu

Définit le temps nécessaire pour atteindre le réglage requis. Cette entrée permet de définir des effets de fondu.

#### Temporisation

Définit la durée jusqu'à l'évènement suivant.

Pour supprimer une entrée, sélectionnez un groupe et faites-le glisser vers l'arborescence située à droite. Pour supprimer une entrée, vous pouvez également utiliser le menu contextuel (supprimer l'élément) :

| Open Colour Dialog |
|--------------------|
| Apply Settings     |
| Move Up            |
| Move Down          |
| Delete Item \prec  |

# 12.1.2 Réglages de couleur

Chaque groupe ou ballast ne peut prendre en charge qu'un seul type de contrôle de couleur.

| Colour Picker                                                                                                    | ×  |
|----------------------------------------------------------------------------------------------------|----|
| The background colour of the temperature value slider<br>is an RGB estimation and does not reflect the real<br>lighting. |    |
|                                                                                                    |    |
| [10000] °K                                                                                                    |    |
| # CCFFDC Cancel                                                                                                    | ОК |

La fenêtre d'entrée de couleur suivante s'affiche pour le type « Température de couleur ».

|          | 0 0 | 0                                                                                                    |
|----------|-----|----------------------------------------------------------------------------------------------------|
|          |     | <ul> <li>● H: 325 °</li> <li>○ S: 91 %</li> <li>○ V: 91 %</li> <li>○ R: 233</li> <li>○ G: 22</li> </ul> |
|          |     | ) B: 146<br>W: 0                                                                                        |
| # E91692 | Ca  | ncel Ok                                                                                                 |

Pour le type « RVB (RVBB) » ou « TSV », cette fenêtre d'entrée de couleur s'affiche.

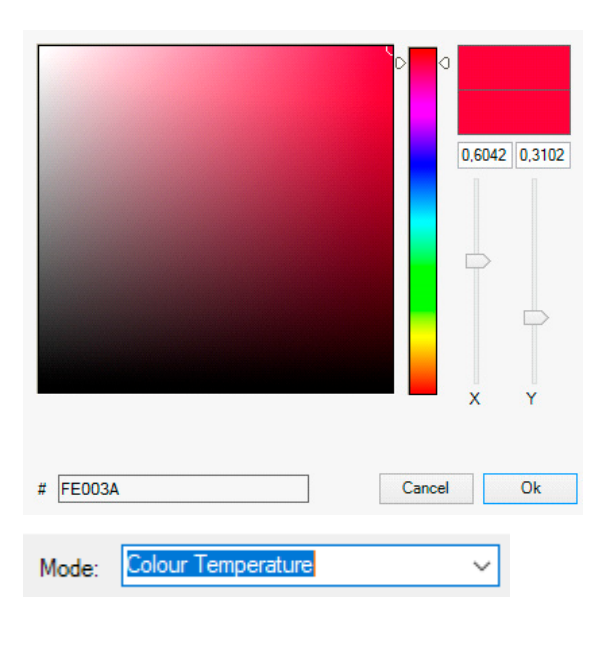

Pour le type « XY », cette fenêtre d'entrée de couleur s'affiche.

Pour le type RVB + température couleur, une option de sélection est proposée en haut de la ligne

## **12.1.3 Effets de programmation**

Une fois toutes les valeurs d'effet définies et affectées, enregistrez l'effet sur l'appareil. Appuyez sur le bouton 'download' (télécharger) dans le coin supérieur droit.

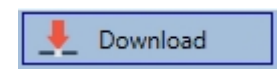

Une connexion à SpaceLogic KNX DALI Gateway Pro est requise pour le téléchargement. Des effets individuels peuvent également être planifiés 'hors ligne' dans l'ETS, indépendamment du système DALI. La DCA doit uniquement être connectée à la passerelle pour le téléchargement.

## 12.1.4 Test d'un évènement d'effet

Pour tester les réglages d'un évènement, utilisez le menu contextuel (clic droit sur un champ) :

| Group02 (Room 2) |                    |  |  |  |  |  |
|------------------|--------------------|--|--|--|--|--|
|                  | Open Colour Dialog |  |  |  |  |  |
|                  | Apply Settings     |  |  |  |  |  |
|                  | Move Up            |  |  |  |  |  |
|                  | Move Down          |  |  |  |  |  |
|                  | Delete Item        |  |  |  |  |  |

Une connexion à SpaceLogic KNX DALI Gateway Pro est requise. La commande est exécutée avec les réglages valeur et couleur définis pour ce groupe ou ballast. Ceci permet de vérifier les propriétés avant la programmation de l'ensemble de l'effet. Si « Conserver la valeur » ou « Conserver la couleur » a été défini, les valeurs respectives ne sont pas activées et la valeur actuelle est conservée.

## 12.1.5 Test de l'ensemble de l'effet

Après la programmation d'un effet, le bouton est activé. Appuyez sur le bouton pour démarrer l'effet sélectionné. Une connexion à SpaceLogic KNX DALI Gateway Pro est requise.

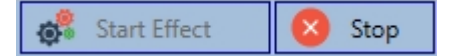

Pour arrêter un effet sans fin (mode boucle), appuyez sur le bouton d'arrêt.

# **12.2 Configuration des effets via le serveur Web**

Les réglages d'affectation et la programmation des effets peuvent être effectués à partir du site Web via le serveur Web. Une fois le site Web démarré, passez à la page de configuration et sélectionnez « Effets ».

| INFORMATION    | COMMISSIONING | SETTINGS | CONFIGURATION | DIAGNOSIS      | ADMINISTRAT | DR          |      |       |   |                       |
|----------------|---------------|----------|---------------|----------------|-------------|-------------|------|-------|---|-----------------------|
| Scenes Effects | Templates     |          |               |                |             |             |      |       |   |                       |
| Effect 1 * ~   |               |          |               | Effect loop mo | de 🗆        |             |      |       |   | + > 2 2 1             |
| Target         | Value         |          | Colour        | Keep           | Value Keep  | Colour Fade | time | Delay |   | Action                |
| Group 1        | ~ 75 ~        | % 4000   | ×             | °K             |             | 1 s         | ~    | 0     | ~ | ↑ <b>↓</b> ► <b>û</b> |
| Group 2        | ~ 60 ~        | %        |               | [              |             | 1 s         | ~    | 0     | ~ | <b>↑ ↓ ▶ □</b>        |
| Group 3        | ~ 25 ~        | % 40     | 00 🔹          | °K [           |             | 1 s         | ~    | 0     | ~ | <b>↑ ↓ ▶ □</b>        |

## 12.2.1 Configuration

Sur le côté gauche, l'effet souhaité peut être sélectionné dans le menu déroulant.

Un astérisque indique que cet effet a déjà été défini.

Si le réglage « sans fin » est coché, cet effet est joué en continu et ne peut être arrêté que par une instruction d'arrêt.

| Scenes   | Effects | Templates |        |                  |             |           |       |              |
|----------|---------|-----------|--------|------------------|-------------|-----------|-------|--------------|
| Effect 1 | ~       |           |        | Effect loop mode |             |           | + •   | <b>2</b> 2 1 |
| Targe    | et      | Value     | Colour | Keep Value       | Keep Colour | Fade time | Delay | Action       |

Les actions suivantes sont disponibles pour un effet sélectionné :

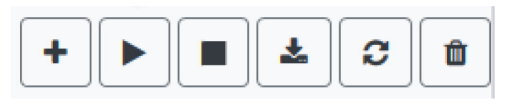

- Ajout d'une nouvelle entrée
- Test de l'effet (l'effet doit d'abord être chargé dans la passerelle)
- Sauvegarder les effets
- Recharger les données de configuration
- Supprimer l'effet

Utilisez le bouton « Plus » pour ajouter de nouvelles entrées à l'effet sélectionné.

Dans l'élément déroulant, vous pouvez maintenant sélectionner le groupe souhaité ou le ballast unique souhaité.

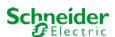

L'ordre des entrées dans la liste correspond à l'ordre des étapes d'effet individuelles. Si l'ordre dans une liste doit être modifié, vous pouvez le modifier à l'aide des boutons de la colonne action.

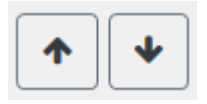

Les valeurs souhaitées pour cet effet peuvent être saisies dans les entrées individuelles.

#### Valeur

Spécifie la valeur de luminosité en 0..100% et peut être sélectionné via un champ déroulant.

#### Couleur

Spécifie la couleur en fonction du type de contrôle de couleur pour ce groupe. Pour ce faire, une fenêtre s'ouvre en cliquant dessus pour sélectionner simplement la couleur dans un sélecteur de couleur.

#### Conserver la valeur

Avec ce paramètre, la valeur actuelle reste inchangée lorsque l'effet est appelé. Le champ de saisie de la valeur est désactivé, car il n'est pas pris en compte dans cette fonction. Une saisie dans le champ de valeur est ignorée.

#### **Conserver la couleur**

Avec ce paramètre, la couleur actuelle reste inchangée lorsque l'effet est appelé. Le champ de saisie de la couleur est désactivé, car il n'est pas pris en compte dans cette fonction. Une saisie dans le champ de couleur est ignorée.

#### Durée de fondu

Avec ce réglage, le temps peut être défini pour atteindre le réglage souhaité. Vous pouvez ainsi définir des effets de fondu croisé.

#### Temporisation

Le délai définit le temps jusqu'à ce que l'évènement suivant soit défini.

#### Supprimer

Pour supprimer une saisie, utilisez le bouton correspondant dans la colonne action.

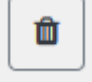

## 12.2.2 Réglages de couleur

Si des ballasts ou des groupes individuels sont paramétrés pour le contrôle de couleur (DT-8), une couleur peut être définie en plus de la valeur de lumière. Pour ce faire, cliquez dans le champ Couleur du ballast ou du groupe souhaité :

| Target  | Value      | Colour      | Keep Value | Keep Colour | Fade time | Delay | Action         |
|---------|------------|-------------|------------|-------------|-----------|-------|----------------|
| Group 1 | ~ 75 ~ % 4 | 000 🔄 °K    |            |             | 1 s ~     | 0 ~   | ↑ ↓ ▶ û        |
| Group 2 | ~ 60 ~ %   |             |            |             | 1 s ~     | 0 ~   | ↑ <b>↓ ▶ ∎</b> |
| Group 3 | ~ 25 ~ % C | 3 4000 € °K |            |             | 1 s 🗸     | 0 ~   | ↑ ¥ ► 🛍        |

<u>Attention :</u> la définition d'une couleur n'est possible que si le groupe ou le ballast correspondant a été activé pour le contrôle des couleurs. Sinon, la note N/A (non applicable) apparaît dans le champ « Couleur ». Une autre fenêtre s'ouvre dans laquelle les données de couleur peuvent être définies.

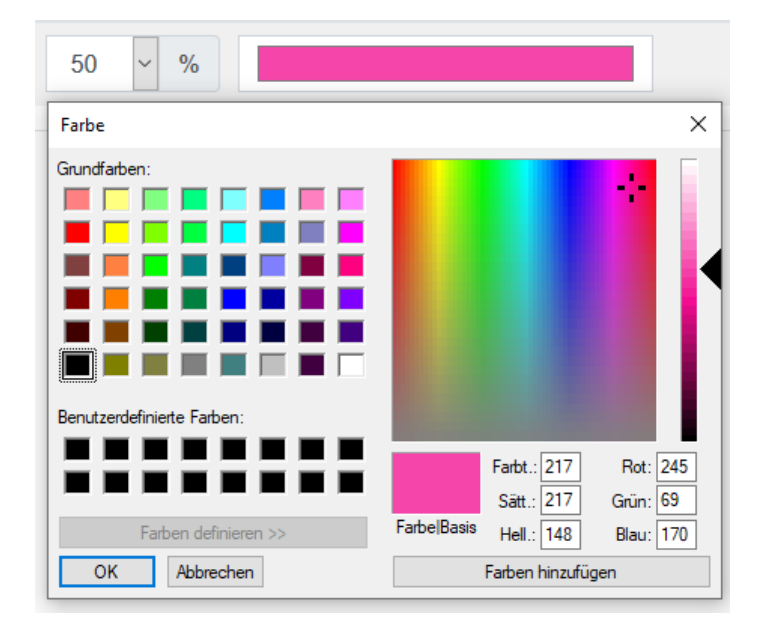

Avec la confirmation « OK », la couleur définie pour le groupe/ballast individuel est adoptée dans l'effet.

## 12.2.2.1 Groupes avec contrôle de couleur variable

Si un groupe dans ETS est sélectionné comme type de couleur « RVB + température de couleur », ce groupe peut être utilisé dans l'effet avec les deux contrôles de couleur. Ce type est indiqué par l'élément de dialogue suivant :

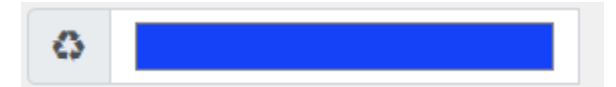

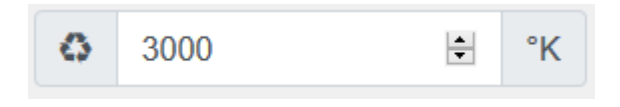

En cliquant sur l'icône avant, l'entrée de température de couleur en kelvins passe à la boîte de dialogue de couleur normale.

## 12.2.3 Programmation des effets et test d'effet

Une fois toutes les entrées pour tous les effets souhaités effectuées, les réglages doivent être chargés depuis le navigateur vers l'appareil. Pour ce faire, appuyez sur le bouton « Sauvegarder ».

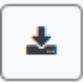

Si l'effet sélectionné doit être activé pour le test, vous pouvez le faire en appuyant sur le bouton « Effet de test ».

En mode boucle, l'effet peut être arrêté.

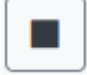

Le chargement des données d'effet de la passerelle dans le navigateur Web est possible en appuyant sur le bouton « Recharger les effets ».

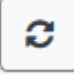

## 12.2.4 Test d'un évènement dans un effet

La colonne « Action » permet de tester le paramétrage d'un évènement. Lorsque le bouton « Play » est activé, cet évènement est envoyé au bus DALI.

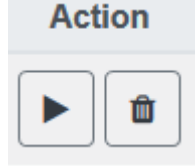

La commande avec le réglage de la valeur et de la couleur est exécutée pour ce groupe ou ce ballast. Vous pouvez ainsi vérifier la propriété souhaitée avant de programmer l'ensemble de l'effet. Si les propriétés « Conserver la valeur » ou « Conserver la couleur » sont définies, les valeurs correspondantes ne sont pas activées mais sont conservées à la valeur actuelle.

# 13 Module de contrôle de l'heure pour les valeurs et les couleurs

Afin d'utiliser les options de réglage des couleurs des appareils DT-8, SpaceLogic KNX DALI Gateway Pro offre un module de contrôle de l'heure intégré. Avec ce module, les utilisateurs peuvent définir automatiquement une couleur de lumière définie et éventuellement une valeur de lumière en fonction de l'heure et de la date actuelles. Jusqu'à 16 modèles sont disponibles. Un modèle combine différentes actions qui déclencheront un événement à un moment configurable.

Le contrôle de l'heure des ballasts couleur DT-8 est particulièrement intéressant pour le contrôle de la lumière blanche. Les changements de température de couleur au cours de la journée ont un effet positif sur le bien-être et l'efficacité sur le lieu de travail. Les établissements d'enseignement, de santé, (Ehpad, hôpitaux) et dans de nombreux autres environnements, on utilise le contrôle de la lumière blanche en fonction du moment de la journée.

Le module de contrôle de l'heure peut également être utilisé pour mettre en œuvre des changements de couleur temporels généraux dans les appareils DT-8. Par exemple, une façade de bâtiment peut être éclairée en rouge dans la première moitié de la nuit et en bleu dans la deuxième moitié de la nuit. Il est également possible de régler automatiquement la valeur de variation en fonction de l'heure.

## 13.1 Planification de l'horaire, configuration avec DCA

Le contrôle de l'heure peut être programmé et affecté dans la DCA. Pour cela, passez de la mise en service à la page de contrôle de l'heure.

| O Commissioning | Motion Detecto | Scenes         | IIII Effects   | Time Control            | Report            | 📌 Extras | i About                     |
|-----------------|----------------|----------------|----------------|-------------------------|-------------------|----------|-----------------------------|
| Template 1      | Description    |                | Mode Templa    | te controlled by KNX-Ob | oject 🔹 👤 Downloa | d        |                             |
| Function        | Value          | Hour Minute Fa | ade Time M T W | T F S S                 |                   | 4 🏂      | Groups                      |
|                 |                |                |                |                         |                   |          | Gruppe01 (Building 1, Level |
|                 |                |                |                |                         |                   |          | Gruppe02 (Building 1, Level |
|                 |                |                |                |                         |                   |          | Gruppe03 (Building 1, Level |

## **13.1.1 Configuration**

Utilisez la liste déroulante à gauche pour sélectionner un modèle.

| Template 1 🔹 |
|--------------|
| Template 1   |
| Template 2   |
| Template 3   |
| Template 4   |

Une coche signifie que le modèle a déjà été défini.

Utilisez le champ Description pour entrer un nom convivial pour le modèle. Le nom peut avoir jusqu'à 20 caractères et il est affiché entre parenthèses dans la liste déroulante pour information.

Vous pouvez également définir le comportement du modèle :

Template disabled Template enabled Template controlled by KNX-Object

Le modèle peut être désactivé. Par défaut, tous les modèles sont activés. Il est également possible d'autoriser ou de verrouiller le modèle via un objet de communication. Si vous choisissez l'option « Contrôler modèle via objet », les objets correspondants s'affichent. Voir chapitre : <u>18.1.4 Objets de contrôle</u> de temps

| 🔺 📗 1.5.8 DaliControl e64 Pro                      |
|----------------------------------------------------|
| GENERAL                                            |
| Verhalten                                          |
| 🖻 퉬 Analyse und Wartung                            |
| 🖻 퉬 Spezielle Funktionen                           |
| 🔺 퉬 Schedules                                      |
| ■     2095: Schedule 1, Activation - Activate/Stop |
| ■≵ 2096: Schedule 2, Activation - Activate/Stop    |
| 2110: Schedule 16, Activation - Activate/Stop      |

Utilisez l'arborescence à droite pour sélectionner les groupes DALI à inclure dans le modèle.

La partie centrale de la page permet de créer une liste d'actions. Tous les groupes qui ont été sélectionnés effectuent automatiquement une action au moment configuré. Au total, un maximum de 300 actions peut être stocké sur une passerelle DALI si tous les modèles sont utilisés. Un menu contextuel est disponible pour commander et créer des listes d'actions.

| O Commissioning    | Motion Detecto Scenes              |      | E E    | fects     |    |      | Tim   | e Co  | ntrol |              | 📄 Re         | port     |      | 1    | Extras | i About          |
|--------------------|------------------------------------|------|--------|-----------|----|------|-------|-------|-------|--------------|--------------|----------|------|------|--------|------------------|
| Template 1 🗸 🔹     | Description                        |      |        | Mode      | Te | mpla | te di | sable | d     |              | ٠            | <u>+</u> | Dowr | load |        |                  |
| Function           | Value                              | Hour | Minute | Fade Time | М  | т    | w     | т     | F     | s            | S            |          |      |      | 4      | 違 Groups         |
| Set Value          | 100                                | 09   | 00     | 0s        | ✓  | ✓    | ✓     | ✓     | ✓     | ✓            | $\checkmark$ |          |      |      |        | Group01 (Room 1) |
| Colour Temperature | CT: 1000°K                         | 09   | 00     | 1s        | ✓  | ✓    | ✓     | ✓     | ✓     | $\checkmark$ | ✓            |          |      |      |        | Group02 (Room 2) |
| Colour Temperature | CT: 5453°K                         | 10   | 00     | 1s        | ✓  | ✓    | ✓     | ✓     | ✓     | ✓            | ✓            |          |      |      |        | Group03 (Room 3) |
| Set Value          | 80                                 | 10   | 00     | 0s        | ✓  | ✓    | ✓     | -     | ✓     | ✓            | $\checkmark$ |          |      |      |        | Group04          |
| Colour HSVW        | H: 250° ; S: 100% ; V: 100% ; W: 0 | 11   | 00     | 1s        | ✓  | ~    | -     | ~     | ~     | -            | $\checkmark$ |          |      |      |        | Group05          |
| Set Value          | 50                                 | 12   | 30     | 0s        | ✓  | ✓    | ✓     | -     | ✓     | -            | $\checkmark$ |          |      |      |        |                  |
| Set Value          | 100                                | 23   | 30     | 0s        | ✓  | ✓    | ✓     | ✓     | ✓     | ✓            | ✓            |          |      |      |        | Group07          |

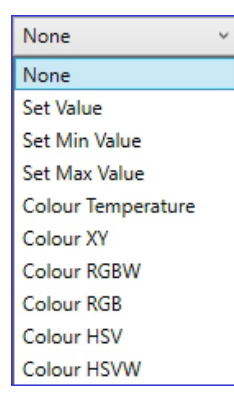

Au total, 9 types de fonctions sont disponibles pour le contrôle de l'heure. Voir chapitre : <u>14.1.2Types d'action</u>

La création de listes d'actions et l'opération s'effectuent autant que possible via le menu contextuel. Le menu contextuel s'ouvre lorsque le pointeur de la souris est placé sur une action d'une ligne et que vous appuyez sur le bouton droit de la souris. Les fonctions suivantes sont ensuite disponibles pour la modification et la création de listes d'actions :

| Import Template<br>Export Template | <b>Importer un modèle</b><br>Voir <u>14.1.4 Export/Import</u>                                          |
|------------------------------------|----------------------------------------------------------------------------------------------------|
| Empty lemplate                     | Exporter un modèle                                                                                     |
| Open Colour Dialog                 | Voir <u>14.1.4 Export/Import</u>                                                                       |
| Add action                         | Modèle vide                                                                                            |
| Insert action                      | Supprime complètement la configuration de ce modèle.                                                   |
| Copy & Add action                  | Ajouter une action                                                                                     |
|                                    | Crée une nouvelle action et l'ajoute à la fin de la liste.                                             |
| Remove action                      | Insérer une action                                                                                     |
| Sort by time                       | Crée une nouvelle action et l'insère entre deux entrées existantes de la liste.                        |
| Sort by function                   |                                                                                                    |
| Test action                        | <b>Copier et ajouter une action</b><br>Copie une action sélectionnée et l'ajoute à la fin de la liste. |
| Test group action                  |                                                                                                    |
|                                    | Supprimer une action<br>Supprime une action sélectionnée.                                              |

#### Trier chronologiquement

Trie la liste d'actions dans l'ordre chronologique croissant.

#### **Trier par fonction**

Trie la liste d'actions en fonction des entrées des fonctions.

#### **Tester l'action**

Exécute immédiatement l'action choisie (sans égard au temps de transition éventuellement configuré) pour tous les groupes sélectionnés dans un modèle. Une connexion à SpaceLogic KNX DALI Gateway Pro est requise.

#### Tester action de groupe

Exécute immédiatement l'action choisie (sans tenir compte du temps de transition potentiellement configuré) pour un groupe sélectionné dans un modèle. Vous pouvez également sélectionner le groupe via le menu contextuel. Une connexion à SpaceLogic KNX DALI Gateway Pro est requise.

## 13.1.2 Types d'action

Une fois que vous avez créé une action, définissez la fonction correspondante dans la case de sélection. Pour chaque fonction, vous pouvez sélectionner une valeur, l'heure de l'action et (si vous voulez un fondu enchaîné graduel pour cette valeur) un temps de transition. Si vous ne voulez pas que l'action soit effectuée tous les jours, veuillez saisir les jours de la semaine où vous voulez que l'action soit effectuée. N'oubliez pas que seulement certaines plages de valeurs sont appropriées pour chaque fonction. En principe, toute valeur peut être saisie dans le champ de valeur. Cependant, si cette valeur dépasse la plage de valeurs possibles, elle est automatiquement limitée à la valeur maximale. (Par exemple, si vous saisissez 200 pour la fonction « Définir valeur », la valeur maximale de 100 % est saisie automatiquement.) Les fonctions suivantes sont possibles pour une action :

#### Définir valeur

Définit le niveau de luminosité d'un groupe. La plage de valeurs autorisée est comprise entre 0 et 100 %.

#### ValeurMin

Définit la valeur minimale de variation du groupe sélectionné pour la variation relative (4 bits) et absolue (8 bits). Lorsque vous utilisez cette action, toute valeur de variation minimum définie dans les paramètres ETS est automatiquement remplacée. La plage de valeurs autorisée est comprise entre 0 et 100 %. Cette valeur est réinitialisée sur le réglage ETS après un téléchargement ETS.

#### ValeurMax

Définit la valeur de variation maximale du groupe sélectionné pour la variation relative (4 bits) et absolue (8 bits). Lorsque vous utilisez cette action, toute valeur de variation maximum définie dans les paramètres de ETS est automatiquement remplacée. La plage de valeurs autorisée est comprise entre 0 et 100 %. Cette valeur est réinitialisée sur le réglage ETS après un téléchargement ETS.

#### Température de couleur

| Colour Picker                                                                                                    | ×  |
|----------------------------------------------------------------------------------------------------|----|
| The background colour of the temperature value slider<br>is an RGB estimation and does not reflect the real<br>lighting. |    |
| 10000 °K                                                                                                    |    |
| # CCFFDC Cancel                                                                                                    | ОК |

Cette fonction définit la température de couleur des appareils DT-8 qui prennent en charge le réglage de la température de couleur (TC). Sur le ballast, la couleur est également modifiée si la lampe est éteinte au moment de l'action. Vous pouvez saisir la plage de température de couleur. La plage de valeurs autorisée est comprise entre 1000 et 10000 K, mais n'oubliez pas les limites physiques des ballasts et des lumières connectées.

#### **Couleur RVB**

Définit les valeurs de couleur des appareils DT-8 qui prennent en charge les couleurs RVB. Sur le ballast, la couleur est également modifiée si la lampe est éteinte au moment de l'action. Les valeurs de chaque couleur peuvent être saisies séparément. La plage de valeurs autorisée pour R, V et B est comprise entre 0 et 255 %. La couleur finale est un mélange des couleurs primaires différentes en fonction de leur pourcentage.

#### **Couleur RVBB**

Définit les valeurs de couleur des appareils DT-8 qui prennent en charge les couleurs RVB ou RVBB. Sur le ballast, la couleur est également modifiée si la lampe est éteinte au moment de l'action. Les valeurs de chaque couleur peuvent être saisies séparément. La plage de valeurs autorisée pour R, V, B et B est comprise entre 0 et 255 %. La couleur finale est un mélange des couleurs primaires différentes en fonction de leur pourcentage.

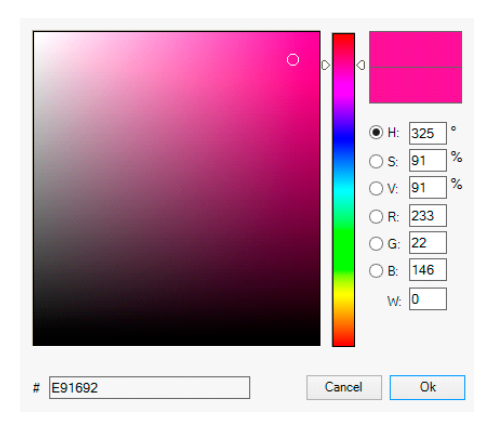

#### **Couleur TSV**

Définit les valeurs de couleur des appareils DT-8 qui prennent en charge les couleurs RVB. Cependant, la valeur est saisie au moyen des niveaux de saturation, de teinte et de luminosité dans ce cas.

Sur le ballast, la couleur est également modifiée si la lampe est éteinte au moment de l'action. La plage de valeurs autorisée pour la teinte est comprise entre 0 et 360°, la plage de valeurs pour la saturation et la luminosité est comprise entre 0 et 100 %.

#### **Couleur HSVW**

Dans cette fonction, une valeur blanche séparée (canal séparé) est spécifiée en plus de la valeur TSV.

#### **Couleur XY**

Définit la couleur XY des appareils DT-8 qui prennent en charge l'espace colorimétrique XY.

Sur le ballast, la couleur est également modifiée si la lampe est éteinte au moment de l'action. Les coordonnées X et Y de la couleur peuvent être saisies séparément. La plage de valeurs autorisée pour X et Y est de 0,0 à 1,0. N'oubliez pas les limites physiques des ballasts/lumières connectés. Les couleurs du spectre de couleurs ne peuvent pas toutes être réglées.

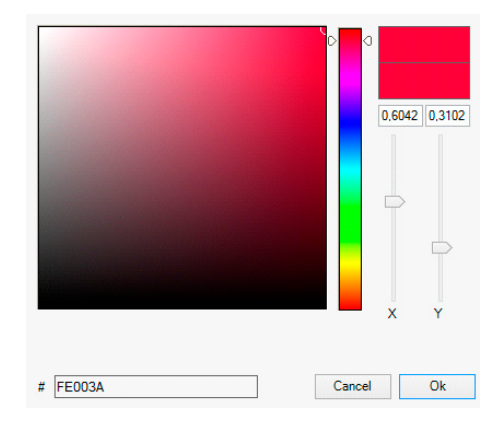

#### MaxOnValue

Définit la valeur maximale d'activation du groupe ou du ballast sélectionné. Lors de l'utilisation de cette action, toute valeur maximale d'activation définie dans les paramètres ETS est automatiquement remplacée. La plage de valeurs autorisée est comprise entre 0 et 100 %.

Cette valeur est réinitialisée sur le réglage ETS après un téléchargement ETS.

En principe, chaque groupe et chaque ballast peut être ajouté à un modèle indépendamment des types d'appareils ballast utilisés dans le groupe. Alors que les fonctions « Définir valeur », « ValeurMin » et « ValeurMax » fonctionnent pour tous les types d'appareils (y compris, par exemple, les lampes fluorescentes DT-0 et les modules LED DT-6), les fonctions de contrôle de couleur « Température de couleur », « Couleur XY », « Couleur RVBB », « Couleur RVB », « Couleur TSV » et « Couleur HSVW » peuvent uniquement être exécutées par les appareils DT-8 connectés.

Les autres types d'appareils ignoreront ces actions. Cela vaut également pour la méthode sélectionnée. Par exemple, un appareil DT-8 avec contrôle XY ignorera une action RVBB et vice versa. Si les appareils DT-8 d'un groupe ou d'un modèle utilisent des méthodes différentes mais doivent effectuer un changement de couleur en même temps, vous devez configurer deux actions avec des fonctions différentes pour le même point dans le temps :

| Function           | Value                     | Hour | Minute | Fade T | lime | М | т | w | т | F | s | S |
|--------------------|---------------------------|------|--------|--------|------|---|---|---|---|---|---|---|
| Colour HSV         | H: 246° ; S: 92% ; V: 92% | 11   | 00     | 1      | s    | ✓ | ✓ | ~ | ✓ | ✓ | ✓ | ✓ |
| Colour Temperature | CT: 2200°K                | 11   | 00     | 1      | s    | ✓ | ✓ | ✓ | ✓ | ✓ | ✓ | ✓ |
| Set Value          | 66                        | 11   | 00     | 0      | s    | ✓ | ✓ | ✓ | ✓ | ✓ | ✓ | ✓ |

Une fois qu'un tableau d'actions d'un modèle est terminé, vous devez l'enregistrer dans la passerelle DALI. Pour ce faire, appuyez sur le bouton de téléchargement.

## 📕 Download

N'oubliez pas que les actions en fonction de l'heure ne peuvent être effectuées que si elles ont été auparavant enregistrées sur la passerelle. Toutefois, vous pouvez tester des actions individuelles via le bouton de test sans les enregistrer sur la passerelle. Cela ne change pas les données sur l'appareil.

## 13.1.3 Désactiver/activer

Un modèle peut être activé ou désactivé dans l'en-tête de l'éditeur.

Il est ainsi possible de préparer complètement un modèle tout en verrouillant son exécution. De cette façon, vous pouvez, par exemple, créer deux modèles : un pour un bâtiment en mode normal et un pour la période des vacances. Vous pouvez maintenant tout simplement activer le modèle requis sans avoir à modifier l'une des actions. Il est encore plus facile de contrôler les dépendances temporelles via des objets externes. Si vous sélectionnez ce réglage pour un modèle, vous pouvez le contrôler via les objets externes 2095ff.

Mode Template controlled by KNX-Object -

La valeur à la réception de l'objet détermine si un modèle est désactivé ou activé.

#### 13.1.4 Export/Import

Pour réutiliser un modèle précédemment créé, il est possible d'exporter le modèle. Le fichier .xml correspondant peut être sauvegardé séparément pour être réutilisé dans un autre projet ou modèle. Les commandes d'export et d'import se trouvent dans le menu contextuel.

Import Template

Export Template

Le modèle est enregistré en tant que fichier XLM dans le répertoire de destination choisi.

## 13.2 Planification de l'horaire, configuration via le serveur Web

Les réglages d'affectation et la programmation des planifications peuvent être effectués à partir du site Web via le serveur Web. Après avoir démarré le site Web, accédez à la page de configuration à cet effet et sélectionnez « Modèles ».

| Scenes   | Effects      | Templates |   |      |      |        |          |       |    |      |      |    |              |    |              |              |              |              |        |
|----------|--------------|-----------|---|------|------|--------|----------|-------|----|------|------|----|--------------|----|--------------|--------------|--------------|--------------|--------|
| Template | 1*~          |           |   |      | Mode | Enable | Template |       | ~  |      |      |    |              |    | +            | <b>*</b> ][2 | ;            | Q     I      | •      |
|          |              | Function  |   |      | Va   | lue    |          | т     | me | Fade | time | Мо | Tu           | We | Th           | Fr           | Sa           | Su           | Action |
| Temper   | rature Colou | r         | ~ | 4000 |      |        | ÷ °k     | 9:00  | 0  | 1 s  | ~    |    |              |    |              |              |              |              | 1      |
| RGB C    | olour        |           | ~ |      |      |        |          | 11:00 | 0  | 1 s  | ~    |    | $\checkmark$ |    | $\checkmark$ | $\square$    | $\checkmark$ | $\checkmark$ | ۵      |
| XY Col   | our          |           | ~ | 0,4  | ÷X   | 0,4    | ÷Y       | 12:00 | 0  | 1 s  | ~    |    |              |    |              |              |              |              |        |

## **13.2.1 Configuration**

Sur le côté gauche, vous pouvez d'abord sélectionner le modèle souhaité dans le menu déroulant. Un astérisque indique que ce modèle a déjà été défini.

| Scenes     | Effects | Templates |                        |                 |
|------------|---------|-----------|------------------------|-----------------|
| Template 1 | * ~     |           | Mode Enable Template ~ | + 🛎 🕫 📦 🖓 🎼 🕈 🏕 |

Le comportement du modèle peut également être défini, voir chapitre : 14.1.3 Désactiver/activer

Les actions suivantes sont disponibles pour un modèle sélectionné :

| + | * | 2 | 1 | <b>Q</b> | <b>↓</b> <sup>1</sup> <sub>9</sub> |  | ~ |
|---|---|---|---|----------|------------------------------------|--|---|
|---|---|---|---|----------|------------------------------------|--|---|

- Ajout d'une nouvelle entrée
- Enregistrement du modèle
- Recharger les données de configuration
- Supprimer le modèle
- Affectation de groupes et/ou de TOE
- Tri des entrées
- Import de la configuration à partir d'un fichier xml
- Export de la configuration vers un fichier xml

Le bouton « Plus » permet d'ajouter de nouvelles entrées au modèle sélectionné. Dans l'élément déroulant, vous pouvez maintenant sélectionner le type d'action souhaité, voir le chapitre suivant.

Selon le type d'action, vous pouvez sélectionner des valeurs et des couleurs, ainsi que l'heure d'exécution, y compris les jours de semaine souhaités.

## 13.2.2 Types d'action

Une fois que vous avez créé une action, définissez la fonction correspondante dans la case de sélection. Pour chaque fonction, vous pouvez sélectionner une valeur, l'heure de l'action et (si vous voulez un fondu enchaîné graduel pour cette valeur) un temps de transition. Si vous ne voulez pas que l'action soit effectuée tous les jours, veuillez saisir les jours de la semaine où vous voulez que l'action soit effectuée. N'oubliez pas que seulement certaines plages de valeurs sont appropriées pour chaque fonction. En principe, toute valeur peut être saisie dans le champ de valeur. Toutefois, si cette valeur dépasse la plage de valeurs possible, une bordure rouge s'affiche automatiquement pour indiquer que la valeur d'entrée ne correspond pas. Les fonctions suivantes sont possibles pour une action :

| Setvalue ~         |
|--------------------|
| Setvalue           |
| Min-Value          |
| Max-Value          |
| Temperature Colour |
| XY Colour          |
| RGBW Colour        |
| RGB Colour         |
| HSV Colour         |
| HSVW Colour        |
| Max-OnValue        |

#### Définir la valeur

Définit le niveau de luminosité d'un groupe. La plage de valeurs autorisée est comprise entre 0 et 100 %.

#### ValeurMin

Définit la valeur minimale de variation du groupe sélectionné pour la variation relative (4 bits) et absolue (8 bits). Lorsque vous utilisez cette action, toute valeur de variation minimum définie dans les paramètres ETS est automatiquement remplacée. La plage de valeurs autorisée est comprise entre 0 et 100 %. Cette valeur est réinitialisée sur le réglage ETS après un téléchargement ETS.

#### ValeurMax

Définit la valeur de variation maximale du groupe sélectionné pour la variation relative (4 bits) et absolue (8 bits). Lorsque vous utilisez cette action, toute valeur de variation maximum définie dans les paramètres de ETS est automatiquement remplacée. La plage de valeurs autorisée est comprise entre 0 et 100 %. Cette valeur est réinitialisée sur le réglage ETS après un téléchargement ETS.

#### Température de couleur

Cette fonction définit la température de couleur (TC). Sur le ballast, la couleur est également modifiée si la lampe est éteinte au moment de l'action. Vous pouvez saisir la plage de température de couleur. La plage de valeurs autorisée est comprise entre 1000 et 10000 K, mais n'oubliez pas les limites physiques des ballasts et des lumières connectées.

#### **Couleur RVBB**

Définit les valeurs de couleur des appareils DT-8 qui prennent en charge les couleurs RVB ou RVBB. Sur le ballast, la couleur est également modifiée si la lampe est éteinte au moment de l'action. Les valeurs de chaque couleur peuvent être saisies séparément. La plage de valeurs autorisée pour R, V, B et B est comprise entre 0 et 255 %. La couleur finale est un mélange des couleurs primaires différentes en fonction de leur pourcentage.

#### **Couleur RVB**

Définit les valeurs de couleur des appareils DT-8 qui prennent en charge les couleurs RVB. Sur le ballast, la couleur est également modifiée si la lampe est éteinte au moment de l'action. Les valeurs de chaque couleur peuvent être saisies séparément. La plage de valeurs autorisée pour R, V et B est comprise entre 0 et 255 %. La couleur finale est un mélange des couleurs primaires différentes en fonction de leur pourcentage.

#### Couleur TSV

Définit les valeurs de couleur des appareils DT-8 qui prennent en charge les couleurs RVB.

Cependant, la valeur est saisie au moyen des niveaux de saturation, de teinte et de luminosité dans ce cas.

Sur le ballast, la couleur est également modifiée si la lampe est éteinte au moment de l'action.

La plage de valeurs autorisée pour la teinte est comprise entre 0 et 360°, la plage de valeurs pour la saturation et la luminosité est comprise entre 0 et 100 %.

#### **Couleur HSVW**

Dans cette fonction, une valeur blanche séparée (canal séparé) est spécifiée en plus de la valeur TSV.

#### **Couleur XY**

Définit la température de couleur des appareils DT-8 qui prennent en charge l'affichage XY de l'espace colorimétrique (XY).

Sur le ballast, la couleur est également modifiée si la lampe est éteinte au moment de l'action. Les coordonnées X et Y de la couleur peuvent être saisies séparément. La plage de valeurs autorisée pour X et Y est de 0,0 à 1,0. N'oubliez pas les limites physiques des ballasts/lumières connectés. Les couleurs du spectre de couleurs ne peuvent pas toutes être réglées.

#### MaxOnValue

Définit la valeur maximale d'activation du groupe ou du ballast sélectionné. Lors de l'utilisation de cette action, toute valeur maximale d'activation définie dans les paramètres ETS est automatiquement remplacée. La plage de valeurs autorisée est comprise entre 0 et 100 %. Cette valeur est réinitialisée sur le réglage ETS après un téléchargement ETS.

En principe, chaque groupe peut être ajouté à un modèle indépendamment des types d'appareil ballast utilisés dans le groupe. Alors que les fonctions « Définir la valeur », « ValeurMin » et « ValeurMax » fonctionnent pour tous les types d'appareil (y compris, par exemple, les voyants fluorescents DT-0 et les modules LED DT-6), les fonctions de contrôle de couleur « Température de couleur », « Couleur XY », « Couleur RVBB », « Couleur RVB » et « Couleur TSV » peuvent uniquement être exécutées par les appareils DT-8 connectés. Les autres types d'appareils ignoreront les actions. Ceci s'applique également à la procédure sélectionnée.

Les autres types d'appareils ignoreront ces actions. Cela vaut également pour la méthode sélectionnée. Par exemple, un appareil DT-8 avec contrôle XY ignorera une action RVBB et vice versa. Si les appareils DT-8 d'un groupe ou d'un modèle utilisent des méthodes différentes mais doivent effectuer un changement de couleur en même temps, vous devez configurer deux actions avec des fonctions différentes pour le même point dans le temps :

## 13.2.3 Désactiver/activer

Dans l'en-tête de page, le modèle correspondant peut être libéré ou verrouillé.

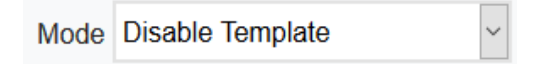

Cette option vous permet de préparer complètement les modèles mais de bloquer leur exécution. Par exemple, deux modèles peuvent être créés : L'un pour le fonctionnement normal d'un bâtiment et l'autre pour la période des vacances. En sélectionnant simplement le modèle désiré, vous pouvez libérer le modèle désiré sans avoir à manipuler aucune action. Les dépendances temporelles peuvent être implémentées de façon encore plus pratique à l'aide d'objets externes. Si ce paramètre est sélectionné pour un modèle, le contrôle peut être effectué via les objets externes 2095ff.

#### 13.2.4 Affectation de groupes et de ballasts

En cliquant sur le bouton « Affectation », vous pouvez sélectionner les groupes et les ballasts souhaités qui doivent utiliser cette planification.

```
      Select Template Members
      ×

      Groups
      •

      1
      2
      3
      4
      5
      6
      7
      8
      •

      9
      10
      11
      12
      13
      14
      15
      16
      •

      Ecgs
      •
      •
      •
      •
      •
      •
      •
      •

      9
      10
      11
      12
      13
      14
      15
      16
      •

      •
      •
      •
      •
      •
      •
      •
      •
      •

      •
      •
      •
      •
      •
      •
      •
      •
      •

      •
      •
      •
      •
      •
      •
      •
      •
      •

      •
      •
      •
      •
      •
      •
      •
      •
      •

      •
      •
      •
      •
      •
      •
      •
      •
      •
      •
      •
      •
      •
      •
      •
      •
      •
      •
      •
      •
      •
      •
      •
      •
      •
      •
      •
      •
      •
```

### 13.2.5 Programmation des programmes d'horaires

Une fois toutes les entrées pour tous les modèles souhaités effectuées, les réglages doivent être chargés du navigateur vers l'appareil. Pour ce faire, appuyez sur le bouton « Sauvegarder ».

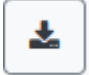

## 13.2.6 Export/Import

Afin de pouvoir réutiliser un modèle déjà créé, il est possible de l'exporter. Le fichier XML créé peut être sauvegardé séparément pour être réutilisé dans un autre projet ou dans un autre modèle. L'export ou l'import peut être effectué à l'aide des boutons suivants :

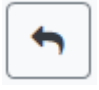

Import d'un programme d'horaire

~

Export d'un programme d'horaire

Le modèle est sauvegardé en tant que fichier XLM dans le répertoire cible souhaité.

# 13.3 Temporisateur

Pour garantir le fonctionnement sécurisé du module de contrôle horaire, l'heure et la date exactes sont requises sur l'appareil. Ceci doit être fourni par le KNX sous forme d'objets de communication de 3 octets. La précision de calcul interne du temps de la passerelle DALI est limitée. Il est donc essentiel de mettre à jour l'heure au moins une fois par jour. Lorsque l'application est lancée, l'appareil envoie automatiquement une demande de lecture pour l'heure et la date au bus KNX.

Le module de contrôle de l'heure reste complètement désactivé jusqu'à ce que l'heure mise à jour ait été reçue. Les actions ne sont effectuées qu'après réception d'une heure valide. N'oubliez pas que l'objet de temps de 3 octets transmet également des informations sur la semaine en cours (lundi – dimanche). (Dans le cas de certaines horloges KNX, cela est configurable). Si un objet de 3 octets est reçu sans cette information, le jour de la semaine n'est pas vérifié. Cela signifie qu'une action qui a été autorisée seulement pour le samedi et le dimanche serait également effectuée un lundi.

Puisque la date n'est pas calculée en interne, la passerelle DALI envoie automatiquement une demande de lecture à l'objet de date à 00:01 et à 00:04. Au même moment, l'objet de temps est automatiquement demandé. Une autre demande de lecture est envoyée à 03:01. Cela évite les erreurs potentielles lorsque les horloges passent à l'heure d'été et inversement.

# 14 Éclairages de secours à batterie autonome

SpaceLogic KNX DALI Gateway Pro prend également en charge les ballasts pour le contrôle des éclairages de secours à batterie autonome. (Type d'appareil 1 selon la norme EN 62386-202). De tels appareils contiennent une batterie à l'intérieur de la lampe qui activera la lumière pendant un certain temps en cas de perte d'alimentation.

# 14.1 Éclairages de secours à batterie autonome

On distingue principalement les appareils commutables et non commutables pour les lampes à batterie autonome. Un appareil commutable peut être raccordé directement à une lampe comme un ballast 'normal'. En mode normal, l'éclairage (généralement une LED) peut être commuté et varié via DALI. Les paramètres et objets de commutation standard sont disponibles pour ces appareils.

Contrairement à l'appareil 'commutable', un appareil 'non commutable' (convertisseur) ne peut commander la lampe connectée qu'en cas d'urgence. L'éclairage est normalement toujours allumé ou toujours éteint. Comme ces appareils ne permettent pas la commutation directe, aucun objet n'est disponible à cet effet.

Lors de la nouvelle installation et de la post-installation, SpaceLogic KNX DALI Gateway Pro reconnaît automatiquement si l'appareil connecté est un ballast « commutable » ou « non commutable ».

Parfois, des convertisseurs spéciaux non commutables sont utilisés avec des ballasts DALI « normaux » dans un éclairage. Ces éclairages sont donc appelés 'éclairages de secours' avec 2 appareils DALI. Les deux ballast forment une paire d'appareils qui partage un éclairage commun. L'appareil 'non commutable' utilise la communication DALI pour interroger l'état de l'appareil et lancer des phases de test obligatoires. L'appareil commutable contrôle l'éclairage en mode normal.

Toutefois, en raison de la structure DALI avec son attribution aléatoire d'adresses courtes, l'appariement d'un appareil 'normal' avec un appareil 'non commutable' ne se produit pas automatiquement. Il doit être effectué manuellement sur la page des paramètres dans ETS. L'affectation est essentielle pour l'analyse des erreurs, car les appareils « non commutables » partagent généralement la lampe connectée avec un appareil « normal ». Sans cette affectation, une erreur de lampe peut être comptée deux fois. En outre, le ballast 'normal' d'une paire est généralement automatiquement déconnecté de l'alimentation lorsque l'éclairage de secours est testé. Cette perte de fonction génère une erreur de ballast. Cependant, en faisant une paire, la passerelle reconnaît automatiquement si une erreur de ballast réelle s'est produite ou si le convertisseur correspondant a simplement été testé. Seules les erreurs réelles de ballast sont prises en compte pour l'analyse.

# 14.2 Identification des éclairages de secours à batterie autonome

Pour l'identification après l'installation ou la réinstallation des éclairages de secours à batterie unique, le processus d'identification démarre lorsque le « mode clignotant » est sélectionné. Habituellement, la LED d'état de l'éclairage de secours clignote. Veuillez cependant observer la description respective de l'éclairage. Comme la LED d'état n'est pas exécutée ou visible avec certains éclairages, un test de fonction peut également être lancé. Pendant le test de fonctionnement, le ballast met généralement le luminaire sous tension pendant quelques secondes.

# 14.3 Mode d'inhibition du convertisseur

En cas de panne d'alimentation électrique, les éclairages de secours à batterie autonome passent toujours en mode urgence. La lampe est maintenant actionnée par la batterie interne. Cependant, il peut parfois être nécessaire de couper l'alimentation électrique, par exemple lors des travaux de maintenance ou de mise en service d'un bâtiment. Pour éviter que les éclairages ne basculent en mode d'urgence, les convertisseurs connectés à SpaceLogic KNX DALI Gateway Pro peuvent être désactivés via les boutonspoussoirs et affichés sur l'appareil (voir ci-dessus). Ce mode d'inhibition du convertisseur n'est disponible que pour tous les appareils connectés en même temps. Si l'alimentation est coupée dans les 15 minutes suivant l'activation du mode, les éclairages connectés ne passent pas en mode de secours et les éclairages restent éteints. À la reprise de l'alimentation, les éclairages reviennent à la normale. Si les 15 minutes s'écoulent sans coupure de courant, tous les convertisseurs sont automatiquement réinitialisés en mode normal.

# 14.4 Mode de test pour les éclairages de secours à batterie autonome

SpaceLogic KNX DALI Gateway Pro prend en charge l'exécution et l'enregistrement de tests obligatoires pour les éclairages de secours à batterie autonome.

<u>Attention :</u> les réglementations et normes juridiques varient selon les pays. Assurez-vous de respecter toutes les exigences propres à votre pays.

SpaceLogic KNX DALI Gateway Pro prend en charge les tests fonctionnels, les tests de longue durée et les tests d'état de batterie. Les tests fonctionnels et de durée peuvent être démarrés en externe via des télégrammes KNX (télégrammes d'un octet, voir ci-dessous) ou via le site Web de l'appareil. Vous pouvez également choisir de définir des intervalles de test automatiques. Cela signifie que les tests sont effectués automatiquement via les convertisseurs connectés. (Veuillez vérifier la description du convertisseur pour connaître la fonction exacte). Une fois le test terminé, les résultats du test sont disponibles sur le bus KNX via des objets de communication et peuvent être enregistrés dans la visualisation. Les objets correspondants sont mis à jour avec le résultat du test et envoyés automatiquement après chaque nouveau test. Veuillez consulter le chapitre : <u>18.1.3.2 Objets pour les</u> urgences\_pour la fonction exacte.

Vous pouvez également afficher les résultats des tests sur le site Web si vous sélectionnez le convertisseur correspondant.

# 14.5 Résultats des tests d'urgence

## 14.5.1 Rapport DCA

L'onglet « Rapport » affiche des données statistiques sur l'état des erreurs des ballasts connectés, ainsi que les rapports de test des luminaires de secours connectés. Dans la partie supérieure, les informations suivantes s'affichent :

| O Commissioning    | Motion Detecto Motion Scenes | IIII Effec     | cts Time Control | 📄 Report 🧳           | Extras i About |
|--------------------|------------------------------|----------------|------------------|----------------------|----------------|
| 🕴 🦸 Refresh Report | t 上 Export                   |                |                  |                      |                |
| Lamp Count: 7      |                              | ECG Count:     | 6                | Converter Count:     | 1              |
| Lamp Failed: 0     |                              | ECG Failed:    | 0                | Converter Failed:    | 0              |
| Lamp Fail Rate: 0% |                              | ECG Fail Rate: | 0%               | Converter Fail Rate: | 0%             |

- Nombre de lampes
- Nombre de ballasts
- Nombre de convertisseurs
- Lampe en panne
- Ballast en panne
- Convertisseur en panne
- Taux d'erreurs de la lampe
- Taux d'erreurs du ballast
- Taux d'erreurs du convertisseur

#### 🧜 Refresh Report

Appuyez sur le bouton « Actualiser » pour afficher les rapports de test (résultat du dernier test d'éclairage de secours de tous les éclairages de secours). Ces informations sont directement obtenues à partir des éclairages de secours via une commande DALI.

#### Date

Ballast : nombre de ballasts (définition ETS)

Nom du ballast : nom du ballast attribué par l'ETS

Mode : FT = test de fonction ; DT : test de durée ; BT : test de batterie

**Résultat :** lors d'un test de batterie, l'état de la batterie est affiché ; pendant un test de durée, la durée du test est affichée.

**Convertisseur :** vert : aucune erreur ; rouge : le convertisseur était défectueux pendant le test (REQUÊTE DALI 252 : bit 0)

**Durée :** vert : aucune erreur ; rouge : la durée de la batterie est insuffisante (REQUÊTE DALI 252 : bit 1) **Batterie :** vert : aucune erreur ; rouge : batterie défectueuse (REQUÊTE DALI 252 : bit 2)

Lampe : vert : aucune erreur ; rouge : l'éclairage de secours est défectueux (REQUÊTE DALI 252 : bit 3)

**Délai :** vert : aucune erreur ; rouge : le délai maximum a été dépassé pendant le test de fonction ou de durée (REQUÊTE DALI 252 : bit 4 ou bit 5) **Test :** vert : OK

## 14.5.1.1 Informations détaillées sur les éclairages de secours

Double-cliquez sur un éclairage de secours (convertisseur) pour afficher des informations détaillées.

| Date                | ECG                     | ECG Name     | Mode | Result | Converter | Duration      | Battery | Lamp | Delay | Test |
|---------------------|-------------------------|--------------|------|--------|-----------|---------------|---------|------|-------|------|
| 2012-01-01 00:20:19 | 5                       | ECG05 (T105) | FT   | ?      |           |               |         |      |       |      |
|                     | Converter Statemachine: |              |      |        | Eme       | ergency Stat  | us: 0   |      |       |      |
| 1                   | Emergency Mode:         |              | 130  |        | Eme       | ergency Failu | ire: 0  |      |       |      |
| 1                   | FT Pending:             |              | No   |        | DT        | Pending:      | No      |      |       |      |
| 1                   | FT Runn                 | ing:         | No   |        | DT        | Running:      | No      |      |       |      |
|                     |                         |              |      |        |           |               |         |      |       |      |

État du convertisseur : état selon DTP 244.600 :

- 0: inconnu
- **1** : mode normal actif, tout OK
- 2: mode inhibition actif
- 3 : mode d'inhibition câblé actif
- 4 : mode repos actif
- 5 : mode de secours actif
- 6 : mode de secours étendu actif
- 7: FT en cours
- 8: DT en cours

**État de l'éclairage de secours** : état selon DALI Query\_Emergency\_Status 253 **Mode d'éclairage de secours** : état selon DALI Query\_Emergency\_Mode 250 **Panne d'éclairage de secours** : état selon DALI Query\_Failure\_Status 252

## 14.5.1.2 Export des résultats de test

```
👤 Export
```

Appuyez sur le bouton Exporter pour sauvegarder les résultats du test dans un fichier xml. Le fichier peut être sauvegardé à n'importe quel emplacement.

## 14.5.2 Rapport de site Web

Les résultats des tests des éclairages de secours peuvent être affichés sur le site Web via le serveur Web. Une fois le site Web démarré, passez à la page de diagnostic à cet effet et sélectionnez « Rapport ».

| Report           | System (      | Overview        |                     |                      |                     |                    |                 |                 |                |         |      |                        |          |
|------------------|---------------|-----------------|---------------------|----------------------|---------------------|--------------------|-----------------|-----------------|----------------|---------|------|------------------------|----------|
|                  |               |                 |                     |                      |                     |                    |                 |                 |                |         |      |                        | <b>2</b> |
| Short<br>Address | ETS<br>Number | Ecg Description | Date                | Converter<br>Failure | Duration<br>Failure | Battery<br>Failure | Lamp<br>Failure | Delay<br>Failed | Test<br>Failed | Result  | Test | Action                 | Info     |
| 6                | 10            | Ecg10           | 2012-01-01 00:01:19 |                      |                     |                    |                 |                 |                | 252 min | X    | Long Duration Test 🗸 🕨 | i        |

Ce tableau répertorie tous les luminaires de secours configurés :

Adresse courte : adresse réelle du ballast

Ballast : numéro du ballast (définition ETS)

Description du ballast : le nom donné à ce ballast par l'ETS

Date : date du dernier résultat de test

**Convertisseur :** vert : aucune erreur; rouge : le convertisseur était défectueux pendant le test (REQUÊTE DALI 252 : bit 0)

Durée : vert : aucune erreur; rouge : temps assigné à la batterie insuffisant (REQUÊTE DALI 252 : bit 1)

Batterie : vert : aucune erreur; rouge : batterie défectueuse (REQUÊTE DALI 252 : bit 2)

**Lampe :** vert : aucune erreur; rouge : lampes d'éclairage de secours défectueuses (REQUÊTE DALI 252 : bit 3)

**Délai :** vert : aucune erreur; rouge : temps de retard maximal dans le test de fonction ou durée de test dépassée (REQUÊTE DALI 252 : bit 4 ou bit 5)

**Résultat :** lors d'un test de batterie, l'état de charge de la batterie est affiché ; pendant un test d'endurance, l'heure du test est affichée

Test :

| * | FT= Test de fonction  |
|---|-----------------------|
|   | DT : test de durée    |
|   | BT : test de batterie |

Action :

Vous pouvez choisir entre le test de fonctionnement, le test d'endurance et le test de batterie. Le test démarre avec la clé suivante :

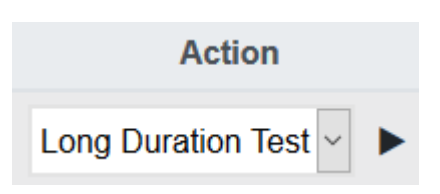

## 14.5.2.1 Informations détaillées sur une lampe de secours

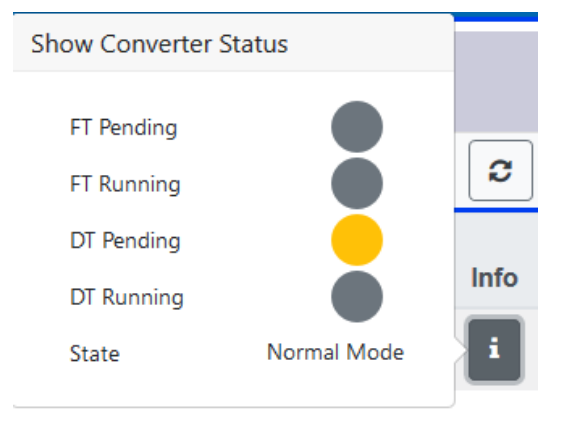

Info : Le bouton Info affiche des informations détaillées :

## 14.5.2.2 Export des résultats du test

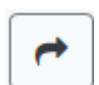

Appuyez sur le bouton Exporter pour sauvegarder les résultats du test dans un fichier xml. L'emplacement de stockage peut être librement sélectionné.

# **15 Extras DCA**

L'option de menu Extras propose d'autres fonctions spéciales.

| 1 | Extras 🚺                | About   |
|---|-------------------------|---------|
|   | Import ETS-DCA Config   | uration |
|   | Export ETS-DCA Config   | uration |
|   | Read Device Configurat  | ion     |
|   | Read Device Description | ıs      |
|   | Write Device Descriptio | ns      |

#### Importer la configuration de l'appareil

Cette fonction permet de charger une configuration d'appareil précédemment enregistrée dans l'ETS.

| Confirma | ation X                                                         |  |
|----------|-----------------------------------------------------------------|--|
|          | The ETS-DCA configuration will be overwritten!<br>Are you sure? |  |
|          | OK Abbrechen                                                    |  |

N'oubliez pas que toutes les données DCA de l'ETS seront remplacées par ces données. Appuyez sur le bouton « Restaurer » en cours de mise en service pour charger la configuration sur la passerelle Dali. Voir chapitre : <u>10.1.9 Restauration de la</u> <u>configuration</u> DALI

#### Exporter la configuration de l'appareil

La configuration ETS DCA peut être enregistrée en tant que fichier XML.

#### Lire la configuration de l'appareil

Toutes les données de la passerelle DALI sont exportées et transférées vers la configuration ETS-DCA.

**Remarque** : ceci est particulièrement important si vous avez déjà travaillé avec le site Web. Les textes de description ne sont pas lus automatiquement. Pour ce faire, l'élément de menu séparé « Lire les textes de description » doit être sélectionné.

#### Lire les textes de description

Les textes de description des ballasts, groupes et scénarios peuvent également être sauvegardés sur la passerelle DALI. Les descriptions de l'appareil sont disponibles sur le site Web de l'appareil. N'oubliez pas que l'appareil ne peut contenir que 20 caractères par nom. Si le site Web a déjà été utilisé pour la mise en service, les textes sont transférés à l'ETS.

#### Écrire de textes de description

Les textes de description des sauvegardés, groupes et scénarios peuvent être enregistrés sur la passerelle DALI. Les descriptions de l'appareil sont disponibles sur le site Web de l'appareil.

# 16 Mise en service/fonctionnement via affichage et boutons-poussoirs

Vous pouvez mettre en service le segment DALI connecté et définir et modifier certaines fonctions et certains tests via les trois boutons-poussoirs (MOVE, Set/Prg, ESC) et l'affichage 2x12 caractères à l'avant de l'appareil. Le concept utilisateur est basé sur des menus. Selon la position du menu, vous pouvez sélectionner deux sous-niveaux. La position actuelle dans le menu est affichée à l'écran. Pour naviguer dans le menu, appuyez brièvement sur les boutons-poussoirs.

La touche MOVE permet de sélectionner l'élément de menu suivant d'un niveau. Appuyez rapidement sur le bouton Prg/Set pour atteindre le niveau subordonné correspondant. Si vous appuyez sur la touche ESC, vous quittez le niveau sélectionné et revenez au niveau supérieur.

# 16.1 Menu principal niveau 1

Le menu principal (niveau 1) présente la structure suivante :

| DALI GATEWAY<br>Pro - V1.0 | Le nom du produit et la version du micrologiciel sont affichés. Le sous-menu permet de définir la langue d'affichage.                                                              |
|----------------------------|----------------------------------------------------------------------------------------------------|
| RESEAU<br>ADRESSE IP       | Ce sous-menu affiche l'adresse IP définie dans ETS ou affectée par le serveur DHCP.                                                                                                |
| NOUVELLE<br>INSTALLATION   | Lorsqu'un segment DALI vient d'être installé, utilisez le sous-menu pour réinitialiser les appareils DALI connectés et rechercher automatiquement les ballasts.                    |
|                            | Contrairement à une nouvelle installation qui a été démarrée via DCA ou un serveur<br>Web, les ballasts sont directement affectés 1:1 aux ballasts réels dans ce cas.              |
| POST<br>INSTALLATION       | Ce sous-menu permet de lancer le processus de recherche automatique et éventuellement<br>d'ajuster la configuration après l'installation des ballasts DALI.                        |
| REMPL. BALL.<br>FACILE     | Utilisez ce sous-menu pour activer la fonction d'échange rapide de ballast et<br>éventuellement programmer et intégrer les ballasts remplacés individuellement dans le<br>système. |
| AFFECTATION DE<br>GROUPE   | Identifie les ballasts et les attribue aux groupes DALI                                                                                                    |
| TEST<br>GROUPES            | Permet de commuter les groupes programmés à des fins de test.                                                                                                    |
| TEST<br>SCENARIOS          | Teste les scénarios programmés individuellement.                                                                                                    |
| TEST<br>SYSTEME            | Utilisez ce sous-menu pour charger individuellement les erreurs de système existantes.                                                                                             |
| MAINTENANCE<br>BALL./LAMPE                 | Réinitialise les heures de fonctionnement.                                    |
|--------------------------------------------|-------------------------------------------------------------------------------|
| MODE<br>D'INIBITION<br>DU<br>CONVERTISSEUR | Active le mode d'inhibition du convertisseur pendant la phase d'installation. |

Pour exécuter une fonction ou modifier une configuration dans un sous-menu, accédez à la position correspondante et passez en mode programmation. Pour passer en mode programmation, maintenez le bouton Prg/Set enfoncé pendant plus de 2 secondes. Une fois la fonction en mode programmation, un symbole → apparaît à l'écran. Si le mode de programmation est actif, utilisez le bouton MOVE pour modifier un paramètre ou un réglage. Appuyez à nouveau brièvement sur le bouton Prg/Set pour terminer le processus et enregistrer le paramètre réglé ou activer la fonction.

## 16.2 Sous-menu niveau 2

#### 16.2.1 Sous-menu Langue

La structure du sous-menu Langue est la suivante :

| DALI  | Gateway |
|-------|---------|
| Pro - | - V3.0  |

LANGUE

ALLEMAND

La description du produit et la version du micrologiciel s'affichent. La langue d'affichage peut être définie dans le sous-menu.

La langue d'affichage actuellement définie est affichée. Maintenez le bouton Prg/Set enfoncé pour passer en mode de programmation. Utilisez le bouton MOVE pour choisir l'une des langues suivantes : ALLEMAND, ANGLAIS, FRANÇAIS, ESPAGNOL, ITALIEN, NÉERLANDAIS, SUÉDOIS, DANOIS. Appuyez à nouveau brièvement sur le bouton Prg/Set pour enregistrer la configuration. L'affichage fonctionne désormais dans la langue sélectionnée.

Astuce : la langue sera activée après un redémarrage du périphérique.

#### 16.2.2 Sous-menu Réseau/adresse IP

La structure du sous-menu Réseau /adresse IP est la suivante :

| RESEAU     |  |
|------------|--|
| ADRESSE IP |  |
|            |  |
| DHCP: 192. |  |

168.004.xxx

Appuyez brièvement sur le bouton Prg/Set pour passer du menu principal ADDRESSE IP au sous-menu.

Ce sous-menu affiche l'adresse IP actuellement définie dans l'ETS ou assignée par le serveur DHCP.

## 16.2.3 Sous-menu Nouvelle installation

Le sous-menu Nouvelle installation a la structure suivante :

NOUVELLE INSTALLATION Appuyez brièvement sur le bouton Prg/Set pour passer du menu principal NOUVELLE INSTALLATION au sous-menu RECHERCHER BALLASTS via MODE PROG.

| RECHERCHER<br>BALLASTS<br>via MODE PROG | Ce sous-menu affiche l'adresse IP actuellement définie dans l'ETS ou assignée par le serveur DHCP.                                                 |
|-----------------------------------------|----------------------------------------------------------------------------------------------------|
| BALLASTS<br>TROUVES: xx                 | Ce sous-menu permet de réinitialiser les appareils DALI connectés et de rechercher automatiquement les ballasts pendant une nouvelle installation. |

#### 16.2.4 Sous-menu Post-installation

Le sous-menu Post-installation a la structure suivante :

| POST-        |  |
|--------------|--|
| INSTALLATION |  |
|              |  |

RECHERCHER

via MODE PROG

BALLASTS

Appuyez brièvement sur le bouton Prg/Set pour passer du menu principal POST-INSTALLATION au sous-menu RECHERCHER BALLASTS via MODE PROG.

Maintenez le bouton Prg/Set enfoncé pour passer en mode programmation. Appuyez à nouveau brièvement sur le bouton Prg/Set pour lancer le processus de vérification et de recherche. L'appareil recherche les ballasts connectés via leur adresse longue et les compare automatiquement à la configuration précédente

```
BALLASTS
SUPPRIMES: x
```

Si des ballasts ont été supprimés du segment DALI, les entrées sont supprimées de l'appareil. Le nombre d'appareils supprimés s'affiche pendant le processus de vérification

```
NOUVEAUX
BALLASTS: x
```

Ensuite, le segment DALI est parcouru afin de trouver les appareils nouvellement installés. Les nouveaux ballasts ajoutés sont automatiquement réinitialisés et tous les paramètres précédemment programmés et les assignations de groupe sont supprimés. Selon le nombre de ballasts connectés, le processus de recherche peut prendre quelques minutes. Pendant le processus de recherche, le nombre d'appareils nouvellement trouvés est affiché.

| BALLA | STS         |
|-------|-------------|
| SUPPF | RIMES/NOUVE |
| AUX:  | x/x         |

Une fois le processus complet (vérification et recherche) terminé, l'affichage affiche les ballasts supprimés et les nouveaux ballasts trouvés (appareils supprimés/nouveaux appareils de gauche à droite, voir l'image de gauche). Appuyez sur le bouton ESC (ou attendez environ 30 secondes) pour revenir au niveau supérieur).

## 16.2.5 Sous-menu Échange rapide de ballast

Le sous-menu Échange rapide de ballast possède la structure suivante :

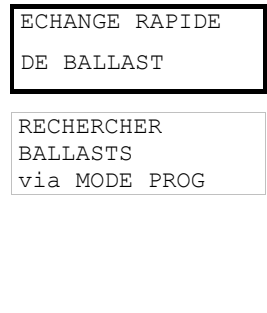

Appuyez brièvement sur le bouton Prg/Set pour passer du menu principal ECHANGE RAPIDE DE BALLAST au sous-menu RECHERCHER BALLASTS via MODE PROG.

Maintenez le bouton Prg/Set enfoncé pour passer en mode programmation. Appuyez à nouveau brièvement sur le bouton Prg/Set pour lancer l'échange rapide. L'appareil vérifie d'abord si un ou plusieurs ballasts du système étaient défectueux. Il recherche ensuite automatiquement les ballasts nouvellement connectés dans le segment. L'échange rapide n'est possible que si un seul ballast du segment était défectueux et qu'un nouveau ballast est trouvé. Si le processus aboutit, le numéro du fichier de ballast remplacé est affiché.

| BALLAST xx | Si le processus de recherche ne peut pas être effectué parce que les conditions requises |
|------------|------------------------------------------------------------------------------------------|
| REMPLACE   | ne sont pas remplies, un code d'erreur s'affiche à l'écran.                              |

| ERREUR  | Si le processus de recherche ne peut pas être effectué car l'une des conditions             |
|---------|---------------------------------------------------------------------------------------------|
| TYPE xx | nécessaires à l'échange rapide n'est pas remplie, un code d'erreur s'affiche à l'écran. Les |
|         | codes d'erreur affichés ont la signification suivante :                                     |
|         | - Type d'erreur 7 : aucun ballast défectueux                                                |
|         | - Type d'erreur 8 : plus d'un ballast défectueux                                            |
|         |                                                                                             |

- Type d'erreur 9 : aucun nouveau ballast trouvé
- Type d'erreur 10 : le ballast n'a pas le bon type d'appareil
- Type d'erreur 11 : plus d'un nouveau ballast

Appuyez sur le bouton ESC (ou attendez environ 30 secondes) pour revenir au niveau supérieur.

## 16.2.6 Sous-menu Affectation de groupe

Le sous-menu Affectation de groupe a la structure suivante :

| AFFECTATION DE<br>GROUPE        | Appuyez brièvement sur le bouton Prg/Set pour passer du menu principal AFFECTATION<br>DE GROUPE au sous-menu. Dans ce menu, les ballasts individuels trouvés lors du<br>processus de recherche peuvent être affectés à 16 groupes DALI et les affectations<br>précédentes peuvent être modifiées.                                   |
|---------------------------------|----------------------------------------------------------------------------------------------------|
| N° DE BALLAST:<br>xx<br>GROUPE: | Appuyez brièvement sur le bouton MOVE pour parcourir les différents ballast. Le numéro<br>du fichier de ballast sélectionné est affiché sur la première ligne d'affichage. Tant que le<br>voyant ballast est sélectionné, la lampe connectée clignote. Le programmeur peut ainsi<br>déterminer quelle lampe est affectée au numéro. |
| N° CONV.: xx<br>GROUPE:         | Si l'appareil sélectionné est un convertisseur pour les éclairages de secours, la sélection met l'appareil en mode identification et l'écran affiche le mot CONV. Pour des raisons d'identification, le voyant de fonction du convertisseur clignote pendant le test (voir le manuel d'utilisation du convertisseur).               |

N° CONV. xx Mair GROUPE: xx nouv

Maintenez le bouton Prg/Set enfoncé pour passer en mode programmation. Appuyez à nouveau sur le bouton MOVE pour sélectionner le groupe auquel vous souhaitez affecter le ballast. Si le groupe est sélectionné, appuyez brièvement sur le bouton Prg/Set pour confirmer et enregistrer le paramètre. Appuyez sur le bouton ESC (ou attendez environ 30 secondes) pour revenir au niveau supérieur.

## 16.2.7 Sous-menu Test de groupe

Le sous-menu Test de groupe a la structure suivante :

| TEST |        |
|------|--------|
| DE   | GROUPE |

Appuyez brièvement sur le bouton Prg/Set pour passer du menu principal TEST DE GROUPE au sous-menu. Dans le menu, les groupes peuvent être commutés individuellement ou ensemble (TOUS GROUPES DE TEST = DIFFUSION) pour tester l'installation.

| GROUPE: | Х |
|---------|---|
| TEST    |   |
| CDOUDE  | V |
| GROUPE: | Λ |
| > OFF   |   |

Appuyez brièvement sur le bouton MOVE pour parcourir les différents groupes. Le numéro du groupe sélectionné est indiqué sur la première ligne d'affichage.

Maintenez le bouton Prg/Set enfoncé pour passer en mode programmation. Appuyez brièvement sur le bouton Move pour sélectionner si vous souhaitez activer ou désactiver le groupe. Appuyez brièvement sur le bouton Prg/Set pour exécuter la commande sélectionnée. Appuyez sur le bouton ESC (ou attendez environ 30 secondes) pour revenir au niveau supérieur.

## 16.2.8 Sous-menu Test de scénario

Le sous-menu Test de scénario possède la structure suivante :

| TEST<br>DE SCENARIO      | Appuyez brièvement sur le bouton Prg/Set pour passer du menu principal TEST DE SCENARIO au sous-menu. Dans le menu, vous pouvez appeler toutes les séquences à des fins de test ou programmer de nouveaux scénarios d'éclairage dans le scénario.                                                                                                    |
|--------------------------|----------------------------------------------------------------------------------------------------|
| SCENARIO: X<br>TEST      | Appuyez brièvement sur le bouton MOVE pour parcourir les différents scénarios. Le<br>numéro du nouveau scénario sélectionné est indiqué sur la première ligne d'affichage.                                                                                                    |
| SCENARIO: X<br>> APPELER | Maintenez le bouton Prg/Set enfoncé pour passer en mode programmation. Appuyez<br>brièvement sur le bouton Move pour indiquer si vous souhaitez appeler ou enregistrer un<br>scénario. Appuyez brièvement sur le bouton Prg/Set-Taste pour exécuter la commande<br>sélectionnée et appeler ou enregistrer le scénario. Appuyez sur le bouton ESC (ou attendez |

environ 30 secondes) pour revenir au niveau supérieur.

## 16.2.9 Sous-menu Test système

Le sous-menu Test système a la structure suivante :

| TEST    |  |
|---------|--|
| SYSTEME |  |

Appuyez brièvement sur le bouton Prg/Set pour passer du menu principal TEST SYSTEME au sous-menu. Dans le menu, vous pouvez rechercher les erreurs potentielles.

| DALI   |        |
|--------|--------|
| AUCUNE | ERREUR |

En l'absence d'erreur, l'écran affiche cette information. Les erreurs suivantes peuvent être reconnues par le système. Elles sont affichés sur l'écran et éteignent simultanément la LED rouge d'erreur :

| DALI    | - Court-circuit DALI                                                 |
|---------|----------------------------------------------------------------------|
| ERREURR | - Erreur de lampe avec affichage du numéro de la lampe ou du ballast |
|         | - Erreur de ballast affichage du numéro de ballast                   |

- Pas de bus KNX

En cas de court-circuit DALI, aucune autre erreur ne peut être reconnue. Pour tous les autres types d'erreur, plusieurs erreurs peuvent être reconnues simultanément. Dans le menu, vous pouvez basculer entre différentes erreurs en appuyant brièvement sur le bouton Move.

| LAMPE xx<br>PAS D'ERREUR   | Le nombre de ballasts est affiché pour les erreurs de lampe. Cela signifie qu'une erreur<br>peut être facilement localisée. |
|----------------------------|----------------------------------------------------------------------------------------------------|
| BALLAST xx<br>PAS D'ERREUR | Le numéro du ballast est affiché pour les erreurs de ballast. Cela signifie qu'une erreur peut être facilement localisée.   |
| KNX<br>PAS D'ERREUR        | S'il n'y a pas d'erreur, cela s'affiche sur l'écran.                                                                        |

## **16.2.10 Sous-menu Maintenance ballast/lampe**

La structure du sous-menu Maintenance ballast/lampe est la suivante :

| MAINTENANCE<br>BALLAST/LAMPE | Appuyez brièvement sur le bouton Prg/Set pour passer du menu principal MAINTENANCE<br>BALLAST/LAMPE au sous-menu. Le menu permet de démarrer le déverminage d'une<br>lampe et de réinitialiser le lecteur pendant ses heures de fonctionnement. |
|------------------------------|----------------------------------------------------------------------------------------------------|
| N° DE BALLAST:               | Appuyez brièvement sur le bouton MOVE pour parcourir les différents ballasts. Le numéro                                                                                                    |
| xx                           | du fichier de ballast sélectionné est affiché sur la première ligne d'affichage.                                                                                                    |
| xxx h                        | La ligne 2 indique le nombre d'heures de fonctionnement depuis la dernière réinitialisation.                                                                                                    |
| BALLAST N°:                  | Maintenez le bouton Prg/Set enfoncé pour passer en mode programmation. Appuyez                                                                                                    |
| xx                           | brièvement sur le bouton Prg/Set pour exécuter la commande sélectionnée. Appuyez sur                                                                                                    |
| RESET                        | le bouton ESC (ou attendez environ 30 secondes) pour revenir au niveau supérieur                                                                                                    |

## 16.2.11 Sous-menu Mode d'inhibition du convertisseur

Le sous-menu Mode d'inhibition du convertisseur a la structure suivante :

| MODE          |    |
|---------------|----|
| D'INHIBITION  | DU |
| CONVERTISSEUR | ર  |

Appuyez sur le bouton Prg/Set pour passer du menu principal MODE D'INHIBITION DU CONVERTISSEUR au sous-menu. Dans le menu, vous pouvez activer le mode d'inhibition pour toutes les éclairages de secours à batterie autonome connectés. Si l'alimentation secteur est coupée dans les 15 minutes suivant l'activation du mode d'inhibition, les lumières ne passent pas en mode de secours mais restent éteintes. En particulier lors de la phase d'initialisation d'un bâtiment, ce mode de fonctionnement peut être nécessaire pour éviter que les éclairages de secours ne soient allumés en permanence.

| MODE | 2    |      |  |
|------|------|------|--|
|      |      |      |  |
| D'IN | HIBI | CION |  |
|      |      |      |  |
| via  | MODE | PROG |  |
|      |      |      |  |
|      |      |      |  |

Maintenez le bouton Prg/Set enfoncé pour passer en mode programmation.

INHIBITION DU CONVERTISSEUR?

Appuyez à nouveau brièvement sur le bouton Prg/Set pour activer le mode d'inhibition. Appuyez sur le bouton ESC (ou attendez environ 30 secondes) pour revenir au niveau supérieur.

# **17** Objets de communication ETS

SpaceLogic KNX DALI Gateway Pro communique via le bus KNX à partir d'une puissante pile de communication de type Système B. Au total, 2110 objets de communication sont disponibles, qui sont décrits ci-dessous, séparés par un bloc fonction.

**Remarque :** vous pouvez utiliser jusqu'à 1 000 adresses de groupe sous forme chiffrée. Reportez-vous au chapitre : <u>2.1 Utilisation sécurisée</u>.

# 17.1 Objets généraux

## 17.1.1 Comportement des objets généraux

| Objet                                                                  | Nom de l'objet                                                                                                    | Fonction        | Туре               | Drapeaux |  |  |
|------------------------------------------------------------------------|----------------------------------------------------------------------------------------------------|-----------------|--------------------|----------|--|--|
| 1                                                                      | Heure                                                                                                    | Heure           | 3 octets<br>10.001 | CWT      |  |  |
| Cet objet deux fois                                                    | Cet objet permet de définir l'heure. L'heure doit être fournie par un temporisateur central et mise à jour au moins deux fois par jour.                                                                                                    |                 |                    |          |  |  |
| 2                                                                      | Date                                                                                                    | Date            | 3 octets<br>11.001 | CWT      |  |  |
| Cet objet<br>deux fois<br>compte p<br>correcte à                       | Cet objet permet de définir la date. La date doit être fournie par un temporisateur central et mise à jour au moins deux fois par jour. Les années bissextiles et les passages à l'heure d'hiver ou l'heure d'été ne sont pas pris en compte pendant les calculs internes de l'heure et de la date. Veillez donc à ce que le temporisateur envoie la date correcte à ces occasions. |                 |                    |          |  |  |
| 10                                                                     | Activer le mode panique                                                                                                    | Activer/Arrêter | 1 bit<br>1.010     | CW       |  |  |
| Utilisez ce                                                            | Utilisez cet objet pour activer ou arrêter le mode panique via le bus.                                                                                                    |                 |                    |          |  |  |
| 11                                                                     | Activer le mode test                                                                                                    | Activer/Arrêter | 1 bit<br>1.010     | CW       |  |  |
| Cet objet                                                              | Cet objet est utilisé pour activer ou arrêter le mode de test via le bus.                                                                                                    |                 |                    |          |  |  |
| 12                                                                     | Activer le mode nuit                                                                                                    | Activer/Arrêter | 1 bit<br>1.010     | CW       |  |  |
| Cet objet est utilisé pour activer ou arrêter le mode nuit via le bus. |                                                                                                    |                 |                    |          |  |  |

## 17.1.2 Analyse et service des objets généraux

| Objet                                                                                                    | Nom de l'objet                                                | Fonction            | Туре            | Drapeaux    |  |
|----------------------------------------------------------------------------------------------------|---------------------------------------------------------------|---------------------|-----------------|-------------|--|
| 13                                                                                                    | Erreurs générales                                             | Oui/Non             | 1 bit           | CRT         |  |
|                                                                                                    |                                                               |                     | 1.005           |             |  |
| Cet objet                                                                                                    | est utilisé pour signaler la présence d'une erreur générale d | dans le segment DA  | LI connecté, qu | el que soit |  |
| son type.                                                                                                    |                                                               |                     |                 |             |  |
| 14                                                                                                    | Erreur DALI                                                   | Oui/Non             | 1 bit           | CRT         |  |
|                                                                                                    |                                                               |                     | 1.005           |             |  |
| Cet objet                                                                                                    | permet de signaler la présence d'un court-circuit DALI dans   | s le segment DALI c | connecté.       |             |  |
|                                                                                                    |                                                               |                     |                 |             |  |
| 15                                                                                                    | Dépassement du seuil d'erreur général                         | Oui/Non             | 1 bit           | CRT         |  |
|                                                                                                    |                                                               |                     | 1.005           |             |  |
| Cet objet est utilisé pour signaler que le total de toutes les erreurs de lampe, ballast et convertisseur détectées par la |                                                               |                     |                 |             |  |
| passerelle                                                                                                    | e dépasse le seuil défini.                                    |                     |                 |             |  |

| 16                                                                                                    | Erreurs générales au total                                                | Valeur                            | 1 octet<br>5.010  | CRT            |  |
|----------------------------------------------------------------------------------------------------|---------------------------------------------------------------------------|-----------------------------------|-------------------|----------------|--|
| Cet objet                                                                                                    | est utilisé nour signaler le nombre total d'erreurs de lampe              | hallast et convertis              | seur détectées    | l<br>nar la    |  |
| passerell                                                                                                    | e. N'oubliez pas que pour chaque appareil connecté, une e                 | rreur n'est comptée               | au'une seule fo   | is. Une erreur |  |
| de lampe                                                                                                    | simultanée en cas d'erreur d'un ballast ou d'un convertisse               | eur ne peut pas <sup>'</sup> être | détectée ou col   | nptée.         |  |
| 16a                                                                                                    | Erreurs générales en %                                                    | Valeur                            | 1 octet<br>5.001  | CRT            |  |
| Cet objet                                                                                                    | est utilisé pour signaler le taux d'erreurs sous la forme d'ur            | n pourcentage de to               | utes les erreurs  | de lampe, de   |  |
| ballast et                                                                                                    | de convertisseur détectées par la passerelle. N'oubliez pas               | s que pour chaque a               | appareil connect  | é, une erreur  |  |
| n'est com                                                                                                    | aptée qu'une seule fois. Une erreur de lampe simultanée en                | n cas d'erreur d'un b             | allast ou d'un co | onvertisseur   |  |
| ne peut p                                                                                                    | as etre detectee ou comptee.                                              | Qui/Non                           | 1 bit             | CPT            |  |
| 17                                                                                                    | Depassement du seur d'encurs de lampes                                    |                                   | 1.005             | OIT            |  |
| Cet objet                                                                                                    | est utilisé pour signaler que le total de toutes les erreurs de           | l<br>a lamnes reconnues           | nar la nasserel   | le dénasse le  |  |
| seuil défi                                                                                                    | ni.                                                                       |                                   |                   |                |  |
| 18                                                                                                    | Erreurs de lampes au total                                                | Valeur                            | 1 octet<br>5.010  | CRT            |  |
| Indique le                                                                                                    | e nombre total d'erreurs de lampes reconnues par la passe                 | relle.                            | I                 |                |  |
|                                                                                                    |                                                                           | 1                                 | Ι.                | T              |  |
| 18a                                                                                                    | Erreurs de lampes en %                                                    | Valeur                            | 1 octet<br>5.001  | CRT            |  |
| En varian                                                                                                    | te, cet objet est utilisé pour rapporter le taux d'erreurs en p           | ourcentage du nom                 | bre total de lam  | oes dans le    |  |
| segment                                                                                                    | DALI.                                                                     |                                   |                   |                |  |
| 19                                                                                                    | Dépassement du seuil d'erreurs de ballasts                                | Oui/Non                           | 1 bit             | CRT            |  |
|                                                                                                    |                                                                           |                                   | 1.005             |                |  |
| Cet objet<br>seuil défin                                                                                                    | est utilisé pour signaler que le total de toutes les erreurs de<br>ni.    | e lampes reconnues                | s par la passerel | le dépasse le  |  |
| 20                                                                                                    | Erreurs de ballasts au total                                              | Valeur                            | 1 octet           | CRT            |  |
|                                                                                                    |                                                                           |                                   | 5.010             |                |  |
| Indique le                                                                                                    | nombre total d'erreurs de ballasts reconnues par la passe                 | relle.                            |                   | •              |  |
| 20a                                                                                                    | Erreurs de ballasts en %                                                  | Valeur                            | 1 octet           | CRT            |  |
| <b>-</b> ·                                                                                                    |                                                                           |                                   | 5.001             | I              |  |
| En varian<br>segment                                                                                                    | ite, cet objet est utilise pour rapporter le taux d'erreurs en p<br>DALI. | ourcentage du nom                 | bre total de lam  | pes dans le    |  |
| 21                                                                                                    | Dépassement du seuil d'erreurs de convertisseurs                          | Oui/Non                           | 1 bit             | CRT            |  |
|                                                                                                    |                                                                           |                                   | 1.005             |                |  |
| Cet objet                                                                                                    | est utilisé pour signaler que le total de toutes les erreurs de           | e convertisseurs rec              | onnues par la p   | asserelle      |  |
| depasse                                                                                                    | ie seuli defini.                                                          |                                   | 1.                | <b>I</b>       |  |
| 22                                                                                                    | Erreurs de ballasts au total                                              | Valeur                            | 1 octet           | CRT            |  |
|                                                                                                    |                                                                           |                                   | 5.010             |                |  |
| Indique le                                                                                                    | e nombre total d'erreurs de convertisseurs détectées par la               | passerelle.                       |                   |                |  |
| 22a                                                                                                    | Erreurs de ballasts en %                                                  | Valeur                            | 1 octet           | CRT            |  |
|                                                                                                    |                                                                           |                                   | 5.001             |                |  |
| Cet objet permet également de signaler le taux d'erreurs sous forme de pourcentage du nombre total de<br>convertisseurs dans le segment DALI. |                                                                           |                                   |                   |                |  |
| 23                                                                                                    | État On/Off                                                               | État                              | 4 octets          | CRT            |  |
|                                                                                                    | Groupe 1 - Groupe 16                                                      |                                   | 27.001            |                |  |
| Active l'affichage d'état pour les groupes 1 à 16.                                                                                            |                                                                           |                                   |                   |                |  |
| 24                                                                                                    | État On/Off                                                               | État                              | 4 octets          | CRT            |  |
|                                                                                                    | ballast 1 - ballast 16                                                    |                                   | 27.001            |                |  |
| Envoie l'é                                                                                                    | tat de commutation pour les ballasts 1 à 16. Chaque valeu                 | r >0 % est interpréte             | ée comme étant    | ON.            |  |
|                                                                                                    |                                                                           |                                   |                   |                |  |

| 25                                                                                                    | État On/Off<br>ballast 17 - ballast 32                                                                     | État                 | 4 octets<br>27.001 | CRT   |  |  |  |
|----------------------------------------------------------------------------------------------------|----------------------------------------------------------------------------------------------------|----------------------|--------------------|-------|--|--|--|
| Envoie l'é                                                                                                    | Envoie l'état de commutation pour les ballasts 17 à 32. Chaque valeur >0 % est interprétée comme étant ON. |                      |                    |       |  |  |  |
| 26                                                                                                    | État On/Off<br>ballast 33 - ballast 48                                                                     | État                 | 4 octets<br>27.001 | CRT   |  |  |  |
| Envoie l'é                                                                                                    | etat de commutation pour les ballasts 33 à 48. Chaque vale                                                 | ur >0 % est interpré | tée comme étar     | t ON. |  |  |  |
| 27                                                                                                    | État On/Off<br>ballast 49 - ballast 64                                                                     | État                 | 4 octets<br>27.001 | CRT   |  |  |  |
| Envoie l'é                                                                                                    | tat de commutation pour les ballasts 49 à 64. Chaque vale                                                  | ur >0 % est interpré | tée comme étar     | t ON. |  |  |  |
| 28                                                                                                    | État erreur lampe/ballast                                                                                  | État                 | 1 octet<br>238.600 | CRT   |  |  |  |
| Envoie l'état de commutation des lampes individuelles dans le segment DALI au démarrage du système ou lors<br>d'une modification. Les bits 0 à 5 font référence au numéro du ballast. Le bit 7 représente une erreur de ballast, le bit<br>6 une erreur de lampe. Par exemple :<br>Bit 7 6 5 4 3 2 1 0<br>Ballast 5 / erreur de ballast 1 0 0 0 0 1 0 0<br>Ballast 6 / erreur de lampe 0 1 0 0 0 1 0 1<br>Si une valeur est reçue lorsque les bits 7 et 6 sont définis, elle est interprétée comme une requête d'état. Par<br>exemple : |                                                                                                    |                      |                    |       |  |  |  |
| Bit 7 6 5 4 3 2 1 0<br>Ballast 5 / requête 1 1 0 0 0 1 0 0<br>La passerelle répond avec l'état actuel du ballast interrogé.<br>Bit 7 6 5 4 3 2 1 0<br>Ballast 5 / erreur de ballast 1 0 0 0 0 1 0 0                                                                                                    |                                                                                                    |                      |                    |       |  |  |  |

# 17.1.3 Fonctions spéciales des objets généraux

| Objet      | Nom de l'o    | objet                 |                                     | Fonction               | Туре             | Drapeaux      |
|------------|---------------|-----------------------|-------------------------------------|------------------------|------------------|---------------|
| 29         | Appel de s    | scénario / prog       | ramme                               | Démarrer/Progra        | 1 octet          | CW            |
|            |               | -                     |                                     | mme                    | 18.001           |               |
|            |               |                       |                                     |                        |                  |               |
| Les scéna  | arios peuve   | nt être appelés       | s ou programmés via cet objet. J    | squ'à 16 scénarios     | sont disponibles | dans la       |
| passerelle | e Dali. Pour  | programmer u          | un scénario défini, le bit supérieu | doit être défini :     |                  |               |
|            | Déma          | arrer l               | Programme                           |                        |                  |               |
| Scénario   | 1 0           |                       | 128                                 |                        |                  |               |
| Scénario   | 2 1           |                       | 129                                 |                        |                  |               |
|            | 40 45         |                       | 140                                 |                        |                  |               |
| Scenario   | 16 15         |                       | 143                                 |                        |                  |               |
| 40         | Démonstration | o / o un ôt do o offi |                                     |                        | 1                | C)4/          |
| 40         | Demarrag      | e/arrei des elle      | els                                 | Demarrer/Arreter       | Toclei           | Cvv           |
|            |               |                       |                                     |                        |                  |               |
| Les effets | peuvent êt    | re démarrés o         | u arrêtés via cet objet. Jusqu'à 1  | 6 effets sont disponi  | bles dans la pas | serelle Dali. |
| Le bit sup | érieur doit é | être défini pour      | r démarrer un effet. L'arrêt a lieu | lorsque le bit 7 est s | upprimé. Les dis | spositions    |
| suivantes  | s'appliquer   | nt donc :             |                                     |                        |                  |               |
|            | <b>F</b> #    | at Off Effat On       |                                     |                        |                  |               |
| Effect 1   |               | el Oli Ellel Oli      | 100                                 |                        |                  |               |
| Effet 2    | 1             |                       | 120                                 |                        |                  |               |
| Ellet Z    | I             |                       | 129                                 |                        |                  |               |
| Effet 16   | 15            |                       | 143                                 |                        |                  |               |
|            | 10            |                       |                                     |                        |                  |               |

| 30 45                                                                                                    | Scénario x, variation | Plus clair/plus<br>sombre | 4 bits<br>3.007 | KS |  |  |
|----------------------------------------------------------------------------------------------------|-----------------------|---------------------------|-----------------|----|--|--|
| Scénario 1 16 peut être varié relativement via cet objet. La variation est définie avec le bit 4, la variation est supprimée avec le bit 4. Les bits 1 à 3 indiquent la taille des étapes respectives. Les bits 1 à 3 supprimés sont interprétés comme un télégramme d'arrêt. |                       |                           |                 |    |  |  |
| Remarque : les valeurs min./max. des groupes respectifs définis avec l'ETS sont également prises en compte lors                                                                                                    |                       |                           |                 |    |  |  |

## 17.1.3.1 Objets pour l'économie d'énergie

Chaque groupe ainsi que chaque ballast peuvent être mis hors tension via un actionneur séparé. Jusqu'à 16 objets d'économie d'énergie sont fournis dans les paramètres à cette fin.

| 2079<br>2094                                                   | Objet d'économie d'énergie 1 16                                                                                                    | Marche / Arrêt                                                                           | 1 bit<br>1.001                                                        | CRT                                 |
|----------------------------------------------------------------|----------------------------------------------------------------------------------------------------|------------------------------------------------------------------------------------------|-----------------------------------------------------------------------|-------------------------------------|
| Avec l'aff<br>associés<br>ballasts a<br>Dans ce o<br>fonctionn | ectation appropriée dans les paramètres, cet objet est désactiv<br>sont désactivés. Ceci permet de mettre hors tension une alime<br>ssociés sont à nouveau contrôlés avec une valeur > 0%, cet o<br>cas, une temporisation minimale est programmée afin que les t<br>ement, voir Page de <u>paramètres :</u> Fonctions spéciales | é lorsque les grou<br>ntation distincte. S<br>bjet est à nouveau<br>pallasts soient à no | pes ou les ball<br>i les groupes (<br>activé aupara<br>ouveau prêts p | lasts<br>ou les<br>vant.<br>oour le |

## 17.1.3.2 Objets pour les urgences

Deux types d'objets de communication sont proposés sur l'appareil. La sélection est définie via les paramètres :

| Emergency                     |                                                                                                    |
|-------------------------------|----------------------------------------------------------------------------------------------------|
| Type of Objects for Emergency | <ul> <li>Objects according new KNX Standard</li> <li>Objects according legacy "old" style</li> </ul> |
|                               | Emergency<br>Type of Objects for Emergency                                                           |

Les objets sont expliqués avec les ballasts respectifs.

## 17.1.4 Objets de contrôle de temps

Un objet de communication permettant d'activer et de désactiver des modèles est disponible pour chacun des 16 modèles maximum du module de contrôle de couleur. Voir chapitre : <u>14.1.3 Désactiver/activer</u>. Ils doivent être activés sous contrôle temporel dans la DCA.

| Objet                                                                                                    | Nom de l'objet                                                                                                    | Fonction         | Туре           | Drapeaux |  |
|----------------------------------------------------------------------------------------------------|----------------------------------------------------------------------------------------------------|------------------|----------------|----------|--|
| 2095ff                                                                                                    | Modèle 1, activation                                                                                                    | Activer/ Arrêter | 1 bit<br>1.010 | CW       |  |
| Le modèle                                                                                                    | Le modèle 1 est activé via cet objet. Le modèle est actif lorsque la valeur est 1 et sera exécuté selon la planification. |                  |                |          |  |
| 2110                                                                                                    | Modèle X, activation                                                                                                    | Activer/ Arrêter | 1 bit<br>1.010 | CW       |  |
| Le modèle X est activé via cet objet. Le modèle est actif lorsque la valeur est 1 et sera exécuté selon la planification. |                                                                                                    |                  |                |          |  |

# 17.2 Objets de diffusion

| Objet                                                                                                    | Nom de l'objet               | Fonction     | Туре             | Drapeaux |  |  |
|----------------------------------------------------------------------------------------------------|------------------------------|--------------|------------------|----------|--|--|
| 3                                                                                                    | Diffusion, commutation       | Marche/Arrêt | 1 bit<br>1.001   | CW       |  |  |
| Toutes les lumières connectées peuvent être allumées ou éteintes ensemble à l'aide de cet objet. Si les ballasts connectés sont dans un état spécial (mode test, mode panique), ils ne sont pas commutés. Dans ce cas, la commutation s'effectue par adressage séquentiel sur le bus DALI et un retard entre le premier et le dernier luminaire peut être visible. S'il n'y a pas d'état spécial, la commutation s'effectue simultanément à l'aide de télégrammes de diffusion DALI. La fonction de commutation de diffusion bascule toujours vers 0 ou 100%. Les paramètres « Valeur d'activation et de désactivation » pour les groupes et les ballasts électroniques ne sont pas pris en compte.<br><b>Remarque :</b> cet objet n'est visible que si vous avez sélectionné <u>Page de paramètre-&gt; Fonction spéciale</u> « Activer la diffusion » dans les paramètres.                                                                                                    |                              |              |                  |          |  |  |
| 4                                                                                                    | Diffusion, définir la valeur | Valeur       | 1 octet<br>5.001 | CW       |  |  |
| Toutes les lumières connectées peuvent être réglées sur une valeur à l'aide de cet objet. Si les ballasts connectés sont dans un état spécial (mode test, mode panique), ils ne sont pas modifiés. Dans ce cas, la commutation s'effectue par adressage séquentiel sur le bus DALI et un retard entre la première et la dernière lumière peut être visible. S'il n'y a pas d'état spécial, les valeurs sont définies en même temps par les télégrammes de diffusion DALI.<br><b>Remarque :</b> cet objet n'est visible que si « Activer la diffusion » a été sélectionné dans les paramètres <u>Page de paramètres -&gt; Fonction spéciale</u> . La diffusion peut également être utilisée pour le contrôle des couleurs. Dans ce cas, jusqu'à 4 autres objets n°3-7 sont représentés, voir <u>Page de paramètres : -&gt; Fonctions spéciales</u> . La description des différents objets de contrôle de couleur est expliquée en détail dans le chapitre : <u>3 Contrôle de la couleur</u> . |                              |              |                  |          |  |  |

# 17.2.1 Diffusion des objets de contrôle de couleur

| Objet                                            | Nom de l'objet                                               | Fonction           | Туре                | Drapeaux    |  |  |
|--------------------------------------------------|--------------------------------------------------------------|--------------------|---------------------|-------------|--|--|
| 5                                                | Diffusion, (RVB) rouge                                       | Valeur             | 1 octet<br>5.001    | CW          |  |  |
| La diffusi                                       | on de contrôle de couleur neut être définie via cet objet le | e valeure de rouge | (RVB) sont trans    | stáráos ici |  |  |
| La unusi                                         |                                                              |                    |                     |             |  |  |
| 5a                                               | Diffusion, (RVB)                                             | Valeur             | 3 octets<br>232.600 | CW          |  |  |
| Envoyez la couleur (RVB) via cet objet.          |                                                              |                    |                     |             |  |  |
| 5b                                               | Diffusion, (TSV) teinte                                      | Valeur             | 1 octet<br>5.001    | CW          |  |  |
| Envoyez                                          | la valeur de teinte (TSV) via cet objet.                     |                    |                     |             |  |  |
| 5c                                               | Diffusion, (RVBB)                                            | Valeur             | 6 octets<br>251.600 | CW          |  |  |
| La couleu                                        | r définie (RVBB) est envoyée en tant que valeur via cet obj  | jet.               |                     |             |  |  |
| 5d                                               | Diffusion, définir la couleur X                              | Valeur             | 2 octets<br>7.600   | CW          |  |  |
| Envoyez la valeur X (couleur X/Y) via cet objet. |                                                              |                    |                     |             |  |  |
| 6                                                | Diffusion, (RVB) vert                                        | Valeur             | 1 octet<br>5.001    | CW          |  |  |

| La diffusion de contrôle de couleur peut être définie via cet objet. Les valeurs de vert (RVB) sont transférées ici. |                                                                |                      |                   |           |  |  |  |
|----------------------------------------------------------------------------------------------------|----------------------------------------------------------------|----------------------|-------------------|-----------|--|--|--|
| 6a                                                                                                    | Diffusion, saturation (TSV)                                    | Valeur               | 1 octet<br>5.001  | CW        |  |  |  |
| Envoyez la saturation via une valeur TSV via cet objet.                                                              |                                                                |                      |                   |           |  |  |  |
| 6b                                                                                                    | Diffusion, définir la couleur Y                                | Valeur               | 2 octets<br>7.600 | CW        |  |  |  |
| Envoyez la valeur Y (couleur X/Y) via cet objet.                                                                     |                                                                |                      |                   |           |  |  |  |
| 7                                                                                                    | Diffusion, (RVB) bleu                                          | Valeur               | 1 octet<br>5.001  | CW        |  |  |  |
| La diffusio                                                                                                    | on de contrôle de couleur peut être définie via cet objet. Les | s valeurs de bleu (R | VB) sont transfé  | rées ici. |  |  |  |
| 8                                                                                                    | Diffusion, blanc                                               | Valeur               | 1 octet<br>5.001  | CW        |  |  |  |
| Le contrôle de diffusion peut être défini via cet objet. Les valeurs de blanc rouge sont transférées ici.            |                                                                |                      |                   |           |  |  |  |
| 9                                                                                                    | Diffusion, température de couleur                              | Valeur               | 2 octets<br>7.600 | CW        |  |  |  |
| Envoyez                                                                                                    | Envoyez la valeur de température de couleur via cet objet.     |                      |                   |           |  |  |  |

## 17.3 Objets de groupe

Un ensemble d'objets de communication est disponible pour chacun des 16 groupes possibles. Les objets suivants sont disponibles (groupe d'exemples 1) :

## 17.3.1 Comportement des objets de groupe

| Objet                                                                                                    | Nom de l'objet                                                                                                    | Fonction                                    | Туре                                 | Drapeaux                   |  |  |  |
|----------------------------------------------------------------------------------------------------|----------------------------------------------------------------------------------------------------|---------------------------------------------|--------------------------------------|----------------------------|--|--|--|
| 47                                                                                                    | G1, commutation                                                                                                    | Marche/ Arrêt                               | 1 bit<br>1.001                       | CW                         |  |  |  |
| Utilisez cet objet pour activer ou désactiver le groupe 1.                                                                                                    |                                                                                                    |                                             |                                      |                            |  |  |  |
| 48                                                                                                    | G1, variation                                                                                                    | Plus clair/plus<br>sombre                   | 4 bits<br>3.007                      | CW                         |  |  |  |
| Utilisé por<br>diminuer l                                                                                                    | ur la variation relative du groupe 1. Le bit 4 est défini pour aug<br>a luminosité. Les bits 1 à 3 se réfèrent à la taille de l'incrémen<br>a télégramme d'arrêt               | menter la luminos<br>t. Les bits 1 à 3 su   | ité et supprime<br>Ipprimés sont i   | é pour<br>interprétés      |  |  |  |
| 49                                                                                                    | G1, réglage de la valeur                                                                                                    | Valeur                                      | 1 octet<br>5.001                     | CW                         |  |  |  |
| Cet objet                                                                                                    | permet de régler le groupe 1 sur la valeur correspondante.                                                                                                    | 1                                           | 1                                    | 1                          |  |  |  |
| 50                                                                                                    | G1, réglage de la valeur                                                                                                    | Valeur/Durée                                | 3 octets<br>225.001                  | CW                         |  |  |  |
| Attention<br>suppléme<br>variation r                                                                                                    | : l'objet 50 est représenté pour le paramètre suivant : G1> (<br>ntaire avec temps de variation. Utilisez cet objet pour définir le<br>requises.                               | Comportement><br>groupe 1 sur la v          | • Objet de régla<br>aleur et la dure | age de valeur<br>ée de     |  |  |  |
| <u>Format:</u>                                                                                                    | 3 octets: U <sub>16</sub> U <sub>8</sub>                                                                                                    |                                             |                                      |                            |  |  |  |
| octet nr                                                                                                    | 3 MSB 2 1 LSB                                                                                                    |                                             |                                      |                            |  |  |  |
| field name                                                                                                    | TimePeriod Percent                                                                                                    |                                             |                                      |                            |  |  |  |
| encodin                                                                                                    |                                                                                                    |                                             |                                      |                            |  |  |  |
| Le temps<br>200 s est<br>variation o<br>10 s = 102                                                                                                    | est défini en multiples de 100 ms. En raison des propriétés Da<br>acceptée. Les valeurs en dehors de cette plage de valeurs so<br>de 10 s est codée comme suit :<br>x10x100 ms | ali, une plage de va<br>nt limitées en cons | aleurs compris<br>séquence. Une      | e entre 1 s et<br>durée de |  |  |  |
| 51                                                                                                    | G1, activer                                                                                                    | Oui/Non                                     | 1 bit<br>1.003                       | CW                         |  |  |  |
| Attention : l'objet 51 s'affiche pour le paramètre suivant : G1> Général> Fonction de l'objet supplémentaire<br>Cet objet active le fonctionnement du groupe 1 :<br>Objet = 0 → Désactivé<br>Objet = 1 → Activé |                                                                                                    |                                             |                                      |                            |  |  |  |
| 51a                                                                                                    | G1, désactiver                                                                                                    | Oui/Non                                     | 1 bit<br>1.003                       | CW                         |  |  |  |
| Cet objet<br>Objet = 0<br>Objet = 1                                                                                                    | désactive le fonctionnement du groupe 1 :<br>→ Activé<br>→ Désactivé                                                                                                    |                                             |                                      |                            |  |  |  |
| 52                                                                                                    | G1, état                                                                                                    | Marche/Arrêt                                | 1 bit<br>1.001                       | CRT                        |  |  |  |
| Envoie l'é                                                                                                    | tat de commutation du groupe. Toute valeur >0 % est interpré                                                                                                    | tée comme étant (                           | NC.                                  |                            |  |  |  |
| 53                                                                                                    | G1, état                                                                                                    | Valeur                                      | 1 octet<br>5.001                     | CRT                        |  |  |  |
| Envoie l'é                                                                                                    | Envoie l'état de la valeur du groupe.                                                                                                    |                                             |                                      |                            |  |  |  |

## 17.3.2 Contrôle de couleur des objets de groupe

Différentes options de contrôle des couleurs sont prises en charge :

- Température de couleur
- RVB
- TSV
- RVBB
- XY
- Température de couleur + RVB
- Température de couleur + RVBB

Un seul type de contrôle de couleur peut être sélectionné par groupe. Tous les ballasts du groupe qui prennent en charge ce type peuvent être contrôlés. Les autres types de ballast ne réagissent pas à la commande. Veillez à n'inclure dans un groupe que les ballasts avec le même contrôle de couleur. En fonction du type de contrôle de couleur choisi, différents objets sont affichés :

#### 17.3.2.1 Température de couleur

La température de couleur peut être réglée en kelvins. Les températures de couleur inférieures à 3000 K sont appelées « blanc chaud », les températures supérieures à 5000 K sont appelées « blanc froid » et celles qui sont comprises entre 3000 et 5000 sont appelées « blanc neutre ».

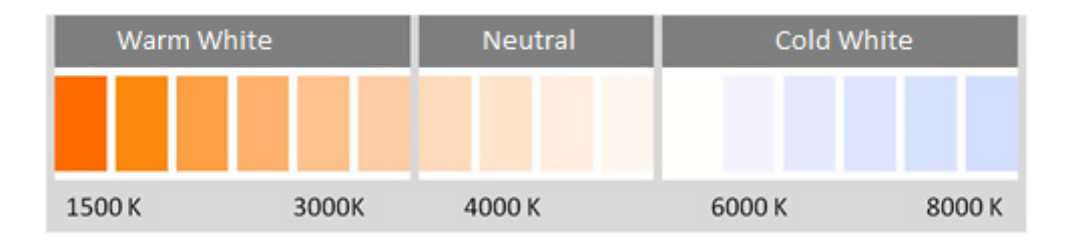

| Objet                                                                                                    | Nom de l'objet                                                                                                   | Fonction                    | Туре              | Drapeaux   |  |  |
|----------------------------------------------------------------------------------------------------|----------------------------------------------------------------------------------------------------|-----------------------------|-------------------|------------|--|--|
| 58                                                                                                    | G1, température de couleur                                                                                       | Valeur                      | 2 octets<br>7.600 | CW         |  |  |
| Définit la                                                                                                    | Définit la température de couleur dans le groupe.                                                                |                             |                   |            |  |  |
| 59                                                                                                    | G1, température de couleur relative                                                                              | Valeur                      | 1 octet<br>5.001  | CW         |  |  |
| Définit la convertie                                                                                                    | température de couleur du groupe entre 0 et 100 %. La plage o<br>en la plage de température de couleur possible. | de valeurs 0 à 100          | ) % est automa    | itiquement |  |  |
| 64                                                                                                    | G1, commande couleur atténuation                                                                                 | Plus<br>chaud/Plus<br>froid | 4 bits<br>3.007   | CW         |  |  |
| La couleur du groupe peut être modifiée à l'aide de cet objet. Augmentez l'angle en réglant le bit 3, diminuez l'angle<br>en supprimant le bit 3. Les bits 0 à 3 supprimés sont interprétés comme un télégramme d'arrêt. Cela signifie que<br>toute la circonférence du cercle peut être parcourue et que toutes les couleurs peuvent être définies. |                                                                                                    |                             |                   |            |  |  |

| 70        | G1, température de couleur                                              | État | 2 octets<br>7.600 | CRT |  |  |
|-----------|-------------------------------------------------------------------------|------|-------------------|-----|--|--|
| Envoie la | Envoie la température de couleur définie comme état du groupe.          |      |                   |     |  |  |
| 75        | G1, température de couleur relative                                     | État | 1 octet<br>5.001  | CRT |  |  |
| Envoie la | Envoie la température de couleur relative définie comme état de groupe. |      |                   |     |  |  |

## 17.3.2.2 RVB

L'espace colorimétrique RVB est appelé espace colorimétrique additif lorsque la perception des couleurs est créée en mélangeant les trois couleurs primaires.

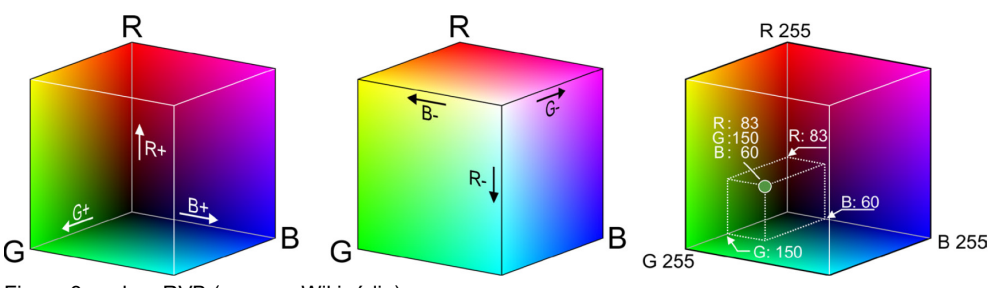

Figure 3 : cubes RVB (source : Wikipédia)

## 17.3.2.2.1 RVB (DPT 232.600)

| Objet           | Nom de l'objet                                                                |                            |              |             | Fonction | Туре                | Drapeaux |  |
|-----------------|-------------------------------------------------------------------------------|----------------------------|--------------|-------------|----------|---------------------|----------|--|
| 57              | G1, couleur RVB                                                               |                            |              |             | Valeur   | 3 octets<br>232.600 | CW       |  |
| Définit la      | couleur du groupe com                                                         |                            |              |             |          |                     |          |  |
| Format: 3 c     | octets: U8U8U8                                                                |                            |              |             |          |                     |          |  |
| octet nr.       | 3 <sub>MSB</sub> 2                                                            | 1 LSB                      |              |             |          |                     |          |  |
| field names     | R G                                                                           | В                          |              |             |          |                     |          |  |
| encoding        | <u>nnnnnn (nnnnnnn (nnn</u>                                                   |                            |              |             |          |                     |          |  |
| Encoding: All   | values binary encoded.                                                        |                            |              |             |          |                     |          |  |
| Range:: R,      | G, B: 0 to 255                                                                |                            |              |             |          |                     |          |  |
| <u>Unit:</u> No | ne                                                                            |                            |              |             |          |                     |          |  |
| Resol.: 1       |                                                                               |                            |              |             |          |                     |          |  |
| <u>PDT:</u> PD  | DT_GENERIC_03                                                                 |                            |              |             |          |                     |          |  |
| Datapoint Ty    | /pes                                                                          |                            |              |             |          |                     |          |  |
| <u>ID:</u>      | Name:                                                                         | Range:                     | Resol.:      | <u>Use:</u> |          |                     |          |  |
| 232.600         | DPT_Colour_RGB                                                                | R: 0 to 255                | R: 1         | G           |          |                     |          |  |
|                 |                                                                               | G: 0 to 255<br>B: 0 to 255 | G: 1<br>B: 1 |             |          |                     |          |  |
|                 |                                                                               |                            |              |             |          |                     |          |  |
| 69              | G1, couleur RVB                                                               |                            |              |             | État     | 3 octets<br>232.600 | CRT      |  |
| Utilisez ce     | Utilisez cet objet pour envoyer la couleur définie du groupe en tant qu'état. |                            |              |             |          |                     |          |  |

### 17.3.2.2.2 RVB (objets séparés)

#### SpaceLogic KNX DALI Gateway Pro MTN6725-0101

| Objet                                                    | Nom de l'objet                                                                                                    | Fonction                  | Туре             | Drapeaux      |  |  |  |
|----------------------------------------------------------|----------------------------------------------------------------------------------------------------|---------------------------|------------------|---------------|--|--|--|
| 60                                                       | G1, couleur (RVB) rouge                                                                                                    | Valeur                    | 1 octet<br>5.001 | CW            |  |  |  |
| Définit la                                               | couleur du groupe. Les valeurs de rouge (R) sont transmises.                                                                                                    | •                         | •                |               |  |  |  |
| 61                                                       | G1, couleur (RVB) vert                                                                                                    | Valeur                    | 1 octet<br>5.001 | CW            |  |  |  |
| Définit la                                               | couleur du groupe. Les valeurs de vert (V) sont transmises.                                                                                                    |                           |                  |               |  |  |  |
| 62                                                       | G1, couleur (RVB) bleu                                                                                                    | Valeur                    | 1 octet<br>5.001 | CW            |  |  |  |
| Définit la                                               | couleur du groupe. Les valeurs de bleu (B) sont transmises.                                                                                                    | •                         | •                | •             |  |  |  |
| 65                                                       | G1, (RVB) atténuation rouge                                                                                                    | Plus clair/plus<br>sombre | 4 bits<br>3.007  | CW            |  |  |  |
| Utilisez c<br>supprimé<br>supprimé                       | Utilisez cet objet pour modifier la couleur (R) du groupe. Le bit 4 est défini pour augmenter le composant rouge et supprimé pour diminuer le composant rouge. Les bits 1 à 3 se réfèrent à la taille de l'incrément. Les bits 1 à 3 se réfèrent à la taille de l'incrément. Les bits 1 à 3 |                           |                  |               |  |  |  |
| 66                                                       | G1, (RVB) atténuation vert                                                                                                    | Plus clair/plus<br>sombre | 4 bits<br>3.007  | CW            |  |  |  |
| Utilisez c                                               | et objet pour modifier la couleur (V) du groupe. Description cor                                                                                                    | nme pour le chanç         | gement de cou    | leur RVB (R). |  |  |  |
| 67                                                       | G1, (RVB) atténuation bleu                                                                                                    | Plus clair/plus<br>sombre | 4 bits<br>3.007  | CW            |  |  |  |
| Utilisez c                                               | et objet pour modifier la couleur (B) du groupe. Description cor                                                                                                    | nme pour le chanç         | gement de cou    | leur RVB (R). |  |  |  |
| 71                                                       | G1, couleur (RVB) Rouge                                                                                                    | État                      | 1 octet<br>5.001 | CRT           |  |  |  |
| Envoie la couleur sélectionnée (R) comme état de groupe. |                                                                                                    |                           |                  |               |  |  |  |
| 72                                                       | G1, couleur (RVB) vert                                                                                                    | État                      | 1 octet<br>5.001 | CRT           |  |  |  |
| Envoie la                                                | couleur sélectionnée (V) comme état de groupe.                                                                                                    |                           |                  |               |  |  |  |
| 73                                                       | G1, couleur (RVB) bleu                                                                                                    | État                      | 1 octet<br>5.001 | CRT           |  |  |  |
| Envoie la                                                | Envoie la couleur sélectionnée (B) comme état de groupe.                                                                                                    |                           |                  |               |  |  |  |

## 17.3.2.3 TSV

La couleur est définie en tant que valeur TSV. Il s'agit de teinte, de saturation et de valeur. La valeur (V) est définie via le

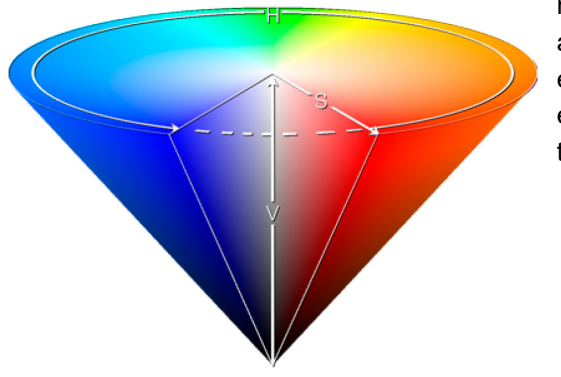

numéro de l'objet de valeur 60/61. D'autres objets sont affichés pour la teinte (T) et la saturation (S). La teinte est entrée sous la forme d'une valeur comprise entre 0° et 360° et tourne autour du cercle coloré, ce qui facilite l'accès à toutes les couleurs du cercle.

| 0 | 60 | 120 | 180 | 240 | 300 | 360 |
|---|----|-----|-----|-----|-----|-----|

Figure 4 : Valeur de couleur TSV (source : Wikipédia)

Les valeurs de saturation et d'intensité (valeur de l'obscurité) sont comprises entre 0 et 100 %. 100 % signifie saturation complète et pleine intensité.

#### 17.3.2.3.1 TSV (objets séparés)

| Objet                                             | Nom de l'objet                                                                                                    | Fonction                                                   | Туре                            | Drapeaux          |  |  |  |
|---------------------------------------------------|----------------------------------------------------------------------------------------------------|------------------------------------------------------------|---------------------------------|-------------------|--|--|--|
| 60                                                | G1, teinte couleur (TSV)                                                                                                    | Valeur                                                     | 1 octet<br>5.003                | CW                |  |  |  |
| Définit la                                        | couleur via une valeur TSV. Une valeur comprise entre 0° et 3                                                                                                    | 60° peut être trans                                        | mise. N'oublie                  | z pas que         |  |  |  |
| le type de                                        | le type de données 5.003 utilisé ne permet qu'une résolution d'environ 1,4°.                                                                                                    |                                                            |                                 |                   |  |  |  |
| 61                                                | G1, saturation couleur (TSV)                                                                                                    | Valeur                                                     | 1 octet<br>5.001                | CW                |  |  |  |
| Utilisez ce                                       | et objet pour définir la saturation. Une valeur comprise entre 0°                                                                                                    | et 100 % peut êtr                                          | e transmise.                    |                   |  |  |  |
| 65                                                | G1, atténuation teinte couleur (TSV)                                                                                                    | Plus clair/plus<br>sombre                                  | 4 bits<br>3.007                 | CW                |  |  |  |
| Utilisez ce<br>diminuer<br>couleurs e             | et objet pour modifier la teinte d'un groupe. Le bit 3 est défini p<br>'angle. Les bits 1 à 3 supprimés sont interprétés comme un tél<br>est accessible dans son ensemble, n'importe quelle couleur pe | our augmenter l'ar<br>égramme d'arrêt.<br>ut être définie. | ngle et supprim<br>Comme le cer | né pour<br>cle de |  |  |  |
| 66                                                | G1, atténuation saturation couleur (TSV)                                                                                                    | Plus clair/plus<br>sombre                                  | 4 bits<br>3.007                 | CW                |  |  |  |
| Voir modi                                         | fication de la teinte, ci-dessus. La valeur comprise entre 0 et 1                                                                                                    | 00 % est augment                                           | ée progressive                  | ement             |  |  |  |
| 71                                                | G1, teinte couleur (TSV)                                                                                                    | État                                                       | 1 octet<br>5.003                | CRT               |  |  |  |
| Envoie la teinte configurée comme état de groupe. |                                                                                                    |                                                            |                                 |                   |  |  |  |
| 72                                                | G1, saturation couleur (TSV)                                                                                                    | État                                                       | 1 octet<br>5.001                | CRT               |  |  |  |
| Envoie la                                         | saturation configurée comme état de groupe.                                                                                                    |                                                            |                                 |                   |  |  |  |

## 17.3.2.4 RVBB

#### 17.3.2.4.1 RVBB (objets de 6 octets séparés, objet DPT 251.600)

| Objet                                   | Nom de l'objet                                                                                                    | Fonction                                   | Туре                              | Drapeaux                      |
|-----------------------------------------|----------------------------------------------------------------------------------------------------|--------------------------------------------|-----------------------------------|-------------------------------|
| 57                                      | G1, couleur RVBB                                                                                                    | Valeur                                     | 6 octets<br>251.600               | CW                            |
| Utilisez ce<br>le vert et<br>valeurs cl | et objet pour définir la couleur du groupe comme RVBB. Entrez<br>le rouge entre 0 et 100 % dans le champ Octets de poids faible<br>nromatiques correspondantes sont valides. | z les valeurs de co<br>e. Les 4 bits du 5e | uleur pour le b<br>octet détermir | lanc, le bleu,<br>ient si les |

| Datapo | pint Type                                                                                         |      |                   |      |         |                     |     |
|--------|---------------------------------------------------------------------------------------------------|------|-------------------|------|---------|---------------------|-----|
| DPT_N  | ame: DPT_Colour_RGBW                                                                              |      |                   |      |         |                     |     |
| DPT F  | ormat: r <sub>12</sub> B <sub>4</sub> U <sub>8</sub> U <sub>8</sub> U <sub>8</sub> U <sub>8</sub> |      | DPT_ID:           |      | 251.600 |                     |     |
| Field  | Description                                                                                       | Supp | b. Rang           | e    | Unit    |                     |     |
| MR     | Shall specify whether the colour information red in the field R is valid or not.                  | М    | <del>{</del> 0,1} |      | None.   |                     |     |
| MG     | Shall specify whether the colour information<br>green in the field G is valid or not.             | М    | <del>{</del> 0,1} |      | None.   |                     |     |
| mB     | Shall specify whether the colour information blue in the field B is valid or not.                 | М    | {0,1}             |      | None.   |                     |     |
| mw     | Shall specify whether the colour information<br>white in the field W is valid or not.             | М    | <del>{</del> 0,1} |      | None.   |                     |     |
| R      | Colour Level Red                                                                                  | М    | 0 % to 10         | 0 %  | -       |                     |     |
| G      | Colour Level Green                                                                                | Μ    | 0 % to 10         | 0 %  | -       |                     |     |
| В      | Colour Level Blue                                                                                 | М    | 0 % to 10         | )0 % | -       |                     |     |
| W      | Colour Level White                                                                                | М    | 0 % to 10         | )0 % | -       |                     |     |
|        |                                                                                                   |      | ·                 |      |         |                     |     |
| 69     | G1, couleur RVBB                                                                                  |      |                   | État | t       | 6 octets<br>251.600 | CRT |
| Envoie | la couleur définie du groupe comme état.                                                          |      |                   |      |         | ·                   |     |

## 17.3.2.4.2 RVBB (objets séparés)

| Objet                               | Nom de l'objet                                                                                                    | Fonction                                    | Туре                            | Drapeaux            |  |  |
|-------------------------------------|----------------------------------------------------------------------------------------------------|---------------------------------------------|---------------------------------|---------------------|--|--|
| 60                                  | G1, couleur (RVB) rouge                                                                                                    | Valeur                                      | 1 octet<br>5.001                | CW                  |  |  |
| Définit la                          | couleur du groupe. Les valeurs de rouge (R) sont transmises.                                                                                                    |                                             |                                 |                     |  |  |
| 61                                  | G1, couleur (RVB) vert                                                                                                    | Valeur                                      | 1 octet<br>5.001                | CW                  |  |  |
| Définit la                          | couleur du groupe. Les valeurs de vert (V) sont transmises.                                                                                                    |                                             |                                 |                     |  |  |
| 62                                  | G1, couleur (RVB) bleu                                                                                                    | Valeur                                      | 1 octet<br>5.001                | CW                  |  |  |
| Définit la                          | couleur du groupe. Les valeurs de bleu (B) sont transmises.                                                                                                    | •                                           | •                               |                     |  |  |
| 63                                  | G1, couleur blanche                                                                                                    | Valeur                                      | 1 octet<br>5.001                | CW                  |  |  |
| Définit la                          | couleur du groupe. Les valeurs de blanc (B) sont transmises.                                                                                                    | •                                           | •                               |                     |  |  |
| 65                                  | G1, (RVB) atténuation rouge                                                                                                    | Plus clair/plus<br>sombre                   | 4 bits<br>3.007                 | CW                  |  |  |
| Utilisez co<br>supprimé<br>supprimé | et objet pour modifier la couleur (R) du groupe. Le bit 4 est déf<br>pour diminuer le composant rouge. Les bits 1 à 3 se réfèrent à<br>s sont interprétés comme un télégramme d'arrêt. | ini pour augmente<br>à la taille de l'incré | r le composan<br>ment. Les bits | t rouge et<br>1 à 3 |  |  |
| 66                                  | G1, (RVB) atténuation vert                                                                                                    | Plus clair/plus<br>sombre                   | 4 bits<br>3.007                 | CW                  |  |  |
| Utilisez co                         | et objet pour modifier la couleur (V) du groupe. Description de                                                                                                    | la modification de                          | couleur (rouge                  | e).                 |  |  |
| 67                                  | G1, (RVB) atténuation bleu                                                                                                    | Plus clair/plus<br>sombre                   | 4 bits<br>3.007                 | CW                  |  |  |
| Utilisez co                         | et objet pour modifier la couleur (B) du groupe. Description de                                                                                                    | la modification de                          | couleur (rouge                  | e).                 |  |  |
| 68                                  | G1, atténuation blanc                                                                                                    | Plus clair/plus<br>sombre                   | 4 bits<br>3.007                 | CW                  |  |  |
| Utilisez co                         | Utilisez cet objet pour modifier la couleur verte du groupe. Description de la modification de couleur (rouge).                                                                        |                                             |                                 |                     |  |  |

| 71                                                      | G1, couleur (RVB) rouge                               | État | 1 octet<br>5.001 | CRT |  |  |  |
|---------------------------------------------------------|-------------------------------------------------------|------|------------------|-----|--|--|--|
| Envoie la                                               | couleur rouge définie comme état du groupe.           |      |                  |     |  |  |  |
| 72                                                      | G1, couleur (RVB) verte                               | État | 1 octet<br>5.001 | CRT |  |  |  |
| Envoie la                                               | couleur verte définie comme état du groupe.           |      |                  |     |  |  |  |
| 73                                                      | G1, couleur (RVB) bleue                               | État | 1 octet<br>5.001 | CRT |  |  |  |
| Envoie la                                               | Envoie la couleur bleue définie comme état du groupe. |      |                  |     |  |  |  |
| 74                                                      | G1, couleur blanche                                   | État | 1 octet<br>5.001 | CRT |  |  |  |
| Envoie la couleur blanche définie comme état du groupe. |                                                       |      |                  |     |  |  |  |

## 17.3.2.5 HSVW (objets séparés)

Voir chapitre : 18.3.2.3.1 TSV (objets séparés)

## 17.3.2.6 Couleur XY

La couleur est déterminée par une valeur XY comprise entre 0 et 1 :

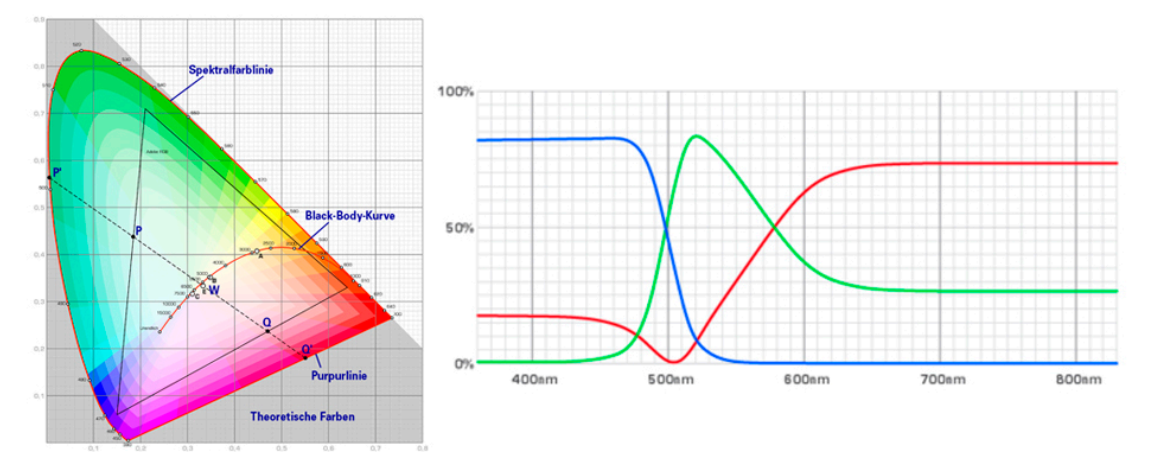

Figure 5 : valeur de couleur XY (source : Wikipédia)

Cette plage de valeurs est convertie en une plage 0..65535 (nombres entiers de 2 octets) dans le KNX. La valeur 65535 correspond donc à la valeur 1 dans le graphique.

#### 17.3.2.6.1 XY (objets combinés)

| Objet                                                                                                    | Nom de l'objet | Fonction | Туре                | Drapeaux |  |  |
|----------------------------------------------------------------------------------------------------|----------------|----------|---------------------|----------|--|--|
| 57                                                                                                    | G1, couleur XY | Valeur   | 6 octets<br>242.600 | CW       |  |  |
| I Itilisez cet objet nour définir la couleur via les coordonnées XY du groupe. Le niveau de luminosité est saisi dans |                |          |                     |          |  |  |

l'octet de poids faible par une valeur comprise entre 0 et 100 %, suivie des coordonnées Y et X comprises entre 0 et

| 65535. 2  | bits dans l'octet de poids fort déterminent si                                       | la lumin | osité et le | s vale | eurs XY s | ont va | alides.  |     |
|-----------|--------------------------------------------------------------------------------------|----------|-------------|--------|-----------|--------|----------|-----|
| Datapoint | Type                                                                                 |          |             |        |           |        |          |     |
| DPT_Nan   | ne: DPT_Colour_xyY                                                                   |          |             |        |           |        |          |     |
| DPT Forn  | nat: B <sub>8</sub> U <sub>16</sub> U <sub>16</sub> U <sub>8</sub>                   | DP       | T_ID:       | 242.   | 600       |        |          |     |
| Field     | Description                                                                          | Supp.    | Rang        | е      | Unit      |        |          |     |
| C         | This field shall indicate whether the colour                                         | M        | {0,1}       |        | None.     |        |          |     |
|           | information in the fields <i>x</i> -axis and <i>y</i> -axis is valid or not.         |          |             |        |           |        |          |     |
| В         | This field shall indicate whether the<br>brightness information in the field         | М        | {0,1}       |        | None.     |        |          |     |
|           | Brightness is valid or not.                                                          |          |             |        |           |        |          |     |
| x-axis    | x-coordinate of the colour information                                               | M        | 0-65535     |        | None.     |        |          |     |
| y-axis    | y-coordinate of the colour information                                               | M        | 0-65535     |        | None.     |        |          |     |
| Brightnes | s Brightness of the colour                                                           | M        | 0 % to 10   | 0 %    | None.     |        |          |     |
| •         |                                                                                      |          |             |        |           |        |          |     |
| 69        | G1, couleur XY                                                                       |          |             | Éta    | at        |        | 6 octets | CRT |
|           |                                                                                      |          |             |        |           |        | 242.600  |     |
| Cet objet | Cet objet est utilisé pour envoyer les coordonnées XY définies comme état du groupe. |          |             |        |           |        |          |     |

## XY (objets séparés)

| Obj         | Nom de l'objet                                                | Fonction | Туре     | Drapeaux |  |  |  |
|-------------|---------------------------------------------------------------|----------|----------|----------|--|--|--|
| 57          | G1, couleur X                                                 | Valeur   | 2 octets | CW       |  |  |  |
|             |                                                               |          | 7.001    |          |  |  |  |
| Utilisez ce | et objet pour définir la valeur X entre 0 et 65535.           |          |          |          |  |  |  |
|             |                                                               |          |          |          |  |  |  |
| 60          | G1, couleur Y                                                 | Valeur   | 2 octets | CW       |  |  |  |
|             |                                                               |          | 7.001    |          |  |  |  |
| Utilisez ce | et objet pour définir la valeur Y entre 0 et 65535.           |          |          |          |  |  |  |
|             |                                                               |          |          |          |  |  |  |
| 69          | G1, couleur X                                                 | État     | 2 octets | CRT      |  |  |  |
|             |                                                               |          | 7.001    |          |  |  |  |
| Utilisez ce | et objet pour définir la valeur X entre 0 et 65535.           |          |          |          |  |  |  |
|             |                                                               |          |          |          |  |  |  |
| 71          | G1, couleur Y                                                 | État     | 2 octets | CRT      |  |  |  |
|             |                                                               |          | 7.001    |          |  |  |  |
| Utilisez ce | Utilisez cet objet pour définir la valeur Y entre 0 et 65535. |          |          |          |  |  |  |
|             |                                                               |          |          |          |  |  |  |

240 B

## 17.3.2.7 Température de couleur + RVB

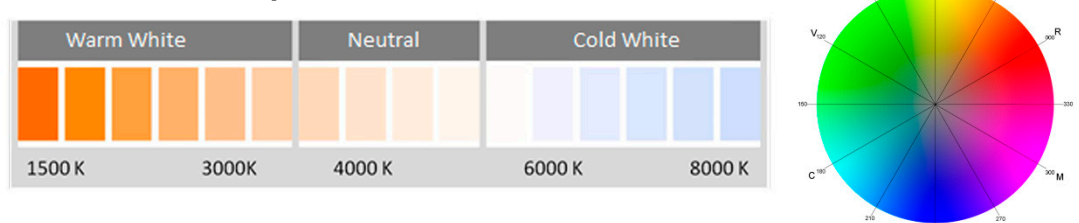

Figure 6 : température de couleur + RVB (source : Wikipédia)

#### 17.3.2.7.1 Température de couleur + RVB (objets combinés de 3 octets DPT 232.600)

| Objet                                                                                                    | Nom de l'objet                                                     | Fonction             | Туре            | Drapeaux      |  |  |
|----------------------------------------------------------------------------------------------------|--------------------------------------------------------------------|----------------------|-----------------|---------------|--|--|
| 57                                                                                                    | G1, couleur RVB                                                    | Valeur               | 3 octets        | CW            |  |  |
|                                                                                                    |                                                                    |                      | 232.600         |               |  |  |
| La couleu                                                                                                    | r peut être définie comme RVB dans le groupe via cet objet. L      | es valeurs de coul   | eur pour le bla | nc, le bleu,  |  |  |
| le vert et                                                                                                    | e rouge sont indiquées en octets inférieurs dans la plage de v     | aleurs de 0 100      | %. Dans le 5e   | octet, 4 bits |  |  |
| indiquent                                                                                                    | si les valeurs chromatiques correspondantes sont valides.          |                      |                 |               |  |  |
| 58                                                                                                    | G1, température de couleur                                         | Valeur               | 2 octets        | CW            |  |  |
|                                                                                                    |                                                                    |                      | 7.600           |               |  |  |
| Définit la                                                                                                    | température de couleur dans le groupe.                             | •                    |                 |               |  |  |
|                                                                                                    |                                                                    |                      |                 |               |  |  |
| 59                                                                                                    | G1, température de couleur relative                                | Valeur               | 1 octet         | CW            |  |  |
|                                                                                                    |                                                                    |                      | 5.001           |               |  |  |
| Définit la                                                                                                    | température de couleur du groupe entre 0 et 100 %. La plage        | de valeurs 0 à 100   | ) % est automa  | tiquement     |  |  |
| convertie                                                                                                    | en la plage de température de couleur possible.                    |                      |                 |               |  |  |
| 64                                                                                                    | G1, commande couleur atténuation                                   | Plus                 | 4 bits          | CW            |  |  |
|                                                                                                    |                                                                    | chaud/plus           | 3.007           |               |  |  |
|                                                                                                    |                                                                    | froid                |                 |               |  |  |
| Modifie la température de couleur dans le groupe. Le bit 4 est défini pour augmenter la luminosité et supprimé pour |                                                                    |                      |                 |               |  |  |
| diminuer                                                                                                    | a luminosité. Les bits 1 à 3 se réfèrent à la taille de l'incrémen | t. Les bits 1 à 3 su | ipprimés sont i | nterprétés    |  |  |
| comme u                                                                                                    | n télégramme d'arrêt.                                              |                      |                 |               |  |  |

| 69                                                                      | G1, couleur RVB                                      | État | 3 octets<br>232.600 | CRT |  |  |  |  |
|-------------------------------------------------------------------------|------------------------------------------------------|------|---------------------|-----|--|--|--|--|
| Envoie la                                                               | Envoie la couleur RVB définie comme état de groupe.  |      |                     |     |  |  |  |  |
| 70                                                                      | G1, température de couleur                           | État | 2 octets<br>7.600   | CRT |  |  |  |  |
| Envoie la                                                               | température de couleur définie comme état du groupe. |      |                     |     |  |  |  |  |
| 75                                                                      | G1, température de couleur relative                  | État | 1 octet<br>5.001    | CRT |  |  |  |  |
| Envoie la température de couleur relative définie comme état de groupe. |                                                      |      |                     |     |  |  |  |  |

## 17.3.2.7.2 Température de couleur + RVB (objets séparés RVB)

| Objet                               | Nom de l'objet                                                                                                    | Fonction                                     | Туре                             | Drapeaux                  |  |  |
|-------------------------------------|----------------------------------------------------------------------------------------------------|----------------------------------------------|----------------------------------|---------------------------|--|--|
| 58                                  | G1, température de couleur                                                                                                    | Valeur                                       | 2 octets<br>7.600                | CW                        |  |  |
| Définit la                          | température de couleur dans le groupe.                                                                                                    |                                              |                                  |                           |  |  |
| 59                                  | G1, température de couleur relative                                                                                                    | Valeur                                       | 1 octet<br>5.001                 | CW                        |  |  |
| Définit la<br>convertie             | température de couleur du groupe entre 0 et 100 %. La plage<br>en la plage de température de couleur possible.                                                                         | de valeurs 0 à 100                           | ) % est automa                   | atiquement                |  |  |
| 60                                  | G1, couleur (RVB) rouge                                                                                                    | Valeur                                       | 1 octet<br>5.001                 | CW                        |  |  |
| Définit la                          | couleur du groupe. Les valeurs de rouge (R) sont transmises.                                                                                                    |                                              |                                  |                           |  |  |
| 61                                  | G1, couleur (RVB) verte                                                                                                    | Valeur                                       | 1 octet<br>5.001                 | CW                        |  |  |
| Définit la                          | couleur du groupe. Les valeurs de vert (V) sont transmises.                                                                                                    |                                              |                                  |                           |  |  |
| 62                                  | G1, couleur (RVB) bleue                                                                                                    | Valeur                                       | 1 octet<br>5.001                 | CW                        |  |  |
| Définit la                          | couleur du groupe. Les valeurs de bleu (B) sont transmises.                                                                                                    |                                              |                                  |                           |  |  |
| 64                                  | G1, commande couleur atténuation                                                                                                    | Valeur                                       | 1 octet<br>5.001                 | CW                        |  |  |
| Modifie la<br>diminuer<br>comme u   | température de couleur dans le groupe. Le bit 4 est défini pou<br>la luminosité. Les bits 1 à 3 se réfèrent à la taille de l'incrémen<br>n télégramme d'arrêt.                         | ur augmenter la lui<br>it. Les bits 1 à 3 su | minosité et sup<br>upprimés sont | primé pour<br>interprétés |  |  |
| 65                                  | G1, couleur (RVB) rouge atténué                                                                                                    | Plus clair/plus<br>sombre                    | 4 bits<br>3.007                  | CW                        |  |  |
| Utilisez co<br>supprimé<br>supprimé | et objet pour modifier la couleur rouge du groupe. Le bit 4 est o<br>pour diminuer le composant rouge. Les bits 1 à 3 se réfèrent a<br>s sont interprétés comme un télégramme d'arrêt. | défini pour augmei<br>à la taille de l'incré | nter le compos<br>ment. Les bits | ant rouge et<br>1 à 3     |  |  |
| 66                                  | G1, couleur (RVB) vert atténué                                                                                                    | Plus clair/plus<br>sombre                    | 4 bits<br>3.007                  | CW                        |  |  |
| Utilisez co                         | Utilisez cet objet pour modifier la couleur verte du groupe. Description de la modification de couleur (rouge).                                                                        |                                              |                                  |                           |  |  |
| 67                                  | G1, couleur (RVB) bleu atténué                                                                                                    | Plus clair/plus<br>sombre                    | 4 bits<br>3.007                  | CW                        |  |  |
| Utilisez co                         | Utilisez cet objet pour modifier la couleur bleue du groupe. Description de la modification de couleur (rouge).                                                                        |                                              |                                  |                           |  |  |

| 70                                                                      | G1, température de couleur                                     | État | 2 octets<br>7.600 | CRT |  |
|-------------------------------------------------------------------------|----------------------------------------------------------------|------|-------------------|-----|--|
| Envoie la                                                               | Envoie la température de couleur définie comme état du groupe. |      |                   |     |  |
| 71                                                                      | G1, couleur (RVB) rouge                                        | État | 1 octet<br>5.001  | CRT |  |
| Envoie la                                                               | couleur rouge définie comme état du groupe.                    |      |                   |     |  |
| 72                                                                      | G1, couleur (RVB) verte                                        | État | 1 octet<br>5.001  | CRT |  |
| Envoie la                                                               | couleur verte définie comme état du groupe.                    |      |                   |     |  |
| 73                                                                      | G1, couleur (RVB) bleue                                        | État | 1 octet<br>5.001  | CRT |  |
| Envoie la                                                               | Envoie la couleur bleue définie comme état du groupe.          |      |                   |     |  |
| 75                                                                      | G1, température de couleur relative                            | État | 1 octet<br>5.001  | CRT |  |
| Envoie la température de couleur relative définie comme état de groupe. |                                                                |      |                   |     |  |

## 17.3.2.7.3 Température de couleur + RVB (objets séparés TSV)

| Objet                                                                                                    | Nom de l'objet                                                                                                    | Fonction                                                     | Туре                            | Drapeaux          |  |
|----------------------------------------------------------------------------------------------------|----------------------------------------------------------------------------------------------------|--------------------------------------------------------------|---------------------------------|-------------------|--|
| 58                                                                                                    | G1, température de couleur                                                                                                    | Valeur                                                       | 2 octets<br>7.600               | CW                |  |
| Définit la                                                                                                    | température de couleur dans le groupe.                                                                                                    |                                                              |                                 |                   |  |
| 59                                                                                                    | G1, température de couleur relative                                                                                                    | Valeur                                                       | 1 octet<br>5.001                | CW                |  |
| Définit la convertie                                                                                                    | température de couleur du groupe entre 0 et 100 %. La plage o<br>en la plage de température de couleur possible.                                                                                       | de valeurs 0 à 100                                           | % est automa                    | atiquement        |  |
| 60                                                                                                    | G1, teinte couleur (TSV)                                                                                                    | Valeur                                                       | 1 octet<br>5.003                | CW                |  |
| Définit la type de de de de de de de de de de de de de                                                                                                    | Définit la couleur via une valeur TSV. Une valeur comprise entre 0° et 360° peut être transmise. N'oubliez pas que le type de données 5.003 utilisé ne permet qu'une résolution d'environ 1,4°.        |                                                              |                                 |                   |  |
| 61                                                                                                    | G1, saturation couleur (TSV)                                                                                                    | Valeur                                                       | 1 octet<br>5.001                | CW                |  |
| Utilisez ce                                                                                                    | et objet pour définir la saturation. Une valeur comprise entre 0°                                                                                                    | et 100 % peut êtr                                            | e transmise.                    |                   |  |
| 64                                                                                                    | G1, commande couleur atténuation                                                                                                    | Plus<br>chaud/Plus<br>froid                                  | 4 bits<br>3.007                 | CW                |  |
| La couleur du groupe peut être modifiée à l'aide de cet objet. Augmentez l'angle en réglant le bit 3, diminuez l'angle<br>en supprimant le bit 3. Les bits 0 à 3 supprimés sont interprétés comme un télégramme d'arrêt. Cela signifie que<br>toute la circonférence du cercle peut être parcourue et que toutes les couleurs peuvent être définies. |                                                                                                    |                                                              |                                 |                   |  |
| 65                                                                                                    | G1, commande couleur atténuation teinte                                                                                                    | Plus clair/plus<br>sombre                                    | 4 bits<br>3.007                 | CW                |  |
| Utilisez ce<br>diminuer l<br>couleurs e                                                                                                    | et objet pour modifier la teinte d'un groupe. Le bit 3 est défini p<br>'angle. Les bits 1 à 3 supprimés sont interprétés comme un tél<br>est accessible dans son ensemble, n'importe quelle couleur pe | our augmenter l'ar<br>légramme d'arrêt.<br>eut être définie. | ngle et supprim<br>Comme le cer | né pour<br>cle de |  |

| 66        | G1, commande couleur atténuation saturation                                                            | Plus clair/plus<br>sombre | 4 bits<br>3.007   | CW  |  |
|-----------|----------------------------------------------------------------------------------------------------|---------------------------|-------------------|-----|--|
| Voir chan | Voir changement de teinte ci-dessus. La valeur comprise entre 0 et 100 % est augmentée progressivement |                           |                   |     |  |
| 70        | G1, température de couleur                                                                             | État                      | 2 octets<br>7.600 | CRT |  |
| Envoie la | température de couleur définie comme état du groupe.                                                   |                           |                   |     |  |
| 71        | G1, teinte couleur (TSV)                                                                               | État                      | 1 octet<br>5.003  | CRT |  |
| Envoie la | teinte configurée comme état de groupe.                                                                |                           |                   |     |  |
| 72        | G1, saturation couleur (TSV)                                                                           | État                      | 1 octet<br>5.003  | CRT |  |
| Envoie la | saturation configurée comme état de groupe.                                                            |                           |                   |     |  |
| 75        | G1, température de couleur relative                                                                    | État                      | 1 octet<br>5.001  | CRT |  |
| Envoie la | Envoie la température de couleur relative définie comme état de groupe.                                |                           |                   |     |  |

## 17.3.2.8 Température de couleur + RVBB

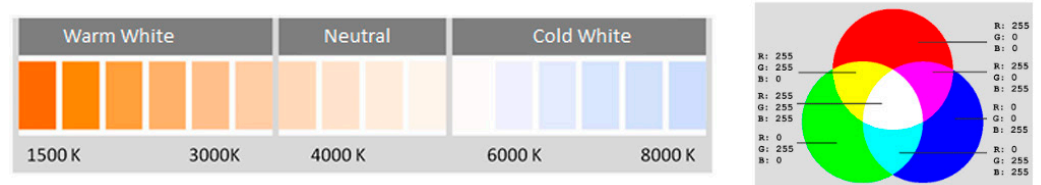

## 17.3.2.8.1 Température de couleur + RVBB (objets combinés de 6 octets DPT 251.600)

| Objet        | Nom de l'objet                                                      | Fonction             | Туре                | Drapeaux      |  |
|--------------|---------------------------------------------------------------------|----------------------|---------------------|---------------|--|
| 57           | G1, couleur RVBB                                                    | Valeur               | 6 octets<br>251.600 | CW            |  |
| La couleu    | r peut être définie comme RVB dans le groupe via cet objet. Le      | es valeurs de coul   | eur pour le bla     | nc, le bleu,  |  |
| le vert et   | e rouge sont indiquées en octets inférieurs dans la plage de va     | aleurs de 0 100      | %. Dans le 5e       | octet, 4 bits |  |
| indiquent    | si les valeurs chromatiques correspondantes sont valides.           |                      |                     |               |  |
| 58           | G1, température de couleur                                          | Valeur               | 2 octets<br>7.600   | CW            |  |
| Définit la   | température de couleur dans le groupe.                              |                      |                     |               |  |
|              |                                                                     |                      |                     |               |  |
| 59           | G1, température de couleur relative                                 | Valeur               | 1 octet             | CW            |  |
|              |                                                                     |                      | 5.001               |               |  |
| Définit la   | température de couleur du groupe entre 0 et 100 %. La plage o       | de valeurs 0 à 100   | % est automa        | atiquement    |  |
| convertie    | en la plage de température de couleur possible.                     |                      |                     |               |  |
| 64           | G1, commande couleur atténuation                                    | Plus                 | 4 bits              | CW            |  |
|              |                                                                     | chaud/plus           | 3.007               |               |  |
|              |                                                                     | froid                |                     |               |  |
| Modifie la   | température de couleur dans le groupe. Le bit 4 est défini pou      | r augmenter la lur   | ninosité et sup     | primé pour    |  |
| diminuer     | a luminosité. Les bits 1 à 3 se réfèrent à la taille de l'incrément | t. Les bits 1 à 3 su | pprimés sont i      | nterprétés    |  |
| comme u      | comme un telegramme d'arret.                                        |                      |                     |               |  |
| 60           | C1 coulour P\/RB                                                    | État                 | 6 octoto            | CPT           |  |
| 09           |                                                                     |                      | 251 600             | UNI           |  |
| <b>-</b> · · |                                                                     |                      | 201.000             |               |  |
| Envoie la    | couleur RVB definie comme etat de groupe.                           |                      |                     |               |  |
|              |                                                                     |                      |                     |               |  |

| 70        | G1, température de couleur                                              | État | 2 octets<br>7.600 | CRT |  |
|-----------|-------------------------------------------------------------------------|------|-------------------|-----|--|
| Envoie la | température de couleur définie comme état du groupe.                    |      |                   |     |  |
| 75        | G1, température de couleur relative                                     | État | 1 octet<br>5.001  | CRT |  |
| Envoie la | Envoie la température de couleur relative définie comme état de groupe. |      |                   |     |  |

## 17.3.2.8.2 Température de couleur + RVBB (objets séparés RVBB )

| Objet                                                                                                    | Nom de l'objet                                                                                                    | Fonction                                    | Туре                               | Drapeaux                 |  |
|----------------------------------------------------------------------------------------------------|----------------------------------------------------------------------------------------------------|---------------------------------------------|------------------------------------|--------------------------|--|
| 58                                                                                                    | G1, température de couleur                                                                                                    | Valeur                                      | 2 octets                           | CW                       |  |
| Définit la                                                                                                    |                                                                                                    |                                             | 7.000                              | ļ                        |  |
| Dennitia                                                                                                    | temperature de couleur dans le groupe.                                                                                                    |                                             |                                    |                          |  |
| 59                                                                                                    | G1, température de couleur relative                                                                                                    | Valeur                                      | 1 octet<br>5.001                   | CW                       |  |
| Définit la<br>convertie                                                                                                    | Définit la température de couleur du groupe entre 0 et 100 %. La plage de valeurs 0 à 100 % est automatiquement<br>convertie en la plage de température de couleur possible. |                                             |                                    |                          |  |
| 60                                                                                                    | G1, couleur (RVB) rouge                                                                                                    | Valeur                                      | 1 octet<br>5.001                   | CW                       |  |
| Définit la                                                                                                    | couleur du groupe. Les valeurs de rouge (R) sont transmises.                                                                                                    | 1                                           | •                                  |                          |  |
| 61                                                                                                    | G1, couleur (RVB) verte                                                                                                    | Valeur                                      | 1 octet<br>5.001                   | CW                       |  |
| Définit la                                                                                                    | couleur du groupe. Les valeurs de vert (V) sont transmises.                                                                                                    |                                             |                                    |                          |  |
| 62                                                                                                    | G1, couleur (RVB) bleue                                                                                                    | Valeur                                      | 1 octet<br>5.001                   | CW                       |  |
| Définit la                                                                                                    | couleur du groupe. Les valeurs de bleu (B) sont transmises.                                                                                                    |                                             |                                    |                          |  |
| 63                                                                                                    | G1, couleur blanche                                                                                                    | Valeur                                      | 1 octet<br>5.001                   | CW                       |  |
| Définit la                                                                                                    | couleur du groupe. Les valeurs de blanc (B) sont transmises.                                                                                                    |                                             |                                    |                          |  |
| 64                                                                                                    | G1, commande couleur atténuation                                                                                                    | Plus<br>chaud/plus<br>froid                 | 4 bits<br>3.007                    | CW                       |  |
| Modifie la<br>diminuer<br>comme u                                                                                                    | i température de couleur dans le groupe. Le bit 4 est défini ροι<br>la luminosité. Les bits 1 à 3 se réfèrent à la taille de l'incrémen<br>n télégramme d'arrêt.             | ir augmenter la lui<br>t. Les bits 1 à 3 su | ninosité et sup<br>Ipprimés sont i | primé pour<br>nterprétés |  |
| 65                                                                                                    | G1, couleur (RVB) rouge atténué                                                                                                    | Plus clair/plus<br>sombre                   | 4 bits<br>3.007                    | CW                       |  |
| Utilisez cet objet pour modifier la couleur rouge du groupe. Le bit 4 est défini pour augmenter le composant rouge et supprimé pour diminuer le composant rouge. Les bits 1 à 3 se réfèrent à la taille de l'incrément. Les bits 1 à 3 supprimés sont interprétés comme un télégramme d'arrêt. |                                                                                                    |                                             |                                    |                          |  |
| 66                                                                                                    | G1, couleur (RVB) vert atténué                                                                                                    | Plus clair/plus<br>sombre                   | 4 bits<br>3.007                    | CW                       |  |
| Utilisez c                                                                                                    | Utilisez cet objet pour modifier la couleur verte du groupe. Description de la modification de couleur (rouge).                                                              |                                             |                                    |                          |  |
| 67                                                                                                    | G1, couleur (RVB) bleu atténué                                                                                                    | Plus clair/plus<br>sombre                   | 4 bits<br>3.007                    | CW                       |  |
| Utilisez c                                                                                                    | et objet pour modifier la couleur bleue du groupe. Description o                                                                                                    | de la modification                          | de couleur (rou                    | ıge).                    |  |

| 68                                                                      | G1, couleur atténuation blanc                                                                                | Plus clair/plus<br>sombre | 4 bits<br>3.007   | CW  |  |  |
|-------------------------------------------------------------------------|----------------------------------------------------------------------------------------------------|---------------------------|-------------------|-----|--|--|
| Utilisez co                                                             | Utilisez cet objet pour modifier le blanc dans le groupe. Description de la modification de couleur (rouge). |                           |                   |     |  |  |
| 70                                                                      | G1, température de couleur                                                                                   | État                      | 2 octets<br>7.600 | CRT |  |  |
| Envoie la                                                               | température de couleur définie comme état du groupe.                                                         |                           |                   |     |  |  |
| 71                                                                      | G1, couleur (RVB) rouge                                                                                      | État                      | 1 octet<br>5.001  | CRT |  |  |
| Envoie la                                                               | couleur rouge définie comme état du groupe.                                                                  |                           |                   |     |  |  |
| 72                                                                      | G1, couleur (RVB) verte                                                                                      | État                      | 1 octet<br>5.001  | CRT |  |  |
| Envoie la                                                               | couleur verte définie comme état du groupe.                                                                  |                           |                   |     |  |  |
| 73                                                                      | G1, couleur (RVB) bleue                                                                                      | État                      | 1 octet<br>5.001  | CRT |  |  |
| Envoie la                                                               | couleur bleue définie comme état du groupe.                                                                  |                           |                   |     |  |  |
| 74                                                                      | G1, couleur blanche                                                                                          | État                      | 1 octet<br>5.001  | CRT |  |  |
| Envoie le blanc défini comme état de groupe.                            |                                                                                                    |                           |                   |     |  |  |
| 75                                                                      | G1, température de couleur relative                                                                          | État                      | 1 octet<br>5.001  | CRT |  |  |
| Envoie la température de couleur relative définie comme état de groupe. |                                                                                                    |                           |                   |     |  |  |

## 17.3.2.8.3 Température de couleur + RVBB (objets séparés HSVW)

| Objet                                                                                                    | Nom de l'objet                                                                                                   | Fonction           | Туре             | Drapeaux   |
|----------------------------------------------------------------------------------------------------|----------------------------------------------------------------------------------------------------|--------------------|------------------|------------|
| 58                                                                                                    | G1, température de couleur                                                                                       | Valeur             | 2 octets         | CW         |
|                                                                                                    |                                                                                                    |                    | 7.000            |            |
| Définit la                                                                                                    | température de couleur dans le groupe.                                                                           |                    |                  |            |
| 59                                                                                                    | G1, température de couleur relative                                                                              | Valeur             | 1 octet<br>5.001 | CW         |
| Définit la<br>convertie                                                                                                    | température de couleur du groupe entre 0 et 100 %. La plage o<br>en la plage de température de couleur possible. | de valeurs 0 à 100 | % est automa     | atiquement |
| 60                                                                                                    | G1, teinte couleur (TSV)                                                                                         | Valeur             | 1 octet<br>5.003 | CW         |
| Définit la couleur via une valeur TSV. Une valeur comprise entre 0° et 360° peut être transmise. N'oubliez pas que le type de données 5.003 utilisé ne permet qu'une résolution d'environ 1,4°. |                                                                                                    |                    |                  |            |
| 0 60                                                                                                    | 120 180 240 300 360                                                                                              |                    |                  |            |

| 61                                                    | G1, saturation couleur (TSV)                                                                                                    | Valeur                                                        | 1 octet<br>5.001                                       | CW                        |  |  |
|-------------------------------------------------------|----------------------------------------------------------------------------------------------------|---------------------------------------------------------------|--------------------------------------------------------|---------------------------|--|--|
| Utilisez ce                                           | et objet pour définir la saturation. Une valeur comprise entre 0°                                                                                                    | ' et 100 % peut êtr                                           | re transmise.                                          |                           |  |  |
| 63                                                    | G1, couleur blanche                                                                                                    | Valeur                                                        | 1 octet<br>5.001                                       | CW                        |  |  |
| Définit la                                            | Définit la couleur du groupe. Les valeurs de blanc (B) sont transmises.                                                                                                    |                                                               |                                                        |                           |  |  |
| 64                                                    | G1, commande couleur atténuation                                                                                                    | Plus<br>chaud/Plus<br>froid                                   | 4 bits<br>3.007                                        | CW                        |  |  |
| La couleu<br>en suppri<br>toute la ci                 | r du groupe peut être modifiée à l'aide de cet objet. Augmente<br>mant le bit 3. Les bits 0 à 3 supprimés sont interprétés comme<br>rconférence du cercle peut être parcourue et que toutes les co     | z l'angle en réglar<br>un télégramme d'<br>puleurs peuvent êt | nt le bit 3, dimiı<br>'arrêt. Cela sig<br>re définies. | nuez l'angle<br>nifie que |  |  |
| 65                                                    | G1, commande couleur atténuation teinte                                                                                                    | Plus clair/plus<br>sombre                                     | 4 bits<br>3.007                                        | CW                        |  |  |
| Utilisez ce<br>diminuer<br>couleurs                   | et objet pour modifier la teinte d'un groupe. Le bit 3 est défini p<br>l'angle. Les bits 1 à 3 supprimés sont interprétés comme un té<br>est accessible dans son ensemble, n'importe quelle couleur pe | our augmenter l'ai<br>légramme d'arrêt.<br>eut être définie.  | ngle et supprin<br>Comme le cer                        | né pour<br>cle de         |  |  |
| 66                                                    | G1, commande couleur atténuation saturation                                                                                                    | Plus clair/plus<br>sombre                                     | 4 bits<br>3.007                                        | CW                        |  |  |
| Voir chan                                             | gement de teinte ci-dessus. La valeur comprise entre 0 et 100                                                                                                    | % est augmentée                                               | progressivem                                           | ent                       |  |  |
| 68                                                    | G1, couleur atténuation blanc                                                                                                    | Plus clair/plus<br>sombre                                     | 4 bits<br>3.007                                        | CW                        |  |  |
| Utilisez ce                                           | et objet pour modifier le blanc dans le groupe. Description de la                                                                                                    | a modification de c                                           | couleur (rouge)                                        | ).                        |  |  |
| 70                                                    | G1, température de couleur                                                                                                    | État                                                          | 2 octets<br>7.600                                      | CRT                       |  |  |
| Envoie la                                             | température de couleur définie comme état du groupe.                                                                                                    |                                                               | 1                                                      |                           |  |  |
| 71                                                    | G1, teinte couleur (TSV)                                                                                                    | État                                                          | 1 octet<br>5.003                                       | CRT                       |  |  |
| Envoie la                                             | teinte configurée comme état de groupe.                                                                                                    |                                                               | •                                                      |                           |  |  |
| 72                                                    | G1, saturation couleur (TSV)                                                                                                    | État                                                          | 1 octet<br>5.003                                       | CRT                       |  |  |
| Envoie la saturation configurée comme état de groupe. |                                                                                                    |                                                               |                                                        |                           |  |  |
| 74                                                    | G1, couleur blanche                                                                                                    | État                                                          | 1 octet<br>5.003                                       | CRT                       |  |  |
| Envoie le                                             | Envoie le blanc défini comme état de groupe.                                                                                                    |                                                               |                                                        |                           |  |  |
| 75                                                    | G1, température de couleur relative                                                                                                    | État                                                          | 1 octet<br>5.001                                       | CRT                       |  |  |
| Envoie la                                             | Envoie la température de couleur relative définie comme état de groupe.                                                                                                    |                                                               |                                                        |                           |  |  |

# 17.3.3 Analyse et service des objets de groupe

| Objet                                                                                                    | Nom de l'objet                                                                                                    | Fonction                                             | Туре                                 | Drapeaux                     |  |
|----------------------------------------------------------------------------------------------------|----------------------------------------------------------------------------------------------------|------------------------------------------------------|--------------------------------------|------------------------------|--|
| 54                                                                                                    | G1, état d'erreur                                                                                                    | Oui/Non                                              | 1 bit                                | CRT                          |  |
| A (1 11 -                                                                                                    |                                                                                                    |                                                      | 1.001                                |                              |  |
| Cet objet                                                                                                    | L: l'objet 54 s'affiche pour le parametre suivant : <u>G1 —&gt; Analy</u><br>est utilisé pour envoyer l'état d'erreur pour les lampes, ballasts | <u>se et service-&gt;</u> « l<br>s et de convertisse | l ype d'erreur, o<br>eurs au sein du | objet d'état ».<br>I groupe. |  |
| 54a                                                                                                    | G1, état d'erreur                                                                                                    | État                                                 | 1 octet<br>5.010                     | CRT                          |  |
| Envoie l'é                                                                                                    | tat d'erreur pour les lampes, ballasts et convertisseurs au sein                                                                                | du groupe en tan                                     | t qu'objet de 1                      | octet.                       |  |
| Bit 0 -> erreur de lampe                                                                                                    |                                                                                                    |                                                      |                                      |                              |  |
| 55                                                                                                    | G1, état d'erreur                                                                                                    | État                                                 | 4 octets                             | CRT                          |  |
|                                                                                                    |                                                                                                    |                                                      |                                      |                              |  |
| Cet objet est utilisé pour signaler le nombre total d'appareils au sein du groupe et l'état d'erreur en fonction du type<br>d'erreur. Les différents bits de l'objet ont la signification suivante :<br><u>Bit 31   Bit 30   Bit 2924</u><br>Ballast électronique normal   Ballast électronique de secours   Nombre d'erreurs de ballast+convertisseur<br><u>Bit 23   Bit 22   Bit 2116</u><br>Lampe normale  Lampe de secours  Nombre d'erreurs de lampe<br><u>Bit 15   Bit 14   Bit 138</u><br>Déf. conv.   Idle   Nombre de convertisseurs |                                                                                                    |                                                      |                                      |                              |  |
| Bit 7       Bit 6       Bit 50         Idle       Idle       Nombre de ballasts                                                                                                    |                                                                                                    |                                                      |                                      |                              |  |
| 56                                                                                                    | G1, dépassement du seuil d'erreur                                                                                                    | Oui/Non                                              | 1 bit                                | CRT                          |  |
| Cet objet<br>dépasse                                                                                                    | est utilisé pour signaler que le total de toutes les erreurs de la<br>e seuil défini.                                                           | mpes reconnues o                                     | lans le segme                        | nt DALI                      |  |
| 56a                                                                                                    | G1, seuil d'erreurs au total                                                                                                    | Valeur                                               | 1 octet<br>5.010                     | CRT                          |  |
| Cet objet                                                                                                    | est utilisé pour signaler le taux d'erreurs total du nombre total                                                                               | de lampes dans le                                    | segment DAL                          | -l.                          |  |
| 56b                                                                                                    | G1, seuil d'erreurs en %                                                                                                    | Valeur                                               | 1 octet<br>5.001                     | CRT                          |  |
| En varian                                                                                                    | te, cet objet est utilisé pour rapporter le taux d'erreurs en pour                                                                              | centage du nombr                                     | e total de lam                       | oes dans le                  |  |
| segment                                                                                                    |                                                                                                    |                                                      |                                      |                              |  |
| 76                                                                                                    | G1, reinitialiser les heures de fonctionnement                                                                                                  | Oui/Non                                              | 1 bit<br>1.015                       | CW                           |  |
| Réinitialis                                                                                                    | e les heures de fonctionnement d'un groupe via la valeur '1'                                                                                    |                                                      |                                      |                              |  |
| Remarqu                                                                                                    | e : l'objet 76-78 est indiqué pour le paramètre <i>suivant :</i> <u>G1</u>                                                                      | > Analyse et servio                                  | <u>ce —&gt;</u> « Calcu              | l des heures                 |  |
| 77                                                                                                    | G1. heures de fonctionnement                                                                                                    | Valeur                                               | 4 octets                             | CW                           |  |
|                                                                                                    |                                                                                                    |                                                      | 13.100                               |                              |  |
| Compte le 13.100.                                                                                                    | es heures de fonctionnement dans le groupe. La valeur est tra                                                                                   | nsmise en second                                     | es selon la no                       | rme DPT                      |  |
| 78                                                                                                    | G1, durée de vie dépassée                                                                                                    | Oui/Non                                              | 1 bit<br>1.005                       | CW                           |  |
| Indique s                                                                                                    | la durée de vie maximale définie dans les paramètres a été d                                                                                    | épassée. Remarq                                      | ue : si la valeu                     | ur seuil est                 |  |
| dépassée                                                                                                    | e, une alarme est envoyée via cet objet (en envoyant la valeur                                                                                  | '1'). Une alarme e                                   | st renvoyée po                       | our chaque                   |  |
| neure de                                                                                                    | neure de fonctionnement superieure à la valeur de seuil.                                                                                        |                                                      |                                      |                              |  |

## 17.4 Objets ballast

## **17.4.1 Comportement des objets ballast**

Un objet de communication est disponible pour chacun des 64 ballasts connectés maximum et les lampes correspondantes pour

afficher l'état d'erreur. (Exemple ballast 1) :

| Objet                                                                                                    | Nom de l'objet                                                                                                    | Fonction                      | Туре               | Drapeaux |  |
|----------------------------------------------------------------------------------------------------|----------------------------------------------------------------------------------------------------|-------------------------------|--------------------|----------|--|
| 559                                                                                                    | Ballast 1, commutation                                                                                                    | On/Off                        | 1 bit<br>1.001     | CW       |  |
| Utilisez ce<br>secours,                                                                                                    | et objet pour allumer ou éteindre un ballast s'il n'est pas en mode panique/urgence).                                                   | mode spécial (mod             | e de test, éclaira | ages de  |  |
| 560                                                                                                    | Ballast 1, variation                                                                                                    | Plus clair/plus<br>sombre     | 4 bits<br>3.007    | CW       |  |
| Cet objet est utilisé pour la variation relative d'un ballast qui n'est pas en mode spécial (mode de test, éclairages de secours, mode panique/urgence). Le bit 4 est défini pour augmenter la luminosité et supprimé pour diminuer la luminosité. Les bits 1 à 3 se réfèrent à la taille de l'incrément. Les bits 1 à 3 supprimés sont interprétés comme un télégramme d'arrêt |                                                                                                    |                               |                    |          |  |
| 561                                                                                                    | Ballast 1, définir la valeur                                                                                                    | Valeur                        | 1 octet<br>5.001   | CW       |  |
| Définit la valeur de Ballast 1, sauf s'il est en mode spécial (mode test, éclairages de secours, mode panique/urgence).                                                                                                    |                                                                                                    |                               |                    |          |  |
| 562                                                                                                    | Ballast1, activer                                                                                                    | Oui/Non                       | 1 bit<br>1.003     | CW       |  |
| Remarqu                                                                                                    | e : l'objet 562 s'affiche pour le paramètre suivant : Ballast                                                                           | 1 <u>—&gt;Général —&gt;Fo</u> | onction de l'objet |          |  |
| suppléme                                                                                                    | ntaire.                                                                                                    |                               |                    |          |  |
| Utilisez ce<br>Objet = 0                                                                                                    | et objet pour activer le fonctionnement de Ballast1 :<br>$\rightarrow$ Opération désactivée Objet = 1 $\rightarrow$ Activer l'opération |                               |                    |          |  |
| 562a                                                                                                    | Ballast1, désactiver                                                                                                    | Oui/Non                       | 1 bit<br>1.003     | CW       |  |
| Utilisez ce<br>Objet = 0                                                                                                    | et objet pour désactiver le fonctionnement de Ballast1 :<br>→ Activer l'opération Objet = 1 → Opération désactivée                      |                               |                    |          |  |
| 563                                                                                                    | Ballast1, état                                                                                                    | Marche/Arrêt                  | 1 bit<br>1.001     | CRT      |  |
| Envoie l'é                                                                                                    | tat de commutation du ballast. Chaque valeur >0 % est inte                                                                              | erprétée comme éta            | int ON.            |          |  |
| 564                                                                                                    | Ballast1, état                                                                                                    | Valeur                        | 1 octet<br>5.001   | CRT      |  |
| Envoie l'é                                                                                                    | Envoie l'état de la valeur ballast.                                                                                                    |                               |                    |          |  |

## 17.4.2 Contrôle de couleur des objets ballast

| Objet                                  | Nom d'objet                          | Fonctionnement | Туре                | Drapeaux |  |
|----------------------------------------|--------------------------------------|----------------|---------------------|----------|--|
| 566                                    | Ballast 1, température de couleur    | Valeur         | 2 octets<br>7.600   | CW       |  |
| Définit la                             | température de couleur du ballast 1. |                |                     |          |  |
| 566a                                   | EVG 1, couleur RVB                   | Valeur         | 3 octets<br>232.600 | CW       |  |
| Définit la couleur du ballast1 en RVB. |                                      |                |                     |          |  |

| Format:     | 3 octets: | U8U8U8                   |                         |         |       |              |                 |         |       |                |                 |
|-------------|-----------|--------------------------|-------------------------|---------|-------|--------------|-----------------|---------|-------|----------------|-----------------|
| octet nr.   | З м       | зв 2                     | 1 LSB                   |         |       |              |                 |         |       |                |                 |
| field names | R         | G                        | В                       |         |       |              |                 |         |       |                |                 |
| encoding    |           |                          |                         |         |       |              |                 |         |       |                |                 |
| Encoding    |           | s binary encoded         |                         |         |       |              |                 |         |       |                |                 |
| Range"      |           | 0 to 255                 |                         |         |       |              |                 |         |       |                |                 |
| Unit:       | None      | 0.10.200                 |                         |         |       |              |                 |         |       |                |                 |
| Resol.:     | 1         |                          |                         |         |       |              |                 |         |       |                |                 |
| PDT:        | PDT_GE    | NERIC_03                 |                         |         |       |              |                 |         |       |                |                 |
| Datapoin    | t Types   |                          |                         |         |       |              |                 |         |       |                |                 |
| ID:         |           | Name:                    | Range:                  | Resol.: | L     | lse:         |                 |         |       |                |                 |
| 232.600     |           | DPT_Colour_RGB           | R: 0 to 255             | R:      | 1 G   |              |                 |         |       |                |                 |
|             |           |                          | G: 0 to 255             | G:      | 1     |              |                 |         |       |                |                 |
|             |           |                          | B: 0 to 255             | B:      | 1     |              |                 |         |       |                |                 |
|             |           |                          |                         |         |       |              |                 |         |       |                | -               |
| 566b        | Ba        | llast 1, couleur RVE     | 3B                      |         |       |              | Valeur          |         |       | 6 octets       | CW              |
|             |           |                          |                         |         |       |              |                 |         |       | 251.600        |                 |
|             |           |                          |                         |         |       |              |                 |         |       |                |                 |
| Utilisez    | cet of    | piet pour définir la c   | ouleur du ballast1      | comr    | ne R۱ | VBB.         | Entrez les      | valeurs | de d  | couleur pour l | e blanc, le     |
| bleu. le    | vert e    | t le rouge entre 0 e     | t 100 % dans les d      | octets  | de p  | oids         | fort. 4 bits of | dans le | 1er c | octet détermin | ient si les     |
| valeurs     | chron     | natiques correspon       | dantes sont valide      | S.      | P     |              |                 |         |       |                |                 |
| raioaro     | omon      |                          |                         | 0.      |       |              |                 |         |       |                |                 |
| Datapo      | oint Tvi  | )e                       |                         |         |       |              |                 |         |       |                |                 |
| DPT N       | Jame:     | DPT Colour RG            | RW                      |         |       |              |                 |         |       |                |                 |
| DPT F       | ormat:    | UoUoUoUororaBa           |                         |         |       | DF           | PT ID.          | 251.6   | 00    |                |                 |
| Field       | Desc      | ription                  |                         |         | Sur   |              | Range           | 1 201.0 | Jnit  | Default        |                 |
| R           | Color     | ir Level Red             |                         |         | M     | · .          | 0 % to 100      | %       | -     | -              |                 |
| G           | Color     | ir Level Green           |                         |         | M     |              | 0 % to 100      | %       | -     | -              |                 |
| B           | Color     | ir Level Blue            |                         |         | M     |              | 0 % to 100      | %       | -     | -              |                 |
| W           | Color     | ir Level White           |                         |         | M     |              | 0 % to 100      | %       | -     | -              |                 |
| me          | Shall     | specify whether the      | colour information      | red     | M     |              | {0 1}           | No      | ne    | None           |                 |
|             | in the    | field R is valid or no   | ot                      |         |       |              | (0,1)           |         |       | i tono.        |                 |
| ma          | Shall     | specify whether the      | colour information      |         | м     |              | {0.1}           | No      | one.  | None.          |                 |
|             | areer     | in the field G is vali   | d or not.               |         |       |              | (-,-,           |         |       |                |                 |
| mB          | Shall     | specify whether the      | colour information      | blue    | М     |              | {0,1}           | No      | ne.   | None.          |                 |
|             | in the    | field B is valid or no   | ot.                     |         |       |              |                 |         |       |                |                 |
| mw          | Shall     | specify whether the      | colour information      |         | М     |              | {0,1}           | No      | ne.   | None.          |                 |
|             | white     | in the field W is vali   | d or not.               |         |       |              |                 |         |       |                |                 |
|             |           |                          |                         |         | 1     | 1            |                 | 1       |       |                |                 |
| 566c        | Ba        | llast 1. couleur XV      |                         |         |       |              | Valeur          |         |       | 6 octets       | CW              |
| 5000        | Da        |                          |                         |         |       |              | valcui          |         |       | 242 600        | 011             |
|             |           |                          |                         |         |       |              |                 |         |       | 242.000        |                 |
|             |           |                          |                         |         |       |              |                 |         |       |                |                 |
| Utilisez    |           | ojet pour definir la c   | ouleur du ballast1      | via ie  | S COC | ordor        |                 | e nivea | iu de | iuminosite es  | st saisi dans   |
|             | ae poid   | is faible par une va     | eur comprise entr       | e U et  | 100   | %, S         | uivie des co    | bordonr | iees  | Y et X compr   | ises entre 0 et |
| 65535.      | 2 DIts    | dans l'octet de poid     | is fort determinent     | sia     | iumin | osite        | et les vale     | urs XY  | sont  | valides.       |                 |
|             | · · · ·   |                          |                         |         |       |              |                 |         | _     |                |                 |
| Datapo      | oint Typ  |                          |                         |         |       |              |                 |         | -     |                |                 |
|             | ormat:    |                          |                         |         | DP    |              | 242.6           | 00      | -     |                |                 |
| Field       | onnat.    | Description              |                         | S       |       | <u>_</u> iD. | Range           | Unit    | T     |                |                 |
| C           |           | This field shall indicat | e whether the colour    |         | M     | {0.1         | }               | None    | +     |                |                 |
| -           |           | information in the field | Is x-axis and y-axis is | s       |       |              |                 |         |       |                |                 |
|             |           | valid or not.            |                         |         |       |              |                 |         |       |                |                 |
| В           |           | This field shall indicat | e whether the           |         | М     | {0,1         | }               | None.   | T     |                |                 |
|             |           | brightness information   | n in the field          |         |       |              |                 |         |       |                |                 |
|             |           | Brightness is valid or   | not.                    |         |       | 0.0          |                 |         | +     |                |                 |
| x-axis      |           | x-coordinate of the co   | Iour information        |         | M     | 0-6          | 5535            | None.   | +     |                |                 |
| y-axis      |           | y-coordinate of the co   | iour information        |         | M     | 0.0          | to 100 %        | None.   | +     |                |                 |
| Bright      | 1855      | brightness of the cold   | ui                      |         | IVI   | 10%          | 10 100 %        | None.   | 1     |                |                 |
|             |           |                          |                         |         |       |              |                 |         |       |                |                 |

| 566d                                                                                                    | Ballast 1, teinte couleur (TSV)                                                                                                    | Valeur                                                          | 1 octet<br>5.001                                      | CW                                |  |  |  |  |
|----------------------------------------------------------------------------------------------------|----------------------------------------------------------------------------------------------------|-----------------------------------------------------------------|-------------------------------------------------------|-----------------------------------|--|--|--|--|
| Définit la couleur du ballast1 via une valeur TSV. Une valeur comprise entre 0° et 360° peut être transmise. N'oubliez pas que le type de données 5.003 utilisé ne permet qu'une résolution d'environ 1,4°. |                                                                                                    |                                                                 |                                                       |                                   |  |  |  |  |
| 0 60                                                                                                    | 120 180 240 300 360                                                                                                    |                                                                 |                                                       |                                   |  |  |  |  |
| 567                                                                                                    | Ballast 1, température de couleur relative                                                                                                    | Valeur                                                          | 1 octet<br>5.001                                      | CW                                |  |  |  |  |
| Définit la<br>automation                                                                                                    | température de couleur du ballast 1 relativement entre (<br>uement convertie en la plage de température de couleur p                                                                        | ) et 100 %. La pla<br>ossible.                                  | ge de valeurs 0                                       | à 100 % est                       |  |  |  |  |
| 567a                                                                                                    | EVG 1, saturation couleur (TSV)                                                                                                    | Valeur                                                          | 1 octet<br>5.001                                      | CW                                |  |  |  |  |
| Utilisez ce                                                                                                    | et objet pour définir la saturation. Une valeur comprise entr                                                                                                    | e 0° et 100 % peut é                                            | être transmise.                                       |                                   |  |  |  |  |
| 568                                                                                                    | Ballast 1, couleur blanche                                                                                                    | Valeur                                                          | 1 octet<br>5.001                                      | CW                                |  |  |  |  |
| Définit la                                                                                                    | couleur du ballast1. Les valeurs de blanc (B) sont transmis                                                                                                    | es.                                                             |                                                       |                                   |  |  |  |  |
| 569                                                                                                    | Ballast 1, commande couleur atténuation                                                                                                    | Plus chaud/Plus<br>froid                                        | 4 bits<br>3.007                                       | CW                                |  |  |  |  |
| La couleu<br>en suppri<br>la circonfe                                                                                                    | r du ballast1 peut être modifiée à l'aide de cet objet. Augn<br>mant le bit 4. Les bits 1 à 3 supprimés sont interprétés com<br>érence du cercle peut être parcourue et que toutes les coul | nentez l'angle en ré<br>me un télégramme<br>eurs peuvent être d | glant le bit 4, din<br>d'arrêt. Cela sigr<br>éfinies. | ninuez l'angle<br>nifie que toute |  |  |  |  |
| 569a                                                                                                    | Ballast 1, atténuation teinte couleur (TSV)                                                                                                    | Plus clair/plus<br>sombre                                       | 4 bits<br>3.007                                       | CW                                |  |  |  |  |
| Utilisez ce<br>l'angle. Le<br>accessible                                                                                                    | tobjet pour modifier la teinte du ballast1. Le bit 4 est défini<br>es bits 1 à 3 supprimés sont interprétés comme un télégr<br>e dans son ensemble, n'importe quelle couleur peut être de   | pour augmenter l'an<br>amme d'arrêt. Com<br>éfinie.             | gle et supprimé<br>ime le cercle de                   | pour diminuer<br>couleurs est     |  |  |  |  |
| 570                                                                                                    | Ballast 1, atténuation saturation couleur (TSV)                                                                                                    | Plus clair/plus sombre                                          | 4 bits<br>3.007                                       | CW                                |  |  |  |  |
| Voir modi                                                                                                    | fication de la teinte, ci-dessus. La valeur comprise entre 0                                                                                                    | et 100 % est augme                                              | entée progressivo                                     | ement                             |  |  |  |  |
| 571                                                                                                    | EVG 1, couleur atténuation blanc                                                                                                    | Plus clair/plus sombre                                          | 4 bits<br>3.007                                       | CW                                |  |  |  |  |
| Utilisez ce                                                                                                    | et objet pour modifier la couleur blanche du ballast1.                                                                                                    |                                                                 |                                                       |                                   |  |  |  |  |
| 572                                                                                                    | Ballast 1, température de couleur                                                                                                    | État                                                            | 2 octets<br>7.600                                     | CRT                               |  |  |  |  |
| Cet objet                                                                                                    | envoie la température de couleur définie comme état du ba                                                                                                    | allast1.                                                        |                                                       |                                   |  |  |  |  |
| 572a                                                                                                    | EVG 1, couleur RVB                                                                                                    | État                                                            | 3 octets<br>232.600                                   | CRT                               |  |  |  |  |
| Cet objet                                                                                                    | envoie la couleur RVB définie comme état du ballast1.                                                                                                    | 1                                                               | 1                                                     | L                                 |  |  |  |  |
| 572b                                                                                                    | EVG 1, couleur RVBB                                                                                                    | État                                                            | 6 octets<br>251.600                                   | CRT                               |  |  |  |  |
| Cet objet                                                                                                    | envoie la couleur RVBB définie comme état du ballast1.                                                                                                    |                                                                 |                                                       | 1                                 |  |  |  |  |
| 572c                                                                                                    | EVG 1, couleur XY                                                                                                    | État                                                            | 6 octets<br>242.600                                   | CRT                               |  |  |  |  |
| Cet objet                                                                                                    | envoie la couleur XY définie comme état du ballast1.                                                                                                    |                                                                 |                                                       |                                   |  |  |  |  |

| 572D      | EVG 1, teinte couleur (TSV)                                                                 | État | 1 octet<br>5.001 | CRT |  |  |  |  |
|-----------|---------------------------------------------------------------------------------------------|------|------------------|-----|--|--|--|--|
| Cet objet | Cet objet envoie la teinte de couleur de l'ensemble (TSV) comme état du ballast1.           |      |                  |     |  |  |  |  |
| 573       | Ballast 1, température de couleur relative                                                  | État | 1 octet<br>5.001 | CRT |  |  |  |  |
| Cet objet | Cet objet permet d'envoyer la température de couleur relative en tant qu'état des ballasts. |      |                  |     |  |  |  |  |
| 573a      | EVG 1, saturation couleur (TSV)                                                             | État | 1 octet<br>5.001 | CRT |  |  |  |  |
| Cet objet | Cet objet envoie la saturation de couleur (TSV) en tant qu'état du ballast1.                |      |                  |     |  |  |  |  |
| 574       | Ballast 1, couleur blanche                                                                  | État | 1 octet<br>5.001 | CRT |  |  |  |  |
| Cet objet | Cet objet envoie la couleur blanche définie (B) en tant qu'état du ballast1.                |      |                  |     |  |  |  |  |

# 17.4.3 Paramètre d'urgence EVG

## 17.4.3.1.1 Objets selon la nouvelle norme KNX :

| Objet                                                                                                    | Nom de l'objet                 |                                                                                                    | Fonction                                                                                                    | Туре                                                                                                    | Drapeaux                                                                                             |  |
|----------------------------------------------------------------------------------------------------|--------------------------------|----------------------------------------------------------------------------------------------------|----------------------------------------------------------------------------------------------------|----------------------------------------------------------------------------------------------------|----------------------------------------------------------------------------------------------------|--|
| 575                                                                                                    | Convertisseur 1, début du test |                                                                                                    | Lancer                                                                                                    | 1 octet<br>20.611                                                                                                    | CW                                                                                                   |  |
| Utilisez cet objet pour lancer un test de longue durée, un test de fonction et une requête d'état de batterie du convertisseur. Les différents bits ont la signification suivante : |                                |                                                                                                    |                                                                                                    |                                                                                                    |                                                                                                    |  |
| 20.611                                                                                                    | DPT_Converter_TestControl      | field1 = TestCtrl<br>0 : Réservé, san<br>1 : Lancer le tes<br>2 : Lancer le tes<br>3 : Lancer le tes<br>5 : Réinitialiser le<br>Cmd. 230<br>6 : Réinitialiser le<br>7 à 255 : Réserv<br>Remarque : les<br>DALI sont pris er<br>convertisseur D/<br>cours d'exécutio | s effet<br>t de fonction (FT) ,<br>t de durée (DT) Ac<br>t de durée partielle<br>t Acc. DALI Cmd 2<br>e test de fonction o<br>e test de durée eff<br>ré, sans effet<br>tests simultanés s<br>n charge. Ce DPT<br>ALI. Il permet égal<br>n et de réinitialise | Acc. DALI Cmd<br>cc. DALI Cmd. 2<br>(PDT)<br>229<br>effectué, drapes<br>ectué Acc. DAL<br>sur le même con<br>contrôle un tes<br>ement d'arrêter<br>r les indicateurs | i. 227<br>228<br>au Acc. DALI<br>_I Cmd. 231<br>nvertisseur<br>st d'un<br>r un test en<br>s de test. |  |

| 576                                                                                               | Convertisseur 1, résultat du test          | -                                  | Fest                                  | 6 octets<br>245.600 | CRT   |  |  |  |
|---------------------------------------------------------------------------------------------------|--------------------------------------------|------------------------------------|---------------------------------------|---------------------|-------|--|--|--|
| Cet objet indique l'état du convertisseur en fonction du type de point de données Konnex 245.600. |                                            |                                    |                                       |                     |       |  |  |  |
| 6.9 DI                                                                                            | PT_Converter_Test_Result                   |                                    |                                       |                     |       |  |  |  |
| Format:                                                                                           | 6 octets: N4N4N4N2N2N2N2U16U8              | 2                                  |                                       |                     |       |  |  |  |
| field name                                                                                        |                                            |                                    | л I                                   |                     |       |  |  |  |
| encoding                                                                                          |                                            |                                    |                                       |                     |       |  |  |  |
| octet ni                                                                                          | г. 1 <sub>LSB</sub>                        |                                    |                                       |                     |       |  |  |  |
| field name                                                                                        | s LPDTR                                    |                                    |                                       |                     |       |  |  |  |
| encodin                                                                                           |                                            |                                    |                                       |                     |       |  |  |  |
| Unit:<br>Recol                                                                                    | None.                                      |                                    |                                       |                     |       |  |  |  |
|                                                                                                   | PDT_GENERIC_06                             |                                    |                                       |                     |       |  |  |  |
| Champ de                                                                                          | Description                                | Codage                             |                                       |                     | Plage |  |  |  |
| LTRF                                                                                              | Résultat du dernier test FT : Résultat de  | 0 : Inconnu                        | ~~~~                                  |                     | {015} |  |  |  |
|                                                                                                   |                                            | 2 : Délai maxir                    | num dépassé                           |                     |       |  |  |  |
|                                                                                                   |                                            | 3 : Echec, test<br>4 : Échec, déla | : exécuté à temp<br>ai maximum dép    | os<br>oassé         |       |  |  |  |
|                                                                                                   |                                            | 5 : Test arrêté                    | manuellement                          | or                  |       |  |  |  |
| LTRD                                                                                              | Résultat du dernier test DT : Résultat de  | 0 : Inconnu                        | ve, ne pas utilis                     |                     | {015} |  |  |  |
|                                                                                                   | test du dernier test de duree              | 1 : Passe a tei<br>2 : Délai maxir | mps<br>num dépassé                    |                     |       |  |  |  |
|                                                                                                   |                                            | 3 : Échec, test                    | exécuté à temp                        | )S<br>Jassé         |       |  |  |  |
|                                                                                                   |                                            | 5 : Test arrêté                    | manuellement                          |                     |       |  |  |  |
| LTRP                                                                                              | Résultat du dernier test PDT : Résultat du | Résultat du de                     | ve, ne pas utilis<br>ernier test PDT  | er                  | {015} |  |  |  |
|                                                                                                   | dernier test de durée partielle            | Résultat du de<br>0 : Inconnu      | ernier test de dui                    | rée partielle       |       |  |  |  |
|                                                                                                   |                                            | 1 : Passé à ter                    | mps                                   |                     |       |  |  |  |
|                                                                                                   |                                            | 3 : Échec, test                    | exécuté à temp                        | )S                  |       |  |  |  |
|                                                                                                   |                                            | 4 : Échec, déla 5 : Test arrêté    | ai maximum dép<br>manuellement        | assé                |       |  |  |  |
| 05                                                                                                | Néthada da lanaanant du damian ET          | 6 à 15 : Réser                     | vé, ne pas utilis                     | er                  | (0 2) |  |  |  |
| 55                                                                                                | Methode de lancement du dernier Fi         | 1 : Lancé auto                     | matiquement                           |                     | {03}  |  |  |  |
|                                                                                                   |                                            | 2 : Lancé par l<br>3 : Réservé     | a passerelle                          |                     |       |  |  |  |
|                                                                                                   |                                            | Mis à jour apré                    | ès la fin d'un tes                    | t.                  |       |  |  |  |
|                                                                                                   |                                            |                                    |                                       |                     |       |  |  |  |
| SD                                                                                                | Méthode de démarrage du dernier DT         | Méthode de de<br>0 : Inconnu       | émarrage du de                        | rnier DT            | {03}  |  |  |  |
|                                                                                                   |                                            | 1 : Lancé auto                     | matiquement                           |                     |       |  |  |  |
|                                                                                                   |                                            | 3 : Réservé                        |                                       |                     |       |  |  |  |
| SP                                                                                                | Méthode de démarrage du dernier PDT        | Mis à jour apré<br>Méthode de de   | ès la fin d'un tes<br>émarrage du dei | t.<br>rnier PDT     | {03}  |  |  |  |
|                                                                                                   | 3                                          | 0 : Inconnu                        | matiquemont                           |                     | . ,   |  |  |  |
|                                                                                                   |                                            | 2 : Lancé par l                    | a passerelle                          |                     |       |  |  |  |
|                                                                                                   |                                            | 3 : Réservé<br>Mis à jour apré     | ès la fin d'un tes                    | t.                  |       |  |  |  |

Г

| LI<br>LF                             | DTR<br>PDTR                                                  | Contient le temps de décharge de la<br>batterie résultant du dernier test de durée<br>réussi (DT). Selon DALI Cmd. 243<br>Résultat du dernier PDT<br>Indique le niveau de charge de la batterie<br>restant après le dernier PDT | DPT 7.006<br>DPT_TimePerio<br>La valeur max.<br>interprétée com<br>0 : point de déc<br><br>254 : entièreme<br>255 : inconnu<br>Selon DALI Cm                                                                                                    | odMin<br>de 510 min doit<br>nme 510 min ou<br>charge profond<br>ent chargé<br>nd. 241<br>tat                                                                                                    | t être<br>plus.<br>2 octets<br>244.600                                                    | {0510}<br>{0255}                       |
|--------------------------------------|--------------------------------------------------------------|----------------------------------------------------------------------------------------------------|----------------------------------------------------------------------------------------------------|----------------------------------------------------------------------------------------------------|-------------------------------------------------------------------------------------------|----------------------------------------|
| C                                    | et objet in<br>6.8 DI                                        | dique l'état du convertisseur en fonction du typ<br>PT Converter Status                                                                                                    | oe de point de do                                                                                                    | onnées Konnex                                                                                                    | 244.600.                                                                                  |                                        |
|                                      | Format:                                                      | 2 octets: N4B4N2N2N2N2                                                                                                    |                                                                                                    |                                                                                                    |                                                                                           |                                        |
|                                      | field name                                                   |                                                                                                    |                                                                                                    |                                                                                                    |                                                                                           |                                        |
|                                      | encodin                                                      |                                                                                                    |                                                                                                    |                                                                                                    |                                                                                           |                                        |
|                                      | <u>Unit:</u>                                                 | None.                                                                                                    |                                                                                                    |                                                                                                    |                                                                                           |                                        |
|                                      | Resol.                                                       | (not applicable)                                                                                                    |                                                                                                    |                                                                                                    |                                                                                           |                                        |
|                                      | PDT:                                                         | PDT_GENERIC_02                                                                                                    |                                                                                                    |                                                                                                    |                                                                                           |                                        |
|                                      |                                                              | <u> </u>                                                                                                    |                                                                                                    |                                                                                                    |                                                                                           |                                        |
|                                      | Datapoint                                                    | Types                                                                                                    |                                                                                                    |                                                                                                    |                                                                                           |                                        |
|                                      | Datapoint                                                    | Types                                                                                                    |                                                                                                    | Usage:                                                                                                    |                                                                                           |                                        |
|                                      | Datapoint<br>ID:<br>244.600                                  | Types Name: DPT_Converter_Status                                                                                                    |                                                                                                    | Usage:<br>FB                                                                                                    |                                                                                           |                                        |
| Ci                                   | Datapoint<br>I <u>D:</u><br>244.600<br>hamp de               | Types Name: DPT_Converter_Status Description                                                                                                    | Codage                                                                                                    | <u>Usage</u> :<br>FB                                                                                                    |                                                                                           | Plage                                  |
| Ci<br>di<br>Ci                       | Datapoint<br>ID:<br>244.600<br>hamp de<br>onnées<br>M        | Types           Name:           DPT_Converter_Status           Description           Mode convertisseur selon la machine à átata do convertisseur DALL                                                                          | Codage<br>0 : Inconnu                                                                                                    | Usage:<br>FB                                                                                                    |                                                                                           | <b>Plage</b><br>{015}                  |
| Ci<br>de<br>Ci                       | Datapoint<br>ID:<br>244.600<br>hamp de<br>onnées<br>M        | Types          Name:         DPT_Converter_Status         Description         Mode convertisseur selon la machine à états de convertisseur DALI                                                                                 | Codage<br>0 : Inconnu<br>1 : Mode norma<br>2 : Mode d'inhib                                                                                                    | Usage:<br>FB                                                                                                    |                                                                                           | <b>Plage</b><br>{015}                  |
| C<br>de<br>C                         | Datapoint<br>ID:<br>244.600<br>hamp de<br>onnées<br>M        | Types          Name:         DPT_Converter_Status         Description         Mode convertisseur selon la machine à états de convertisseur DALI                                                                                 | Codage<br>0 : Inconnu<br>1 : Mode norma<br>2 : Mode d'inhit<br>3 : Mode d'inhit                                                                                                    | Usage:<br>FB<br>al actif, tout OK<br>bition actif<br>pition câblé actif                                                                                                    |                                                                                           | <b>Plage</b><br>{015}                  |
| Cida                                 | Datapoint<br>ID:<br>244.600<br>hamp de<br>onnées<br>M        | Types          Name:         DPT_Converter_Status         Description         Mode convertisseur selon la machine à états de convertisseur DALI                                                                                 | Codage<br>0 : Inconnu<br>1 : Mode norma<br>2 : Mode d'inhit<br>3 : Mode d'inhit<br>4 : Mode repos<br>5 : Mode d'urge                                                                                                    | Usage:<br>FB<br>al actif, tout OK<br>bition actif<br>bition câblé actif<br>actif<br>ence actif                                                                                                    |                                                                                           | <b>Plage</b><br>{015}                  |
| C de<br>C                            | Datapoint<br>ID:<br>244.600<br>hamp de<br>onnées<br>M        | Types          Name:         DPT_Converter_Status         Description         Mode convertisseur selon la machine à états de convertisseur DALI                                                                                 | Codage<br>0 : Inconnu<br>1 : Mode norma<br>2 : Mode d'inhit<br>3 : Mode d'inhit<br>4 : Mode repos<br>5 : Mode d'urge<br>6 : Mode d'urge                                                                                                    | Usage:<br>FB<br>al actif, tout OK<br>bition actif<br>bition câblé actif<br>actif<br>ence actif<br>ence átendu act                                                                                                    | -<br>-<br>-                                                                               | <b>Plage</b><br>{015}                  |
| C de<br>C                            | Datapoint<br>ID:<br>244.600<br>hamp de<br>onnées<br>M        | Types          Name:         DPT_Converter_Status         Description         Mode convertisseur selon la machine à états de convertisseur DALI                                                                                 | Codage<br>0 : Inconnu<br>1 : Mode norma<br>2 : Mode d'inhit<br>3 : Mode d'inhit<br>4 : Mode repos<br>5 : Mode d'urge<br>6 : Mode d'urge<br>7 : FT en cours<br>8 : DT en cours                                                                                                    | Usage:<br>FB<br>al actif, tout OK<br>bition actif<br>bition câblé actif<br>actif<br>ence actif<br>ence átendu act                                                                                                    | if                                                                                        | <b>Plage</b><br>{015}                  |
| C de<br>C                            | Datapoint<br>ID:<br>244.600<br>hamp de<br>onnées<br>M        | Types         Name:         DPT_Converter_Status         Description         Mode convertisseur selon la machine à états de convertisseur DALI                                                                                  | Codage<br>0 : Inconnu<br>1 : Mode norma<br>2 : Mode d'inhit<br>3 : Mode d'inhit<br>4 : Mode repos<br>5 : Mode d'urge<br>6 : Mode d'urge<br>7 : FT en cours<br>8 : DT en cours<br>9 : PDT en cours                                                                                                    | Usage:<br>FB<br>al actif, tout OK<br>bition actif<br>bition câblé actif<br>actif<br>ence actif<br>ence átendu act<br>s<br>rs                                                                                                    | -<br>-<br>-<br>if                                                                         | <b>Plage</b><br>{015}                  |
| C<br>dd<br>C<br>I                    | Datapoint<br>ID:<br>244.600<br>hamp de<br>onnées<br>M        | Types          Name:         DPT_Converter_Status         Description         Mode convertisseur selon la machine à états de convertisseur DALI         État du matériel                                                        | Codage<br>0 : Inconnu<br>1 : Mode norma<br>2 : Mode d'inhit<br>3 : Mode d'inhit<br>4 : Mode repos<br>5 : Mode d'urge<br>6 : Mode d'urge<br>7 : FT en cours<br>8 : DT en cours<br>9 : PDT en cour<br>10 à 15 : Réser<br>Bit 0 : Mode d'ir                                                                                                    | Usage:<br>FB<br>al actif, tout OK<br>bition actif<br>bition câblé actif<br>actif<br>ence actif<br>ence átendu act<br>s<br>rs<br>rvé Doit être 0.<br>nhibition câblé c                                                                                                    | if                                                                                        | Plage<br>{015}                         |
| Ci<br>de<br>Ci                       | Datapoint<br>ID:<br>244.600<br>hamp de<br>onnées<br>M        | Types          Name:         DPT_Converter_Status         Description         Mode convertisseur selon la machine à états de convertisseur DALI         État du matériel                                                        | Codage<br>0 : Inconnu<br>1 : Mode norma<br>2 : Mode d'inhit<br>3 : Mode d'inhit<br>4 : Mode repos<br>5 : Mode d'urge<br>6 : Mode d'urge<br>6 : Mode d'urge<br>7 : FT en cours<br>8 : DT en cours<br>9 : PDT en cours<br>9 : PDT en cours<br>10 à 15 : Réser<br>Bit 0 : Mode d'in<br>Bit 1 : Le comm<br>Bits 2 et 3 : Rés                                                                                                    | Usage:<br>FB<br>FB<br>al actif, tout OK<br>bition actif<br>bition câblé actif<br>actif<br>ence actif<br>ence actif<br>ence étendu act<br>s<br>rs<br>rvé Doit être 0.<br>nhibition câblé a<br>butateur câblé e<br>servé Doit être 0.                                                                                    | if<br>st activé                                                                           | <b>Plage</b><br>{015}<br>{0,1}         |
| CI<br>dd<br>CI<br>H:                 | Datapoint<br>ID:<br>244.600<br>hamp de<br>onnées<br>M        | Types          Name:         DPT_Converter_Status         Description         Mode convertisseur selon la machine à états de convertisseur DALI         État du matériel         Test de fonction en attente                    | Codage<br>0 : Inconnu<br>1 : Mode norma<br>2 : Mode d'inhit<br>3 : Mode d'inhit<br>4 : Mode repos<br>5 : Mode d'urge<br>6 : Mode d'urge<br>7 : FT en cours<br>8 : DT en cours<br>9 : PDT en cours<br>9 : PDT en cours<br>10 à 15 : Réser<br>Bit 0 : Mode d'in<br>Bit 1 : Le comm<br>Bits 2 et 3 : Rés<br>0 : Inconnu                                                                                                    | Usage:<br>FB<br>al actif, tout OK<br>bition actif<br>bition câblé actif<br>actif<br>ence actif<br>ence átendu act<br>s<br>rs<br>rvé Doit être 0.<br>nhibition câblé a<br>nutateur câblé e<br>servé Doit être (                                                                                                    | if<br>actif<br>st activé<br>).                                                            | <b>Plage</b><br>{015}<br>{0,1}<br>{03} |
| CI<br>de<br>CI                       | Datapoint<br>ID:<br>244.600<br>hamp de<br>onnées<br>M        | Types         Name:         DPT_Converter_Status         Description         Mode convertisseur selon la machine à états de convertisseur DALI         État du matériel         Test de fonction en attente                     | Codage<br>0 : Inconnu<br>1 : Mode norma<br>2 : Mode d'inhit<br>3 : Mode d'inhit<br>4 : Mode repos<br>5 : Mode d'urge<br>6 : Mode d'urge<br>6 : Mode d'urge<br>7 : FT en cours<br>8 : DT en cours<br>9 : PDT en cours<br>9 : PDT en cours<br>9 : PDT en cours<br>10 à 15 : Réser<br>Bit 0 : Mode d'in<br>Bit 1 : Le comm<br>Bits 2 et 3 : Rés<br>0 : Inconnu<br>1 : Aucun test en<br>2 : Test en attei                                                                                                    | Usage:<br>FB<br>al actif, tout OK<br>bition actif<br>bition câblé actif<br>actif<br>ence actif<br>ence átendu act<br>s<br>rs<br>rvé Doit être 0.<br>nhibition câblé a<br>nutateur câblé e<br>servé Doit être 0<br>en attente<br>nte                                                                                    | if<br>st activé<br>J.                                                                     | <b>Plage</b><br>{015}<br>{0,1}<br>{03} |
| Cl<br>dd<br>Cl<br>Hi                 | Datapoint<br><u>ID:</u><br>244.600<br>hamp de<br>onnées<br>M | Types         Name:         DPT_Converter_Status         Description         Mode convertisseur selon la machine à états de convertisseur DALI         État du matériel         Test de fonction en attente                     | Codage<br>0 : Inconnu<br>1 : Mode norma<br>2 : Mode d'inhit<br>3 : Mode d'inhit<br>4 : Mode repos<br>5 : Mode d'urge<br>6 : Mode d'urge<br>7 : FT en cours<br>8 : DT en cours<br>9 : PDT en cours<br>9 : PDT en cours<br>10 à 15 : Réser<br>Bit 0 : Mode d'in<br>Bit 1 : Le comm<br>Bits 2 et 3 : Réser<br>0 : Inconnu<br>1 : Aucun test en<br>2 : Test en atten<br>3 : Réservé                                                                                                    | Usage:<br>FB<br>FB<br>al actif, tout OK<br>bition actif<br>bition câblé actif<br>actif<br>ence actif<br>ence átendu act<br>rs<br>rvé Doit être 0.<br>nhibition câblé a<br>hutateur câblé e<br>servé Doit être (<br>en attente<br>nte                                                                                   | if<br>actif<br>st activé<br>).                                                            | <b>Plage</b><br>{015}<br>{0,1}<br>{03} |
| Cl<br>de<br>Cl                       | Datapoint<br>ID:<br>244.600<br>hamp de<br>onnées<br>M        | Types         Name:         DPT_Converter_Status         Description         Mode convertisseur selon la machine à états de convertisseur DALI         État du matériel         Test de fonction en attente                     | Codage<br>0 : Inconnu<br>1 : Mode norma<br>2 : Mode d'inhit<br>3 : Mode d'inhit<br>4 : Mode repos<br>5 : Mode d'urge<br>6 : Mode d'urge<br>6 : Mode d'urge<br>7 : FT en cours<br>8 : DT en cours<br>9 : PDT en cours<br>9 : PDT en cours<br>9 : PDT en cours<br>9 : PDT en cours<br>10 à 15 : Réser<br>Bit 0 : Mode d'in<br>Bit 1 : Le comm<br>Bits 2 et 3 : Rés<br>0 : Inconnu<br>1 : Aucun test en<br>2 : Test en atteu<br>3 : Réservé<br>REMARQUE 20                                                                                                    | Usage:<br>FB<br>al actif, tout OK<br>bition actif<br>bition câblé actif<br>actif<br>ence actif<br>ence actif<br>ence étendu act<br>s<br>rs<br>rvé Doit être 0.<br>nhibition câblé a<br>hutateur câblé e<br>servé Doit être 0<br>en attente<br>nte<br>6 : les informatio                                                | if<br>actif<br>st activé<br>).                                                            | <b>Plage</b><br>{015}<br>{0,1}<br>{03} |
| C<br>d<br>c<br>C<br>l<br>d<br>c<br>l | Datapoint<br>ID:<br>244.600<br>hamp de<br>onnées<br>M        | Types         Name:         DPT_Converter_Status         Description         Mode convertisseur selon la machine à états de convertisseur DALI         État du matériel         Test de fonction en attente                     | Codage<br>0 : Inconnu<br>1 : Mode norma<br>2 : Mode d'inhik<br>3 : Mode d'inhik<br>4 : Mode repos<br>5 : Mode d'urge<br>6 : Mode d'urge<br>7 : FT en cours<br>8 : DT en cours<br>9 : PDT en cours<br>9 : PDT en cours<br>10 à 15 : Réser<br>Bit 0 : Mode d'in<br>Bit 1 : Le comm<br>Bits 2 et 3 : Réser<br>0 : Inconnu<br>1 : Aucun test en<br>2 : Test en atten<br>3 : Réservé<br>REMARQUE 20<br>à un test en cours<br>dans le champ                                                                                                    | Usage:<br>FB<br>FB<br>al actif, tout OK<br>bition actif<br>bition câblé actif<br>actif<br>ence actif<br>ence átendu act<br>s<br>rs<br>rvé Doit être 0.<br>nhibition câblé a<br>nutateur câblé e<br>servé Doit être 0<br>en attente<br>nte<br>6 : les informatio<br>Mode convertis                                      | if<br>actif<br>st activé<br>).<br>ons relatives<br>sont données<br>seur.                  | <b>Plage</b><br>{015}<br>{0,1}<br>{03} |
| Cl<br>dd<br>Cl<br>H:<br>Ff           | Datapoint<br>ID:<br>244.600<br>hamp de<br>onnées<br>M        | Types         Name:         DPT_Converter_Status         Description         Mode convertisseur selon la machine à états de convertisseur DALI         État du matériel         Test de fonction en attente                     | Codage<br>0 : Inconnu<br>1 : Mode norma<br>2 : Mode d'inhit<br>3 : Mode d'inhit<br>4 : Mode repos<br>5 : Mode d'urge<br>6 : Mode d'urge<br>6 : Mode d'urge<br>7 : FT en cours<br>8 : DT en cours<br>9 : PDT en cours<br>9 : PDT en cours<br>9 : PDT en cours<br>9 : PDT en cours<br>9 : PDT en cours<br>10 à 15 : Réser<br>Bit 0 : Mode d'in<br>Bit 1 : Le comm<br>Bits 2 et 3 : Réser<br>0 : Inconnu<br>1 : Aucun test en<br>2 : Test en atter<br>3 : Réservé<br>REMARQUE 20<br>à un test en cour<br>dans le champ<br>REMARQUE 21<br>2 : Test en atter<br>3 : Réservé | Usage:<br>FB<br>al actif, tout OK<br>bition actif<br>bition câblé actif<br>actif<br>ence actif<br>ence actif<br>ence étendu act<br>s<br>rs<br>rvé Doit être 0.<br>nhibition câblé a<br>hutateur câblé e<br>servé Doit être 0<br>en attente<br>nte<br>6 : les information<br>Mode convertis<br>7 : l'état « Inconvertis | if<br>actif<br>st activé<br>).<br>ons relatives<br>sont données<br>seur.<br>nu » peut par | <b>Plage</b><br>{015}<br>{0,1}<br>{03} |

| DP                     | Test de durée en attente                                        | Test de durée<br>0 : Inconnu<br>1 : Aucun test<br>2 : Test en att<br>3 : Réservé<br>REMARQUE :<br>à un test en co<br>dans le cham<br>REMARQUE | en attente<br>en attente<br>ente<br>28 : les informatio<br>ours d'exécution<br>o Mode convertis<br>29 : l'état « Incon        | ons relatives<br>sont données<br>seur.<br>nu » peut pai                 | {03} |
|------------------------|-----------------------------------------------------------------|----------------------------------------------------------------------------------------------------|----------------------------------------------------------------------------------------------------|-------------------------------------------------------------------------|------|
| PP                     | Test de durée partielle en attente                              | 0 : Inconnu<br>1 : Aucun test<br>2 : Test en att<br>3 : Réservé<br>REMARQUE<br>à un test en co<br>dans le champ<br>REMARQUE<br>exemple se pi  | en attente<br>ente<br>30 : les informatio<br>ours d'exécution<br>o Mode convertis<br>31 : l'état « Incon<br>roduire à la mise | ons relatives<br>sont données<br>seur.<br>nu » peut pai<br>sous tension | {03} |
| CF                     | Erreur du convertisseur                                         | Indique qu'une<br>détectées. Po<br>type d'erreur,<br>0 : Inconnu<br>1 : Aucune err<br>2 : Erreur déte<br>3 : Réservé                          | e ou plusieurs en<br>ur plus d'informa<br>consultez le docu<br>reur détectée<br>ectée                                         | eurs ont été<br>tions sur le<br>ument CTR.                              | {03} |
| 578                    | Convertisseur 1, informations sur la batte                      | erie                                                                                                    | État                                                                                                    | 2 octets<br>7.001                                                       | CRT  |
| Cet objet r<br>6.10 DI | apporte l'état de la batterie en fonction du<br>PT_Battery_Info | type de point de dor                                                                                                    | nnées Konnex 24                                                                                                    | 6.600.                                                                  |      |
| Format:                | 2 octets: r <sub>4</sub> B <sub>4</sub> U <sub>8</sub>          |                                                                                                    |                                                                                                    |                                                                         |      |
| octet n                | r. 2msb 1lsb                                                    |                                                                                                    |                                                                                                    |                                                                         |      |
| field name             | s 0000 BS BCL                                                   |                                                                                                    |                                                                                                    |                                                                         |      |
| encodin                |                                                                 |                                                                                                    |                                                                                                    |                                                                         |      |
| Unit:                  | None.                                                           |                                                                                                    |                                                                                                    |                                                                         |      |
| Resol.                 | (not applicable)                                                |                                                                                                    |                                                                                                    |                                                                         |      |
| PDT:                   | PDT_GENERIC_02                                                  |                                                                                                    |                                                                                                    |                                                                         |      |
| Datapoint              | Types                                                           |                                                                                                    |                                                                                                    |                                                                         |      |
| ID:                    | Name:                                                           |                                                                                                    | Usage:                                                                                                    |                                                                         |      |
| 246.600                | DPT Battery Info                                                |                                                                                                    | FB                                                                                                    | -                                                                       |      |
|                        |                                                                 |                                                                                                    |                                                                                                    | ]                                                                       |      |
| Noms de                | s Description                                                   | Codage                                                                                                    |                                                                                                    | Pla                                                                     | ge   |
| BS                     | État de la batterie                                             | Bit 0 : Panne de la                                                                                                    | batterie Acc. DAL                                                                                                    | I Cmd {0,                                                               | 1}   |
| BCL                    | Niveau de charge de la batterie<br>Indigue le niveau de charge  | 252<br>Bit 1 : Panne de du<br>DALI Cmd. 252<br>Bit 2 : Batterie entiè<br>Bits 3 à 7 : Réservé<br>0 : point de décharç                         | rée de la batterie<br>erement chargée<br>e, doit être 0<br>ge profond                                                         | Acc.<br>{0.                                                             | 255} |
|                        | récent                                                          | 254 : entièrement c<br>255 : inconnu ou no<br>Selon DALI Cmd. 2                                                                               | hargée<br>on pris en charge<br>41                                                                                             |                                                                         |      |

## 17.4.3.1.2 Objets selon les versions antérieures

| Objet                                                                                                    | Nom de l'objet                                                                                                    | Fonction                                                        | Туре            | Drapeaux |  |  |  |
|----------------------------------------------------------------------------------------------------|----------------------------------------------------------------------------------------------------|-----------------------------------------------------------------|-----------------|----------|--|--|--|
| 575                                                                                                    | Convertisseur 1, début du test                                                                                                    | Lancer                                                          | 1 octet         | CW       |  |  |  |
|                                                                                                    |                                                                                                    |                                                                 |                 |          |  |  |  |
| Cet objet permet de lancer un test de longue durée, un test de fonction et une requête d'état de batterie du convertisseur. Les différents bits ont la signification suivante :                                                                                                    |                                                                                                    |                                                                 |                 |          |  |  |  |
| Bit 0 $\rightarrow$                                                                                                    | Lancer le test de fonction                                                                                                    |                                                                 |                 |          |  |  |  |
| Bit 1 $\rightarrow$                                                                                                    | Test de fonction en attente                                                                                                    |                                                                 |                 |          |  |  |  |
| Bit $2 \rightarrow$                                                                                                    | Lancer le test de durée                                                                                                    |                                                                 |                 |          |  |  |  |
|                                                                                                    | l'est de durée en attente                                                                                                    |                                                                 |                 |          |  |  |  |
| Bit 5 $\rightarrow$                                                                                                    | Requête d'état de la batterie en attente                                                                                                    |                                                                 |                 |          |  |  |  |
| Bit $6 \rightarrow$                                                                                                    | Test de fonction en cours                                                                                                    |                                                                 |                 |          |  |  |  |
| Bit $7 \rightarrow 7$                                                                                                    | Test de durée en cours                                                                                                    |                                                                 |                 |          |  |  |  |
|                                                                                                    |                                                                                                    |                                                                 |                 |          |  |  |  |
| 576                                                                                                    | Convertisseur 1, résultat du test                                                                                                    | Test                                                            | 3 octets        | CRT      |  |  |  |
|                                                                                                    |                                                                                                    |                                                                 |                 |          |  |  |  |
| Cet objet<br>différents<br>Bits 23 à<br>Bit 15<br>Bit 14<br>Bit 13<br>Bit 12<br>Bit 11<br>Bit 10<br>Bit 9<br>Bit 8<br>Bit 7<br>Bit 6<br>Bit 5<br>Bit 4<br>Bit 3<br>Bit 2<br>Bit 1<br>Bit 1<br>Bit 2<br>Bit 1<br>Bit 3<br>Bit 2<br>Bit 1<br>Bit 3<br>Bit 2<br>Bit 4<br>Bit 3<br>Bit 5<br>Bit 4<br>Bit 5<br>Bit 4<br>Bit 5<br>Bit 10<br>Bit 10<br>Bi | <ul> <li>permet d'analyser les résultats des tests de fonction et de durée<br/>bits ont la signification suivante :</li> <li>16 → Si le test est un test de fonction ou de batterie : état de la<br/>→ Si le test est un test de durée : délai du test de durée par étap<br/>→Erreur lors du test de durée<br/>→Erreur lors du test de fonction</li> <li>→ Délai max. du test de fonction dépassé</li> <li>→ Délai max. du test de fonction dépassé</li> <li>→ Lampe de secours défectueuse</li> <li>→ Batterie défectueuse</li> <li>→ Heures de fonction en attente</li> <li>→ Test de durée en cours</li> <li>→ Test de fonction en cours</li> <li>→ Échec du test lors du dernier test</li> <li>→ Le dernier test était le test de durée</li> <li>→ Le dernier test était le test de durée</li> </ul> | e, ainsi que l'état c<br>batterie 0 à 100 %<br>bes de 2 minutes | le la batterie. | Les      |  |  |  |

# 17.4.4 Analyse et service des objets ballast

| 565                                 | Ballast 1, état d'erreur                                                                                                    | État    | 1 bit<br>1.005    | CRT |  |  |  |  |  |
|-------------------------------------|----------------------------------------------------------------------------------------------------|---------|-------------------|-----|--|--|--|--|--|
| Envoie l'é                          | Envoie l'état d'erreur des lampes, des ballasts et des convertisseurs.                                                                                                    |         |                   |     |  |  |  |  |  |
| 565                                 | Ballast 1, état d'erreur                                                                                                    | État    | 1 octet<br>5.0.10 | CRT |  |  |  |  |  |
| Envoie l'é                          | tat d'erreur des lampes, des ballasts et des convertisseurs                                                                                                    |         |                   |     |  |  |  |  |  |
| 579                                 | Ballast 1, réinitialisation des heures de fonctionnement                                                                                                    | Oui/Non | 1 bit<br>1.015    | CW  |  |  |  |  |  |
| Réinitialis<br>Remarqu<br>heures de | Réinitialise le compteur d'heures de fonctionnement.<br>Remarque : l'objet 579-581 est indiqué pour le paramètre suivant : Ballast <u>1 —&gt; Analyse et service —&gt;</u> « Calcul des<br>heures de fonctionnement » = Qui |         |                   |     |  |  |  |  |  |

| 580                                    | Ballast 1, heures de fonctionnement                                                                                                    | Valeur  | 4 octets<br>13.100 | CRT |  |  |  |  |
|----------------------------------------|----------------------------------------------------------------------------------------------------|---------|--------------------|-----|--|--|--|--|
| Les heure<br>(réinitialis<br>préréglag | Les heures de fonctionnement d'une lampe sont envoyées via cet objet. Le compteur interne peut être réglé sur 0 (réinitialisation) ou une autre valeur via cet objet. <u>N'oubliez pas :</u> le drapeau « Write » est désactivé lors du préréglage. |         |                    |     |  |  |  |  |
| 581                                    | Ballast 1, durée de vie dépassée                                                                                                    | Oui/Non | 1 bit<br>1.002     | CRT |  |  |  |  |
| Cet objet                              | Cet objet est utilisé pour envoyer un message d'état lorsque la durée de vie configurée d'une lampe est dépassée.                                                                                                    |         |                    |     |  |  |  |  |

## 17.5 Objets de détecteur de mouvement

Un ensemble d'objets de communication est disponible pour chacun des 8 détecteurs de mouvement possibles. Les objets suivants sont disponibles (exemple BM 1) :

### 17.5.1 Objets de détecteur de mouvement généraux

| 2031       | MD1, commutation de mouvement                                                                | ON/Off  | 1 bit<br>1.001    | CRT |  |  |  |  |
|------------|----------------------------------------------------------------------------------------------|---------|-------------------|-----|--|--|--|--|
| La sortie  | est commutée lors de la détection du mouvement.                                              |         |                   |     |  |  |  |  |
| 2031a      | MD1, régler la valeur de mouvement                                                           | Valeur  | 1 octet<br>5.001  | CRT |  |  |  |  |
| Une certa  | ine valeur peut être envoyée lors de la détection du mouveme                                 | ent     |                   |     |  |  |  |  |
| 2031b      | MD1, définir le scénario de mouvement                                                        | Activer | 1 octet<br>17.001 | CRT |  |  |  |  |
| Lorsque l  | e mouvement est détecté, un scénario affecté est démarré.                                    |         | •                 |     |  |  |  |  |
| 2032       | MD1, désactiver                                                                              | Oui/Non | 1 bit<br>1.003    | CW  |  |  |  |  |
| Cet objet  | désactive le détecteur de mouvement.                                                         |         |                   |     |  |  |  |  |
| 2033       | MD1, mouvement arrêté                                                                        | On/Off  | 1 bit<br>1.001    | CW  |  |  |  |  |
| La préser  | La présence peut être désactivée directement via cet objet et le détecteur est réinitialisé. |         |                   |     |  |  |  |  |
| 2035       | MD1, état d'échec                                                                            | État    | 1 bit<br>1.005    | CRT |  |  |  |  |
| Envoie l'é | tat d'erreur en tant qu'objet sur le bus.                                                    |         |                   |     |  |  |  |  |

## 17.5.2 Luminosité des objets du détecteur de mouvement

| 2034      | MD1, luminosité                                           | Luminosité | 2 octets<br>9.004 | CRT |
|-----------|-----------------------------------------------------------|------------|-------------------|-----|
| Envoie la | valeur de la luminosité détectée en tant qu'objet au bus. |            | •                 |     |
| 2036      | MD1, la luminosité est inférieure au seuil                | Oui/Non    | 1 bit<br>1.005    | CRT |
| Envoie ur | objet au bus lorsque la valeur tombe en dessous du seuil. | •          | •                 |     |
# **18 Paramètres ETS**

Les paramètres ETS de l'appareil sont répartis sur différentes pages de paramètres. Pour simplifier la présentation, seules les pages de paramètres de l'appareil sélectionné dans l'arborescence des fonctions sont affichées.

### 18.1 Généralités

Cinq pages de paramètres sont disponibles sous le titre Généralités. Les paramètres sont décrits cidessous.

| - GENERAL            |
|----------------------|
| General              |
| Behaviour            |
| Analysis and Service |
| Special Functions    |
| IP Network           |

#### 18.1.1 Page de paramètres : Généralités

| - GENERAL            | Instruction: For configuration and DALI Commissioning you need the ETS DCA App installed. |                     |  |
|----------------------|-------------------------------------------------------------------------------------------|---------------------|--|
| General              | Device Name                                                                               | DALIControl e64 Pro |  |
| Behaviour            | Additional Information (optional)                                                         |                     |  |
| Analysis and Service | Project-ID                                                                                |                     |  |
| Special Functions    | Building-ID                                                                               |                     |  |
| IP Network           | Zone-ID                                                                                   |                     |  |

| Paramètre                                                                              | Réglages              |  |
|----------------------------------------------------------------------------------------|-----------------------|--|
| Nom de l'appareil                                                                      | Passerelle DALI Pro   |  |
|                                                                                        |                       |  |
| Vous pouvez attribuer ici votre propre nom d'appareil. DALI Gateway Pro est prédéfini. |                       |  |
|                                                                                        |                       |  |
| Informations supplémentaires sur :                                                     | Project-ID            |  |
| ID de projet, ID de circuit, ID de tableau de                                          | Circuit-ID            |  |
| distribution                                                                           | Distribution board-ID |  |
| Espace pour des instructions d'installation supplémentaires (en option)                |                       |  |
|                                                                                        |                       |  |

# 18.1.2 Page de paramètres : Comportement

| - GENERAL            | Behaviour on KNX Failure                | No Action            | • |
|----------------------|-----------------------------------------|----------------------|---|
| General              | Behaviour on KNX Voltage Recovery       | No Action            | • |
| Behaviour            | Senddelay for Status after KNX Recovery | 10 Seconds           | • |
| Analysis and Service | Light Status Send Condition             | Send on Change       | • |
| Special Functions    | Send Condition in Dimming Mode          | inactive             | • |
| IP Network           | Delay between Status Objects            | 1 Second             | • |
|                      | Behaviour after Panic Mode              | Switch to Last Value | • |
| * 0/                 | Behaviour after Emergency Test          | Switch to Off-Value  | • |

| Paramètre                                                                                     | Réglages                                                   |
|-----------------------------------------------------------------------------------------------|------------------------------------------------------------|
| Comportement en cas d'erreur KNX                                                              | Aucune action                                              |
|                                                                                               | Commuter sur la valeur de marche                           |
|                                                                                               | Commuter sur la valeur d'arrêt                             |
|                                                                                               | Passer à la valeur panique                                 |
| Utilisez ce paramètre pour définir le comportement des ba                                     | llasts/lampes connectés en cas d'erreur KNX.               |
|                                                                                               |                                                            |
| Comportement lors de la récupération de tension KNX                                           | Aucune action                                              |
|                                                                                               | Commuter sur la dernière valeur                            |
|                                                                                               | Commuter sur la valeur de marche                           |
|                                                                                               | Commuter sur la valeur d'arrêt                             |
| Ce paramètre permet de régler le comportement des balla KNX ou de la réinitialisation du bus. | sts/lampes connectés lors de la récupération de tension    |
| Envoyer le délai pour l'état après la récupération KNX                                        | immédiatement                                              |
|                                                                                               | 5 secondes                                                 |
|                                                                                               | 10 secondes                                                |
|                                                                                               | 15 secondes                                                |
|                                                                                               | 20 secondes                                                |
|                                                                                               | 30 secondes                                                |
|                                                                                               | 40 secondes                                                |
|                                                                                               | 50 secondes                                                |
|                                                                                               | 60 secondes                                                |
| Définit une temporisation pour l'envoi d'objets d'état suite à                                | à un rétablissement de la tension KNX ou à une             |
| réinitialisation du bus. Sur les installations comportant plus                                | d'une passerelle, le fait de régler différemment ces       |
| paramètres peut empêcher tous les appareils d'envoyer ur                                      | n télégramme en même temps.                                |
| Condition d'envoi de l'état d'éclairage                                                       | Envoi sur demande                                          |
|                                                                                               | Envoi sur modification                                     |
|                                                                                               | Envoi sur modification et après réinitialisation du bus    |
| Détermine les conditions d'envoi de l'état d'éclairage (état                                  | de commutation et état de la valeur) des ballasts et des   |
| groupes connectés.                                                                            | ,                                                          |
| Envoyer la condition en mode variation                                                        | En cas de modification > 2 %                               |
|                                                                                               | En cas de modification > 5 %                               |
|                                                                                               | En cas de modification > 10 %                              |
|                                                                                               | En cas de modification > 20 %                              |
|                                                                                               | non activé                                                 |
| Utilisez ce paramètre pour définir si et quand vous souhait                                   | ez qu'un état de valeur soit envoyé via un télégramme de   |
| variation 4 bits pendant la variation (variation relative). Si v                              | ous utilisez le paramètre inactif, la valeur n'est envoyée |
| qu'une fois le processus de variation terminé.                                                |                                                            |
| Comportement après le mode panique                                                            | Commuter sur la valeur d'arrêt                             |
|                                                                                               | Commuter sur la valeur de marche                           |
|                                                                                               | Commuter sur la dernière valeur                            |

Utilisez ce paramètre pour définir quelle valeur lumineuse les ballasts/lampes vont adopter après l'arrêt du mode panique.

| Si vous utilisez « Commuter sur la dernière valeur », la valeur avant le mode panique est enregistrée et la lampe |  |  |  |
|----------------------------------------------------------------------------------------------------|--|--|--|
| revient ensuite à cette valeur.                                                                                   |  |  |  |
| omportement après test d'urgence Commuter sur la valeur d'arrêt                                                   |  |  |  |
| Commuter sur la valeur de marche                                                                                  |  |  |  |
| Commuter sur la dernière valeur                                                                                   |  |  |  |

Utilisez ce paramètre pour déterminer la valeur lumineuse des ballasts/lampes à adopter une fois l'essai d'urgence terminé.

Si vous utilisez « Commuter sur la valeur d'arrêt », la valeur avant le test d'urgence est enregistrée et la lampe revient à cette valeur par la suite.

## 18.1.3 Page de paramètres : Analyse et service

| - GENERAL            | Failure Status Send Condition            | Send on Change                                                           | • |
|----------------------|------------------------------------------|--------------------------------------------------------------------------|---|
| General              | Delay between Sending of Failure Objects | 1 Second                                                                 | • |
| Behaviour            | Cycle Time for DALI Failure Requests     | 5 Seconds                                                                | • |
| Analysis and Service | Type of Central ECG Failure Object       | No Object Dali Diagnose (1 Byte)                                         |   |
| Special Functions    | Function of Failue Object                | <ul> <li>Total Number of Failures</li> <li>Failure Rate 0100%</li> </ul> |   |
|                      | Threshold for Total Failures             | 1%                                                                       | • |
|                      | Threshold for Lamp Failures              | 1%                                                                       | - |
|                      | Threshold for ECG Failures               | 1%                                                                       | • |
|                      | Threshold for Converter Failures         | 1%                                                                       | • |

| Paramètre                                                                                                    | Réglages                                                |  |  |
|----------------------------------------------------------------------------------------------------|---------------------------------------------------------|--|--|
| Condition d'envoi des objets d'erreur                                                                                 | Envoi sur demande                                       |  |  |
|                                                                                                    | Envoi sur modification                                  |  |  |
|                                                                                                    | Envoi sur modification et après réinitialisation du bus |  |  |
| Définit les conditions dans lesquelles les objets d'état d'erre<br>envoyés.                                           | eur des ballasts et des groupes connectés doivent être  |  |  |
| Durée de cycle pour l'interrogation d'erreurs DALI                                                                    | Aucune interrogation                                    |  |  |
|                                                                                                    | 0,5 seconde                                             |  |  |
|                                                                                                    | 1 seconde                                               |  |  |
|                                                                                                    | 2 secondes                                              |  |  |
|                                                                                                    | 3 secondes                                              |  |  |
|                                                                                                    | 4 secondes                                              |  |  |
|                                                                                                    | 5 secondes                                              |  |  |
|                                                                                                    | 6 secondes                                              |  |  |
|                                                                                                    | 7 secondes                                              |  |  |
|                                                                                                    | 8 secondes                                              |  |  |
|                                                                                                    | 9 secondes                                              |  |  |
|                                                                                                    | 10 secondes                                             |  |  |
| Pour analyser les erreurs des ballasts et des lampes, une interrogation périodique doit être envoyée aux ballasts via |                                                         |  |  |
| des telegrammes DALI. Otilisez de parametre pour demmi i                                                              | es cycles de ces interrogations periodiques.            |  |  |
| Attention : si vous définissez « Aucune interrogation », aucune erreur de ballast et de lampe ne peut plus être       |                                                         |  |  |
| reconnue. L'évaluation des luminaires de secours n'est plus possible ! Vous devez donc utiliser ce paramètre          |                                                         |  |  |
| uniquement pendant le service ou dans des cas particuliers.                                                           |                                                         |  |  |
| Type d'objet d'erreur de ballast central                                                                              | Aucun objet<br>Diagnostic Dali (1 octet)                |  |  |

| Utilisez ce paramètre pour sélectionner si vous souhaitez utiliser l'objet d'erreur central pour les erreurs de ballast et de lampe (numéro d'objet 13).                                                                                                    |                                                                                                  |  |  |
|----------------------------------------------------------------------------------------------------|--------------------------------------------------------------------------------------------------|--|--|
| Fonction de l'objet d'erreur                                                                                                    | Nombre total d'erreurs<br>Taux d'erreurs 0100 %                                                  |  |  |
| Utilisez ce paramètre pour indiquer si vous souhaitez utilis<br>18, 20 et 22) pour signaler le nombre total d'erreurs ou le t                                                                                                    | er les objets d'analyse des erreurs (numéros d'objets 16,<br>aux d'erreurs en %.                 |  |  |
| Seuil pour total d'erreurs                                                                                                    | <b>1%</b><br>2%<br>3%                                                                            |  |  |
|                                                                                                    |                                                                                                  |  |  |
| Configure un seuil pour l'objet d'alarme d'erreur générale (objet 16). La valeur de seuil prend en compte toutes les erreurs (erreurs de ballast, de lampe et convertisseur) indépendamment du type d'erreur et les met en relation avec le nombre total de ballasts et de convertisseurs connectés. |                                                                                                  |  |  |
| Seuil pour les erreurs de lampe                                                                                                    | <b>1 %</b><br>2 %<br>3 %                                                                         |  |  |
|                                                                                                    | 100 %                                                                                            |  |  |
| Configure une valeur seuil pour l'objet d'alarme d'erreur la<br>les erreurs de lampe par rapport au nombre total de lampe                                                                                                    | mpe (objet 18). La valeur de seuil prend en compte toutes<br>es connectées dans le segment DALI. |  |  |
| Seuil d'erreurs de ballast                                                                                                    | <b>1%</b><br>2%<br>3%                                                                            |  |  |
|                                                                                                    | <br>100 %                                                                                        |  |  |
| Configure une valeur seuil pour l'objet d'alarme d'erreur de ballast (objet 20). La valeur seuil prend en compte toutes les erreurs de ballast par rapport au nombre total de ballasts connectés dans le segment DALI.                                                                               |                                                                                                  |  |  |
| Seuil d'erreurs de convertisseur                                                                                                    | <b>1%</b><br>2%<br>3%                                                                            |  |  |
|                                                                                                    | 100 %                                                                                            |  |  |
| Configure une valeur seuil pour l'objet d'alarme d'erreur de convertisseur (objet 22). La valeur seuil prend en compte toutes les erreurs de convertisseur par rapport au nombre total de convertisseurs connectés dans le segment DALI.                                                             |                                                                                                  |  |  |

# 18.1.4 Page de paramètres : Fonctions spéciales

| - GENERAL                                                                                                    | Manual Operation on Device                                         |                                                                                |                |  |
|----------------------------------------------------------------------------------------------------|--------------------------------------------------------------------|--------------------------------------------------------------------------------|----------------|--|
| General                                                                                                    | Disable Manual Operation                                           | No                                                                             | •              |  |
| Behaviour                                                                                                    | Broadcast                                                          |                                                                                |                |  |
| Analysis and Service                                                                                                    | By enabling the Broadcast Function add                             | itional objects can be used to Control the DALI -System                        |                |  |
| Special Functions                                                                                                    | Broadcast enabled                                                  | No Yes                                                                         |                |  |
| IP Network                                                                                                    | Emergency                                                          |                                                                                |                |  |
| + G1,                                                                                                    | Type of Objects for Emergency                                      | Objects according new KNX Standard                                             |                |  |
| + G2,                                                                                                    |                                                                    | Objects according legacy "old" style                                           |                |  |
| + G3,                                                                                                    | System Diagnostic via IP Netwo                                     | k                                                                              |                |  |
| + 64                                                                                                    | Enable System Diagnostic                                           | No Yes                                                                         |                |  |
|                                                                                                    | Firmware Update                                                    |                                                                                |                |  |
| + G5,                                                                                                    | PIN Code Firmware Update                                           | 1234                                                                           | ÷              |  |
| + G6,                                                                                                    | This PIN Code is requested durin                                   | o update procedure                                                             |                |  |
| + G7,                                                                                                    |                                                                    |                                                                                |                |  |
| + G8,                                                                                                    | Scenes                                                             |                                                                                |                |  |
| + G9,                                                                                                    | Dimming of Scenes enabled                                          | 🔵 No 🔘 Yes                                                                     |                |  |
| + G10,                                                                                                    | Energy Saving                                                      |                                                                                |                |  |
| + 611                                                                                                    | Energy Saving Objects enabled                                      | 🔵 No 🔘 Yes                                                                     |                |  |
|                                                                                                    | Delay for Switching OFF the ECG Powe                               | r 10 Seconds                                                                   | •              |  |
| + G12,                                                                                                    | Delay for Switching ON the ECG Power                               | 0.2 Seconds                                                                    | •              |  |
| Paramètre                                                                                                    |                                                                    | Réglages                                                                       |                |  |
| Activer le fonctionnement su                                                                                                    | r l'appareil                                                       | <b>Non</b><br>Oui, tous les réglages sont désactivés<br>Oui, sans installation |                |  |
| Avec ce paramètre, le contrôle manuel peut être activé directement sur l'appareil.                                                                                                    |                                                                    |                                                                                |                |  |
| Diffusion activée                                                                                                    |                                                                    | <b>Oui</b><br>Non                                                              |                |  |
| Ce paramètre peut être utilisé pour activer la fonction de diffusion en plus du contrôle de groupe. L'activation active un nouvel onglet « Diffusion ». Voir chapitre : <u>19.2 Page de paramètres : diffusion</u> |                                                                    |                                                                                |                |  |
| Broadcast enabled                                                                                                    | ◎ No ○                                                             | Yes                                                                            |                |  |
| Remarque : lors de l'activati<br>système DALI peuvent être u                                                                                                    | on de la fonction de diffusion,<br>utilisés et d'autres paramètres | des objets supplémentaires permettant de<br>apparaissent.                      | e contrôler le |  |

| Type d'objets pour les situations d'urge                                                                               | ence                                          | Objets suivant la nouvelle n<br>Objets selon l'« ancien » style         | orme KNX<br>e hérité                           |
|----------------------------------------------------------------------------------------------------|-----------------------------------------------|-------------------------------------------------------------------------|------------------------------------------------|
|                                                                                                    |                                               |                                                                         |                                                |
| Emergency                                                                                                    |                                               |                                                                         |                                                |
| Type of Objects for Emergency                                                                                          | Objects a                                     | according new KNX Standard                                              |                                                |
| Type of objects for Emergency                                                                                          | Objects a                                     | according legacy "old" style                                            |                                                |
| Activor los diagnostics système                                                                                        |                                               | Non                                                                     |                                                |
| Activer les diagnostics systeme                                                                                        |                                               | Oui                                                                     |                                                |
| Permet le diagnostic du système sur le<br>sécurité, l'option « Communication sur<br>diagnostic externe est désactivée. | e réseau. Si, dans le:<br>réseau local unique | s réglages de sécurité → Rése<br>ment » est sélectionnée, la pos        | au IP / Réglages de<br>ssibilité d'un accès de |
| System Diagnostic via IP Network                                                                                       |                                               |                                                                         |                                                |
| Enable System Diagnostic                                                                                               | 🗌 No 🔘 Yes                                    |                                                                         |                                                |
| Ensure that the webserver is accessable access in the Page "IP Settings".                                              | e to show System Diagnos                      | tic results. Therefore, enable                                          |                                                |
| System Diagnostic Multicast Address                                                                                    | 224.0.218.201                                 |                                                                         |                                                |
| Device Name                                                                                                    | DALIControl e64 Pro                           |                                                                         |                                                |
| Ensure that all gateways on the same sy<br>Address                                                                     | ystem are working with th                     | e same Diagnostic Multicast                                             |                                                |
| Adresse de multidiffusion de diagnosti                                                                                 | c système                                     | 224.0.2.201                                                             |                                                |
| Toutes les passerelles appartenant au                                                                                  | système doivent co                            | l<br>mmuniquer via la même adress                                       | se de multidiffusion.                          |
| Nom de l'appareil                                                                                                    |                                               |                                                                         |                                                |
| Le nom d'appareil déjà défini sous Rég<br>affiché ultérieurement sur le site Web.                                      | glages généraux s'af                          | l<br>fiche ici. Il peut également être                                  | modifié ici. Ce nom sera                       |
| Envoyer l'état au moins toutes les                                                                                     |                                               | Non<br><b>30 minutes</b><br>60 minutes<br>120 minutes                   |                                                |
| Un autre paramètre peut être utilisé po<br>modification n'a eu lieu pendant ce ter                                     | our définir après com<br>nps et qu'aucun évér | bien de temps le statut doit être<br>nement automatisé n'est donc s     | e envoyé si aucune<br>signalé.                 |
| Supprimer les entrées inactives de                                                                                     | e la liste après                              | 6 heures<br>12 heures<br><b>1 jour</b><br>2 jours<br>3 jours<br>4 jours |                                                |
| Les entrées inactives (passerelles nor                                                                                 | actives) sont suppri                          | mées après cette période.                                               |                                                |

| Code PIN pour la mise à jour du micrologi                                                                                                    | ciel                                        | 1234                                                                                  |                                       |
|----------------------------------------------------------------------------------------------------|---------------------------------------------|---------------------------------------------------------------------------------------|---------------------------------------|
| Firmware Update                                                                                                    |                                             |                                                                                       |                                       |
| PIN Code Firmware Update 12                                                                                                    | 34                                          | ▲<br>▼                                                                                |                                       |
| This PIN Code is requested during update p                                                                                                    | procedure                                   |                                                                                       |                                       |
| Ce numéro est demandé lors de la mise à<br>nicht gefunden werden. Fehler! Ve                                                                                                    | i jour du microlog<br><b>rweisquelle ko</b> | jiciel. Reportez-vous à <mark>Eeh</mark><br>onnte nicht gefunden v                    | iler! Verweisquelle konnte<br>verden. |
| Variation des scénarios activée                                                                                                    |                                             | <b>Non</b><br>Oui                                                                     |                                       |
| Scenes                                                                                                    |                                             |                                                                                       |                                       |
| Dimming of Scenes enabled                                                                                                    | 🔾 No 🔘                                      | Yes                                                                                   |                                       |
| Activation des objets d'économie d'énergi                                                                                                    | е                                           | <b>Non</b><br>Oui                                                                     |                                       |
| Energy Saving                                                                                                    |                                             |                                                                                       |                                       |
| Energy Saving Objects enabled                                                                                                    | 🔾 No 🔘                                      | Yes                                                                                   |                                       |
| Lorsque cette fonction est activée, un objet à faible consommation d'énergie peut être sélectionné pour les groupes<br>et les ballasts afin de mettre hors tension l'alimentation lorsque l'éclairage est éteint. |                                             |                                                                                       |                                       |
| Temporisation de coupure de l'alimentatio                                                                                                    | n de ballast                                | <b>10 secondes</b><br>30 secondes<br>1 minute<br>2 minutes<br>5 minutes<br>10 minutes |                                       |
| Temporisation avant la mise hors tension.                                                                                                    |                                             |                                                                                       |                                       |
| Temporisation pour l'activation des ballas                                                                                                    | ts                                          | 0,1 secondes<br><b>0,2 secondes</b><br>0,3 secondes<br><br>1 seconde                  |                                       |
| Retardez jusqu'à ce que les ballasts soier                                                                                                    | nt activés. Penda                           | 2 secondes<br>nt ce temps, l'actionneur co                                            | ommandant l'alimentation doit         |
| avoir commute en toute sécurité.                                                                                                    |                                             |                                                                                       |                                       |

# 18.1.5 Page de paramètres : réseau IP

| - GENERAL                                 | Access via Web Pag                               | ges enabeld                | No O              | Yes                   |   |
|-------------------------------------------|--------------------------------------------------|----------------------------|-------------------|-----------------------|---|
| General                                   | IP Address Assigme                               | ent                        | Fix IP-Add        | dress O DHCP          |   |
| Behaviour                                 | HTTPS Port                                       |                            | 443               |                       | ÷ |
| Analysis and Service<br>Special Functions | Security Setting<br>Communication on             | s<br>local network, only   | ○ No ◎ 1          | Yes                   |   |
| IP Network                                | 1 The webserv                                    | ver accepts request from I | ocal networks, o  | only                  |   |
|                                           | Webpage Acces                                    | s                          |                   |                       |   |
|                                           | Set the Over                                     | rride Option only if you w | ant to reset pass | sword to ETS Default! |   |
|                                           | Override Username and Password with ETS No O Yes |                            |                   |                       |   |
|                                           | Password ha                                      | is to be changed on web    | page!             |                       |   |
|                                           | Account                                          | Login Name                 |                   | Password              |   |
|                                           | Admin Account                                    | admin                      |                   | dali                  |   |
|                                           | User Account                                     | user                       |                   | user                  |   |
|                                           | Restriction of rig                               | ghts for the user acco     | ount              |                       |   |
|                                           | User are allowed to                              | control lights             | No O              | Yes                   |   |
|                                           | User are allowed to<br>configuration             | o change scene             | () No (0)         | Yes                   |   |
|                                           | User are allowed to<br>configuration             | o change effect            | No O              | Yes                   |   |
|                                           | User are allowed to<br>configuration             | o change schedule          | () No (0)         | Yes                   |   |
|                                           | User are allowed to                              | view emergeny reports      | No O              | Yes                   |   |

| Paramètre                                                                                                    |                        | Réglages                                                     |  |
|----------------------------------------------------------------------------------------------------|------------------------|--------------------------------------------------------------|--|
| Accès via sites Web activé                                                                                                    |                        | Non                                                          |  |
|                                                                                                    |                        | Oui                                                          |  |
| Ceci peut être utilisé pour désactiver l                                                                                                    | utilisation de base de | es opérations Web pour des raisons de sécurité.              |  |
| Attention : une connexion IP est requ                                                                                                    | ise pour la mise à jo  | ur du micrologiciel. Si l'accès est désactivé, aucune mise à |  |
| jour du micrologiciel n'est possible.                                                                                                    |                        | 1                                                            |  |
| Affectation d'adresses IP                                                                                                    |                        | Corriger l'adresse IP                                        |  |
|                                                                                                    |                        | DHCP                                                         |  |
| Détermine si l'appareil reçoit une adresse IP fixe ou dynamique via DHCP. Lorsque vous sélectionnez l'adresse IP fixe, les paramètres supplémentaires suivants s'affichent : |                        |                                                              |  |
| IP Address Assigment                                                                                                    | Fix IP-Address         | DHCP                                                         |  |
| IP Address                                                                                                    | 0.0.0.0                |                                                              |  |
| Subnet                                                                                                    | 0.0.0.0                |                                                              |  |
| Gateway                                                                                                    | 0.0.0.0                |                                                              |  |
| HTTPS Port                                                                                                    | 443                    | *                                                            |  |
|                                                                                                    |                        |                                                              |  |

| Port HTTP                                                                                                    |                                                                                           |                           | 443                                                        |                                |
|----------------------------------------------------------------------------------------------------|-------------------------------------------------------------------------------------------|---------------------------|------------------------------------------------------------|--------------------------------|
| L'appareil dispos<br>réglé sur la valeu                                                                                                    | e d'un serveur Web HTTPSI pour <sup>.</sup><br>Ir standard 443.                           | visualise                 | r le statut ou effectuer la m                              | nise en service. Le port est   |
| Résolution de n                                                                                                    | oms (mDNS)                                                                                |                           |                                                            |                                |
| Activer la résolut                                                                                                    | ion de nom d'hôte (mDNS)                                                                  |                           | <b>Non</b><br>Oui                                          |                                |
| S'il est activé, l'a                                                                                                    | ppareil peut être trouvé par ce non                                                       | n d'hôte                  |                                                            |                                |
| Nom d'hôte                                                                                                    |                                                                                           |                           |                                                            |                                |
| Ce paramètre dé                                                                                                    | finit le nom d'hôte.                                                                      |                           |                                                            |                                |
| Due to sec<br>care that r<br>the entire                                                                                                    | urity reason this Service shall only l<br>outer are configured to block this S<br>system. | be used in<br>Service. Th | n trusted internal networks.<br>he selected host name must | Please, take<br>t be unique in |
| Réglages de sé                                                                                                    | curité                                                                                    |                           |                                                            |                                |
| Communication s                                                                                                    | sur réseau local uniquement                                                               |                           | <b>Non</b><br>Oui                                          |                                |
| Ce paramètre pe<br>défaut, seules les                                                                                                    | ut être utilisé pour restreindre le fo<br>s demandes du réseau local sont a               | onctionne<br>acceptée     | ement et le contrôle de l'ap<br>s.                         | pareil via des sites Web. Par  |
| Communication on                                                                                                    | local network, only 💦 No 🔘 Ye                                                             | es                        |                                                            |                                |
| The webserve                                                                                                    | er accepts request from local networks, on                                                | nly                       |                                                            |                                |
| Accès au site W                                                                                                    | leb                                                                                       |                           |                                                            |                                |
| Remplacer le nor<br>paramètre ETS.                                                                                                    | n d'utilisateur et le mot de passe a                                                      | avec le                   | Non<br><b>Oui</b>                                          |                                |
| Cette option permet de réinitialiser les mots de passe. Reportez-vous au chapitre <u>2 KNX Secure</u> pour obtenir des informations détaillées. |                                                                                           |                           |                                                            |                                |
| Webpage Access                                                                                                    |                                                                                           |                           |                                                            |                                |
| Set the Override Option only if you want to reset password to ETS Default!                                                                      |                                                                                           |                           |                                                            |                                |
| Override Username and Password with ETS No O Yes                                                                                                |                                                                                           |                           |                                                            |                                |
| Password has to be changed on web page!                                                                                                    |                                                                                           |                           |                                                            |                                |
| Account                                                                                                    | Login Name                                                                                | Passwore                  | d                                                          |                                |
| Admin Account                                                                                                    | admin                                                                                     | dali                      |                                                            |                                |
| User Account user user                                                                                                    |                                                                                           |                           |                                                            |                                |

| Compte Admin                                                                                                    | Entrée (8 caractères)                                |            |  |
|----------------------------------------------------------------------------------------------------|------------------------------------------------------|------------|--|
| L'upérateur standard est « admin ». Le mot de passe par défaut « <b>dali</b> » doit être modifié sur le site Web et ne pas dépasser 8 caractères. Remarque : un mot de passe vide n'est pas autorisé.              |                                                      |            |  |
| Compte d'utilisateur                                                                                                    | Entrée (8 caractères)                                |            |  |
| L'opérateur par défaut est « <b>user</b> ». Le mot de passe par défaut « <b>user</b> » doit être modifié sur le site Web et ne doit pas dépasser 8 caractères. Remarque : un mot de passe vide n'est pas autorisé. |                                                      |            |  |
| Restriction des droits pour le compte d'utilisateur                                                                                                    | User are allowed to control lights                   | 🔿 No 🔘 Yes |  |
|                                                                                                    | User are allowed to change scene<br>configuration    | 🗌 No 🔘 Yes |  |
|                                                                                                    | User are allowed to change effect<br>configuration   | 🔵 No 🔘 Yes |  |
|                                                                                                    | User are allowed to change schedule<br>configuration | 🔵 No 🔘 Yes |  |
|                                                                                                    | User are allowed to view emergeny reports            | 🔵 No 🔘 Yes |  |
| Les droits d'utilisateur peuvent être octroyés ou restreints ici.                                                                                                    |                                                      |            |  |

## 18.2 Page de paramètres : diffusion

Cet onglet s'affiche si l'option « Diffusion activée » a été activée dans → <u>Paramètres</u> <u>ETS/Généralités/Fonctions spéciales</u>.

| - | GENERAL              | Objects for Broadcast Colour                                         | RGB Colour                                          | • |
|---|----------------------|----------------------------------------------------------------------|-----------------------------------------------------|---|
|   | General              | Selection of Object Type                                             | RGB (3 Byte combined Object)                        | • |
|   | Behaviour            | Status Information in the Group Object is only<br>group colour type. | updated if the selected colour type is matching the |   |
|   | Analysis and Service | Object for Broadcast Colour Temperature                              | No Ves                                              |   |
|   | Special Functions    |                                                                      |                                                     |   |
|   | IP Network           |                                                                      |                                                     |   |
| - | Broadcast            |                                                                      |                                                     |   |
|   | Colour Control       | -                                                                    |                                                     |   |

| Obiets pour la couleur de diffusion                         | Non                                                      |
|-------------------------------------------------------------|----------------------------------------------------------|
|                                                             | Couleur RVB                                              |
|                                                             | Couleur RVBB                                             |
|                                                             | Couleur XY                                               |
|                                                             |                                                          |
| Définit les objets de communication à afficher pour le co   | ntrôle des couleurs de diffusion.                        |
|                                                             |                                                          |
| none 🗸                                                      |                                                          |
| RGB Colour                                                  |                                                          |
| RGBW Colour                                                 |                                                          |
| XY Colour                                                   |                                                          |
|                                                             |                                                          |
| Lorsque vous sélectionnez une couleur RVB/RVBB ou X         | Y, une fenêtre de sélection supplémentaire s'affiche.    |
| RGB (3 Byte combined Object)                                | de la couleur RVB                                        |
| RGB (separated objects)                                     |                                                          |
| HSV (separated objects)                                     |                                                          |
|                                                             |                                                          |
| Sélection                                                   | de la couleur RVBB                                       |
| CDW (conserved a biante)                                    |                                                          |
| RGBW (separated objects)                                    |                                                          |
| HSVW (separated objects)                                    |                                                          |
| Cáloption d                                                 |                                                          |
| XY (separated objects)                                      |                                                          |
| XY (combined object 242.600)                                |                                                          |
|                                                             |                                                          |
|                                                             |                                                          |
| Remarque : les informations d'état ne sont mises à jour     | que si le type de contrôle de couleur correspond au type |
| défini dans le groupe.                                      |                                                          |
| Objet pour la température de couleur de diffusion           | Non                                                      |
|                                                             | Oui                                                      |
| Activer l'objet pour la température de couleur de diffusion |                                                          |
|                                                             |                                                          |

### 18.3 Groupe

Il existe 4 pages de paramètres pour les réglages de groupe. Les paramètres sont décrits ci-dessous.

| - | G1,                  |
|---|----------------------|
|   | General              |
|   | Behaviour            |
|   | Colour Control       |
|   | Analysis and Service |

## 18.3.1 Groupe général1 (2... 16)

| - | GENERAL                                   | Group 1, Description                                         |                                                               |  |
|---|-------------------------------------------|--------------------------------------------------------------|---------------------------------------------------------------|--|
|   | General<br>Behaviour                      | Operating Mode<br>Function of Additional Object              | Normal Mode 🔹<br>No Object 👻                                  |  |
|   | Analysis and Service<br>Special Functions | Enable for Panic Mode                                        | ◎ No ○ Yes                                                    |  |
|   | P Network                                 | Value on DALI Power Fail<br>(System Failure Level)           | 100% 👻                                                        |  |
| * | Broadcast                                 | Value on ECG Power Recovery<br>(Power On Level)              | Last Value 🔻                                                  |  |
| - | G1,                                       | Calculation of Dimming Values                                | 🔵 linear 🔘 logarithmic                                        |  |
|   | General                                   |                                                              |                                                               |  |
|   | Behaviour                                 | This Object can be used to switch Off the Power of the ECGs. |                                                               |  |
|   | Colour Control                            | As soon as the Group has been s<br>again.                    | witch On again, this Object enables the Power of the ECG Line |  |
|   | Analysis and Service                      | Control EGC Power Line via Object                            | None 🔻                                                        |  |

| Paramètre                                                                              |                       | Réglages                                              |
|----------------------------------------------------------------------------------------|-----------------------|-------------------------------------------------------|
| Groupe x, description                                                                  |                       | par exemple : Pièce1 (fenêtre)                        |
|                                                                                        |                       |                                                       |
| Ce paramètre permet de définir une<br>communication.<br>Par exemple : Pièce1 (fenêtre) | e description de grou | upe. La description s'affiche pour tous les objets de |
| G1, Switching, Room1 (window)                                                          | On/Off                |                                                       |
| G1, Dimming, Room1 (window)                                                            | Brighter/Darker       |                                                       |
| G1, Set Value, Room1 (window)                                                          | Value                 |                                                       |
| G1, Status, Room1 (window)                                                             | On/Off                |                                                       |
| G1, Status, Room1 (window)                                                             | Value                 |                                                       |
| G1, Failure Status, Room1 (window)                                                     | Yes/No                |                                                       |
|                                                                                        |                       |                                                       |

Groupe

| Valeur en cas de coupure d'alimentation DALI (niveau de défaillance du système)                                                                                                    | 0100% [100]<br>Dernière valeur                                                                                                    |  |  |  |
|----------------------------------------------------------------------------------------------------|----------------------------------------------------------------------------------------------------|--|--|--|
| Ce paramètre permet de régler la valeur d'une lampe après une coupure de courant DALI. La valeur est enregistrée<br>sur le ballast et l'appareil passe automatiquement à la valeur en cas de coupure de courant.                                                         |                                                                                                    |  |  |  |
| Valeur en cas de rétablissement de l'alimentation de ballast (niveau de mise sous tension)                                                                                                    | 0100% [100]<br>Dernière valeur                                                                                                    |  |  |  |
| Ce paramètre permet de régler la valeur d'une lampe après<br>enregistrée sur le ballast et l'appareil passe automatiqueme                                                                                                    | s un retour de l'alimentation de ballast. La valeur est<br>ent à la valeur lorsque l'alimentation est rétablie.                                                                                        |  |  |  |
| Mode de fonctionnement                                                                                                    | Mode normal<br>Mode continu<br>Mode normal/nuit<br>Mode cage d'escalier                                                                                                    |  |  |  |
| Ce paramètre permet de définir le mode de fonctionnemen                                                                                                    | t d'un groupe.                                                                                                    |  |  |  |
| Valeur en mode permanent (si le mode permanent est sélectionné)                                                                                                    | 0100% <b>[50]</b>                                                                                                    |  |  |  |
| Ce paramètre permet de régler la valeur de toutes les lamp<br>lampes ne peuvent pas être commutées ni modifiées. Elles                                                                                                    | es d'un groupe en mode continu. Dans ce mode, les<br>restent à la valeur définie.                                                                                                    |  |  |  |
| Comportement en mode normal / nuit (si sélectionné)                                                                                                    | Désactivation différée automatiquement<br>Désactivation différée automatiquement en 2 étapes<br>Diminution différée automatique de la luminosité<br>Activer le mode continu et ignorer les télégrammes |  |  |  |
| Ce paramètre peut être utilisé pour définir le comportemen<br>l'objet nuit (n°12). Le paramètre n'est affiché que si le grou                                                                                                    | t du groupe correspondant si le mode nuit a été activé via<br>pe est réglé sur "Mode nuit". Réglages spéciaux :                                                                                        |  |  |  |
| <ul> <li>Désactivation différée automatiquement en 2 étapes :         <ul> <li>1 minute avant l'heure configurée, la valeur est définie à 50 % de la valeur réelle.</li> <li>Une fois l'heure configurée, la valeur de désactivation est définie.</li> </ul> </li> </ul> |                                                                                                    |  |  |  |
| <ul> <li>Diminution différée automatique de la luminos         <ul> <li>1 minute avant l'heure configurée, la va<br/>désactivation.</li> </ul> </li> </ul>                                                                                                    | <ul> <li>Diminution différée automatique de la luminosité         <ul> <li>1 minute avant l'heure configurée, la valeur de courant est réduite à la valeur de désactivation.</li> </ul> </li> </ul>    |  |  |  |
| Activer le mode continu et ignorer les télégran                                                                                                    | nmes                                                                                                    |  |  |  |
| Désactivation automatique après                                                                                                    | 1 minute<br>2 minutes<br>3 minutes<br>4 minutes<br><b>5 minutes</b><br>10 minutes<br>15 minutes                                                                                                    |  |  |  |
|                                                                                                    | <br>90 minutes                                                                                                    |  |  |  |
| Utilisez ce paramètre pour définir l'heure après laquelle un<br>paramètre n'est visible que si vous sélectionnez le mode n                                                                                                    | groupe en mode normal/nuit s'éteint automatiquement. Ce<br>uit.                                                                                                    |  |  |  |
| Comportement en mode cage d'escalier (si sélectionné)                                                                                                    | <b>Désactivation différée automatiquement</b><br>Désactivation différée automatiquement en 2 étapes<br>Diminution différée automatique de la luminosité                                                |  |  |  |
| Ce paramètre peut être utilisé pour définir le comportement du groupe correspondant en mode cage d'escalier. Les<br>paramètres sont uniquement indiqués si le groupe est réglé sur « fonction cage d'escalier ».                                                         |                                                                                                    |  |  |  |
| <ul> <li>Désactivation différée automatiquement en 2 étapes :         <ul> <li>1 minute avant l'heure configurée, la valeur est définie à 50 % de la valeur réelle.</li> <li>Une fois l'heure configurée, la valeur de désactivation est définie.</li> </ul> </li> </ul> |                                                                                                    |  |  |  |
| Diminution différée outomotions de la lumines                                                                                                    |                                                                                                    |  |  |  |

| Désactivation automatique après                                                                                                    | 1 minute<br>2 minutes<br>3 minutes<br>4 minutes<br><b>5 minutes</b><br>10 minutes<br>15 minutes<br><br>90 minutes      |  |  |
|----------------------------------------------------------------------------------------------------|----------------------------------------------------------------------------------------------------|--|--|
| Ce paramètre permet de définir l'heure après laquelle un g<br>Ce paramètre n'est visible que si vous sélectionnez le mod                                                                                                    | roupe en mode cage d'escalier s'éteint automatiquement.<br>le cage d'escalier.                                         |  |  |
| Fonction de l'objet supplémentaire                                                                                                    | Aucun objet<br>Objet de désactivation<br>Objet de validation<br>Objet de désactivation de la fonction cage d'escalier  |  |  |
| Ce paramètre permet de définir la fonction d'un objet supplémentaire.<br>Si vous sélectionnez « Objet de désactivation », la valeur 1 désactive le fonctionnement du groupe.<br>Si vous sélectionnez « Objet de validation », la valeur 1 active le fonctionnement du groupe.<br>Attention : La fonction Désactiver ne fait référence qu'à l'activation / désactivation et au réglage de valeurs à l'aide<br>d'objets<br>Si vous sélectionnez « Objet de désactivation de la fonction cage d'escalier », la valeur 1 désactive uniquement la<br>fonction cage d'escalier. |                                                                                                    |  |  |
| Comportement lors de la désactivation                                                                                                    | Aucune modif.<br>Commuter sur la valeur d'activation                                                                   |  |  |
| Ce paramètre apparaît lorsqu'un objet supplémentaire a ét<br>désactivé.                                                                                                    | é sélectionné pour définir le comportement lorsqu'il est                                                               |  |  |
| Comportement à l'activation                                                                                                    | Aucune modif.<br>Commuter sur la valeur d'activation<br>Commuter sur la valeur de désactivation                        |  |  |
| Ce paramètre apparaît lorsqu'un objet supplémentaire a été sélectionné pour définir le comportement lorsqu'il est activé.                                                                                                    |                                                                                                    |  |  |
| Activé pour le mode panique                                                                                                    | Non<br>Oui                                                                                                    |  |  |
| Détermine si un groupe doit être considéré en mode paniq numéro 10.                                                                                                    | ue. Le mode panique est commandé par l'objet central                                                                   |  |  |
| Valeur en mode panique                                                                                                    | 1 %<br><br>50 %                                                                                                    |  |  |
|                                                                                                    | <br>100 %                                                                                                    |  |  |
| Utilisez ce paramètre pour sélectionner la valeur de ce mo                                                                                                    | de de fonctionnement.                                                                                                  |  |  |
| Calcul des valeurs de variation                                                                                                    | logarythmique<br>linéaire                                                                                              |  |  |
| Définit la courbe de variation du groupe.                                                                                                    |                                                                                                    |  |  |
| This Object can be used to switch Off the Power of th<br>As soon as the Group has been switch On again, this<br>again.                                                                                                    | e ECGs.<br>Object enables the Power of the ECG Line                                                                    |  |  |
| Commande de la ligne d'alimentation ballast via un objet                                                                                                    | Aucun<br>Objet d'économie d'énergie 1 16                                                                               |  |  |
| Définissez ici l'objet avec lequel l'alimentation doit être cou<br>précédemment définie sur la page Généralités → fonctions<br>spéciales                                                                                                    | pée. Ce paramètre n'est visible que si cette fonction a été<br>s spéciales, voir <u>Page de paramètres :</u> Fonctions |  |  |

## 18.3.2 Comportement

| + GENERAL                             | Switch-On Value                                  | 100% 👻                                                 |
|---------------------------------------|--------------------------------------------------|--------------------------------------------------------|
| + Broadcast                           | Switch-On Behaviour                              | Set Value Immediately 👻                                |
| – G1,                                 | Switch-Off Value                                 | 0% 👻                                                   |
| · · · · · · · · · · · · · · · · · · · | Switch-Off Behaviour                             | Set Value Immediately 👻                                |
| General                               | Value-Set Behaviour                              | Set Value Immediately                                  |
| Behaviour                             | Time for Dimming                                 | 10 Seconds 🔹                                           |
| Colour Control                        | Max. Value for Dimming                           | 100% -                                                 |
| Analysis and Service                  | Min. Value for Dimming                           | 0% 👻                                                   |
| * 62,                                 | Min/Max Value is valid for                       | Dimming Object 🔻                                       |
| + GI,                                 | Switch-On via Dimming                            | Switch ON with Value Object 🔹                          |
| * 64.                                 | By using the 3 byte Scaling Speed the            | e dimming time given in ETS parameter will be ignored! |
| * 05,                                 | Additional SetValue Object incl. Dimming<br>Time | ◎ No ○ Yes                                             |

| Paramètre                                                                                                    | Réglages                                                           |  |
|----------------------------------------------------------------------------------------------------|--------------------------------------------------------------------|--|
| Valeur d'activation                                                                                                    | 1%                                                                 |  |
|                                                                                                    | 5%                                                                 |  |
|                                                                                                    | 10 %                                                               |  |
|                                                                                                    | <br>OF 9/                                                          |  |
|                                                                                                    | 95 %<br>100%                                                       |  |
|                                                                                                    | Dernière valeur                                                    |  |
|                                                                                                    |                                                                    |  |
| Utilisez ce paramètre pour définir la valeur d'activation. Si sur la valeur de variation avant que la lampe ne soit éteinte | vous sélectionnez « dernière valeur », la valeur est définie<br>e. |  |
| Comportement à l'activation                                                                                                 | Définir immédiatement la valeur                                    |  |
|                                                                                                    | Variation sur valeur en 3s                                         |  |
|                                                                                                    | Variation sur valeur en 6s                                         |  |
|                                                                                                    | Variation sur valeur en 10s                                        |  |
|                                                                                                    | Variation sur valeur en 20s                                        |  |
|                                                                                                    | Variation sur valeur en 30s                                        |  |
|                                                                                                    | Variation sur valeur en 1 minute                                   |  |
|                                                                                                    | Variation sur valeur en 2 minutes                                  |  |
|                                                                                                    | Variation sur valeur en 5 minutes                                  |  |
|                                                                                                    | Variation sur valeur en 10 minutes                                 |  |
| Utilisez ce paramètre pour définir le comportement à l'activ                                                                | /ation                                                             |  |
|                                                                                                    |                                                                    |  |
| Valeur de désactivation                                                                                                    | 0%                                                                 |  |
|                                                                                                    | 5 %                                                                |  |
|                                                                                                    | 10 %                                                               |  |
|                                                                                                    |                                                                    |  |
|                                                                                                    | 45 %                                                               |  |
|                                                                                                    |                                                                    |  |
|                                                                                                    | 95 %                                                               |  |
|                                                                                                    | 99%                                                                |  |
|                                                                                                    |                                                                    |  |
| Utilisez ce paramètre pour définir la valeur de désactivation.                                                              |                                                                    |  |
|                                                                                                    |                                                                    |  |

| Comportement à la désactivation                                                                                        | Définir immédiatement la valeur                             |  |
|----------------------------------------------------------------------------------------------------|-------------------------------------------------------------|--|
|                                                                                                    | Variation sur valeur en 3s                                  |  |
|                                                                                                    | Variation sur valeur en 6s                                  |  |
|                                                                                                    |                                                             |  |
|                                                                                                    | variation sur valeur en 10s                                 |  |
|                                                                                                    | Variation sur valeur en 20s                                 |  |
|                                                                                                    | Variation sur valeur en 30s                                 |  |
|                                                                                                    | Variation sur valeur en 1 minute                            |  |
|                                                                                                    | Variation our valour on 2 minutes                           |  |
|                                                                                                    | variation sur valeur en 2 minutes                           |  |
|                                                                                                    | Variation sur valeur en 5 minutes                           |  |
|                                                                                                    | Variation sur valeur en 10 minutes                          |  |
|                                                                                                    |                                                             |  |
| Utilisez ce paramètre pour définir le comportement à la dé                                                             | sactivation                                                 |  |
|                                                                                                    |                                                             |  |
| Comportament lors de la définition de valour                                                                           | Définir immédiatement le velour                             |  |
|                                                                                                    |                                                             |  |
|                                                                                                    | variation sur valeur en 3s                                  |  |
|                                                                                                    | Variation sur valeur en 6s                                  |  |
|                                                                                                    | Variation sur valeur en 10s                                 |  |
|                                                                                                    | Variation sur valeur en 20s                                 |  |
|                                                                                                    | Variation our valour on 20a                                 |  |
|                                                                                                    | vanauon sur valeur en 30s                                   |  |
|                                                                                                    | Variation sur valeur en 1 minute                            |  |
|                                                                                                    | Variation sur valeur en 2 minutes                           |  |
|                                                                                                    | Variation sur valeur en 5 minutes                           |  |
|                                                                                                    | Variation sur valeur en 10 minutes                          |  |
|                                                                                                    |                                                             |  |
| I Itilisez ce paramètre pour configurer le comportement à la                                                           | a récention d'une nouvelle valeur de variation via le       |  |
| paramètre de velour. Menthier nos mus la terrera de                                                                    | ion fait touioura référence à la plane de valueur l'ét      |  |
| parametre de valeur. N'oubliez pas que le temps de variat                                                              | ion fait toujours reference à la plage de valeurs complète. |  |
| Par consequent, un temps de variation de 30 s signifie un                                                              | changement de valeur de 100 % en 30 s. Si la valeur d'un    |  |
| scénario n'est modifiée que de 50 %, la modification est el                                                            | fectuée en 15 s.                                            |  |
| Durée de variation                                                                                                    | 3 secondes                                                  |  |
|                                                                                                    | A secondos                                                  |  |
|                                                                                                    | 4 secondes                                                  |  |
|                                                                                                    | 5 secondes                                                  |  |
|                                                                                                    | 6 secondes                                                  |  |
|                                                                                                    |                                                             |  |
|                                                                                                    | 10 secondes                                                 |  |
|                                                                                                    | 20 secondes                                                 |  |
|                                                                                                    | 30 secondes                                                 |  |
|                                                                                                    |                                                             |  |
|                                                                                                    | 60 secondes                                                 |  |
| Ce paramètre permet de définir la durée de variation de la variation relative par rapport à une plage de valeurs       |                                                             |  |
| comprise entre 0 et 100%.                                                                                              | valiation relative par rapport a une plage de valeurs       |  |
|                                                                                                    |                                                             |  |
| Valeur max. de variation                                                                                               | 50 %                                                        |  |
|                                                                                                    | 55 %                                                        |  |
|                                                                                                    |                                                             |  |
|                                                                                                    | 100 %                                                       |  |
|                                                                                                    |                                                             |  |
| Utilisez ce paramètre pour configurer la valeur de variation                                                           | n maximale qui peut être définie via la variation relative. |  |
|                                                                                                    |                                                             |  |
| Valeur min, de variation                                                                                               | 0%                                                          |  |
|                                                                                                    |                                                             |  |
|                                                                                                    | 0,5 %                                                       |  |
|                                                                                                    | 1 %                                                         |  |
|                                                                                                    |                                                             |  |
|                                                                                                    |                                                             |  |
|                                                                                                    | 5%                                                          |  |
|                                                                                                    |                                                             |  |
|                                                                                                    | <br>50 %                                                    |  |
|                                                                                                    |                                                             |  |
| Utilisez ce paramètre pour configurer la valeur de variation minimum qui peut être définie par la variation relative   |                                                             |  |
|                                                                                                    |                                                             |  |
| Valeur min/max valide pour                                                                                             | Obiet de variation                                          |  |
|                                                                                                    | Objet de valeur                                             |  |
|                                                                                                    | Objet de variation et de valour                             |  |
|                                                                                                    |                                                             |  |
| Ce parametre permet de selectionner l'objet pour lequei les valeurs minimale et maximale sont valides. Il est possible |                                                             |  |
| de régler, par exemple, 60 % par variation et 100 % par réglage de valeur.                                             |                                                             |  |

| Activation par variation                                                                                                    | Non                                               |
|----------------------------------------------------------------------------------------------------|---------------------------------------------------|
|                                                                                                    | Activation avec objet de variation                |
|                                                                                                    | Activation avec objet de valeur                   |
|                                                                                                    | Activation avec objet de variation et de valeur   |
| Utilisez ce paramètre pour sélectionner si un groupe désactivé doit être activé lors de la réception d'un objet de variation de 4 bits relatif, d'un objet de réglage de valeur ou des deux. |                                                   |
| Objet de réglage de valeur supplémentaire incluant la<br>durée de variation.                                                                                                    | Non<br>Oui                                        |
| Détermine si l'objet de réglage de valeur doit être utilisé av<br>Voir objet n° 50.                                                                                                    | rec la durée de variation combinée (DPT 225.001). |

**Remarque :** si vous sélectionnez l'objet de 3 octets (combinaison de la valeur et de la durée de variation), la durée de variation dans l'ETS est ignorée.

#### 18.3.3 Contrôle de la couleur

| + GENERAL            | Colour Control Type                     | Colour Temperature                                | • |
|----------------------|-----------------------------------------|---------------------------------------------------|---|
| + Broadcast          | Colour Temperature Control Type         | via DT-8 (normal operation)                       | • |
| – G1,                | Dimming up to cold colour               | No Ves                                            |   |
| General              | Colour changing Fading Time via Dimming | fast (10 Seconds)                                 | • |
| Colour Control       | Colour changing Fading Time             | immediately                                       | • |
| Analysis and Service | Behaviour when Switching ON             | Keep last Object Value<br>Use ETS Parameter below |   |

| Paramètre                                                                                     | Réglages                     |
|-----------------------------------------------------------------------------------------------|------------------------------|
| Type de contrôle de couleur                                                                   | aucun                        |
|                                                                                               | Température de couleur       |
|                                                                                               | Couleur RVB                  |
|                                                                                               | Couleur RVBB                 |
|                                                                                               | Couleur XY                   |
|                                                                                               | Température de couleur + RVB |
| Température de couleur + RVBB                                                                 |                              |
| Ce paramètre peut être utilisé pour définir le contrôle de couleur à utiliser dans ce groupe. |                              |
| Assurez-vous que les ballasts de ce groupe prennent également en charge ce type de contrôle.  |                              |

### 18.3.3.1 Température de couleur

| Type de contrôle de température en couleur (lors de la<br>sélection de « Température de couleur ») | via DT-8 (normal operation)<br>via DT-6 (LED cold/warm) Master-Group<br>via DT-6 (LED cold/warm) Slave-Group | ~ |
|----------------------------------------------------------------------------------------------------|----------------------------------------------------------------------------------------------------|---|
| Lorsque « Température de couleur » est sélectionné, ces t                                          | ypes de contrôles sont pris en charge.                                                                       |   |
| Via DT-8 (fonctionnement normal)                                                                   | via DT-8 (normal operation)                                                                                  | • |
|                                                                                                    |                                                                                                    |   |

| Variation jusqu'à la couleur froide                                                                                                    | Non<br>Oui                                                                                                    |  |
|----------------------------------------------------------------------------------------------------|----------------------------------------------------------------------------------------------------|--|
| Lorsque cette option est activée, la température de couleur change à mesure que la lumière est intensifiée. Les valeurs correspondantes sont définies dans le paramètre suivant               |                                                                                                    |  |
| Température de couleur avec valeur 0 %<br>Température de couleur avec valeur 100%                                                                                                    | Colour Temperature at Value 0% 3000 + K                                                                             |  |
| Paramètres de réglage de la température de cou<br>intensifiée                                                                                                    | uleur (chaude) dans la lumière atténuée et (froide) dans la lumière                                                 |  |
| Durée d'atténuation changement de couleur via variation                                                                                                    | la <b>Rapide (10 secondes)</b><br>Standard (20 secondes)<br>Lent (40 secondes)                                      |  |
| Ce paramètre est utilisé pour décider de la vites variation.                                                                                                    | se à laquelle la température de couleur doit être modifiée lors de la                                               |  |
| Temps d'atténuation changement de couleur                                                                                                    | immédiatement<br>1 seconde<br>5 secondes<br>10 secondes<br>20 secondes<br>30 secondes<br>60 secondes<br>90 secondes |  |
| Ce paramètre permet de décider de la rapidité d                                                                                                    | e modification de la température de couleur.                                                                        |  |
| Comportement lors de l'activation                                                                                                    | <b>Conserver la dernière valeur d'objet</b><br>Utiliser le paramètre ETS ci-dessous                                 |  |
| température de couleur définie avec l'ETS.<br><b>Remarque :</b> en cas de « Conserver la dernière<br>couleur prédéfinie de l'ETS est utilisée.<br>Température de couleur lors de l'activation | valeur de l'objet » - <u>Attention :</u> en cas de valeur d'objet non valide, la                                    |  |
| Température de couleur à la mise sous tension                                                                                                    | avec l'option « Utiliser le paramètre ETS ci-dessous » activée.                                                     |  |
| Via DT-6 (LED froide/chaude) groupe maître<br>Ceci permet de régler une température de coule                                                                                                  | via DT-6 (LED cold/warm) Master-Group                                                                               |  |
| chaude (3000K) sont affectées à un groupe maî<br>esclave                                                                                                    | tre et les bandes de LED de couleur froide (6000K) à un groupe                                                      |  |
| Colour Temperature by using 2 Groups (one for cold whit                                                                                                    | ie, one for warm white)                                                                                             |  |
| Colour Temperature for Master LED (warm) 1000                                                                                                    | ÷ «K                                                                                                    |  |
| Colour Temperature for Slave LED (cold) 6000                                                                                                    | ‡_ °К                                                                                                    |  |
| Les valeurs réelles des deux LED sont définies ici                                                                                                    |                                                                                                    |  |
| Via DT-6 (LED froide/chaude) groupe esclave                                                                                                    | via DT-6 (LED cold/warm) Slave-Group 🔻                                                                              |  |
| This Group is controlled by another Master Group. Settings and Objects from the Master are vaild.                                                                                             |                                                                                                    |  |
| Affecter en fonction du groupe maître                                                                                                    | Groupe 1<br>Groupe 2<br>Groupe 3                                                                                    |  |
|                                                                                                    | Groupe 16                                                                                                    |  |
| Affectation du groupe maître concerné.                                                                                                    |                                                                                                    |  |

| O élection du tune d'abiet (leve de le célection de                                                                                  |                                                             |  |
|----------------------------------------------------------------------------------------------------|-------------------------------------------------------------|--|
| Selection du type d'objet (lors de la selection de                                                                                   | DCD (2 Data appriciant Object)                              |  |
| « Couleur RVB »)                                                                                                    | Rub (5 byte combined Object)                                |  |
|                                                                                                    | RGB (separated objects)                                     |  |
|                                                                                                    | HSV (separated objects)                                     |  |
|                                                                                                    |                                                             |  |
| Lorsque vous selectionnez « Couleurs RVB », ces types de                                                                             | e controles sont pris en charge.                            |  |
| Durée de changement de couleur par variation                                                                                         | Rapide (10 secondes)                                        |  |
| , , , , , , , , , , , , , , , , , , ,                                                                                                | Standard (20 secondes)                                      |  |
|                                                                                                    | Lent (10 secondes)                                          |  |
|                                                                                                    |                                                             |  |
| variation.                                                                                                    | le la temperature de couleur doit être modiliée lors de la  |  |
| Temps d'atténuation changement de couleur                                                                                            | immédiatement                                               |  |
|                                                                                                    | 1 seconde                                                   |  |
|                                                                                                    | 5 secondes                                                  |  |
|                                                                                                    |                                                             |  |
|                                                                                                    | 10 secondes                                                 |  |
|                                                                                                    | 20 secondes                                                 |  |
|                                                                                                    | 30 secondes                                                 |  |
|                                                                                                    | 60 secondes                                                 |  |
|                                                                                                    | 90 secondes                                                 |  |
|                                                                                                    | 50 50001005                                                 |  |
| Ce paramètre permet de décider de la rapidité de modifica                                                                            | tion de la température de couleur.                          |  |
| Valeur de correction pour LED spéciale                                                                                               |                                                             |  |
|                                                                                                    | 100                                                         |  |
|                                                                                                    | Intensity of Colour Red                                     |  |
|                                                                                                    | Intensity of Colour Green                                   |  |
|                                                                                                    | 100 m %                                                     |  |
|                                                                                                    |                                                             |  |
|                                                                                                    |                                                             |  |
| Dans certaines circonstances, l'intensité des couleurs roug                                                                          | e, vert, pleu peut ne pas correspondre exactement aux       |  |
| illuminants et au ballast.                                                                                                    |                                                             |  |
| Pour effectuer une correction ultérieure, on peut modifier ic                                                                        | i la pondération des différentes couleurs. Une intensité de |  |
| 100 % signifie que cette couleur est contrôlée à 100 %.                                                                              |                                                             |  |
| Comportement lors de l'activation                                                                                                    | Conserver la dernière valeur d'obiet                        |  |
|                                                                                                    | Utiliser le paramètre ETS ci-dessous                        |  |
| Ce paramètre permet de décider si la dernière valeur de co                                                                           | ouleur valide doit touiours être utilisée ou, en gros, la   |  |
| température de couleur définie avec l'ETS.                                                                                           |                                                             |  |
| Pomarque : on cas do « Consonver la dernière velour de l'                                                                            | abiet » Attention : on cas de valeur d'abiet per valide la  |  |
| <b>Remarque</b> : en cas de « Conserver la derniere valeur de l'objet » - <u>Attention :</u> en cas de valeur d'objet non valide, la |                                                             |  |
| couleur predefinie de l'E I S est utilisee.                                                                                          |                                                             |  |
| Valeur de couleur à l'activation                                                                                                    | Colour Value when Switching On #FF0000                      |  |
|                                                                                                    |                                                             |  |
|                                                                                                    |                                                             |  |

|     | #FF0000 | Ce paramètre définit la couleur RVB lors de l'activation. Pour ce faire, une fenêtre de sélection de couleur s'affiche via le bouton de l'ETS. |
|-----|---------|----------------------------------------------------------------------------------------------------|
| R   | 255     |                                                                                                    |
| G   | 0       |                                                                                                    |
| в   | 0       |                                                                                                    |
|     |         |                                                                                                    |
| HU  | 0°      |                                                                                                    |
| s   | 100 %   |                                                                                                    |
| v — | . 100 % |                                                                                                    |

#### 18.3.3.3 RVBB

| Sélection du type d'objet (lors de la s<br>« Couleur RVBB »)<br>Lorsque vous sélectionnez « Couleur<br>ETS, voir le chapitre :<br><u>3 Contrôle de</u> la couleur   | élection de<br>rs RVBB », ces types                                 | RGBW (6 Byte combin<br>RGBW (separated obje<br>HSVW (separated obje<br>de contrôles sont pris en | ects)<br>ects)<br>charge. Pour les paramètres                           |
|----------------------------------------------------------------------------------------------------|---------------------------------------------------------------------|--------------------------------------------------------------------------------------------------|-------------------------------------------------------------------------|
| Comportement lors de l'activation                                                                                                    |                                                                     | Conserver la dernière<br>Utiliser le paramètre ET                                                | valeur d'objet<br>S ci-dessous                                          |
| Ce paramètre permet de décider si la<br>température de couleur définie avec<br><b>Remarque :</b> en cas de « Conserver l<br>couleur prédéfinie de l'ETS est utilisé | a dernière valeur de co<br>l'ETS.<br>a dernière valeur de l'<br>ee. | ouleur valide doit toujours<br>objet » - <u>Attention :</u> en c                                 | s être utilisée ou, en gros, la<br>cas de valeur d'objet non valide, la |
| Utiliser les paramètres ETS définis ci                                                                                                    | -dessous                                                            | Colour Value when Switching On<br>Additional White                                               | #FF0000                                                                 |
| Ce pa<br>sélect                                                                                                    | ramètre définit la coul<br>ion de couleur s'affich                  | eur RVBB lors de l'activa<br>e via le bouton 👫 de                                                | tion. Pour ce faire, une fenêtre de<br>l'ETS.                           |
| R 255                                                                                                    |                                                                     |                                                                                                  |                                                                         |
| G 0                                                                                                    |                                                                     |                                                                                                  |                                                                         |
|                                                                                                    |                                                                     |                                                                                                  |                                                                         |
| H U 0°<br>S 100%                                                                                                    |                                                                     |                                                                                                  |                                                                         |
| V 100 %                                                                                                    |                                                                     |                                                                                                  |                                                                         |

### 18.3.3.4 Couleur XY

| Sélection du type d'objet (lors de la sélection de<br>« Couleur XY ») | <ul> <li>XY (separated objects)</li> <li>XY (combined object 242.600)</li> </ul> |
|-----------------------------------------------------------------------|----------------------------------------------------------------------------------|
| Ce paramètre peut être utilisé pour définir les objets à utilis       | er pour le contrôle.                                                             |

| Temps d'atténuation changeme                                                                                                    | ent de couleur                                                                             | immédiatement<br>1 seconde<br>5 secondes<br>10 secondes<br>20 secondes<br>30 secondes<br>60 secondes<br>90 secondes |
|----------------------------------------------------------------------------------------------------|--------------------------------------------------------------------------------------------|----------------------------------------------------------------------------------------------------|
| Ce paramètre permet de décid                                                                                                    | er de la rapidité de modificat                                                             | tion de la couleur.                                                                                                 |
| Comportement lors de l'activation                                                                                                    |                                                                                            | <b>Conserver la dernière valeur d'objet</b><br>Utiliser le paramètre ETS ci-dessous                                 |
| Ce paramètre permet de décider si la dernière valeur de couleur valide doit toujours être utilisée ou, en gros, la température de couleur définie avec l'ETS.<br><b>Remarque :</b> en cas de « Conserver la dernière valeur de l'objet » - <u>Attention :</u> en cas de valeur d'objet non valide, la couleur prédéfinie de l'ETS est utilisée                                                                                                    |                                                                                            |                                                                                                    |
| Utiliser le paramètre ETS ci-de                                                                                                    | ssous                                                                                      | Valeur X à l'activation (01)<br>Valeur Y à l'activation (01)                                                        |
| Bick Boly How<br>Description<br>Description<br>Des | Ce paramètre est utilisé pou<br>La plage de valeurs est com<br>X= 0,33 et Y= 0,33 correspo | ur définir la couleur X à l'activation.<br>aprise entre 0 et 1.<br>ondent au point blanc.                           |

# 18.3.3.5 Température de couleur + RVB

| Sélection du type d'objet (lors de la sélection de<br>« Température de couleur + RVB »)                                  | RGB (3 Byte combined Object)       ✓         RGB (separated objects)       HSV (separated objects) |
|----------------------------------------------------------------------------------------------------|----------------------------------------------------------------------------------------------------|
| Lorsque « Température de couleur + RVB » est sélectionne                                                                 | é, ces types de contrôles sont pris en charge.                                                     |
| Intensification jusqu'à la couleur froide                                                                                | Non<br>Oui                                                                                         |
| Lorsque cette option est activée, la température de couleur<br>valeurs correspondantes sont définies dans le paramètre s | change à mesure que la lumière est intensifiée. Les<br>uivant                                      |
| Température de couleur avec valeur 0 %<br>Température de couleur avec valeur 100%                                        | Colour Temperature at Value 0% 3000 + *K<br>Colour Temperature at Value 100% 6000 + *K             |
| Paramètres de réglage de la température de couleur (chau intensifiée.                                                    | de) dans la lumière atténuée et (froide) dans la lumière                                           |
| Durée de changement de couleur par variation                                                                             | Rapide (10 secondes)<br>Standard (20 secondes)<br>Lent (40 secondes)                               |
| Ce paramètre permet de décider de la rapidité de modification                                                            | tion de la couleur lors de l'atténuation.                                                          |

| Heure du changement de couleur                                                                                                    | immédiatement<br>1 seconde<br>5 secondes<br>10 secondes<br>20 secondes<br>30 secondes<br>60 secondes<br>90 secondes |  |  |
|----------------------------------------------------------------------------------------------------|----------------------------------------------------------------------------------------------------|--|--|
| Ce paramètre permet de décider de la rapidité de moc                                                                                                    | lification de la couleur.                                                                                           |  |  |
| Valeur de correction pour LED spéciale                                                                                                    |                                                                                                    |  |  |
|                                                                                                    | Intensity of Colour Red                                                                                             |  |  |
|                                                                                                    | Intensity of Colour Green                                                                                           |  |  |
|                                                                                                    | Intensity of Colour Blue                                                                                            |  |  |
| illuminants et au ballast.<br>Pour effectuer une correction ultérieure, on peut modif<br>100 % signifie que cette couleur est contrôlée à 100 %<br>Comportement lors de l'activation                                | fier ici la pondération des différentes couleurs. Une intensité de                                                  |  |  |
|                                                                                                    | Keep last Object Value                                                                                              |  |  |
|                                                                                                    | Use ETS Parameter below for Colour                                                                                  |  |  |
|                                                                                                    | Temperature                                                                                                    |  |  |
| température de couleur définie avec l'ETS.  Remarque : en cas de « Conserver la dernière valeur de l'objet » - <u>Attention :</u> en cas de valeur d'objet non valide, la couleur prédéfinie de l'ETS est utilisée. |                                                                                                    |  |  |
|                                                                                                    |                                                                                                    |  |  |
| Ce paramètre définit la sélection de couleur s'a                                                                                                    | couleur RVB lors de l'activation. Pour ce faire, une fenêtre de<br>affiche via le bouton 👫 de l'ETS.                |  |  |
|                                                                                                    | 3000 ‡ °K                                                                                                    |  |  |
| Température de couleur à la mise sous tension avec l'<br>couleur telle que définie ci-dessous » activée.                                                                                                    | option « Utiliser les paramètres ETS pour la température de                                                         |  |  |

| Sélection du type d'objet (lors de la sélection de<br>« Température de couleur + RVBB »)                                                                                                    | RGBW (6 Byte combined object 251.600)                                                                                                    |  |  |
|----------------------------------------------------------------------------------------------------|----------------------------------------------------------------------------------------------------|--|--|
|                                                                                                    | RGBW (separated objects)                                                                                                    |  |  |
|                                                                                                    | HSVW (separated objects)                                                                                                    |  |  |
| Lorsque « Température de couleur + RVBB », ces types de contrôles sont pris en charge.                                                                                                    |                                                                                                    |  |  |
| Intensification jusqu'à température de couleur froide                                                                                                    | Non<br>Oui                                                                                                    |  |  |
| Lorsque cette option est activée, la température de couleur<br>valeurs correspondantes sont définies dans le paramètre s                                                                                                    | change à mesure que la lumière est intensifiée. Les<br>uivant                                                                                                    |  |  |
| Température de couleur à 0 %                                                                                                    | Colour Temperature at Value 0% 3000 * K                                                                                                    |  |  |
| Température de couleur à 100%                                                                                                    | Colour Temperature at Value 100% 6000 *                                                                                                    |  |  |
| Paramètres de réglage de la température de couleur (chau intensifiée.                                                                                                    | de) dans la lumière atténuée et (froide) dans la lumière                                                                                                    |  |  |
| Durée d'atténuation changement de couleur via la variation                                                                                                    | Rapide (10 secondes)<br>Standard (20 secondes)<br>Lent (40 secondes)                                                                                                    |  |  |
| Ce paramètre permet de décider de la rapidité de modifica                                                                                                    | tion de la couleur lors de l'atténuation.                                                                                                    |  |  |
| Durée d'atténuation changement de couleur                                                                                                    | immédiatement<br>1 seconde<br>5 secondes<br>10 secondes<br>20 secondes<br>30 secondes<br>60 secondes<br>90 secondes                                                                                                    |  |  |
| Ce paramètre permet de décider de la rapidité de modifica                                                                                                    | tion de la couleur.                                                                                                    |  |  |
| Valeur de correction pour LED spéciale                                                                                                    |                                                                                                    |  |  |
|                                                                                                    | Intensity of Colour Red                                                                                                    |  |  |
|                                                                                                    | 100 m %                                                                                                    |  |  |
|                                                                                                    | 100                                                                                                    |  |  |
|                                                                                                    | Intensity of Colour Blue                                                                                                    |  |  |
| Dans certaines circonstances, l'intensité des couleurs roug<br>illuminants et au ballast.<br>Pour effectuer une correction ultérieure, on peut modifier ic<br>100 % signifie que cette couleur est contrôlée à 100 %.                                                                                                    | e, vert, bleu peut ne pas correspondre exactement aux<br>i la pondération des différentes couleurs. Une intensité de                                                                                                    |  |  |
| paramètre ETS ci-dessous pour la couleur » est                                                                                                    | Keep last Object Value                                                                                                    |  |  |
| sélectionné)                                                                                                    |                                                                                                    |  |  |
|                                                                                                    | Use ETS Parameter below for Colour                                                                                                    |  |  |
|                                                                                                    | Use ETS Parameter below for Colour<br>Use ETS Parameter below for Colour<br>Temperature                                                                                                    |  |  |
| Ce paramètre permet de décider si la dernière valeur de co<br>température de couleur définie avec l'ETS.                                                                                                    | Use ETS Parameter below for Colour<br>Use ETS Parameter below for Colour<br>Temperature<br>ouleur valide doit toujours être utilisée ou, en gros, la                                                                                                    |  |  |
| Ce paramètre permet de décider si la dernière valeur de co<br>température de couleur définie avec l'ETS.<br><b>Remarque :</b> en cas de « Conserver la dernière valeur de l'<br>couleur prédéfinie de l'ETS est utilisée.                                                                                                    | Use ETS Parameter below for Colour<br>Use ETS Parameter below for Colour<br>Temperature<br>ouleur valide doit toujours être utilisée ou, en gros, la<br>objet » - <u>Attention:</u> en cas de valeur d'objet non valide, la                                                               |  |  |
| Ce paramètre permet de décider si la dernière valeur de co<br>température de couleur définie avec l'ETS.<br><b>Remarque :</b> en cas de « Conserver la dernière valeur de l'<br>couleur prédéfinie de l'ETS est utilisée.<br>Utiliser le paramètre ETS ci-dessous (lorsque                                                                                 | Use ETS Parameter below for Colour<br>Use ETS Parameter below for Colour<br>Temperature<br>ouleur valide doit toujours être utilisée ou, en gros, la<br>objet » - <u>Attention:</u> en cas de valeur d'objet non valide, la                                                               |  |  |
| Ce paramètre permet de décider si la dernière valeur de co<br>température de couleur définie avec l'ETS.<br><b>Remarque :</b> en cas de « Conserver la dernière valeur de l'<br>couleur prédéfinie de l'ETS est utilisée.<br>Utiliser le paramètre ETS ci-dessous (lorsque<br>« Paramètre ETS ci-dessous pour température de<br>couleur » est sélectionné) | Use ETS Parameter below for Colour<br>Use ETS Parameter below for Colour<br>Temperature<br>ouleur valide doit toujours être utilisée ou, en gros, la<br>objet » - <u>Attention:</u> en cas de valeur d'objet non valide, la<br>Colour Value when Switching On #FF0000<br>Additional White |  |  |

| #FF0000                                                                                                    | Ce paramètre définit la couleur RVB lors de l'activation. Pour ce faire, une fenêtre de sélection de couleur s'affiche via le bouton de l'ETS. |  |
|----------------------------------------------------------------------------------------------------|----------------------------------------------------------------------------------------------------|--|
| R 255                                                                                                    |                                                                                                    |  |
| G 🗋 🛛 0                                                                                                    |                                                                                                    |  |
| в 🗋 — О                                                                                                    |                                                                                                    |  |
| н 🗌 — о°                                                                                                    |                                                                                                    |  |
| S 100 %                                                                                                    |                                                                                                    |  |
| V 100 %                                                                                                    |                                                                                                    |  |
| Comportement lors de l'activ                                                                                                    | ation 3000 ‡ °K                                                                                                    |  |
| Température de couleur à la mise sous tension avec l'option « Utiliser les paramètres ETS pour la température de couleur telle que définie ci-dessous » activée. |                                                                                                    |  |

## 18.3.4 Analyse et service

| + GENERAL            | Type of Failure Status Object | 1 bit 1 byte |
|----------------------|-------------------------------|--------------|
| - G1,                | Additional Failure Objects    | No Ves       |
| General<br>Behaviour | Operation Hour Calculation    | O No 🔿 Yes   |
| Colour Control       |                               |              |
| Analysis and Service |                               |              |

| Paramètre                                                                                                    |                                                  | Réglages                                                            |                                  |              |
|----------------------------------------------------------------------------------------------------|--------------------------------------------------|---------------------------------------------------------------------|----------------------------------|--------------|
| Type d'objet d'état d'erreur                                                                                                    |                                                  | 1 bit                                                               |                                  |              |
|                                                                                                    |                                                  | 1 octet                                                             |                                  |              |
| Détermine si l'objet d'erreur doit être envoyé<br>d'erreur ou en tant qu'objet de 8 bits avec diff                                                                                                    | en tant qu'obj<br>férenciation.                  | et de 1 bit sans différenciation a                                  | après la détecti                 | on du type   |
| Objets d'erreur supplémentaires                                                                                                    |                                                  | <b>Non</b><br>Oui                                                   |                                  |              |
| Utilisez ce paramètre si vous souhaitez défin                                                                                                    | ir des objets d                                  | l<br>l'erreur supplémentaires.                                      |                                  |              |
| Objet d'erreur supplémentaire pour                                                                                                    |                                                  | Seuil d'erreurs dépassé<br>Nombre/taux d'erreurs                    |                                  |              |
| Détermine si l'objet d'erreur supplémentaire o<br>ou en tant qu'objet de 1 bit pour dépassemen                                                                                                    | doit être utilisé<br>it du seuil d'er            | en tant qu'objet de 1 octet pou<br>reur.                            | ır le nombre/tau                 | ix d'erreurs |
| Fonction de l'objet d'erreur supplémentaire                                                                                                    |                                                  | Nombre total d'erreurs<br>Taux d'erreurs 0100 %                     |                                  |              |
| Utilisez ce paramètre pour sélectionner le no<br>n'est visible que si vous sélectionnez « Nomb                                                                                                    | mbre d'erreurs<br>pre total d'erre               | s d'un groupe ou le taux d'erreu<br>eurs » comme objet d'erreur sup | irs en %. Ce pa<br>oplémentaire. | ramètre      |
| Additional Failure Objects                                                                                                    | ○ No (©                                          | Yes                                                                 |                                  |              |
| Additional Failure Object for                                                                                                    | <ul> <li>Failure T</li> <li>Failure N</li> </ul> | hreshold Exceeded<br>lumber/Rate                                    |                                  |              |
| Function of Additional Failue Object                                                                                                    | Total Nu Failure R                               | mber of Failures<br>ate 0100%                                       |                                  |              |
| Seuil pour total d'erreurs                                                                                                    |                                                  | 1%100% [1%]                                                         |                                  |              |
|                                                                                                    |                                                  |                                                                     |                                  |              |
| Utilisez ce paramètre pour saisir le seuil en %. Lorsque le seuil est dépassé, l'objet d'alarme d'erreur est envoyé. Ce<br>paramètre n'est visible que si vous sélectionnez « Seuil d'erreurs dépassé » comme objet d'erreur supplémentaire. |                                                  |                                                                     |                                  |              |
| Additional Failure Objects                                                                                                    | 🔿 No 🔘                                           | Yes                                                                 |                                  |              |
| Additional Failure Object for                                                                                                    | Failure T Failure N                              | hreshold Exceeded<br>Number/Rate                                    |                                  |              |
| Threshold for Total Failures                                                                                                    | 1%                                               |                                                                     | •                                |              |
|                                                                                                    |                                                  |                                                                     |                                  |              |

| Calcul des heures de fonctionnement                                          |                                                                           | Oui<br><b>Non</b> |        |  |
|------------------------------------------------------------------------------|---------------------------------------------------------------------------|-------------------|--------|--|
| Utilisez ce paramètre pour compter les heures de fonctionnement d'un groupe. |                                                                           |                   |        |  |
| Limite d'heures de fonctionnement (h                                         | Limite d'heures de fonctionnement (heures)       1 h à 200 000 h [4000 h] |                   |        |  |
| Définit la durée de vie d'une lampe avec un avertissement individuel envoyé. |                                                                           |                   |        |  |
| Operation Hour Calculation                                                   | No Ves                                                                    |                   |        |  |
| Operating Hour Limit (hours)                                                 | 4000                                                                      |                   | ▲<br>▼ |  |
|                                                                              |                                                                           |                   |        |  |

## 18.4 Ballast

Les réglages des ballasts sont effectués sur deux pages de paramètres, à condition que ce ballast soit défini comme un ballast individuel et n'ait pas été affecté à un groupe. Les paramètres de ces pages sont décrits ci-après.

### 18.4.1 Ballast général

| - ECG    | In case "Dimm to cold" has been s<br>Value can be defined here. | In case "Dimm to cold" has been selected the Colour Temperature for 0% Value and 100% Value can be defined here. |     |   |
|----------|-----------------------------------------------------------------|----------------------------------------------------------------------------------------------------|-----|---|
| General  | Colour Temperature at Value 0%                                  | 3000                                                                                                    | * ° | K |
| + ECG 1, | Colour Temperature at Value 100%                                | 6000                                                                                                    | ÷   | K |
| + ECG 2, | Number of ECGs to be controlled?                                | 2                                                                                                    | ÷   |   |

| Température de couleur avec valeur 0 %<br>Température de couleur avec valeur 100%<br>Paramètres de réglage de la température de couleur (chau | Colour Temperature at Value 0%<br>Colour Temperature at Value 100%<br>1de) avec lumière atténuée | 3000<br>6000<br>et (froide) avec lumière | ‡ °К |  |
|----------------------------------------------------------------------------------------------------|--------------------------------------------------------------------------------------------------|------------------------------------------|------|--|
| intensifiée.                                                                                                    |                                                                                                  |                                          |      |  |
| Nombre de ballasts à contrôler ?                                                                                                    | Number of ECGs to be controlled?                                                                 | 2                                        | *    |  |
| Paramètre permettant de définir le nombre de ballasts (0 64) à installer.                                                                     |                                                                                                  |                                          |      |  |

## 18.4.2 Ballast 1 (2.. 64)

| - | ECG 3                |                                                                                                    |                                                                                                    |  |
|---|----------------------|----------------------------------------------------------------------------------------------------|----------------------------------------------------------------------------------------------------|--|
|   | 200 5,               | ECG 3, Description                                                                                  |                                                                                                    |  |
|   | Colour Control       | Group Assignment                                                                                    | Single ECG                                                                                                    |  |
|   | Behaviour            |                                                                                                    |                                                                                                    |  |
|   | Analysis and Service | ECG Type                                                                                            | ECG with Colour Control                                                                                                    |  |
| + | ECG 4,               | An additional tab is displayed for furth                                                            | her color settings                                                                                                    |  |
| + | ECG 5,               |                                                                                                    |                                                                                                    |  |
| + | ECG 6,               | Operating Mode                                                                                      | Normal Mode 🔻                                                                                                    |  |
| + | ECG 7,               | Function of Additional Object                                                                       | Release Object 🔹                                                                                                    |  |
| + | ECG 8,               | Behaviour on Enable                                                                                 | No Change 🔻                                                                                                    |  |
| + | ECG 9,               | ECG enabled for Panic Mode                                                                          | ◎ No ○ Yes                                                                                                    |  |
| + | ECG 10,              |                                                                                                    |                                                                                                    |  |
| + | ECG 11,              | Value on DALI Power Fail<br>(System Failure Level)                                                  | 100% 👻                                                                                                    |  |
| + | ECG 12,              | Value on ECG Power Recovery<br>(Power On Level)                                                     | Last Value 🔻                                                                                                    |  |
| + | ECG 13,              |                                                                                                    |                                                                                                    |  |
| + | ECG 14,              | Calculation of Dimming Values                                                                       | 🔵 linear 🔘 logarithmic                                                                                                    |  |
| + | ECG 15,              |                                                                                                    |                                                                                                    |  |
| + | ECG 16,              | <ul> <li>This Object can be used to switch Off<br/>As soon as the ECGs has been switcher</li> </ul> | the Power of the ECGs.<br>ed On again, this Object enables the Power of the ECG                                                                                                    |  |
| + | ECG 17,              | Line again.                                                                                         |                                                                                                    |  |
| + | ECG 18,              | Control EGC Power Line via Object                                                                   | None 👻                                                                                                    |  |
| + | ECG 19,              | Emergency Luminaire with Central Battery                                                            | No Emergency Luminaire Central Battery Emergency Luminaire                                                                                                    |  |
|   |                      |                                                                                                    | Jan 1997 - 1997 - 1997 |  |

| Paramètre                             |                   | Réglages                                                                   |
|---------------------------------------|-------------------|----------------------------------------------------------------------------|
| Ballast x, description                |                   | P. ex. : étage, 1 niveau                                                   |
|                                       |                   |                                                                            |
| Ce paramètre permet de déf            | inir une descrip  | ption de ballast. Cette description s'affiche sous la forme d'un aperçu de |
| tous les objets de communic           | ation. Exemple    | e de description : sol, 1 niveau.                                          |
| ECG 1 Switching Elege 1 level         | 0=/0#             |                                                                            |
| ECG 1, Switching, Floor, Flevel       | Brightes/Darker   |                                                                            |
| ECG I, Dimming, Floor, Tlevel         | Brighter/Darker   |                                                                            |
| ECG 1, Set Value, Floor, Tievel       | Value             |                                                                            |
| ECG I, Status, Floor, Tievel          | Un/Uff            |                                                                            |
| ECG 1, Status, Floor, 1 level         | Value             |                                                                            |
| ECG 1, Failure Status, Floor, 1 level | Status            |                                                                            |
| Affectation de groupe                 |                   | Non offecté                                                                |
| Allectation de groupe                 |                   | Groupe 1                                                                   |
|                                       |                   | Groupe 1                                                                   |
|                                       |                   | Groupe 16                                                                  |
| L'affectation de groupe est ce        | onfigurée via la  | a DCA ou via le site Web et s'affiche uniquement ici.                      |
|                                       |                   |                                                                            |
| Type de ballast                       |                   | Lampe fluorescente                                                         |
|                                       |                   | Lampe à batterie autonome (non commutable)                                 |
|                                       |                   | Lampe à batterie autonome (commutable)                                     |
|                                       |                   | Lampe à batterie autonome (commutable) + contrôle de                       |
|                                       |                   | couleur                                                                    |
|                                       |                   | Lampe de decharge                                                          |
|                                       |                   | Lampe basse tension                                                        |
|                                       |                   | Convertisseur 0 à 10 V                                                     |
|                                       |                   | Module I ED                                                                |
|                                       |                   | Module relais                                                              |
|                                       |                   | Ballast avec contrôle de couleur                                           |
| Utilisez ce paramètre pour de         | éfinir le type de | e ballast utilisé.                                                         |
|                                       |                   |                                                                            |

| Type de ballast                                                                                                    | Module LED                                                                                                    |
|----------------------------------------------------------------------------------------------------|----------------------------------------------------------------------------------------------------|
| Paramètres du module LED du type de ballast                                                                                                    |                                                                                                    |
| Mode de fonctionnement                                                                                                    | <b>Mode normal</b><br>Mode continu<br>Mode normal/nuit                                                                                                    |
| Ce paramètre permet de définir le mode de fonctionnem<br>fonctionnement nocturne est contrôlé par un objet centra                                                                                                    | nent dans lequel le ballast doit être exploité. Le<br>al n°12.                                                                                                    |
| Fonction de l'objet supplémentaire                                                                                                    | Aucun objet<br>Objet de désactivation<br>Objet de validation                                                                                                    |
| Ce paramètre peut être utilisé pour définir la fonction d'u<br>est sélectionnée, un objet s'affiche pour bloquer le fonct<br>d'activation » est sélectionnée, un objet s'affiche et activ<br>Remarque : la fonction de désactivation fait uniqueme<br>valeurs via les objets KNX | un objet supplémentaire. Si l'option « Objet de désactivation »<br>ionnement du ballast si la valeur est « 1 ». Si l'option « Objet<br>/e le fonctionnement du ballast si la valeur est « 1 ».<br>ent référence aux commandes ON/OFF et de réglage des |
| Comportement a l'activation                                                                                                    | Aucune chance<br>Commuter sur la valeur d'activation                                                                                                    |
|                                                                                                    | Commuter sur la valeur de désactivation                                                                                                    |
| Ce paramètre s'affiche lorsqu'un objet supplémentaire e<br>être défini ici.                                                                                                    | st sélectionné. Le comportement pendant l'activation peut                                                                                                    |
| Valeur en mode continu                                                                                                    | 1100% <b>[50%]</b>                                                                                                    |
| en mode « continu ». Dans le mode de fonctionnement<br>commutée ou modifiée, mais s'allume toujours avec la v<br>réglé sur 'fonctionnement continu'.<br>Comportement en mode normal/nuit (si sélectionné)                                                                        | Provide a la la la la la la la la la la la la l                                                                                                    |
|                                                                                                    | Diminution temporisée de la luminosité<br>Activer le mode continu et ignorer les télégrammes                                                                                                    |
| Ce paramètre peut être utilisé pour définir le comporter<br>l'objet nuit. Le paramètre n'est affiché que si le groupe e<br><b>Désactivation différée automatiquement en</b><br>- Une fois l'heure définie définie sur 50 % de la                                                 | nent du groupe correspondant si le mode nuit a été activé via<br>est réglé sur « Mode nuit normal ». Réglages spéciaux :<br><b>2 étapes :</b><br>valeur précédente                                                                                     |
| - Après une minute supplémentaire, la valeur d                                                                                                    | le désactivation est définie.                                                                                                    |
| <ul> <li>Diminution différée automatique de la lumir</li> <li>Après l'heure définie, la valeur de désactivation</li> </ul>                                                                                                    | nosité<br>on est atténuée en une minute.                                                                                                    |
| Activer le mode continu et ignorer les télégi                                                                                                    | rammes                                                                                                    |
| Désactivation automatique après (minutes)                                                                                                    | 1 minute<br>2 minutes<br>3 minutes<br>4 minutes<br><b>5 minutes</b><br>10 minutes<br>15 minutes<br>                                                                                                    |
| Ce paramètre est utilisé pour décider après combien de                                                                                                    | minutes le ballast doit être désactivé.                                                                                                    |
| Fonction de l'objet supplémentaire                                                                                                    | Aucun objet<br>Objet de désactivation<br>Objet de validation<br>Objet de désactivation de la fonction cage d'escalier                                                                                                    |

| Ce paramètre permet de définir la fonction d'un objet su                                                                                                    |                                                                                                    |  |  |
|----------------------------------------------------------------------------------------------------|----------------------------------------------------------------------------------------------------|--|--|
| Ce paramètre permet de définir la fonction d'un objet supplémentaire.<br>Si vous sélectionnez « Objet de désactivation », la valeur 1 désactive le fonctionnement du groupe.<br>Si vous sélectionnez « Objet de validation », la valeur 1 active le fonctionnement du groupe.<br>Si vous sélectionnez « Objet de désactivation de la fonction cage d'escalier », la valeur 1 désactive uniquement la<br>fonction cage d'escalier                                                                                                    |                                                                                                    |  |  |
| Cela permet de désactiver temporairement la fonction c                                                                                                    | age d'escalier, par exemple lors du nettovage                                                                                                    |  |  |
|                                                                                                    | Augure modification                                                                                                    |  |  |
| Comportement a ractivation                                                                                                    |                                                                                                    |  |  |
|                                                                                                    | Commuter sur la valeur d'activation                                                                                                    |  |  |
|                                                                                                    | Commuter sur la valeur de désactivation                                                                                                    |  |  |
| ce paramètre apparaît lorsqu'un objet supplémentaire a été sélectionné pour définir le comportement lorsqu'il est<br>ctivé.                                                                                                    |                                                                                                    |  |  |
| Activé pour le mode panique                                                                                                    | Non                                                                                                    |  |  |
|                                                                                                    |                                                                                                    |  |  |
|                                                                                                    | Oui                                                                                                    |  |  |
| Détermine si un groupe doit être considéré en mode par<br>numéro 10.                                                                                                    | nique. Le mode panique est commandé par l'objet central                                                                                                    |  |  |
| Valeur en mode panique                                                                                                    | 1 100% [50]                                                                                                    |  |  |
|                                                                                                    |                                                                                                    |  |  |
|                                                                                                    |                                                                                                    |  |  |
| Utilisez ce paramètre pour sélectionner la valeur de ce r                                                                                                    | node de fonctionnement.                                                                                                    |  |  |
| Valeur en cas de coupure d'alimentation DALI (niveau                                                                                                    | 0100% [100]                                                                                                    |  |  |
| de défaillance du système)                                                                                                    | Dernière valeur                                                                                                    |  |  |
|                                                                                                    |                                                                                                    |  |  |
| Ce paramètre permet de régler la valeur d'une lampe après une coupure de courant DALI. La valeur est enregistrée<br>sur le ballast et l'appareil passe automatiquement à la valeur en cas de coupure de courant.                                                                                                    |                                                                                                    |  |  |
| Valeur en cas de rétablissement de l'alimentation de                                                                                                    | 0 100% [ <b>100</b> ]                                                                                                    |  |  |
| ballast (niveau de mise sous tension)                                                                                                    | Dorpiòre valour                                                                                                    |  |  |
|                                                                                                    |                                                                                                    |  |  |
| Ce paramètre permet de régler la valeur d'une lampe ap<br>enregistrée sur le ballast et l'appareil passe automatique                                                                                                    | près un retour de l'alimentation de ballast. La valeur est<br>ement à la valeur lorsque l'alimentation est rétablie.                                                                                                    |  |  |
| Calcul des valeurs de variation                                                                                                    | logarythmique<br>linéaire                                                                                                    |  |  |
| Définit la courbe de variation du groupe.                                                                                                    |                                                                                                    |  |  |
| <ul> <li>This Object can be used to switch Off the Power of the ECGs.<br/>As soon as the Group has been switch On again, this Object enables the Power of the ECG Line<br/>again.</li> </ul>                                                                                                    |                                                                                                    |  |  |
| This Object can be used to switch Off the Power of<br>As soon as the Group has been switch On again, the<br>again.                                                                                                    | f the ECGs.<br>nis Object enables the Power of the ECG Line                                                                                                    |  |  |
| <ul> <li>This Object can be used to switch Off the Power of<br/>As soon as the Group has been switch On again, the<br/>again.</li> <li>Commande de la ligne d'alimentation ballast via un</li> </ul>                                                                                                    | f the ECGs.<br>his Object enables the Power of the ECG Line                                                                                                    |  |  |
| <ul> <li>This Object can be used to switch Off the Power of As soon as the Group has been switch On again, the again.</li> <li>Commande de la ligne d'alimentation ballast via un object</li> </ul>                                                                                                    | f the ECGs.<br>his Object enables the Power of the ECG Line<br>Aucun                                                                                                    |  |  |
| <ul> <li>This Object can be used to switch Off the Power of As soon as the Group has been switch On again, the again.</li> <li>Commande de la ligne d'alimentation ballast via un objet</li> </ul>                                                                                                    | f the ECGs.<br>nis Object enables the Power of the ECG Line<br>Aucun<br>Objet d'économie d'énergie 1 16                                                                                                    |  |  |
| <ul> <li>This Object can be used to switch Off the Power of<br/>As soon as the Group has been switch On again, the<br/>again.</li> <li>Commande de la ligne d'alimentation ballast via un<br/>objet</li> <li>Définissez ici l'objet avec lequel l'alimentation doit être oprécédemment définie sur la page de paramètres Généric<br/>paramètres : Fonctions spéciales</li> </ul>                                                                                                    | f the ECGs.<br>his Object enables the Power of the ECG Line<br>Aucun<br>Objet d'économie d'énergie 1 16<br>coupée. Ce paramètre n'est visible que si cette fonction a été<br>ralités → fonctions spéciales générales, voir <u>Page de</u>                                                                                                    |  |  |
| <ul> <li>This Object can be used to switch Off the Power of<br/>As soon as the Group has been switch On again, the<br/>again.</li> <li>Commande de la ligne d'alimentation ballast via un<br/>objet</li> <li>Définissez ici l'objet avec lequel l'alimentation doit être of<br/>précédemment définie sur la page de paramètres Généric<br/>paramètres : Fonctions spéciales</li> </ul>                                                                                                    | f the ECGs.<br>his Object enables the Power of the ECG Line<br>Aucun<br>Objet d'économie d'énergie 1 16<br>coupée. Ce paramètre n'est visible que si cette fonction a été<br>ralités → fonctions spéciales générales, voir <u>Page de</u><br>Aucun éclairage de secours                                                                                                    |  |  |
| <ul> <li>This Object can be used to switch Off the Power of As soon as the Group has been switch On again, the again.</li> <li>Commande de la ligne d'alimentation ballast via un objet</li> <li>Définissez ici l'objet avec lequel l'alimentation doit être of précédemment définie sur la page de paramètres Générie paramètres ; Fonctions spéciales</li> <li>Éclairages de secours avec batterie centrale</li> </ul>                                                                                                    | f the ECGs.<br>his Object enables the Power of the ECG Line<br>Aucun<br>Objet d'économie d'énergie 1 16<br>coupée. Ce paramètre n'est visible que si cette fonction a été<br>ralités → fonctions spéciales générales, voir <u>Page de</u><br>Aucun éclairage de secours<br>Éclairage d'urgence avec batterie centrale                                                                                                    |  |  |
| <ul> <li>This Object can be used to switch Off the Power of<br/>As soon as the Group has been switch On again, the<br/>again.</li> <li>Commande de la ligne d'alimentation ballast via un<br/>objet</li> <li>Définissez ici l'objet avec lequel l'alimentation doit être of<br/>précédemment définie sur la page de paramètres Généric<br/>paramètres : Fonctions spéciales</li> <li>Éclairages de secours avec batterie centrale</li> <li>Utilisez ce paramètre si vous souhaitez que le ballast comparamètres</li> </ul>                                                                                                    | f the ECGs.<br>his Object enables the Power of the ECG Line<br>Aucun<br>Objet d'économie d'énergie 1 16<br>coupée. Ce paramètre n'est visible que si cette fonction a été<br>ralités → fonctions spéciales générales, voir <u>Page de</u><br>Aucun éclairage de secours<br>Éclairage d'urgence avec batterie centrale<br>Intrôle un éclairage de secours avec la batterie centrale. Les                                                                                                    |  |  |
| <ul> <li>This Object can be used to switch Off the Power of As soon as the Group has been switch On again, the again.</li> <li>Commande de la ligne d'alimentation ballast via un objet</li> <li>Définissez ici l'objet avec lequel l'alimentation doit être of précédemment définie sur la page de paramètres Généric paramètres : Fonctions spéciales</li> <li>Éclairages de secours avec batterie centrale</li> <li>Utilisez ce paramètre si vous souhaitez que le ballast co appareils définis comme éclairages de secours sont spéciales</li> </ul>                                                                                                    | the ECGs.<br>his Object enables the Power of the ECG Line<br>Aucun<br>Objet d'économie d'énergie 1 16<br>coupée. Ce paramètre n'est visible que si cette fonction a été<br>ralités → fonctions spéciales générales, voir <u>Page de</u><br>Aucun éclairage de secours<br>Éclairage d'urgence avec batterie centrale<br>Intrôle un éclairage de secours avec la batterie centrale. Les<br>scifiquement marqués lors des notifications d'état et un mode                                                                                                    |  |  |
| This Object can be used to switch Off the Power of As soon as the Group has been switch On again, the again. Commande de la ligne d'alimentation ballast via un objet Définissez ici l'objet avec lequel l'alimentation doit être or précédemment définie sur la page de paramètres Génére paramètres ; Fonctions spéciales Éclairages de secours avec batterie centrale Utilisez ce paramètre si vous souhaitez que le ballast co appareils définis comme éclairages de secours sont spéde test spécial peut être activé via un objet. Ce paramètre                                                                                                    | f the ECGs.<br>his Object enables the Power of the ECG Line<br>Aucun<br>Objet d'économie d'énergie 1 16<br>oupée. Ce paramètre n'est visible que si cette fonction a été<br>ralités → fonctions spéciales générales, voir <u>Page de</u><br>Aucun éclairage de secours<br>Éclairage d'urgence avec batterie centrale<br>Intrôle un éclairage de secours avec la batterie centrale. Les<br>ecifiquement marqués lors des notifications d'état et un mode<br>re n'est pas visible si l'option « éclairage de secours                                                                                                    |  |  |
| This Object can be used to switch Off the Power of As soon as the Group has been switch On again, the again. Commande de la ligne d'alimentation ballast via un objet Définissez ici l'objet avec lequel l'alimentation doit être or précédemment définie sur la page de paramètres Généric paramètres : Fonctions spéciales Éclairages de secours avec batterie centrale Utilisez ce paramètre si vous souhaitez que le ballast co appareils définis comme éclairages de secours sont spéde test spécial peut être activé via un objet. Ce paramètre autonome » a été sélectionnée.                                                                                                    | f the ECGs.         his Object enables the Power of the ECG Line         Aucun         Objet d'économie d'énergie 1 16         oupée. Ce paramètre n'est visible que si cette fonction a été ralités → fonctions spéciales générales, voir Page de         Aucun éclairage de secours         Éclairage d'urgence avec batterie centrale         ntrôle un éclairage de secours avec la batterie centrale. Les colfiquement marqués lors des notifications d'état et un mode re n'est pas visible si l'option « éclairage de secours                                                                                                    |  |  |
| This Object can be used to switch Off the Power of As soon as the Group has been switch On again, the again. Commande de la ligne d'alimentation ballast via un objet Définissez ici l'objet avec lequel l'alimentation doit être of précédemment définie sur la page de paramètres Générie paramètres : Fonctions spéciales Éclairages de secours avec batterie centrale Utilisez ce paramètre si vous souhaitez que le ballast co appareils définis comme éclairages de secours sont spéciel de test spécial peut être activé via un objet. Ce paramètre autonome » a été sélectionnée.                                                                                                    | f the ECGs.<br>his Object enables the Power of the ECG Line<br>Aucun<br>Objet d'économie d'énergie 1 16<br>coupée. Ce paramètre n'est visible que si cette fonction a été<br>ralités → fonctions spéciales générales, voir <u>Page de</u><br>Aucun éclairage de secours<br>Éclairage d'urgence avec batterie centrale<br>ontrôle un éclairage de secours avec la batterie centrale. Les<br>beifiquement marqués lors des notifications d'état et un mode<br>re n'est pas visible si l'option « éclairage de secours                                                                                                    |  |  |
| <ul> <li>This Object can be used to switch Off the Power of As soon as the Group has been switch On again, the again.</li> <li>Commande de la ligne d'alimentation ballast via un objet</li> <li>Définissez ici l'objet avec lequel l'alimentation doit être of précédemment définie sur la page de paramètres Générie paramètres : Fonctions spéciales</li> <li>Éclairages de secours avec batterie centrale</li> <li>Utilisez ce paramètre si vous souhaitez que le ballast co appareils définis comme éclairages de secours sont spéciel de test spécial peut être activé via un objet. Ce paramètre autonome » a été sélectionnée.</li> </ul>                                                                                                    | f the ECGs.<br>his Object enables the Power of the ECG Line<br>Aucun<br>Objet d'économie d'énergie 1 16<br>coupée. Ce paramètre n'est visible que si cette fonction a été<br>ralités → fonctions spéciales générales, voir <u>Page de</u><br>Aucun éclairage de secours<br>Éclairage d'urgence avec batterie centrale<br>entrôle un éclairage de secours avec la batterie centrale. Les<br>hortôle un éclairage de secours avec la batterie centrale. Les<br>hortôle un éclairage de secours avec la batterie centrale. Les<br>hortôle un éclairage de secours avec la batterie centrale. Les<br>hortôle un éclairage de secours avec la batterie centrale. Les<br>hortôle un éclairage de secours<br>0100% [50]                      |  |  |
| <ul> <li>This Object can be used to switch Off the Power of As soon as the Group has been switch On again, the again.</li> <li>Commande de la ligne d'alimentation ballast via un objet</li> <li>Définissez ici l'objet avec lequel l'alimentation doit être of précédemment définie sur la page de paramètres Générie paramètres : Fonctions spéciales</li> <li>Éclairages de secours avec batterie centrale</li> <li>Utilisez ce paramètre si vous souhaitez que le ballast co appareils définis comme éclairages de secours sont spécie de test spécial peut être activé via un objet. Ce paramètre si value no bjet.</li> <li>Valeur en mode test</li> <li>Ce paramètre peut être utilisé pour définir la valeur à lace</li> </ul>                                                                                                    | f the ECGs.<br>his Object enables the Power of the ECG Line          Aucun         Objet d'économie d'énergie 1 16         coupée. Ce paramètre n'est visible que si cette fonction a été<br>ralités → fonctions spéciales générales, voir Page de         Aucun éclairage de secours         Éclairage d'urgence avec batterie centrale         entrôle un éclairage de secours avec la batterie centrale. Les<br>ecifiquement marqués lors des notifications d'état et un mode<br>re n'est pas visible si l'option « éclairage de secours         0100% [50]         puelle la lampe correspondante est réglée de facon                                                                                                    |  |  |
| <ul> <li>This Object can be used to switch Off the Power of As soon as the Group has been switch On again, the again.</li> <li>Commande de la ligne d'alimentation ballast via un objet</li> <li>Définissez ici l'objet avec lequel l'alimentation doit être of précédemment définie sur la page de paramètres Généric paramètres : Fonctions spéciales</li> <li>Éclairages de secours avec batterie centrale</li> <li>Utilisez ce paramètre si vous souhaitez que le ballast co appareils définis comme éclairages de secours sont spéciales</li> <li>Utilisez ce paramètre si vous souhaitez que le ballast co appareils définis comme éclairages de secours sont spécial peut être activé via un objet. Ce paramètre autonome » a été sélectionnée.</li> <li>Valeur en mode test</li> <li>Ce paramètre peut être utilisé pour définir la valeur à lac permanente en « mode test ». Dans le mode de fonctior ou modifiée, mais s'allume toujours avec la valeur définint</li> </ul> | f the ECGs.         his Object enables the Power of the ECG Line         Aucun         Objet d'économie d'énergie 1 16         oupée. Ce paramètre n'est visible que si cette fonction a été ralités → fonctions spéciales générales, voir Page de         Aucun éclairage de secours         Éclairage d'urgence avec batterie centrale         ntrôle un éclairage de secours avec la batterie centrale. Les cifiquement marqués lors des notifications d'état et un mode re n'est pas visible si l'option « éclairage de secours         0100% [50]         quelle la lampe correspondante est réglée de façon nnement « mode test », la lampe ne peut pas être commutée e. Ce paramètre n'est visible que si l'option « Éclairage |  |  |

| Durée du mode test (minutes)                                                                                                    | 5 minutes                                              |  |
|----------------------------------------------------------------------------------------------------|--------------------------------------------------------|--|
|                                                                                                    | <br>1 heure                                            |  |
|                                                                                                    |                                                        |  |
|                                                                                                    | 4 heures                                               |  |
| Ce paramètre permet de configurer la durée pendant laquelle la lampe sera allumée après le lancement du mode test. Dans ce mode, il est impossible de commuter ou de modifier une lampe. Elle reste à la valeur définie. Ce paramètre n'est visible que si vous sélectionnez « Éclairages de secours avec batterie centrale ». |                                                        |  |
| Type de ballast                                                                                                    | Lampe fluorescente                                     |  |
| Paramètres pour le type de ballast « Lampe fluorescente                                                                                                    | ». Reportez-vous aux réglages des <u>modules LED</u> . |  |
| Type de ballast                                                                                                    | Lampe à batterie autonome (non commutable)             |  |
| Paramètres pour le type de ballast « Lampe à batterie a                                                                                                    | utonome (non commutable) »                             |  |
| Commandes convertisseur -                                                                                                    | Ballast 1 64<br>Non affecté                            |  |
|                                                                                                    |                                                        |  |
| Type d'objet d'erreur                                                                                                    | 1 bit<br>1 octet                                       |  |
| Vous pouvez définir ici si l'erreur doit être signalée sous la forme d'un bit (Alarme DPT 1.005) ou via un objet octet avec les informations concernant les erreurs de lampe ou de ballast, voir chapitre : <u>18.4 Objets ballast</u> .                                                                                       |                                                        |  |
| Type de ballast                                                                                                    | Lampe à batterie autonome (commutable)                 |  |
| Paramètres du type de ballast « Lampe à batterie autonome (commutable) ». Reportez-vous aux réglages des <u>modules LED</u> . Le paramètre « Éclairage d'urgence avec batterie centrale » n'est pas disponible pour ce type de ballast.                                                                                        |                                                        |  |

| Type de ballast                                                                                                    | Lampe à batterie autonome (commutable) + contrôle de couleur |  |
|----------------------------------------------------------------------------------------------------|--------------------------------------------------------------|--|
| Paramètres pour le type de ballast « Lampe à batterie autonome (commutable) + Contrôle de couleur ». Reportez-<br>vous aux réglages des <u>modules LED</u> . Le paramètre « Éclairage d'urgence avec batterie centrale » n'est pas<br>disponible pour ce type de ballast. |                                                              |  |
| Type de ballast                                                                                                    | Lampe de décharge                                            |  |
| Paramètres du type de ballast « Lampe de décharge ». $\rightarrow$                                                                                                    | Reportez-vous aux paramètres des <u>modules LED</u> .        |  |
| Type de ballast                                                                                                    | Lampe halogène basse tension                                 |  |
| Paramètres pour le type de ballast « Lampe halogène basse tension ». → Reportez-vous aux paramètres des <u>modules LED</u> .                                                                                                    |                                                              |  |
| Type de ballast                                                                                                    | Lampes incandescentes                                        |  |
| Paramètres du type de ballast « Lampes incandescentes ». Reportez-vous aux réglages des modules LED.                                                                                                    |                                                              |  |
| Type de ballast                                                                                                    | Convertisseur 0 à 10 V                                       |  |
| Paramètres du type de ballast « Convertisseur 0 à 10 V ». → Reportez-vous aux paramètres des modules LED.                                                                                                    |                                                              |  |
| Type de ballast                                                                                                    | Module relais                                                |  |
| Paramètres du type de ballast « Module relais ». Reportez-vous aux réglages des modules LED.                                                                                                    |                                                              |  |
| Type de ballast                                                                                                    | Ballast avec contrôle de couleur                             |  |
| Paramètres pour le type de ballast « Ballast avec contrôle de couleur ». Reportez-vous aux réglages des <u>modules</u><br><u>LED</u> .                                                                                                    |                                                              |  |

### 18.4.2.1 Réglages d'urgence

Cette page de paramètres s'affiche uniquement si « Diffusion activée » (voir chapitre : <u>19.1.4 Page de</u> <u>paramètres :</u> Fonctions spéciales) et le type de ballast « Lampe à batterie autonome » est sélectionné.

| General           | Value in Emergency Mode        | 50%      | • |
|-------------------|--------------------------------|----------|---|
| — ECG 1,          | Delay on Mains Recovery        | No Delay | - |
| Emergency Setting | Interval of Long Duration Test | 52 Weeks | - |
| Behaviour         | Interval of Functional Test    | 2 Days   | - |
|                   | Test Execution Timeout (Days)  | 7        | ÷ |

| Paramètre                                                                                                    | Réglages          |  |
|----------------------------------------------------------------------------------------------------|-------------------|--|
| Valeur en mode d'urgence                                                                                                    | 1100% <b>[50]</b> |  |
|                                                                                                    |                   |  |
| Définit la valeur de luminosité d'un éclairage de secours à batterie autonome en cas de coupure de courant ou pendant un test de longue durée. |                   |  |

| Délai de récupération principale                                                                                                    | Aucun délai<br>30 secondes<br>1 minute<br>2 minutes<br>3 minutes<br>4 minutes<br>5 minutes<br>10 minutes<br>10 minutes<br>15 minutes<br>20 minutes |  |
|----------------------------------------------------------------------------------------------------|----------------------------------------------------------------------------------------------------|--|
| Définit le délai jusqu'à ce qu'un voyant de batterie autonom l'alimentation.                                                                                                    | ne repasse en mode normal après le rétablissement de                                                                                               |  |
| Intervalle du test de longue durée                                                                                                    | Aucun test automatique<br>1 semaine<br>2 semaines<br><br><b>52 semaines</b>                                                                        |  |
| Ce paramètre permet de définir les intervalles auxquels le convertisseur doit effectuer des tests de longue durée automatiques.                                                                                                    |                                                                                                    |  |
| Intervalle de test de fonction                                                                                                    | Aucun test automatique<br>1 jour<br><b>2 jours</b><br><br>28 jours                                                                                 |  |
| Ce paramètre permet de définir les intervalles auxquels le convertisseur doit effectuer des tests de fonction automatiques.                                                                                                    |                                                                                                    |  |
| Temporisation d'exécution du test (jours)                                                                                                    | 0255 [7]                                                                                                    |  |
| Si un test de fonction ou de longue durée ne peut pas être lancé immédiatement (par exemple parce que la batterie n'est pas complètement chargée), le convertisseur tente d'exécuter le test ultérieurement. Utilisez ce paramètre pour configurer la durée de tentative d'un autre lancement de test et le moment auquel envoyer une notification d'erreur indiquant que le temps a été dépassé. Si la valeur est 0, le délai d'attente est écoulé au bout de 15 minutes. |                                                                                                    |  |

## 18.4.2.2 Comportement

| General    | Switch-On Value            | 100% 👻                        |
|------------|----------------------------|-------------------------------|
| — ECG 1,   | Switch-On Behaviour        | Set Value Immediately         |
| Behaviour  | Switch-Off Value           | 0% -                          |
| + ECG 2,   | Switch-Off Behaviour       | Set Value Immediately         |
|            | Value-Set Behaviour        | Set Value Immediately         |
| * 64       | Time for Dimming           | 10 Seconds 🔹                  |
| * 05.      | Max. Value for Dimming     | 100% 👻                        |
| + <i>M</i> | Min. Value for Dimming     | 0% -                          |
| ·          | Min/Max Value is valid for | Dimming Object 🔹              |
| * 67,      | Switch-On via Dimming      | Switch ON with Value Object 🔹 |

| Paramètre           | Réglages                                 |
|---------------------|------------------------------------------|
| Valeur d'activation | 1 100% [ <b>100</b> ]<br>Dernière valeur |

| Utilisez ce paramètre pour définir la valeur d'activation. Si vous sélectionnez « Dernière valeur », la valeur est définie sur la valeur de variation avant la mise hors tension de la lampe. |                                                           |  |
|----------------------------------------------------------------------------------------------------|-----------------------------------------------------------|--|
| Comportement à l'activation                                                                                                    | Définir immédiatement la valeur                           |  |
|                                                                                                    | Variation sur valeur en 3s                                |  |
|                                                                                                    | Variation sur valeur en 6s                                |  |
|                                                                                                    | Variation sur valeur en 10s                               |  |
|                                                                                                    |                                                           |  |
|                                                                                                    | Variation sur valeur en 20s                               |  |
|                                                                                                    | Variation sur valeur en 30s                               |  |
|                                                                                                    | Variation sur valeur en 1 minute                          |  |
|                                                                                                    | Variation sur valeur en 2 minutes                         |  |
|                                                                                                    | Variation sur valeur en 5 minutes                         |  |
|                                                                                                    | Variation sur valeur en 10 minutes                        |  |
| Utilisez ce paramètre pour définir le comportement au déc                                                                                                    | enchement                                                 |  |
|                                                                                                    |                                                           |  |
| Valeur de désactivation                                                                                                    | 0%                                                        |  |
|                                                                                                    | 5 %                                                       |  |
|                                                                                                    | 10 %                                                      |  |
|                                                                                                    |                                                           |  |
|                                                                                                    | 45 %                                                      |  |
|                                                                                                    | 50 %                                                      |  |
|                                                                                                    |                                                           |  |
|                                                                                                    | 95 %                                                      |  |
|                                                                                                    | 99%                                                       |  |
|                                                                                                    |                                                           |  |
| Utilisez ce paramètre pour définir la valeur de désactivation                                                                                                    | n.                                                        |  |
| Comportement à la désactivation                                                                                                    | Définir immédiatement la valeur                           |  |
| •                                                                                                    | Variation sur valeur en 3s                                |  |
|                                                                                                    | Variation sur valeur en 6s                                |  |
|                                                                                                    | Variation sur valeur en 10s                               |  |
|                                                                                                    | Variation sur valeur en 20s                               |  |
|                                                                                                    | Variation sur valeur en 30s                               |  |
|                                                                                                    | Variation sur valeur en 1 minute                          |  |
|                                                                                                    | Variation sur valeur en 2 minutes                         |  |
|                                                                                                    | Variation sur valeur en 5 minutes                         |  |
|                                                                                                    | Variation sur valeur en 10 minutes                        |  |
| Utilisez ce paramètre pour définir le comportement à la dés                                                                                                    | sactivation.                                              |  |
| Comportament lors de la définition de valour                                                                                                    | Définir immédiatement la valour                           |  |
| comportement lors de la dell'illion de valedi                                                                                                    | Variation sur valour on 3c                                |  |
|                                                                                                    | Variation sur valour on 6c                                |  |
|                                                                                                    | Variation sur valeur en 10e                               |  |
|                                                                                                    | Variation sur valeur en 20s                               |  |
|                                                                                                    | Variation sur valeur en 20c                               |  |
|                                                                                                    | Variation sur valeur en 1 minuto                          |  |
|                                                                                                    | Variation sur valeur en 2 minutes                         |  |
|                                                                                                    | Variation sur valeur en 5 minutes                         |  |
|                                                                                                    | Variation our valeur on 10 minutes                        |  |
|                                                                                                    | Vanation Sul Valeur en 10 minutes                         |  |
| I Itilisez ce paramètre pour configurer le comportement è le                                                                                                    | récention d'une nouvelle valeur de variation via la       |  |
| naramètre de valeur. N'oubliez pas que le temps de variati                                                                                                    | on fait toujours référence à la place de valeurs complète |  |
| Par conséquent un temps de variation de 20 e signifie un                                                                                                    | changement de valeur de 100 % on 30 c. Si la valeur d'un  |  |
| r a consequent, un temps de vanation de 50 S Signifie un                                                                                                    | fortuée en 15 s                                           |  |
| Tomps do variation                                                                                                    | 2 secondos                                                |  |
|                                                                                                    |                                                           |  |
|                                                                                                    | 4 secondes                                                |  |
|                                                                                                    | 5 secondes                                                |  |
|                                                                                                    | 6 secondes                                                |  |
|                                                                                                    | 10 secondes                                               |  |
|                                                                                                    | 20 secondes                                               |  |
|                                                                                                    | 30 secondes                                               |  |
|                                                                                                    | 60 accordes                                               |  |
|                                                                                                    |                                                           |  |

| Ce paramètre permet de définir la durée de variation de la variation relative par rapport à une plage de valeurs comprise entre 0 et 100%.                                                        |                                                                                                    |  |
|----------------------------------------------------------------------------------------------------|----------------------------------------------------------------------------------------------------|--|
| Valeur max. valeur de variation                                                                                                    | 50 %<br>55 %                                                                                                    |  |
|                                                                                                    | <br>100 %                                                                                                    |  |
| Utilisez ce paramètre pour configurer la valeur de variation maximale qui peut être définie via la variation relative.                                                                            |                                                                                                    |  |
| Valeur min. de variation                                                                                                    | <b>0%</b><br>0,5%<br>1%<br>                                                                                                    |  |
|                                                                                                    | 5 %<br><br>50 %                                                                                                    |  |
| Utilisez ce paramètre pour configurer la valeur de variation                                                                                                    | minimum qui peut être définie par la variation relative.                                                                               |  |
| Valeur min/max valide pour                                                                                                    | <b>Objet variation</b><br>Objet de valeur<br>Objet de variation et de valeur                                                           |  |
| Ce paramètre permet de sélectionner l'objet pour lequel les valeurs minimale et maximale sont valides. Il est possible de régler, par exemple, 60 % par variation et 100 % par réglage de valeur. |                                                                                                    |  |
| Activation par variation                                                                                                    | Non<br>Activation avec objet de variation<br><b>Activation avec objet de valeur</b><br>Activation avec objet de variation et de valeur |  |
| Utilisez ce paramètre pour sélectionner si un groupe désactivé doit être activé lors de la réception d'un objet de variation de 4 bits relatif, d'un objet de réglage de valeur ou des deux.      |                                                                                                    |  |

#### 18.4.2.3 Contrôle de la couleur

Cette page de paramètres s'affiche uniquement si le type de ballast est « Lampe unique de secours à batterie unique (commutable) + contrôle de couleur » ou « Ballast avec contrôle de couleur ».

| – ECG          | The Colour Control Type is important to set the Scene, Effect or TimeControl events |                         |
|----------------|-------------------------------------------------------------------------------------|-------------------------|
| General        | Colour Control Type                                                                 | Colour Temperature      |
| — ECG 1,       | Colour Temperature when Switching On                                                | 3000 * °K               |
| Behaviour      | Dimming up to cold colour                                                           | No Yes                  |
| Colour Control |                                                                                     |                         |
|                | Behaviour when Switching On                                                         | Use ETS Parameter below |
|                | Colour changing Fading Time                                                         | immediately 🔻           |
|                | Colour changing Fading Time via Dimming                                             | fast (10 Seconds) 💌     |

| Paramètre                                                                                                    | Réglages                                                   |  |  |
|----------------------------------------------------------------------------------------------------|------------------------------------------------------------|--|--|
| Type de contrôle couleur                                                                                                    | none                                                       |  |  |
| Remarque : Le type de contrôle de couleur est important                                                                                                    | Colour Temperature                                         |  |  |
| pour définir les scénarios, les effets ou les évènements                                                                                                    | RGB Colour                                                 |  |  |
| de contrôle de temps.                                                                                                    | RGBW Colour                                                |  |  |
|                                                                                                    | XY Colour                                                  |  |  |
|                                                                                                    | HSV Colour                                                 |  |  |
|                                                                                                    | HSVW Colour                                                |  |  |
| Ce paramètre peut être utilisé pour définir le contrôle de co<br>« Température de couleur »                                                                                                    | uleur à utiliser pour le ballast. La valeur par défaut est |  |  |
| Température de couleur lors de l'activation                                                                                                    | 3000 ‡ °K                                                  |  |  |
| Température de couleur définie lorsqu'elle est activée en ke                                                                                                    | elvins.                                                    |  |  |
| Intensification iusqu'à la couleur froide                                                                                                    | Non                                                        |  |  |
|                                                                                                    | Oui                                                        |  |  |
| General parameter for colour Temperature at 0% and     ECG>General                                                                                                    | at 100% are taken into account, see                        |  |  |
| Voir chapitre : <u>19.4.1 Ballast général</u> .                                                                                                    |                                                            |  |  |
| Comportement lors de l'activation                                                                                                    | Keep last Object Value                                     |  |  |
|                                                                                                    | Use ETS Parameter below                                    |  |  |
| Ce parametre permet de decider si la dernière valeur de couleur valide doit toujours être utilisée ou si les parametres définis ci-dessous doivent être utilisés.  Remarque : avec « Conserver la dernière valeur d'objet » - <u>Attention :</u> avec une valeur d'objet non valide, la couleur prédéfinie du ballast est utilisée. |                                                            |  |  |
| Temps d'atténuation changement de couleur                                                                                                    |                                                            |  |  |
|                                                                                                    | immediately 🗸                                              |  |  |
|                                                                                                    | 1 Second                                                   |  |  |
|                                                                                                    | 5 Seconds                                                  |  |  |
|                                                                                                    | 10 Seconds                                                 |  |  |
|                                                                                                    | 20 Seconds                                                 |  |  |
|                                                                                                    | 30 Seconds                                                 |  |  |
|                                                                                                    | 60 Seconds                                                 |  |  |
|                                                                                                    | 90 Seconds                                                 |  |  |
| Le temps de réglage du changement de couleur entre immédiat et 90 secondes.                                                                                                    |                                                            |  |  |
| Temps d'atténuation changement de couleur via la                                                                                                    | fact (10 Seconds)                                          |  |  |
| variation                                                                                                    | ast (10 Seconds)                                           |  |  |
|                                                                                                    | standard (20 Seconds)                                      |  |  |
|                                                                                                    | slow (40 Seconds)                                          |  |  |
| L'heure de changement de couleur est définie ici.                                                                                                    |                                                            |  |  |

#### 18.4.2.3.2 RVB

| Type de contrôle couleur                |                                                                                                    | Couleur RVB |  |
|-----------------------------------------|----------------------------------------------------------------------------------------------------|-------------|--|
| Contrôle de couleur affecté au ballast. |                                                                                                    |             |  |
| Valeur de couleur lors de l'activation  |                                                                                                    | #FF0000     |  |
| #FF0000                                 | Ce paramètre définit la couleur RVB lors de l'activation. Pour ce faire, une fenêtre de sélection de couleur s'affiche via le bouton de l'ETS. |             |  |
| R 255                                   |                                                                                                    |             |  |
| G 🗋 🗌 0                                 |                                                                                                    |             |  |
| в 🗌 — О                                 |                                                                                                    |             |  |
| н [ 0°                                  |                                                                                                    |             |  |
| S 100 %                                 |                                                                                                    |             |  |
| V 100 %                                 |                                                                                                    |             |  |

#### 18.4.2.3.3 RVBB

| Type de contrôle couleur                | Couleur RVBB |  |
|-----------------------------------------|--------------|--|
| Contrôle de couleur affecté au ballast. |              |  |
| Valeur de couleur lors de l'a                                                                                                    | activation                                                      | #FF0000                                                                                  |
|----------------------------------------------------------------------------------------------------|-----------------------------------------------------------------|------------------------------------------------------------------------------------------|
| #FF0000                                                                                                    | Ce paramètre définit la coule<br>sélection de couleur s'affiche | eur RVB lors de l'activation. Pour ce faire, une fenêtre de<br>e via le boutor de l'ETS. |
| R 255                                                                                                    |                                                                 |                                                                                          |
| G 🗌 🛛 0                                                                                                    |                                                                 |                                                                                          |
| в 🗌 🗌 о                                                                                                    |                                                                 |                                                                                          |
| н [] 0°                                                                                                    |                                                                 |                                                                                          |
| S 100 %                                                                                                    |                                                                 |                                                                                          |
| V 100 %                                                                                                    |                                                                 |                                                                                          |
| Blanc supplémentaire                                                                                                    |                                                                 | 255                                                                                      |
|                                                                                                    |                                                                 |                                                                                          |
| La valeur blanche supplémentaire de 0 à 255 peut être définie à l'aide du curseur. L'incrément est 1.<br>La valeur par défaut est 255 (max.). |                                                                 |                                                                                          |

### 18.4.2.3.4 Couleur XY

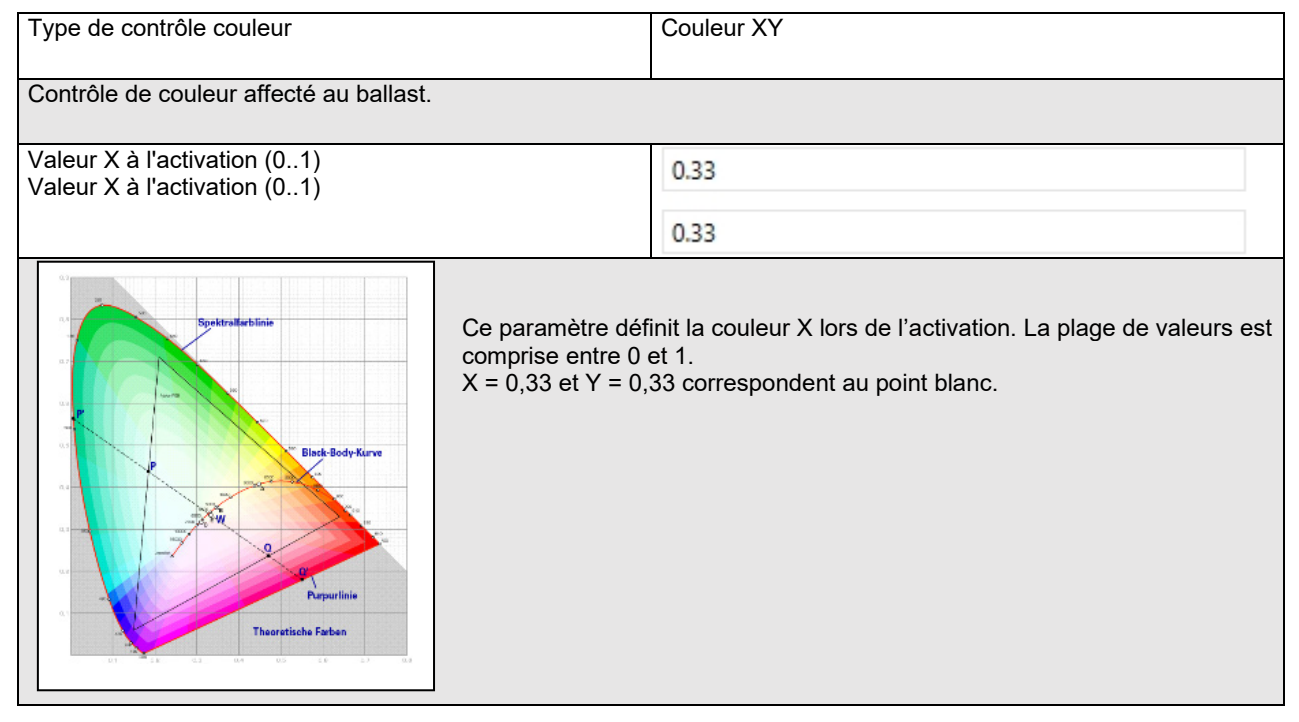

#### 18.4.2.3.5 TSV

| Type de contrôle couleur                                        | Couleur TSV |
|-----------------------------------------------------------------|-------------|
|                                                                 |             |
| Paramètres pour le type de contrôle de couleur « Couleur TSV ». |             |
| → voir les réglages de <u>couleur RVB</u> .                     |             |

#### 18.4.2.3.6 HSVW

| Type de contrôle couleur                                                                              | Couleur HSVW |
|----------------------------------------------------------------------------------------------------|--------------|
| Paramètres pour le type de contrôle de couleur « Couleur → voir les réglages de <u>couleur RVBB</u> . | TSV ».       |

# 18.4.2.4 Analyse et maintenance

| Type de l'objet erreur                                                                                                    |                      | 1 bit                           |                              |
|----------------------------------------------------------------------------------------------------|----------------------|---------------------------------|------------------------------|
|                                                                                                    |                      | 1 octet                         |                              |
| Vous pouvez définir ici si l'erreur doit ê                                                                                  | tre signalée sous la | forme d'un bit (Alarme DPT 1.0  | 005) ou via un objet octet   |
| avec les informations sur les erreurs de                                                                                    | e lampe ou de balla  | st. Reportez-vous au chapitre : | <u>18.4 Objets ballast</u> . |
| Calcul des heures de fonctionnement                                                                                         |                      | Oui                             |                              |
|                                                                                                    |                      | Non                             |                              |
| Ce paramètre peut être utilisé pour définir si un nombre d'heures de fonctionnement individuel pour le groupe est souhaité. |                      |                                 |                              |
| Valeur limite d'heures de fonctionnement (heures)<br>(Calcul des heures de fonctionnement).                                 |                      | 1 h à 200 000 h <b>[4000 h]</b> |                              |
| Ce paramètre est utilisé pour définir la durée de vie de la lampe à laquelle un avertissement individuel est envoyé.        |                      |                                 |                              |
| Operation Hour Calculation                                                                                                  | 🔿 No 🔘 Yes           |                                 |                              |
| Operating Hour Limit (hours)                                                                                                | 4000                 | *                               |                              |
|                                                                                                    |                      |                                 |                              |

# 18.5 Détecteur de mouvement

### 18.5.1 Détecteur de mouvement général

| - | Motion Detector |     |                    |
|---|-----------------|-----|--------------------|
|   |                 | - 0 | The DALI Gateway s |
|   | General         |     | DALI IEC 62386 Par |

The DALI Gateway supports DALI Movement Detectors wirh Light Level Sensing according DALI IEC 62386 Part 303/304

| Nombre de détecteurs de mouvement à contrôler ?                                                                                                    | 0 8 |  |
|----------------------------------------------------------------------------------------------------|-----|--|
| Ce paramètre permet de définir le nombre de détecteurs de mouvement. 8 détecteurs de mouvement maximum peuvent être connectés. La taille de l'étape est d'un incrément. La valeur par défaut est <b>0</b> . |     |  |
| Après avoir sélectionné un ou plusieurs détecteurs de mouvement, deux pages de paramétrage supplémentaires s'affichent dans l'onglet des détecteurs de mouvement.                                           |     |  |

**Remarque :** seuls les détecteurs de mouvement DALI conformes à la norme IEC 62386 partie 303/304 sont pris en charge.

# 18.5.2 Détecteur de mouvement MD 1 (2.. 8)

| MD 1, Description                                                                                                    |                            |   |
|----------------------------------------------------------------------------------------------------|----------------------------|---|
| DALI Configuration                                                                                                    |                            |   |
| Time without movement > Vacant                                                                                                    | 5 Minutes                  | • |
| Deadtime between Movement Detection<br>Events                                                                                                    | 0.1 Seconds                | • |
| KNX Configuration                                                                                                    |                            |   |
| Object Type for Output                                                                                                    | Switch Object              | • |
| Cyclic Sending                                                                                                    | only on movement detection | • |
| Usage of Disable Object                                                                                                    | No                         | • |
| <ul> <li>If an additional Brightness Sensor is available a new parameter page will be activated</li> <li>Additional Brightness Sensor available</li> <li>No <ul> <li>Yes</li> <li>Brightness depending Switching</li> <li>No <ul> <li>Yes</li> </ul> </li> <li>Activate when Brightness Level is below</li> <li>500 <ul> <li>Iux</li> </ul> </li> </ul></li></ul> |                            |   |

| Paramètre         | Réglages                      |
|-------------------|-------------------------------|
| MD x, description | P. ex. x, étage 1, bâtiment 2 |

| Ce paramètre peut être utilisé pour définir une description de détecteur de mouvement. Cette description s'affiche pour donner un aperçu de tous les objets de communication. Exemple : MD1, étage1, bâtiment 2. |                                                         |  |
|----------------------------------------------------------------------------------------------------|---------------------------------------------------------|--|
| MD1 Movement Switching Floor 1 Building 2                                                                                                    |                                                         |  |
| MD1 Brightness Eleos 1 Building 2                                                                                                    |                                                         |  |
| MD1, Brightness, Floor I, Building 2                                                                                                    |                                                         |  |
| MDT, Failure Status, Floor T, Building 2                                                                                                    |                                                         |  |
| MD1, Brightness is below the Threshold, Floor 1, Building 2                                                                                                    |                                                         |  |
| Configuration DALI                                                                                                    |                                                         |  |
| Temps sans mouvement > absence                                                                                                    | none                                                    |  |
|                                                                                                    | 1 Minute                                                |  |
|                                                                                                    | 2 Minutes                                               |  |
|                                                                                                    | 3 Minutes                                               |  |
|                                                                                                    | 4 Minutes                                               |  |
|                                                                                                    | 7 Minutes                                               |  |
|                                                                                                    | 10 Minutes                                              |  |
|                                                                                                    | 15 Minutes                                              |  |
|                                                                                                    | 20 Minutes                                              |  |
|                                                                                                    | 25 Minutes                                              |  |
|                                                                                                    | 30 Minutes                                              |  |
|                                                                                                    | 40 Minutes                                              |  |
|                                                                                                    |                                                         |  |
| Après ce laps de temps, la présence est désactivée, c'est-                                                                                                    | à-dire si aucun mouvement n'est détecté pendant ce laps |  |
| IEC62386-303 (minuterie de maintien)                                                                                                    | nine n'est dans la plage du detecteur de mouvement.     |  |
| Temps mort entre les événements de détection de                                                                                                    | none 🗸                                                  |  |
| mouvement                                                                                                    | 1 Second                                                |  |
|                                                                                                    | 2 Seconds                                               |  |
|                                                                                                    | 3 Seconds                                               |  |
|                                                                                                    | 4 Seconds                                               |  |
|                                                                                                    | 1 Minute                                                |  |
|                                                                                                    | 2 Minutes                                               |  |
|                                                                                                    | 3 Minutes                                               |  |
|                                                                                                    | 4 Minutes                                               |  |
| Temps mort entre les événements de détection de mouver                                                                                                    | nent                                                    |  |
| IEC62386-303 (minuterie de temps mort)                                                                                                    |                                                         |  |
| Configuration KNX                                                                                                    |                                                         |  |
| Type d'objet pour la sortie                                                                                                    | Objet commutateur                                       |  |
|                                                                                                    | Definir l'objet de valeur                               |  |
| Sélection du type d'objet envoyé au bus                                                                                                    | Objet de scenario                                       |  |
|                                                                                                    |                                                         |  |
| Valeur dans l'état de présence                                                                                                    | 0 à 100%                                                |  |
| Valeur à appeler en état de présence                                                                                                    |                                                         |  |
|                                                                                                    |                                                         |  |
| Valeur en état d'absence                                                                                                    | 0 à 100%                                                |  |
| Valeur à appeler en état d'absence.                                                                                                    |                                                         |  |
| Scénario en état de présence                                                                                                    | Scénarios 1 à 64                                        |  |
| Scénario à appeler en état de présence.                                                                                                    |                                                         |  |

| Scénario en état d'absence                                                                                                    | Scénarios 1 à 64                                                                                                    |  |
|----------------------------------------------------------------------------------------------------|----------------------------------------------------------------------------------------------------|--|
| Scénario à appeler en état d'absence.                                                                                                    |                                                                                                    |  |
| Envoi cyclique                                                                                                    | only on movement detection<br>2 Seconds<br>5 Seconds<br>10 Seconds<br>20 Seconds<br>30 Seconds<br>1 Minute<br>2 Minutes<br>3 Minutes<br>4 Minutes |  |
| Sélection du comportement en mode d'envoi cyclique.                                                                                                    |                                                                                                    |  |
| Utilisation de l'objet de désactivation       Non         Désactiver avec la valeur 0       Désactiver avec la valeur 0         Définissez ici comment l'objet de désactivation doit être utilisé.       Désactiver avec la valeur 1 |                                                                                                    |  |
| If an additional Brightness Sensor is available a new parameter page will be activated                                                                                                    |                                                                                                    |  |
| Capteur de luminosité supplémentaire disponible                                                                                                    | Non<br>Oui                                                                                                    |  |
| Si l'option est activée, une page de paramètres supplémentaire s'affiche.                                                                                                    |                                                                                                    |  |
| Luminosité en fonction de la commutation                                                                                                    | <b>Non</b><br>Oui                                                                                                    |  |
| Si le paramètre est activé, le détecteur de mouvement bascule en fonction de la valeur de luminosité entrée.                                                                                                    |                                                                                                    |  |
| Activer lorsque le niveau de luminosité est inférieur à                                                                                                    | 500 🗘 lux                                                                                                    |  |
| Entrée de la valeur de luminosité du seuil d'activation. La valeur peut être comprise entre 5 et 1 000 lux.<br>La valeur par défaut est 500 lux.                                                                                     |                                                                                                    |  |

# 18.5.2.1 MD 1, luminosité

| DALI Configuration                 |                                                                |   |     |
|------------------------------------|----------------------------------------------------------------|---|-----|
| Deadtime between Brightness Events | 2 Seconds                                                      |   | •   |
| Hysteresis in %                    | 10                                                             | ÷ | %   |
| Send Value by change of            | 10                                                             | • | lux |
| KNX Configuration                  |                                                                |   |     |
| Brightness Correction Value        | 0                                                              |   | *   |
| Threshold alarm activated at       | 500                                                            | * | lux |
| Hysteresis for Threshold Alarm     | 20                                                             | • | lux |
| Behaviour when Value < Threshold   | Send ON when Value > Threshold Send OFF when Value > Threshold |   |     |
| Cyclic Sending                     | No                                                             |   | •   |

| Paramètre                                                                                                    | Réglages                                                                                                    |  |  |  |
|----------------------------------------------------------------------------------------------------|----------------------------------------------------------------------------------------------------|--|--|--|
| Configuration DALI                                                                                           |                                                                                                    |  |  |  |
| Temps mort entre les évènements de luminosité                                                                | none 1 Second 2 Seconds 3 Seconds 4 Seconds 5 Seconds 6 Seconds 8 Seconds 10 Seconds                                                                                  |  |  |  |
| Spécification d'une période de temps fixe après laquelle la                                                  | valeur de luminosité actuelle est envoyée.                                                                                                    |  |  |  |
| Hystérésis en %                                                                                              | 10 * %                                                                                                    |  |  |  |
| Valeur de la temporisation d'activation en % [0 250]. La v                                                   | aleur standard est définie sur 10 %.                                                                                                    |  |  |  |
| Envoyer la valeur par changement de                                                                          | 10 • lux                                                                                                    |  |  |  |
| Envoyer la valeur en changeant en % [1] . 250]. La valeur s                                                  | standard est définie sur 10 %.                                                                                                    |  |  |  |
| Configuration KNX                                                                                            |                                                                                                    |  |  |  |
| Valeur de correction de la luminosité                                                                        | 0 ‡                                                                                                    |  |  |  |
| Augmentation/diminution de la luminosité mesurée (lux) pa<br>La valeur par défaut est 0 (pas de correction). | r la valeur définie. [-300 +300].                                                                                                    |  |  |  |
| Alarme de seuil activée à                                                                                    | 500 🇘 lux                                                                                                    |  |  |  |
| Définition du seuil de luminosité au-dessus duquel l'alarme de limite est activée.                           |                                                                                                    |  |  |  |
| Hystérésis pour alarme de seuil                                                                              | 20 • lux                                                                                                    |  |  |  |
| Valeur de la temporisation d'activation (hystérésis) en % [1                                                 | 250]. La valeur standard est définie sur 20%.                                                                                                    |  |  |  |
| Comportement lorsque la valeur < seuil                                                                       | Send ON when Value < Threshold Send OFF when Value < Threshold                                                                                                    |  |  |  |
| Sélection du comportement d'envoi lorsque la limite est dépassée.                                            |                                                                                                    |  |  |  |
| Envoi cyclique<br>Spécification d'une période de temps fixe après laquelle la                                | none<br>1 Second<br>2 Seconds<br>3 Seconds<br>4 Seconds<br>5 Seconds<br>1 Minute<br>2 Minutes<br>3 Minutes<br>4 Minutes<br>valeur de luminosité actuelle est envoyée. |  |  |  |
|                                                                                                    |                                                                                                    |  |  |  |

# **19 FAQ**

### 19.1 Accès Web

L'adresse IP est appelée dans le navigateur, mais le message « Cette page n'est pas disponible » s'affiche.

- a.) L'accès à le site Web doit être activé dans l'ETS.
- b.) L'adresse IP doit être saisie sous la forme "https://<ip>.

### 19.2 Sécurité

- En dépit d'un certificat racine importé, aucun verrou fermé « sécurisé » n'est affiché. L'adresse IP a probablement été modifiée et aucun nouveau certificat n'a été créé. Veuillez créer un nouveau certificat d'appareil en tant qu'administrateur.
- Après plusieurs échecs de connexion, l'appareil ne peut pas être connecté et n'est plus accessible. Après 3 tentatives de connexion infructueuses, la connexion à cette adresse IP est bloquée pendant une minute pour des raisons de sécurité.

L'adresse IP de la passerelle DALI est correctement configurée, mais l'appareil ne peut pas être atteint via un routeur ou via Internet.

Dans le paramètre par défaut, l'accès est uniquement autorisé sur les réseaux locaux. Ce paramètre doit être modifié dans l'ETS.

Le mot de passe a été oublié.

Un téléchargement ETS avec les réglages correspondants doit être effectué. L'utilisateur est ensuite invité à entrer un nouveau mot de passe sécurisé

# 19.3 DCA

La DCA n'affiche pas la configuration visible sur le site Web.

Les données n'ont pas été synchronisées. Veuillez lire les données de l'appareil, voir le chapitre : <u>107 Extras DCA</u>.

# 20 Clause de non-responsabilité pour la cybersécurité

Afin de protéger les installations, les systèmes, les machines et les réseaux contre les menaces en ligne, il est nécessaire de mettre en œuvre un concept de sécurité global et à la pointe de la technologie et de le maintenir à jour.

Vous êtes responsable d'empêcher tout accès non autorisé à vos installations, systèmes, machines et réseaux. Ils ne doivent être connectés à un réseau ou à Internet que si et dans la mesure où la connexion est nécessaire et si des mesures de sécurité appropriées (p. ex. pare-feu ou segmentation du réseau) sont en place. En outre, les recommandations de Schneider Electric en matière de sécurité doivent être respectées. Pour plus d'informations, contactez votre interlocuteur Schneider Electric ou visitez notre site Web.

Utilisez les mises à jour dès qu'elles sont disponibles et toujours les dernières versions. L'utilisation de versions qui ne sont plus prises en charge ou qui n'utilisent pas les dernières mises à jour peut augmenter votre risque de menaces en ligne. Schneider Electric vous recommande vivement de suivre les recommandations en matière de sécurité relatives aux dernières menaces pour la sécurité, aux correctifs et aux mesures associées.

# 21 Logiciel Open Source utilisé dans la passerelle DALI Pro

La passerelle Dali Pro contient, entre autres, des fichiers logiciels Open Source, tels que spécifiés cidessous, développés par des tiers et concédés sous licence en logiciel Open Source. Ces fichiers Open Source sont protégés par copyright. Votre droit d'utiliser le logiciel Open Source est régi par les conditions de licence applicables.

#### Garantie relative à l'utilisation du logiciel Open Source :

La clause de non-responsabilité suivante s'applique aux composantes GPL et LGPL en ce qui concerne les détenteurs de droits :

« ces programmes sont distribués par les détenteurs de droits d'auteur dans l'espoir qu'ils seront utiles, mais SANS AUCUNE GARANTIE, EXPRIMÉE OU IMPLICITE, Y COMPRIS, MAIS NON LIMITÉES, LES GARANTIES IMPLICITES DE QUALITÉ MARCHANDE ET D'ADÉQUATION À UN USAGE PARTICULIER ». Consultez la Licence publique générale GNU ou la Licence publique générale Lesser GNU pour plus d'informations.

Pour les autres composants open source, les exclusions de responsabilité des détenteurs de droits s'appliquent conformément à la licence concernée.

Schneider Electric SE et toutes ses filiales (« Schneider Electric Group ») ne fournissent aucune garantie pour le logiciel Open Source contenu dans la passerelle Dali Pro, si ce logiciel Open

Source est utilisé d'une manière autre que celle prévue par le groupe Schneider Electric. Les licences répertoriées ci-dessous définissent la garantie, le cas échéant, des détenteurs de droits du logiciel Open Source. Le groupe Schneider Electric décline toute garantie pour les défauts causés par la modification de tout logiciel Open Source ou de la configuration de la passerelle Dali Pro. Toute réclamation de garantie contre le groupe Schneider Electric au cas où le logiciel Open Source contenu dans la passerelle Dali Pro enfreindrait les droits de propriété intellectuelle d'un tiers serait exclue.

L'assistance technique, le cas échéant, ne sera fournie que pour les logiciels non modifiés.

#### Utilisation ultérieure du logiciel Open Source :

Le respect de ces conditions de licence vous permettra d'utiliser le logiciel Open Source comme prévu dans la licence concernée. En cas de conflit entre d'autres conditions de licence Schneider Electric applicables à la passerelle Dali Pro et les conditions de licence du logiciel Open Source, les conditions du logiciel Open Source prévalent. Le logiciel Open Source est fourni sans redevance (c'est-à-dire qu'aucun frais n'est facturé pour l'exercice des droits de licence). Le logiciel Open Source suivant est contenu dans cette passerelle Dali Pro :

| Fichier logiciel   | Licence :       | Lien source                                                     |
|--------------------|-----------------|-----------------------------------------------------------------|
| Open Source        |                 |                                                                 |
| Font Awesome       | SIL OFL Version | https://github.com/FortAwesome/Font-                            |
| Font Version 4.7.0 | 1.1             | Awesome/releases/tag/v4.7.0                                     |
| Font Awesome       | AVEC            | https://github.com/FortAwesome/Font-                            |
| CSS Version 4.7.0  |                 | Awesome/releases/tag/v4.7.0                                     |
| Bootstrap Version  | AVEC            | https://github.com/twbs/bootstrap/releases/tag/v4.5.0           |
| 4.5.0              |                 |                                                                 |
| jquery Version     | AVEC            | https://github.com/jquery/jquery/releases/tag/3.5.1             |
| 3.5.1              |                 |                                                                 |
| Mustache 4.0.1     | AVEC            | https://github.com/janl/mustache.js/releases/tag/v4.0.1         |
| SweetAlert2 9.14.4 | AVEC            | https://github.com/sweetalert2/sweetalert2/releases/tag/v9.14.4 |
| Bootstrap          | AVEC            | https://github.com/jdewit/bootstrap-                            |
| Timepicker Version |                 | timepicker/releases/tag/v0.5.2                                  |
| 0.5.2              |                 |                                                                 |
| Jsmn Version 1.0.0 | AVEC            | https://github.com/zserge/jsmn/releases/tag/v1.0.0              |

Les termes du contrat de licence correspondant aux fichiers logiciels Open Source respectifs sont disponibles à la fin de ce document.

Si un logiciel Open Source contenu dans cette passerelle Dali Pro est sous licence publique générale GNU (GPL), licence publique générale Lesser GNU (LGPL), licence publique Mozilla (MPL) ou toute autre licence de logiciel Open Source qui nécessite que le code source soit disponible, vous pouvez télécharger le code source correspondant du logiciel Open Source à partir du lien cité ci-avant.

Les licences en détail

#### 

Font Awesome Font Version 4.7.0

Copyright (c) 2016 Dave Gandy

#### SIL Open Font License Version 1.1 - 26 février 2007

#### PRÉAMBULE

L'objectif de l'Open Font License (OFL) est de stimuler le développement mondial de projets collaboratifs en matière de police, de soutenir les efforts de création de police des communautés académiques et linguistiques, et de fournir un cadre libre et ouvert dans lequel les polices peuvent être partagées et améliorées en partenariat avec d'autres.

L'OFL permet d'utiliser, d'étudier, de modifier et de redistribuer librement les polices sous licence tant qu'elles ne sont pas vendues individuellement. Les polices, y compris les travaux dérivés, peuvent être groupées, incorporées, redistribuées et/ou vendues avec tout logiciel à condition que les noms réservés ne soient pas utilisés dans des travaux dérivés. Les polices et les dérivés, cependant, ne peuvent être libérés sous aucun autre type de licence. L'obligation de conserver les polices sous cette licence ne s'applique à aucun document créé à l'aide des polices ou de leurs dérivés.

#### DÉFINITIONS

« Logiciel de police » fait référence à l'ensemble de fichiers libérés par le(s) détenteur(s) du droit d'auteur en vertu de la présente licence et clairement marqués comme tels. Cela peut inclure des fichiers sources, des scripts et de la documentation.

« Nom de police réservé » désigne tout nom spécifié en tant que tel après la ou les déclarations de copyright.

« Version originale » fait référence à la collection de composants logiciels de police distribués par le(s) détenteur(s) du droit d'auteur.

« Version modifiée » désigne tout dérivé créé en ajoutant, supprimant ou substituant, en partie ou en totalité, tout composant de la version originale, en modifiant les formats ou en déplaçant le logiciel de police vers un nouvel environnement.

« Auteur » désigne tout concepteur, ingénieur, programmeur, rédacteur technique ou autre personne ayant contribué au logiciel de police.

#### AUTORISATION ET CONDITIONS

L'autorisation est accordée, gratuitement, à toute personne obtenant une copie du logiciel de police, d'utiliser, d'étudier, de copier, de fusionner, d'incorporer, de modifier, de redistribuer et de vendre des copies modifiées et non modifiées du logiciel de police, sous réserve des conditions suivantes : 1) Ni le logiciel de police, ni aucun de ses composants individuels, dans les versions d'origine ou modifiées, ne peuvent être vendus individuellement.

2) Les versions originales ou modifiées du logiciel de police peuvent être groupées, redistribuées et/ou vendues avec tout logiciel, à condition que chaque copie contienne l'avis de copyright ci-dessus et la présente licence. Celles-ci peuvent être inclues sous forme de fichiers de texte autonomes, d'en-têtes lisibles par l'homme ou dans les champs de métadonnées lisibles par la machine appropriés dans des fichiers texte ou binaires, à condition que l'utilisateur puisse facilement les visualiser.

3) Aucune version modifiée du logiciel de police ne peut utiliser le(s) nom(s) de police réservé(s) à moins que le détenteur du droit d'auteur correspondant n'accorde une autorisation écrite explicite. Cette restriction ne s'applique qu'au nom de la police principale tel qu'il est présenté aux utilisateurs.

4) Le(s) nom(s) du(des) détenteur(s) du droit d'auteur ou le(s) auteur(s) du logiciel de police ne sera(seront) pas utilisé(s) pour promouvoir, approuver ou annoncer une version modifiée, sauf pour reconnaître la(les) contribution(s) du(des) titulaire(s) du droit d'auteur et auteur(s) ou avec leur autorisation écrite explicite.

5) Le Logiciel de police, modifié ou non, en partie ou en totalité, doit être distribué entièrement sous cette licence et ne doit être distribué sous aucune autre licence. L'obligation de conserver les polices sous cette licence ne s'applique à aucun document créé à l'aide du logiciel de police.

#### FIN

Cette licence devient nulle et invalide si l'une des conditions ci-dessus n'est pas remplie.

#### CLAUSE DE NON-RESPONSABILITÉ

LE LOGICIEL DE POLICE EST FOURNI « EN L'ÉTAT », SANS GARANTIE D'AUCUNE SORTE, EXPRESSE OU IMPLICITE, Y COMPRIS, MAIS SANS S'Y LIMITER, LES GARANTIES DE QUALITÉ MARCHANDE, D'ADÉQUATION À UN USAGE PARTICULIER ET LE NON-RESPECT DU DROIT D'AUTEUR, DU BREVET, DE LA MARQUE DÉPOSÉE OU D'UN AUTRE DROIT. EN AUCUN CAS, LE TITULAIRE DU DROIT D'AUTEUR NE PEUT ÊTRE TENU RESPONSABLE DE TOUTE REVENDICATION, DOMMAGE OU AUTRE RESPONSABILITÉ, Y COMPRIS DE TOUT DOMMAGE GÉNÉRAL, SPÉCIAL, INDIRECT, FORTUIT OU CONSÉQUENT,

QU'IL S'AGISSE D'UNE ACTION DE CONTRAT, DE TORT OU D'AUTRE, PROVENANT DE, DE L'UTILISATION OU DE L'INCAPACITÉ D'UTILISER LE LOGICIEL DE POLICE OU D'AUTRES OPÉRATIONS DU LOGICIEL DE POLICE.

#### Font Awesome CSS Version 4.7.0

Copyright (c) 2016 Dave Gandy

#### **Bootstrap Version 4.5.0**

Copyright (c) 2011-2020 Twitter, Inc. Copyright (c) 2011-2020 les auteurs Bootstrap **jquery Version 3.5.1** Copyright (c) Fondation JS et autres contributeurs

Mustache 4.0.1 Copyright (c) 2009 Chris Wanstrath (Ruby) Copyright (c) 2010-2014 Jan Lehnardt (JavaScript) Copyright (c) 2010-2015 The mustache.js community

SweetAlert2 9.14.4 Copyright (c) 2014 Tristan Edwards & Limon Monte

Bootstrap Timepicker Version 0.5.2 Copyright (c) J.Dewit

JSMN Version 1.0.0 Copyright (c) 2010 Serge A. Zaitsev

### Licence MIT

L'autorisation est accordée, gratuitement, à toute personne qui obtient une copie de ce logiciel et des fichiers de documentation associés (le 'Logiciel"), de traiter le Logiciel sans restriction, y compris sans limitation les droits d'utilisation, de copie, de modification, de fusion, de publication, de distribution, de sous-licence et/ou de vente de copies du logiciel, et de permettre aux personnes auxquelles le Logiciel est fourni de le faire, sous réserve des conditions suivantes :

L'avis de copyright ci-dessus et cet avis d'autorisation doivent être inclus dans toutes les copies ou parties substantielles du Logiciel.

LE LOGICIEL EST FOURNI « EN L'ÉTAT », SANS GARANTIE D'AUCUNE SORTE, EXPRESSE OU IMPLICITE, Y COMPRIS, MAIS SANS S'Y LIMITER, LES GARANTIES DE QUALITÉ MARCHANDE, D'ADÉQUATION À UN USAGE PARTICULIER ET DE NON-CONTREFAÇON. EN AUCUN CAS, LES AUTEURS OU LES TITULAIRES DE DROITS D'AUTEUR NE PEUVENT ÊTRE TENUS RESPONSABLES D'AUCUNE REVENDICATION, DOMMAGES OU AUTRES RESPONSABILITÉS, QUE CE SOIT DANS LE CADRE D'UN CONTRAT, D'UN TORT OU D'AUTRES ACTIONS LIÉES AU LOGICIEL, À SA MISE EN OEUVRE.

### **Schneider Electric Industries SAS**

Pour toute question technique, veuillez contacter le service client de votre pays. se.com/contact

© 2020 Schneider Electric, tous droits réservés

MTN6725-0101\_SW\_FR 2020/09

Schneider Blectric